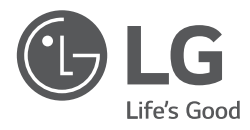

## INSTALLATION MANUAL

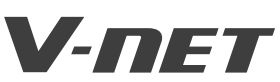

- Please read this installation manual completely before installing the product.
- Installation work must be performed in accordance with the national wiring standards by authorized personnel only.
- Please retain this installation manual for future reference after reading it thoroughly.

### **TYPE** : Dry contact for thermostat

### MODELS : PDRYCB300

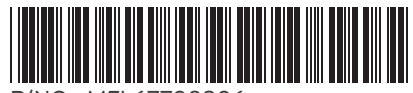

http://www.lghvac.com www.lg.com

# TABLE OF CONTENTS

| Safety Precautions                           | 5 |
|----------------------------------------------|---|
| Name of each part                            | 6 |
| Installation Method7~                        | 9 |
| Installation inside of the indoor unit       | 7 |
| Installation outside of the indoor unit      | 8 |
| Setting and using method10~16                | 6 |
| 1. Power supply and indoor unit connection10 | 0 |
| 2. Setting of Contact Signal Input1          | 1 |
| 3. Setting of 'SETTING_SW'12                 | 2 |
| 4. Setting of 'TEMP_SW'1                     | 5 |
| 5. Installation of thermostat10              | 6 |
| 6. Indoor unit monitoring2                   | 1 |

# ENGLISH

## **Safety Precautions**

To prevent injury to the user or other people and property damage, the following instructions must be followed.

Incorrect operation due to ignoring instruction will cause harm or damage. The seriousness is classified by the following indications.

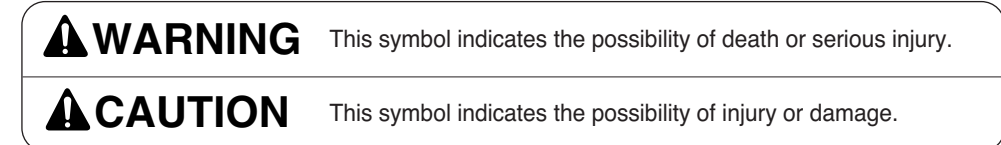

Meanings of symbols used in this manual are as shown below.

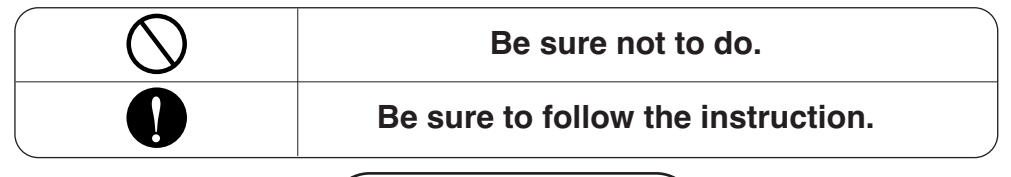

## **WARNING**

#### Installation

| Don't touch with the hands while the power is on. | Product installation must<br>be referred to a service<br>center or installation shop. | Request installation from<br>installation shop or service<br>center when reinstalling<br>the product. |
|---------------------------------------------------|---------------------------------------------------------------------------------------|----------------------------------------------------------------------------------------------------|
| <ul> <li>Cause fire, electric shock,</li></ul>    | Cause fire, electric shock,                                                           | Cause fire, electric shock,                                                                           |
| explosion or injury.                              | explosion or injury.                                                                  | explosion or injury.                                                                                  |

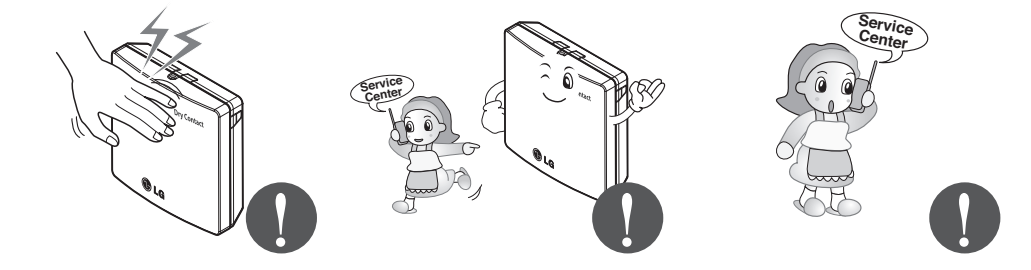

#### Do not install the product in the place where rain can get to the product.

Cause product failure

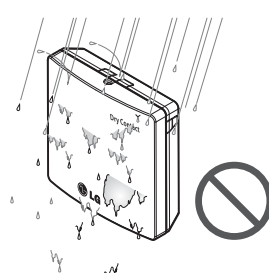

Do not install in a place that cannot withstand the weight of the product.

 The product may get damaged or may break.

- Do not install the unit in humid locations.
- Cause product failure

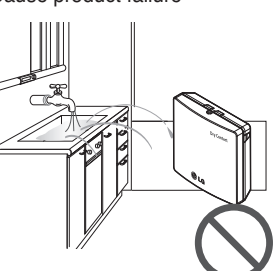

Do not install the product to a place that generates oil, steam, salt, sulfuric gas, etc.

Cause the product's deformation or failure.

## Do not put the product closer to fire.

Cause fire

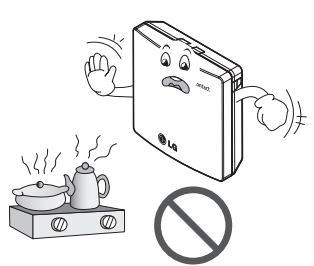

#### Use standardized Product.

Cause product failure

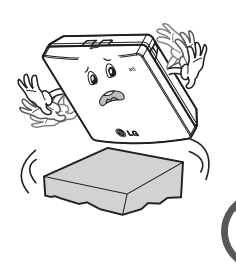

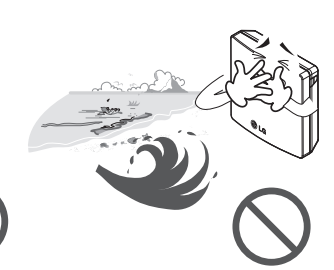

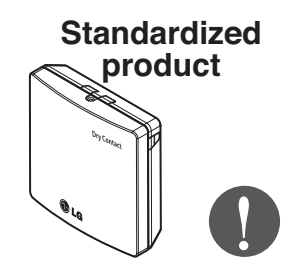

### Operation \_\_\_\_\_

## Do not change or extend power lines arbitrarily.

Cause fire or electric shock.

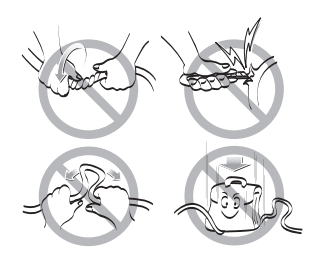

## Do not give a shock to the product.

• If you give a shock to the product, it may cause the product's failure.

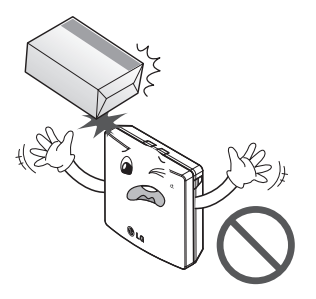

## Do not use a heater near the power line.

Cause fire or electric shock.

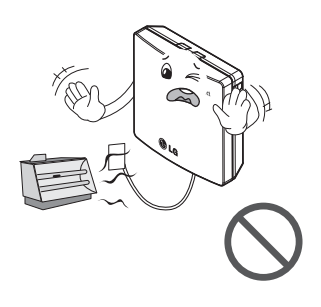

## Do not spill water inside of the product.

 Cause electric shock or breakdown.

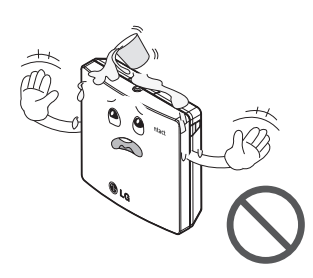

Do not use for special purpose / place such as conserving flora and fauna, precision instruments, art.

• Otherwise, it can cause property damage.

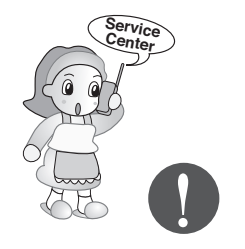

Remove the power plug when cleaning.

If the product has been

a service center or

installation shop.

• It can cause a fire.

inundated, you must refer to

• Cause fire or electric shock.

# Children and elderly use the product under the guardian's supervision.

Cause accidents and product failures.

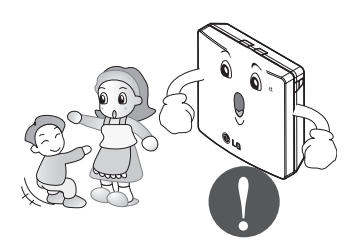

## Do not place heavy objects on the power line.

Cause fire or electric shock.

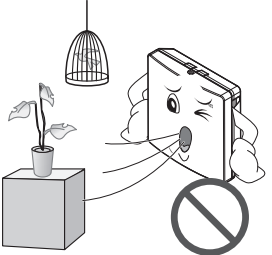

## Do not disassemble, repair, or modify the product.

Cause fire or electric shock.

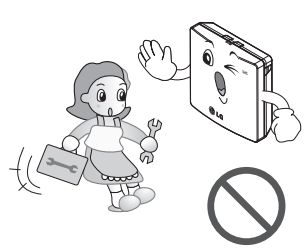

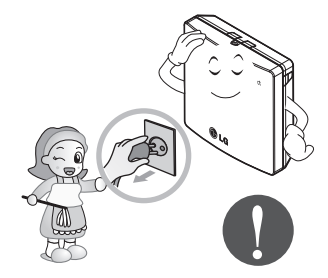

Do not touch with wet hands.

Cause fire or electric shock.

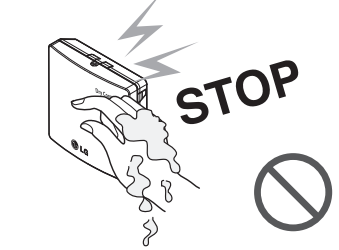

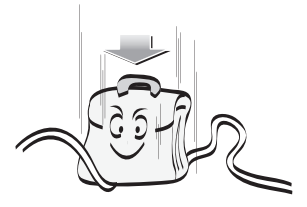

## Name of each part

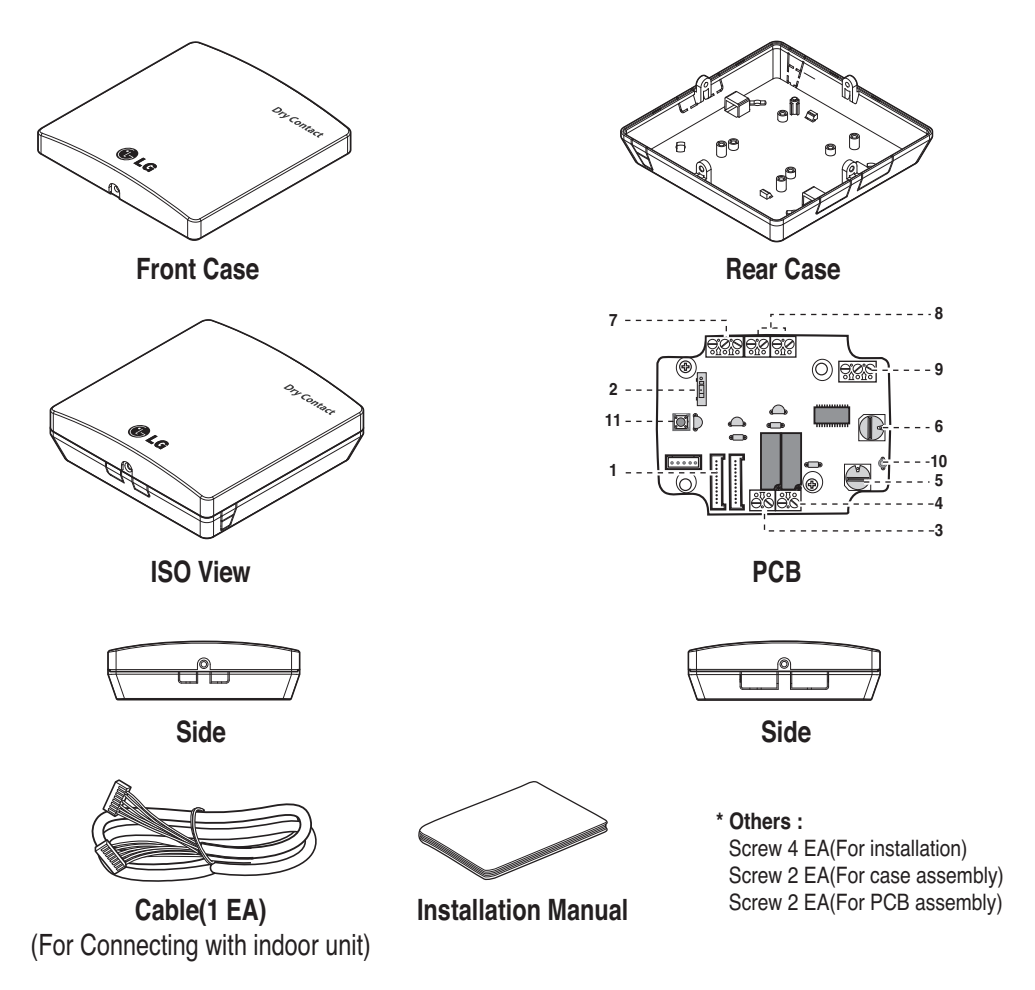

#### DRY CONTACT FOR THERMOSTAT

| 1. CN_INDOOR      | : Connector for indoor unit                                                              |
|-------------------|------------------------------------------------------------------------------------------|
| 2. CHANGE_OVER_SW | : Switch to select External Voltage or Non Voltage for input contact signal              |
| 3. CN_OUT(01,02)  | : Output terminal to show whether the indoor unit is operating (Relay contact)           |
| 4. CN_OUT(E3,E4)  | : Output terminal to show whether there is an error with the indoor unit (Relay contact) |
| 5. TEMP_SW        | : Switch to set the desired temperature of the indoor unit                               |
| 6. SETTING_SW     | : Switch to select whether to use set function of Dry contact                            |
| 7. CN_Ther/oper   | : Input terminal for thermo & operation signal                                           |
| 8. CN_MODE        | : Input terminal for Mode signal                                                         |
| 9. CN_WIND        | : Input terminal for Wind signal                                                         |
| 10. DISPLAY_LED   | : LED to display the status of Dry contact Module                                        |
| 11. RESET_SW      | : Reset switch                                                                           |

6 Dry contact for thermostat

## **Installation Method**

## Installation inside of the indoor unit

- 1) Loosen and remove two screws that secure the product.
- 2) Loosen two screws that secure the PCB to separate rear of the case from the PCB.

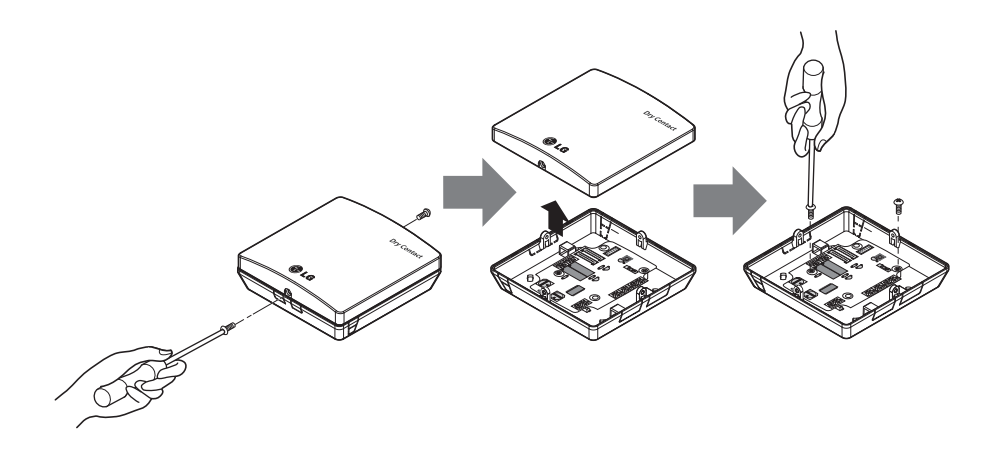

- 3) Connect the connection wires properly according to the connection method. (Refer to the instruction and set-up description)
- 4) Set the switch according to the setting method. (Refer to the instruction and set-up description)
- 5) Secure PCB on adequate space inside of the indoor unit.

## **A**CAUTION

- 1. Install the product on flat surface and install anchoring screws at more than 2 places. Otherwise the central controller may not be anchored properly.
- 2. Do not tighten anchoring screws too tightly. It may cause deformation of the case.
- 3. Do not deform the case at random. It may cause malfunction of the central controller.

## Installation outside of the indoor unit

1) Loosen and remove two screws that secure the product.

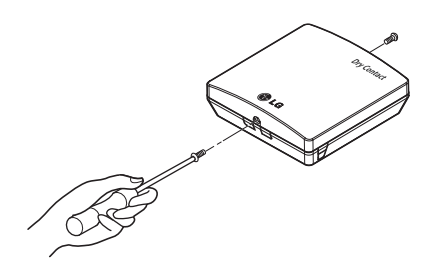

2) Position the rear case to the direction towards to the connector for convenient cable arrangement.

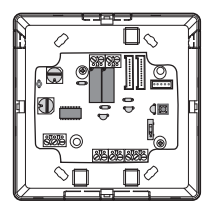

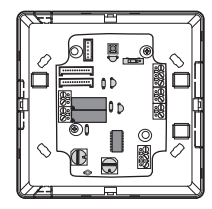

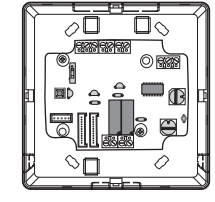

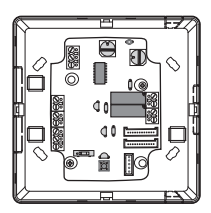

3) Secure the rear case on the installation place using the supplied fixing screws.

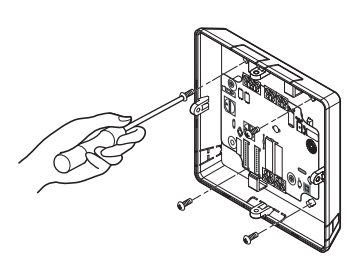

4) Remove knock out shapes on the rear case (4-sided) according to the connector's size and direction.

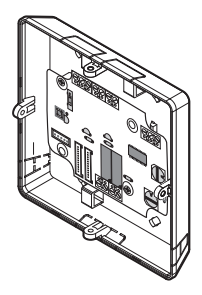

- 5) Connect the connection wires properly according to the connection method. (Refer to the instruction and set-up description)
- 6) Set the switch according to the setting method. (Refer to the instruction and set-up description)
- 7) Tighten the fixing screws on the top and bottom of the case.

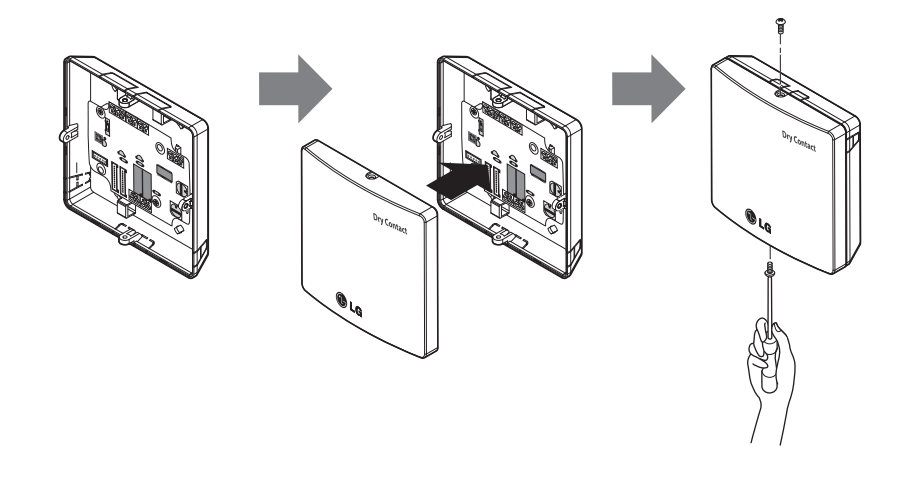

### **A**CAUTION

- 1. Install the product on flat surface and install anchoring screws at more than 2 places. Otherwise the central controller may not be anchored properly.
- 2. Do not tighten anchoring screws too tightly. It may cause deformation of the case.
- 3. Do not deform the case at random. It may cause malfunction of the central controller.

## Setting and using method

After change any Dry contact setting, then you must press RESET switch to reflect the setting.

## 1. Power supply and indoor unit connection

## When using the Dry contact for communication independently

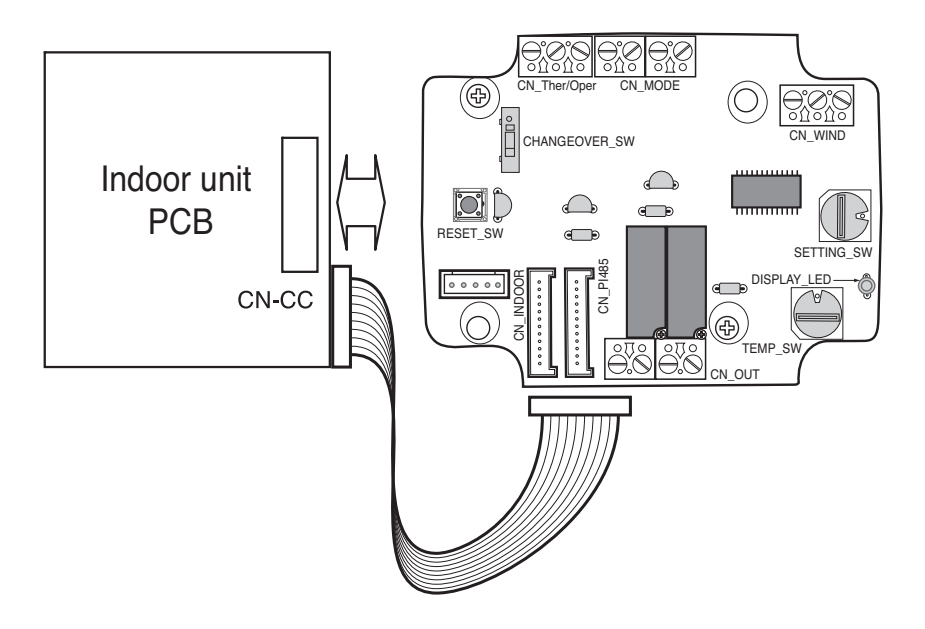

## 2. Setting of Contact Signal Input

### For input contact closure only(No power input)

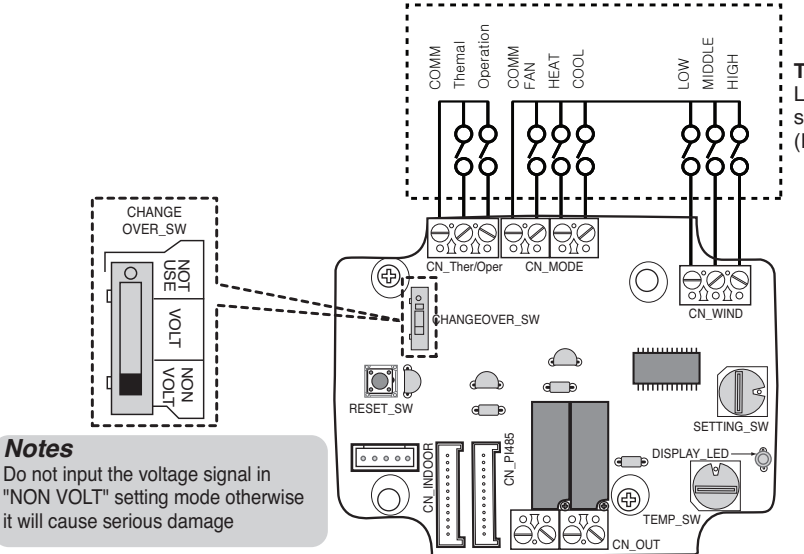

#### Thermostat LG does not supply this section (Field supply)

### ■ For input contact voltage : DC 5-12 V, 24 V~

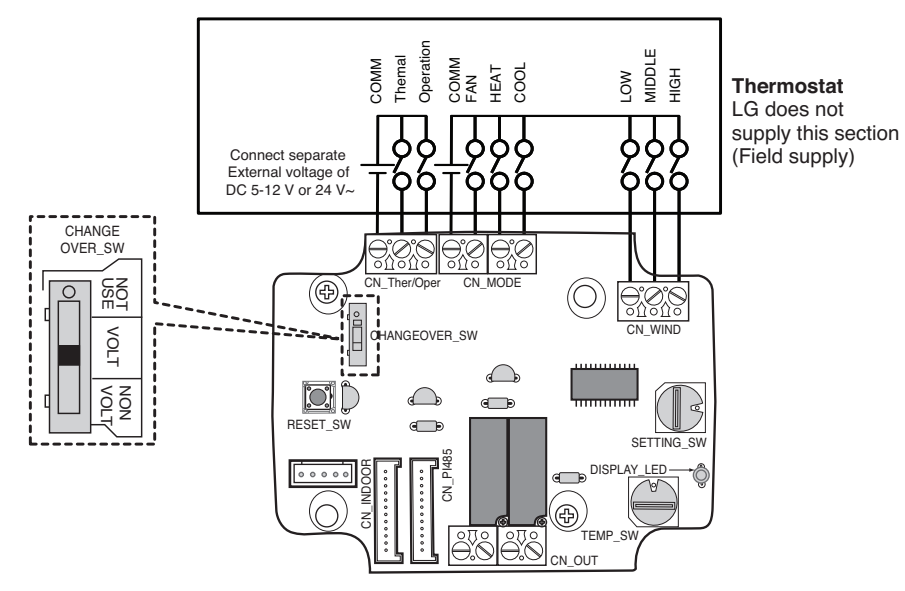

## 3. Setting of 'SETTING\_SW'

### Using 'SETTING\_SW', select the Option of control Function as described below

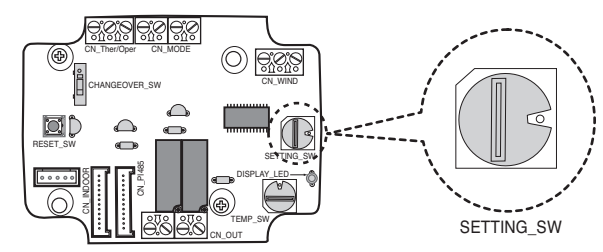

#### <SETTING\_SW Function>

| No. | WIND Signal<br>en/disable | Thermal<br>en/disable | Oper Mode<br>en/disable | Dry Contact Control<br>Priority |
|-----|---------------------------|-----------------------|-------------------------|---------------------------------|
| 0   | Disable                   | Disable               | Disable                 | Disable                         |
| 1   | Disable                   | Disable               | Disable                 | Enable <sup>4)</sup>            |
| 2   | Disable                   | Disable               | Enable <sup>3)</sup>    | Disable                         |
| 3   | Disable                   | Disable               | Enable                  | Enable                          |
| 4   | Disable                   | Enable <sup>2)</sup>  | Disable                 | Disable                         |
| 5   | Disable                   | Enable                | Disable                 | Enable                          |
| 6   | Disable                   | Enable                | Enable                  | Disable                         |
| 7   | Disable                   | Enable                | Enable                  | Enable                          |
| 8   | Enable 1)                 | Disable               | Disable                 | Disable                         |
| 9   | Enable                    | Disable               | Disable                 | Enable                          |
| A   | Enable                    | Disable               | Enable                  | Disable                         |
| В   | Enable                    | Disable               | Enable                  | Enable                          |
| С   | Enable                    | Enable                | Disable                 | Disable                         |
| D   | Enable                    | Enable                | Disable                 | Enable                          |
| E   | Enable                    | Enable                | Enable                  | Disable                         |
| F   | Enable                    | Enable                | Enable                  | Enable                          |

1) Enable CN\_WIND signal - Amount of wind flow (Low, Middle, High) signal enable

- 2) Enable Thermo ON/OFF input signal
  - Desired Temperature 18 °C in cooling mode
  - Desired Temperature 30 °C in heating mode
  - No function in FAN mode
- 3) Enable CN\_MODE signal Operation mode (Cool, Heat, Fan) signal enable
- 4) Enable Thermostat priority control mode Indoor's remote-controller signal will be disregarded

#### Notes

- Information of 'SETTING\_SW' is sensed only initial step by Dry contact module therefore , once the configuration changed , Reset of Dry contact module is required.
- After power input or unit's reset , wait 25~30 sec(Display LED 10 times blinking) for unit stabilization then Dry contact module will operate normally.

## Flow Chart for 'SETTING\_SW'

-. When not using WIND signal

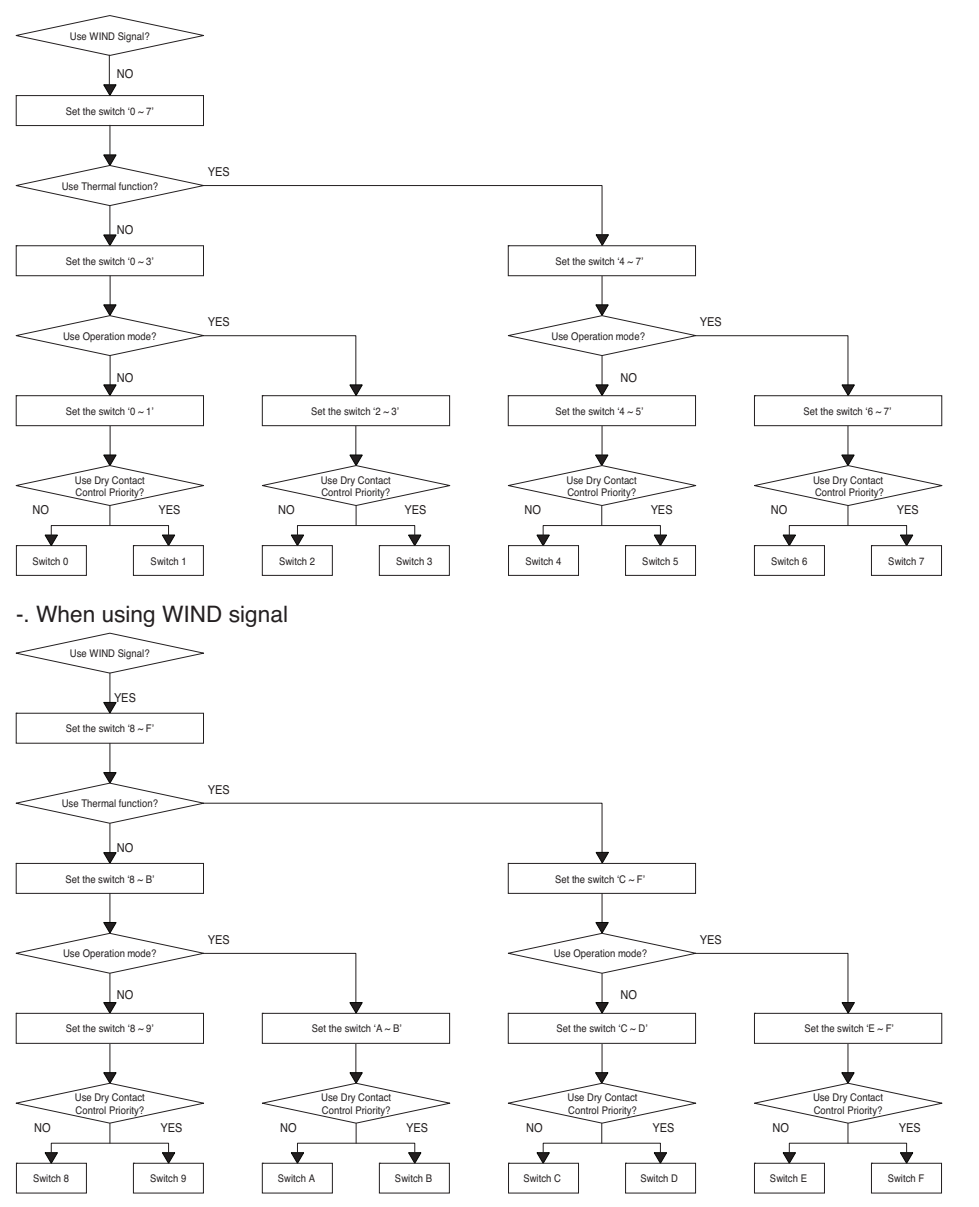

#### Notes

• When you change a function with remote control without setting Dry\_contact control priority the display condition between remote control and controller can be different.

## Function table for the selection of 'SETTING\_SW' and the input signal

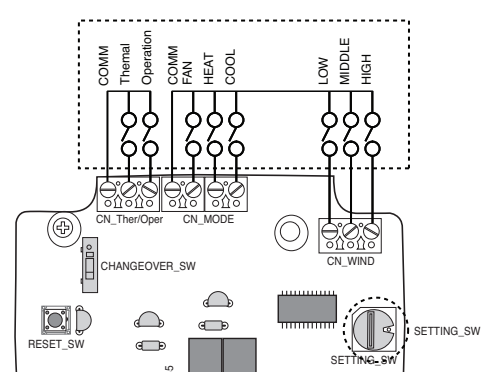

| SETTING         |         | Function  |            |      |                    |
|-----------------|---------|-----------|------------|------|--------------------|
|                 | FAN     | HE        | AT         | COOL | Function           |
|                 | 0       | 0         |            | 0    | NA                 |
|                 | 0       | (         | )          | 1    | COOL               |
|                 | 0       | 1         |            | 0    | HEAT               |
| 2267ABEE        | 0       | 1         |            | 1    | NA                 |
| 2,3,0,7,A,D,L,F | 1       | (         | )          | 0    | FAN                |
|                 | 1       | (         | )          | 1    | NA                 |
|                 | 1       | 1         |            | 0    | NA                 |
|                 | 1       | 1         |            | 1    | NA                 |
| Others          | -       | -         | •          | -    | NA                 |
| SETTING         |         | CN_WIN    | D input    |      | Function           |
|                 | Low     | Mid       | ldle       | High |                    |
|                 | 0       | (         | )          | 0    | NA                 |
|                 | 0       | (         | )          | 1    | High               |
|                 | 0       | 1         |            | 0    | Middle             |
| 80ABCDEE        | 0       | 1         |            | 1    | NA                 |
| 0,9,A,D,O,D,L,F | 1       | 0         |            | 0    | Low                |
|                 | 1       | 0         |            | 1    | NA                 |
|                 | 1       | 1         |            | 0    | NA                 |
|                 | 1       | 1         |            | 1    | NA                 |
| Others          | -       | -         | •          | -    | NA                 |
| SETTING         |         | CN_Ther/C | Oper input |      | Function           |
|                 | Thermal |           | Operation  |      |                    |
|                 | 0       |           |            | 0    | Thermal Off + Stop |
| 1567CDEE        | 0       |           |            | 1    | Thermal Off + Run  |
| 4,0,0,7,0,D,L,F | 1       |           |            | 0    | Thermal On + Stop  |
|                 | 1       |           |            | 1    | Thermal On + Run   |
| Others          | -       |           | -          |      | NA                 |

#### Notes

1) Thermal On : This input will change automatically desired temperature Desired Temperature 18 °C In cooling mode Desired Temperature 30 °C In heating mode No function In FAN mode

14 Dry contact for thermostat

## 4. Setting of 'TEMP\_SW'

### When setting the desired temperature of the Dry contact Module

: When operating the indoor unit using Dry contact module's desired temperature, set the desired temperature according to the 'TEMP\_SW' setting.

If Thermostat priority control mode is disabled, the desired temperature can be reset by other controller

#### - Use the 'TEMP\_SW' to set the temperature as shown below.

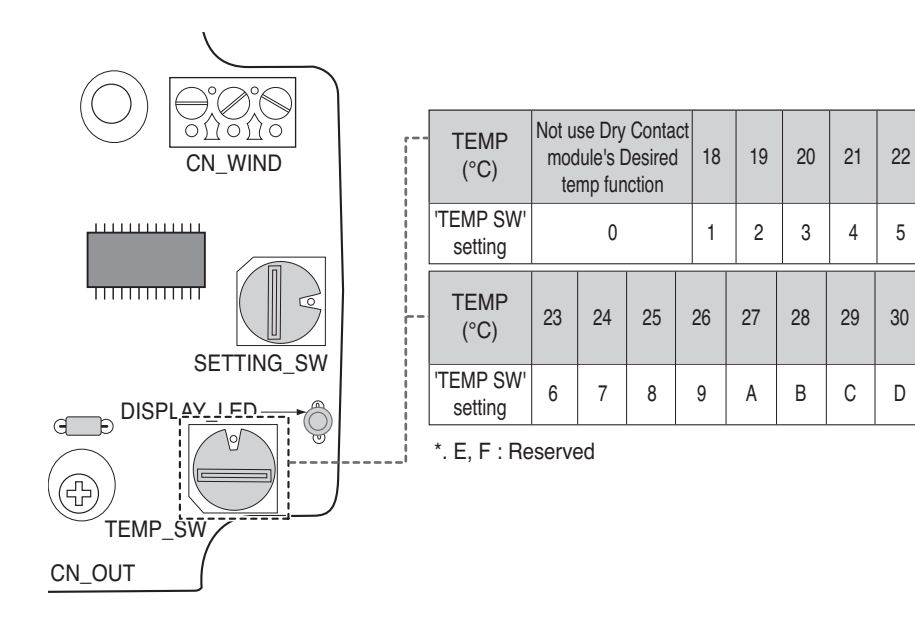

## 5. Installation of thermostat

### When interlocking with thermostat, select the option of control function as described below.

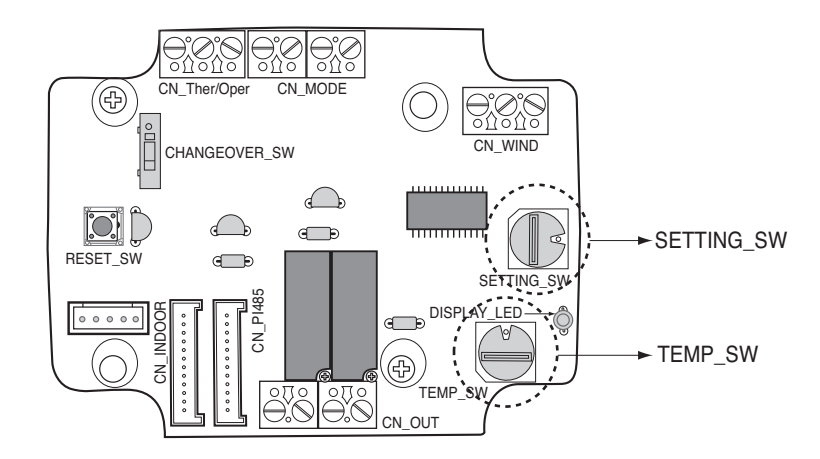

#### <Switch Function>

| TEMP_SW | SETTING_SW | Thermostat mode                 | WIND Signal en/disable |
|---------|------------|---------------------------------|------------------------|
|         | 0          | Conventional AC Unit Thermostat | Disable                |
|         | 1          |                                 | Enable                 |
| F       | 2          | Heat Pump Thermostat_O          | Disable                |
| ſ       | Г 3 Те     | Terminal                        | Enable                 |
|         | 4          | Heat Pump Thermostat_B          | Disable                |
|         | 5          | Terminal                        | Enable                 |

1) When interlocking with thermostat, set TEMP\_SW to F.

2) Enable CN\_WIND signal - Amount of wind flow(Low, Middle, High) signal enable

#### Notes

- Information of 'SETTING\_SW' is sensed only initial step by Dry contact module therefore , once the configuration changed , Reset of Dry contact module is required.
- After power input or unit's reset , wait 25~30 sec(Display LED 10 times blinking) for unit stabilization then Dry contact module will operate normally.
- · Do not use desired temperature setting function when interlocking with thermostat.

### Details of Installation for thermostat

- 1) In case of Occupancy sensor,
  - When motion is detected by the sensor, Indoor unit is enabled.
  - Otherwise, Indoor unit is disabled.
- 2) In case of Emergency Stop or Security option.
  - When emergency condition occurs, Indoor unit is disabled.
  - Otherwise, Indoor unit is enabled.

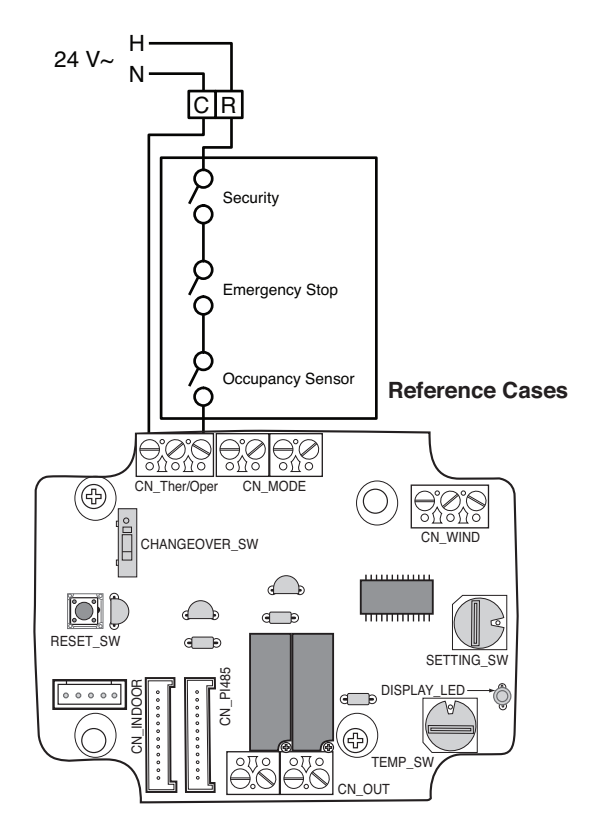

### For conventional thermostat signal input

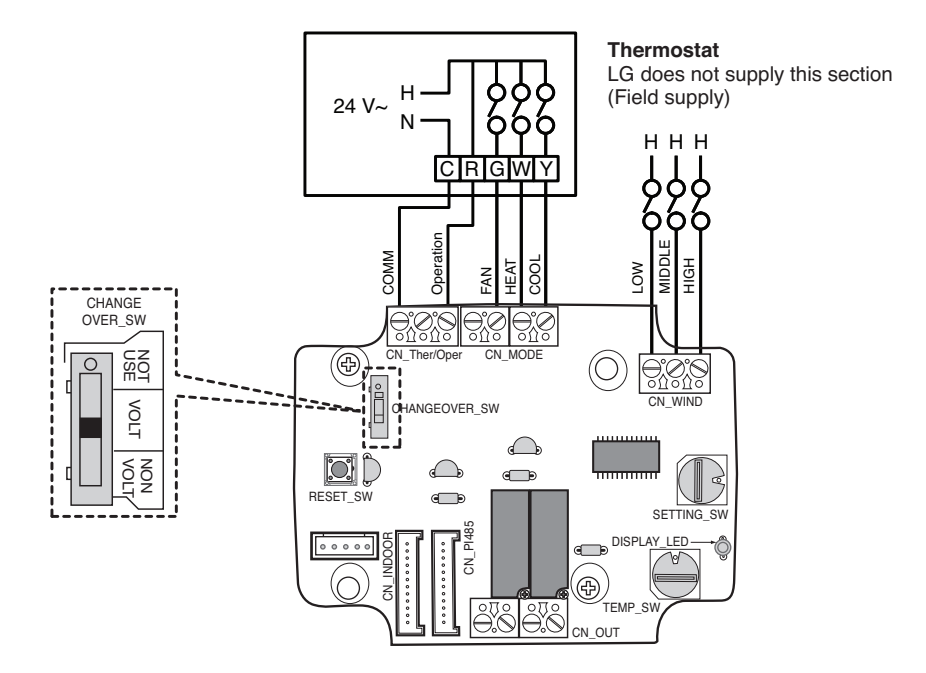

| Thermostat Fan & System Switch |                 |                  |           | Inp        |             |             |                        |
|--------------------------------|-----------------|------------------|-----------|------------|-------------|-------------|------------------------|
| FAN<br>[Auto / On]             | MC<br>[Cool / H | DE<br>eat / Off] | Operation | FAN<br>[G] | HEAT<br>[W] | COOL<br>[Y] | [Mode / Thermal / Fan] |
| -                              | -               | -                | 0         | -          | -           | -           | Disable Operation      |
|                                | OFF             | -                | 1         | 0          | 0           | 0           | Enable                 |
|                                | Cool            | RT > SP          | 1         | 1          | 0           | 1           | Cool / On / On         |
| Auto                           |                 | RT < SP          | 1         | 0          | 0           | 0           | Enable                 |
|                                | Heat            | RT < SP          | 1         | 1          | 1           | 0           | Heat/ On/On            |
|                                |                 | RT > SP          | 1         | 0          | 0           | 0           | Enable                 |
|                                | FAN             | -                | 1         | 1          | 0           | 0           | Fan/ Off/ On           |
|                                | Caal            | RT > SP          | 1         | 1          | 0           | 1           | Cool/ On/ On           |
| ON                             | 0001            | RT < SP          | 1         | 1          | 0           | 0           | Fan/ Off/ On           |
|                                | Heat            | RT < SP          | 1         | 1          | 1           | 0           | Heat/ On/ On           |
|                                | Heat            | RT > SP          | 1         | 1          | 0           | 0           | Fan/ Off/ On           |

#### Notes

• IDU Fan logic, depending on model selected, may delay IDU fan operation momentarily during a cold start heat call. This function allows IDU coil to warm up prior to operating fan in some IDU models.

- Thermostats that use resistive anticipation are not supported at this time.
- Verify documentation of desired thermostat so that the logic is same as shown in the table above.

### For heat pump thermostat with O terminal signal input

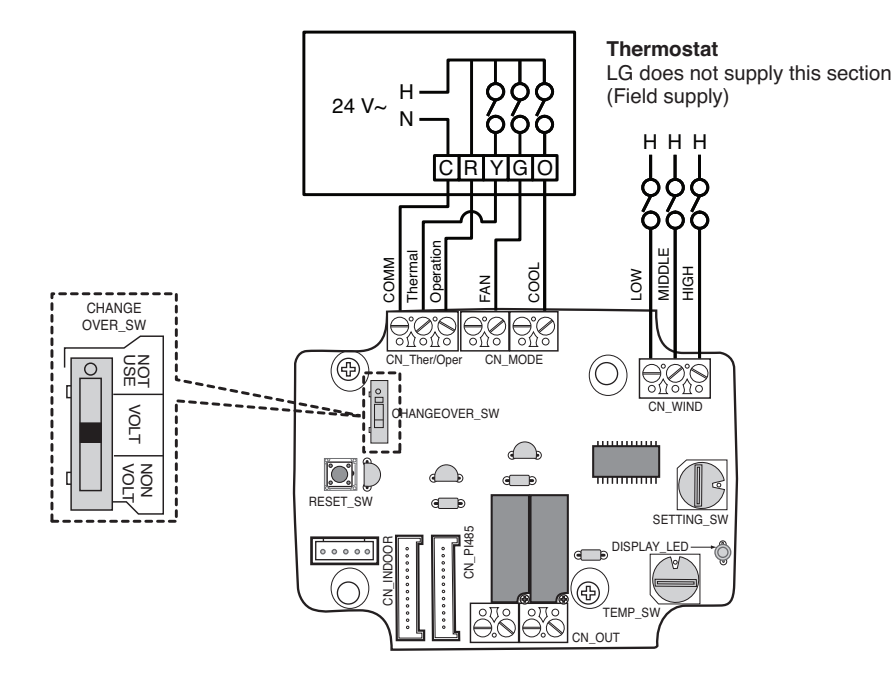

| Thermostat Fan & System Switch |                 |                   |           | Inp            |            |             |                        |
|--------------------------------|-----------------|-------------------|-----------|----------------|------------|-------------|------------------------|
| FAN<br>[Auto / On]             | MC<br>[Cool / H | DE<br>leat / Off] | Operation | Thermal<br>[Y] | FAN<br>[G] | COOL<br>[O] | [Mode / Thermal / Fan] |
| -                              |                 |                   | 0         | -              | -          | -           | Disable Operation      |
|                                | OFF             | -                 | 1         | 0              | 0          | 0           | Enable                 |
|                                | Cool            | RT > SP           | 1         | 1              | 0          | 1           | Cool / On / On         |
| Auto                           |                 | RT < SP           | 1         | 0              | 0          | 1           | Enable                 |
|                                | Heat            | RT < SP           | 1         | 1              | 0          | 0           | Heat/ On/On            |
|                                |                 | RT > SP           | 1         | 0              | 0          | 0           | Enable                 |
|                                | FAN             | -                 | 1         | 0              | 1          | 0           | Fan/ Off/ On           |
|                                | Cool            | RT > SP           | 1         | 1              | 1          | 1           | Cool/ On/ On           |
| ON                             |                 | RT < SP           | 1         | 0              | 1          | 1           | Fan/ Off/ On           |
|                                | Heat            | RT < SP           | 1         | 1              | 1          | 0           | Heat/ On/ On           |
|                                | Heat            | RT > SP           | 1         | 0              | 1          | 0           | Fan/ Off/ On           |

#### Notes

- Thermostats that close contacts "O" or "B" during Cool or Heat call only have not been verified. "O" and/or "B" contact closure must be maintained during respective cycle / mode selection.
- IDU Fan logic, depending on model selected, may delay IDU fan operation momentarily during a cold start heat call. This function allows IDU coil to warm up prior to operating fan in some IDU models.
- Thermostats that use resistive anticipation are not supported at this time.
- Verify documentation of desired thermostat so that the logic is same as shown in the table above.

### For heat pump thermostat with B terminal signal input

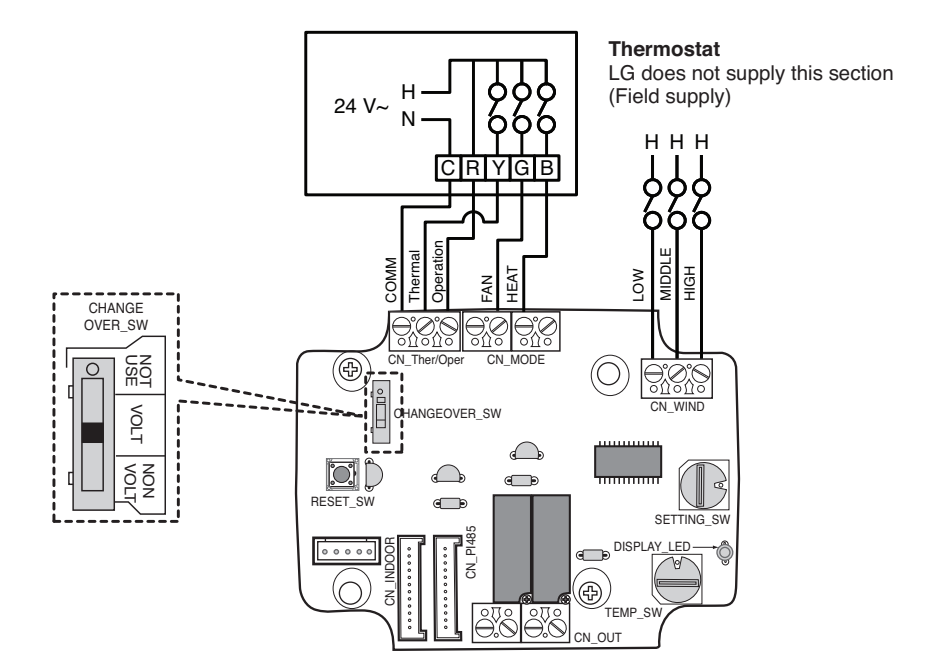

| Thermostat Fan & System Switch |                 |                   |           | Inp            |            |             |                        |
|--------------------------------|-----------------|-------------------|-----------|----------------|------------|-------------|------------------------|
| FAN<br>[Auto / On]             | MC<br>[Cool / H | DE<br>leat / Off] | Operation | Thermal<br>[Y] | FAN<br>[G] | HEAT<br>[B] | [Mode / Thermal / Fan] |
| -                              |                 |                   | 0         | -              | -          | -           | Disable Operation      |
|                                | OFF             | -                 | 1         | 0              | 0          | 0           | Enable                 |
|                                | Cool            | RT > SP           | 1         | 1              | 0          | 0           | Cool / On / On         |
| Auto                           | 0001            | RT < SP           | 1         | 0              | 0          | 0           | Enable                 |
|                                | Heat            | RT < SP           | 1         | 1              | 0          | 1           | Heat/ On/On            |
|                                |                 | RT > SP           | 1         | 0              | 0          | 1           | Enable                 |
|                                | OFF             | -                 | 1         | 0              | 1          | 0           | Fan/ Off/ On           |
|                                | Cool            | RT > SP           | 1         | 1              | 1          | 0           | Cool/ On/ On           |
| ON                             | 0001            | RT < SP           | 1         | 0              | 1          | 0           | Fan/ Off/ On           |
|                                | Heat            | RT < SP           | 1         | 1              | 1          | 1           | Heat/ On/ On           |
|                                | Heat            | RT > SP           | 1         | 0              | 1          | 1           | Fan/ Off/ On           |

#### Notes

- Thermostats that close contacts "O" or "B" during Cool or Heat call only have not been verified. "O" and/or "B" contact closure must be maintained during respective cycle / mode selection.
- IDU Fan logic, depending on model selected, may delay IDU fan operation momentarily during a cold start heat call. This function allows IDU coil to warm up prior to operating fan in some IDU models.
- Thermostats that use resistive anticipation are not supported at this time.
- Verify documentation of desired thermostat so that the logic is same as shown in the table above.

## 6. Indoor unit monitoring

Monitoring whether the indoor unit is operating: Refer to below and connect to the control device that you want to control.

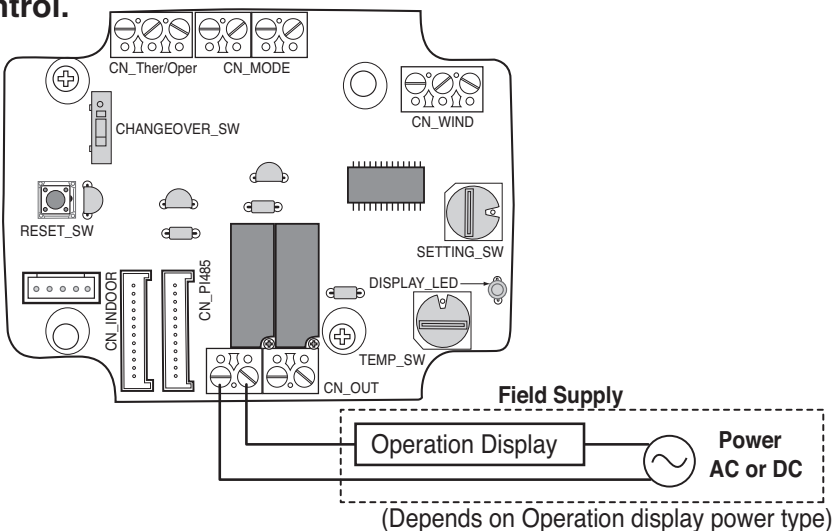

Monitoring indoor unit error: Refer to below and connect to the control device that you want to control.

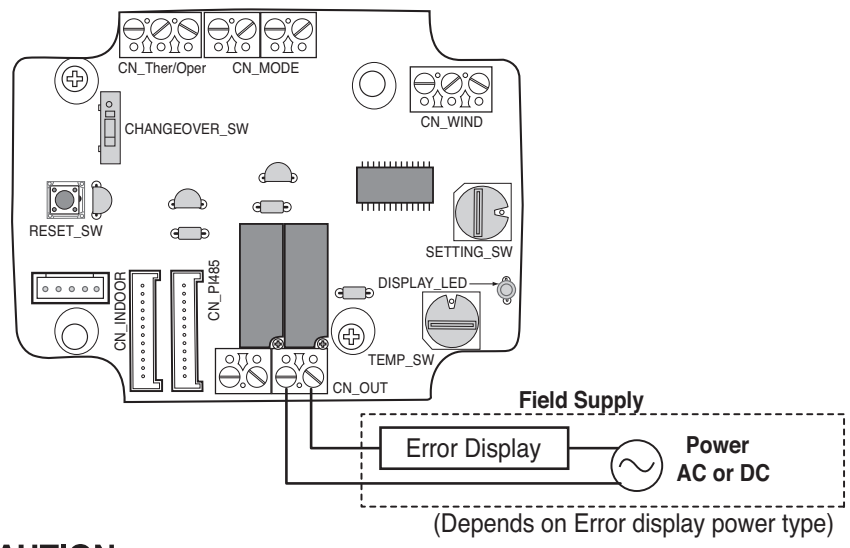

## 

Field supply power should not use more than 24 V~.

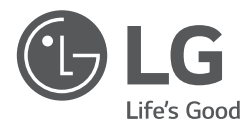

## MANUALE D'INSTALLAZIONE

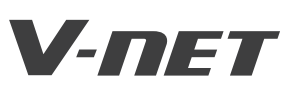

- Leggere questo manuale d'istruzioni prima di installare il condizionatore d'aria.
- Il lavoro d'installazione deve essere eseguito conformemente alla normativa vigente sugli impianti elettrici, solo da personale tecnico autorizzato.
- Dopo averlo letto dettagliatamente, conservare questo manuale come riferimento per il futuro

TIPO : Dry contact per termostato

MODELLI : PDRYCB300

# SOMMARIO

| Misure di sicurezza ······3                             | ~4  |
|---------------------------------------------------------|-----|
| Identificazione delle parti                             | 6   |
| Metodo di installazione 7                               | ~9  |
| Installazione all'interno dell'unità interna            | 7   |
| Installazione all'esterno dell'unità interna            | 8   |
| Metodo di impostazione e d'uso ······10~                | 16  |
| 1. Collegamento dell'alimentazione e dell'unità interna | .10 |
| 2. Impostazione dell'ingresso del segnale di contatto   | .11 |
| 3. Impostazione di 'SETTING_SW                          | .12 |
| 4. Impostazione di 'TEMP_SW'                            | .15 |
| 5. Installazione del termostato                         | .16 |
| 6. Monitoraggio unità interna                           | .21 |

## Misure di sicurezza

Per prevenire lesioni all'utente o ad altre persone e danni alla proprietà, seguire le precauzioni seguenti.

L'errato utilizzo a causa della mancata lettura delle istruzioni può provocare lesioni o danni. La gravità è classificata dalle indicazioni seguenti.

**AVVERTENZA** Questo simbolo indica la possibilità di morte o lesioni gravi.

**ATTENZIONE** Questo simbolo indica la possibilità di lesioni o danni.

I significati dei simboli utilizzati in questo manuale sono indicati di seguito.

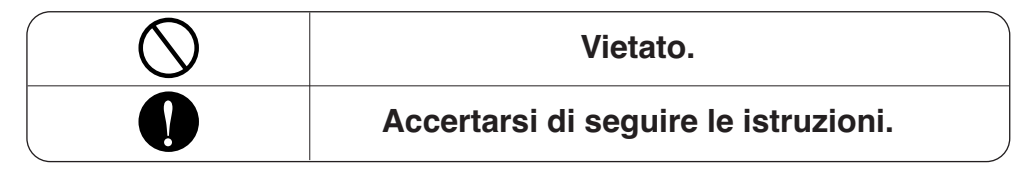

🕰 AVVERTENZA

#### Durante l'installazione

Non toccare con le mani quando l'alimentazione elettrica è attiva.

• Questo può produrre incendio, scossa elettrica, esplosione, o ferimento alle persone. L'installazione del prodotto deve essere eseguita dal personale del venditore o dal centro di servizio.

 Questo può produrre incendio, scossa elettrica, esplosione, o ferimento alle persone. Richiedete di far eseguire l'installazione dal personale del venditore o dal centro di servizio quando si reinstalla il prodotto.

• Questo può produrre incendio, scossa elettrica, esplosione, o ferimento alle persone.

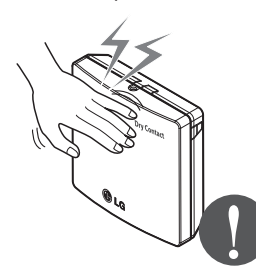

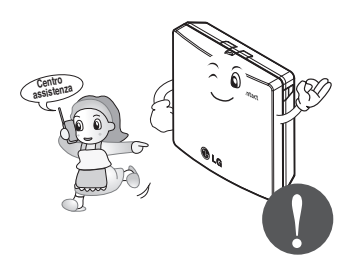

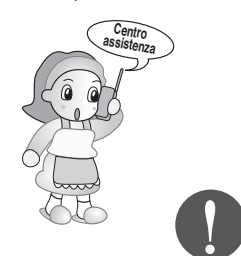

Non installare il prodotto in una posizione in cui la pioggia possa cadere sul prodotto.

• Si può produrre un guasto del prodotto.

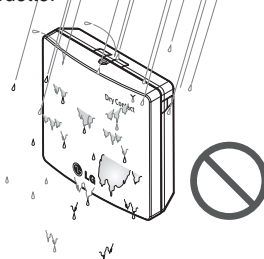

Non installare in una posizione che non possa sopportare il peso del prodotto.

 Il prodotto può essere danneggiato o rompersi.

#### Non Installare l'unità in locali umidi.

 Si può produrre un guasto del prodotto.

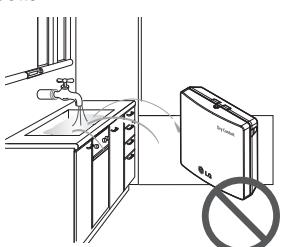

Non installare il prodotto in una posizione che genera olio, vapore, sale, gas solforico, ecc..

 Questo può produrre deformazione o guasto del prodotto.

# Non installare il prodotto in vicinanza di una sorgente di fuoco.

• Si può produrre un incendio.

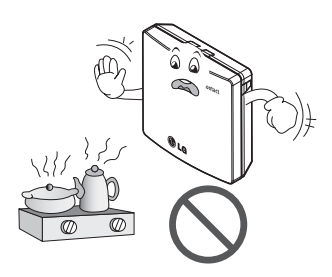

#### Usare il prodotto standardizzato

 Si può produrre un guasto del prodotto

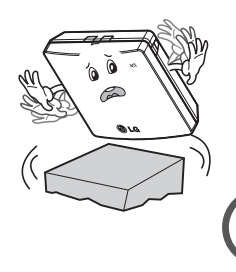

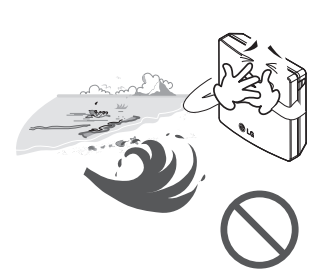

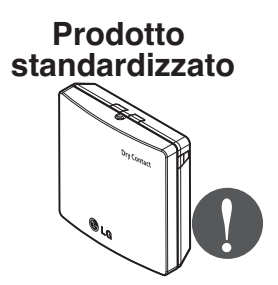

#### Durante l'uso -

Non modificare o prolungare le linee di alimentazione in modo arbitrario.

 Questo può produrre incendio o scossa elettrica.

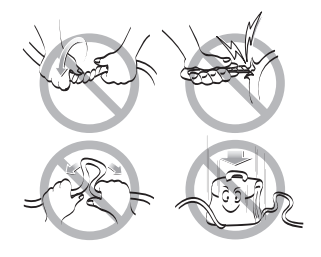

#### Non provocare urti sul prodotto.

• Se si produce un urto sul prodotto, questo può provocare un guasto.

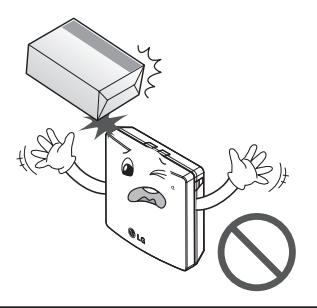

## Non usare un riscaldatore vicino alla linea di alimentazione.

 Questo può produrre incendio o scossa elettrica.

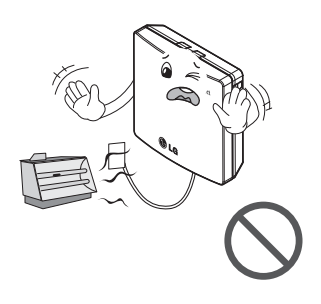

## Non versare l'acqua entro il prodotto.

• Questo può produrre scossa elettrica o un guasto al prodotto.

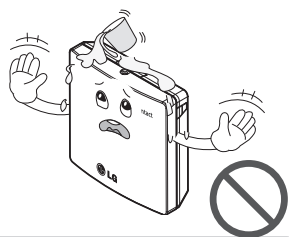

Non usare per un uso/posizione speciale come mantenimento di flora e fauna, strumenti di precisione, oggetti artistici, ecc..

 In caso contrario si può produrre un danno alla proprietà. Se il prodotto ha subito un allagamento, chiamare il centro di servizio o il negozio di installazione.

 Questo può produrre incendio o scossa elettrica.

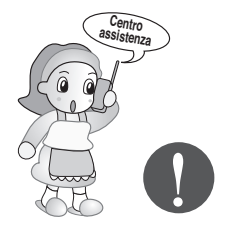

Staccare la spina di alimentazione quando si esegue la pulizia del prodotto.

Questo può produrre incendio o scossa elettrica.

I bambini e le persone anziane devono usare il prodotto con la supervisione di una persona addestrata al suo uso.

• Questo può provocare incidenti e guasti del prodotto.

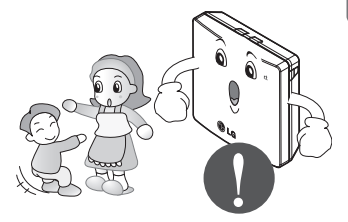

Non appoggiare oggetti pesanti sulla linea di alimentazione.

• Questo può produrre incendio o scossa elettrica.

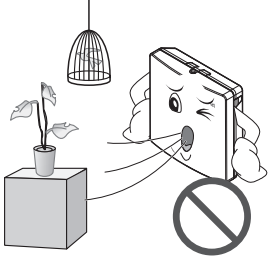

## Non smontare, riparare o modificare il prodotto.

 Questo può produrre incendio o scossa elettrica.

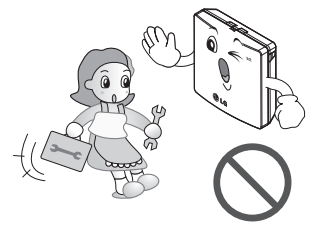

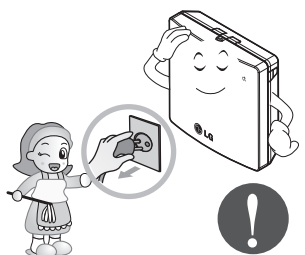

## Non toccare il prodotto con le mani umide.

 Questo può produrre incendio o scossa elettrica.

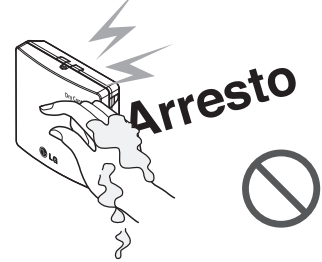

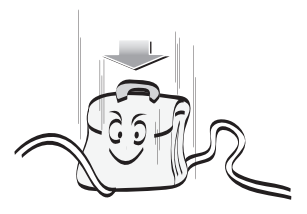

## Identificazione delle parti

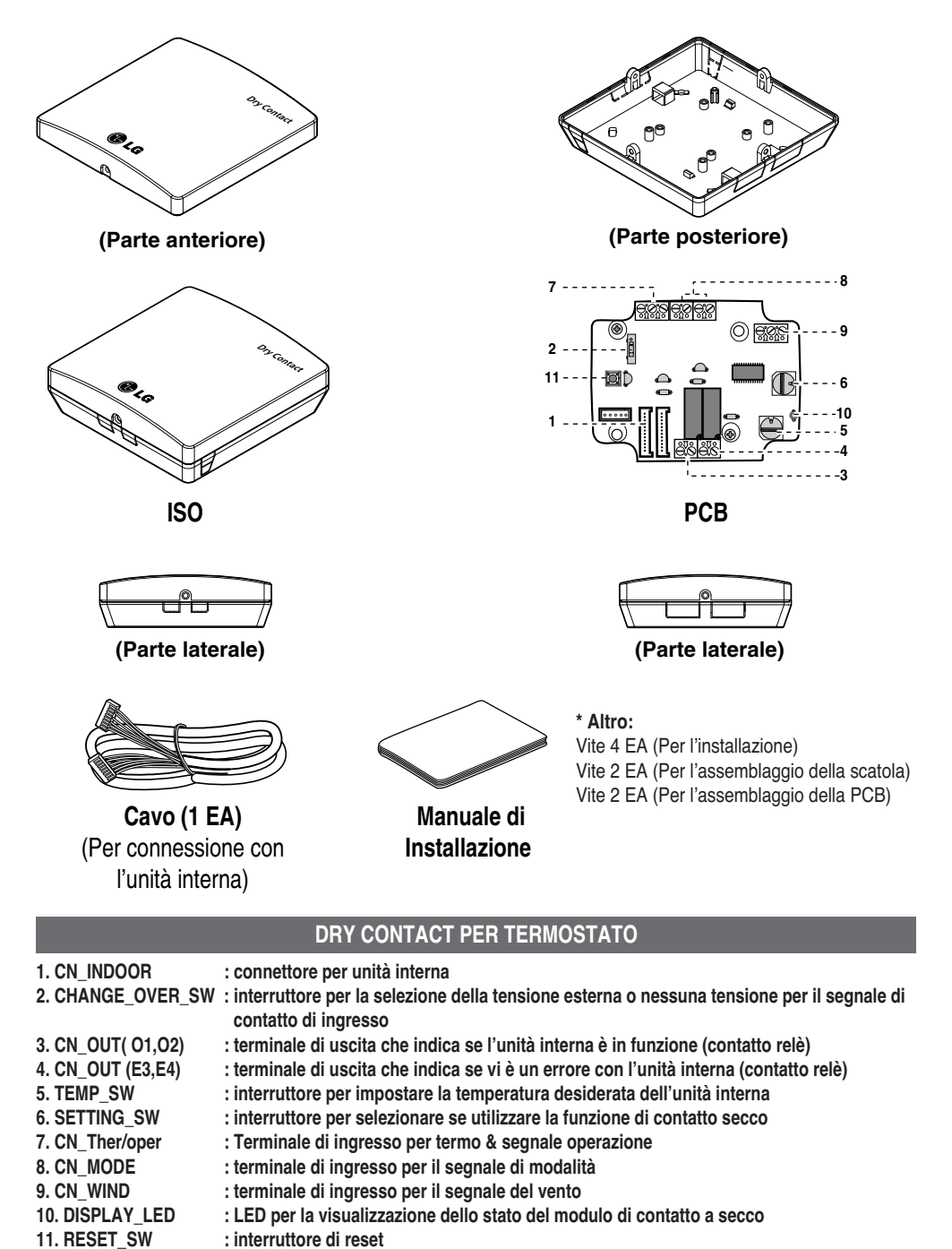

## Metodo di installazione

## Installazione all'interno dell'unità interna

- 1) Allentare e rimuovere le due viti che fissano il prodotto.
- 2) Allentare le due viti che fissano la scheda PCB per staccare la parte posteriore del contenitore dalla PCB.

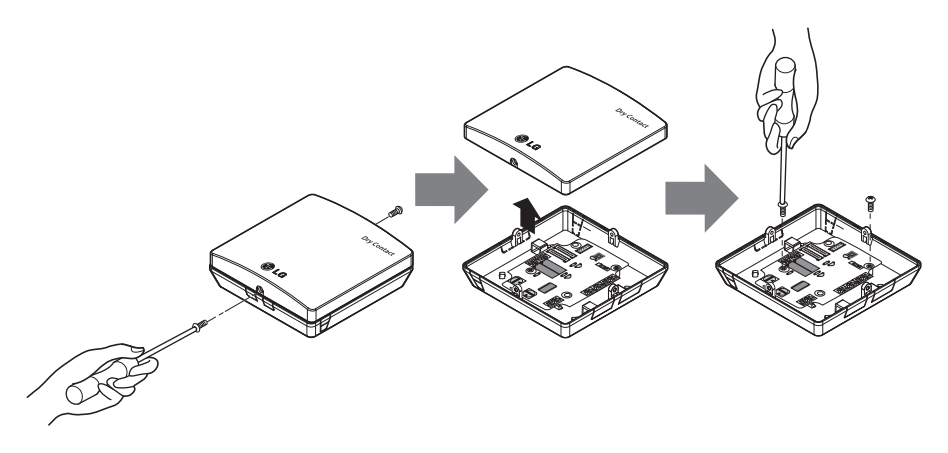

- 3) Collegare i cavi di collegamento correttamente secondo il metodo di collegamento. (Vedere le istruzioni e la descrizione di regolazione).
- 4) Impostare l'interruttore in base al metodo di regolazione. (Vedere le istruzioni e la descrizione di regolazione).
- 5) Fissare la PCB su uno spazio adatto dell'unità interna.

### **ATTENZIONE**

- 1. Installare il prodotto su una superficie piana e avvitare almeno 2 punti. In caso contrario, il contatto secco potrebbe non fissarsi correttamente.
- 2. Non serrare eccessivamente. Ciò può causare la deformazione del corpo.
- 3. Non deformare il corpo in modo casuale. Ciò può causare un malfunzionamento del contatto secco.

## Installazione all'esterno dell'unità interna

1) Allentare e rimuovere le due viti che fissano il prodotto.

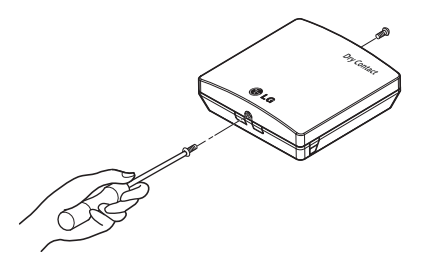

2) Posizionare il contenitore posteriore nella direzione verso il connettore per una installazione corretta del cavo.

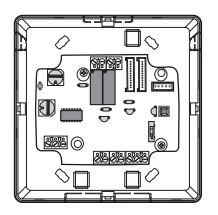

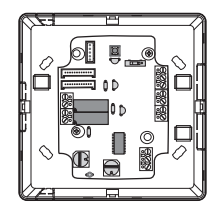

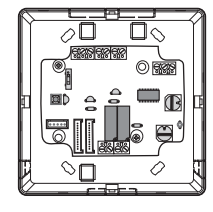

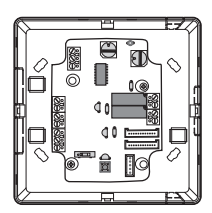

3) Fissare il contenitore posteriore in posizione di installazione usando le viti di fissaggio fornite.

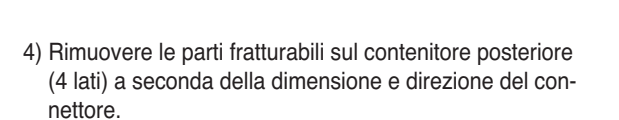

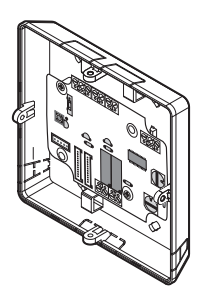

- 5) Collegare i cavi di collegamento correttamente secondo il metodo di collegamento. (Vedere le istruzioni e la descrizione di regolazione).
- 6) Impostare l'interruttore in base al metodo di regolazione. (Vedere le istruzioni e la descrizione di regolazione).
- 7) Stringere le viti di fissaggio nella parte superiore e inferiore del contenitore.

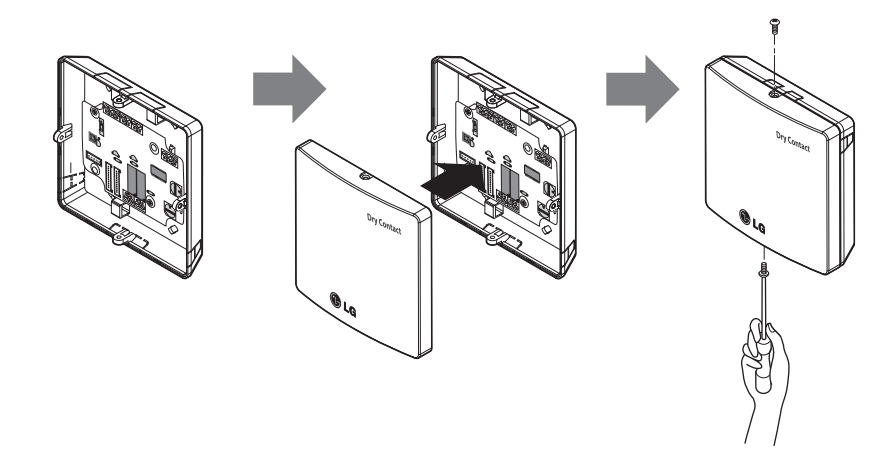

### **ATTENZIONE**

- 1. Installare il prodotto su una superficie piana e avvitare almeno 2 punti. In caso contrario, il contatto secco potrebbe non fissarsi correttamente.
- 2. Non serrare eccessivamente. Ciò può causare la deformazione del corpo.
- 3. Non deformare il corpo in modo casuale. Ciò può causare un malfunzionamento del contatto secco.

## Metodo di impostazione e d'uso

Dopo aver cambiato le impostazioni del contatto secco, premere l'interruttore RESET per confermare l'impostazione.

1. Collegamento dell'alimentazione e dell'unità interna

Quando si usa il contatto a secco per la comunicazione in modo indipendente

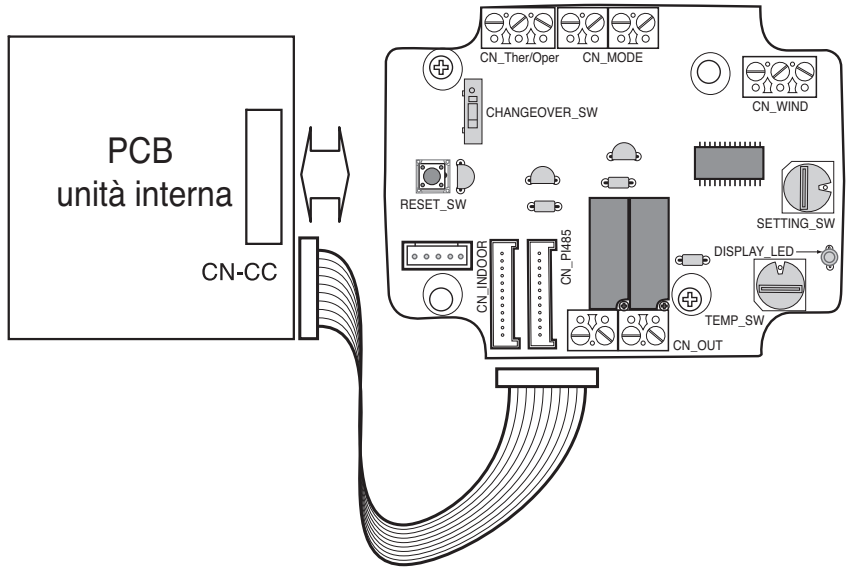

## 2. Impostazione dell'ingresso del segnale di contatto

### Solo per la chiusura del contatto d'ingresso (No ingresso alimentazione)

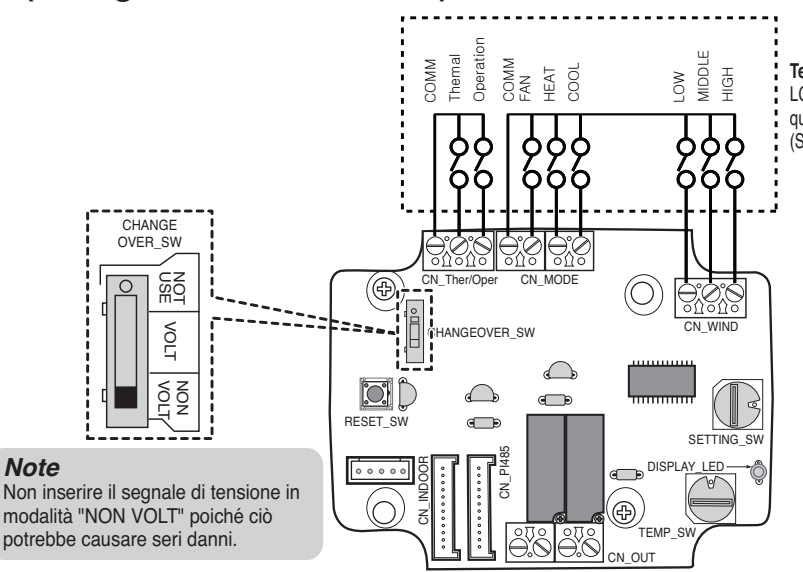

Per l'ingresso tensione di contatto: DC 5-12 V, 24 V ~

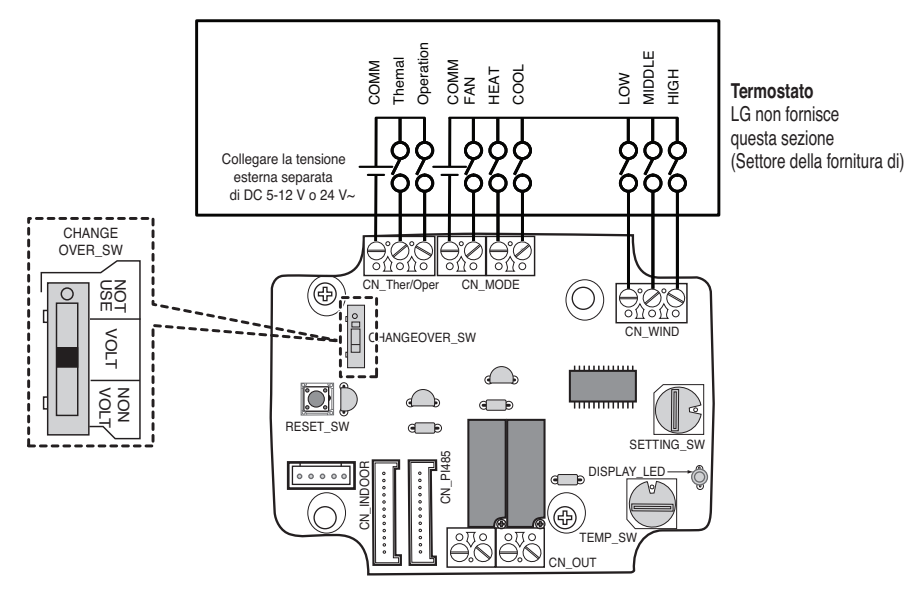

Termostato LG non fornisce questa sezione (Settore della fornitura di) ITALIANO

## 3. Impostazione di 'SETTING\_SW'

### Utilizzando 'SETTING\_SW', selezionare l'opzione di controllo Funzione come descritto sotto

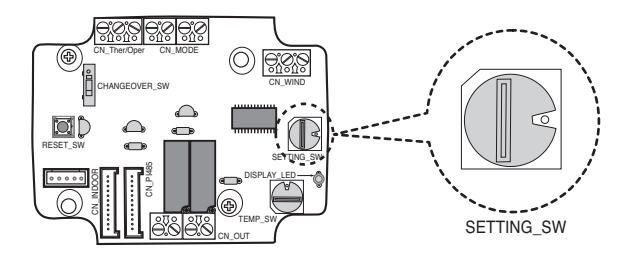

#### <SETTING\_SW Funzione>

| No. | WIND Signal<br>en/disable | Thermal<br>en/disable | Oper Mode<br>en/disable | Dry Contact Control<br>Priority |
|-----|---------------------------|-----------------------|-------------------------|---------------------------------|
| 0   | Disable                   | Disable               | Disable                 | Disable                         |
| 1   | Disable                   | Disable               | Disable                 | Enable <sup>4)</sup>            |
| 2   | Disable                   | Disable               | Enable <sup>3)</sup>    | Disable                         |
| 3   | Disable                   | Disable               | Enable                  | Enable                          |
| 4   | Disable                   | Enable <sup>2)</sup>  | Disable                 | Disable                         |
| 5   | Disable                   | Enable                | Disable                 | Enable                          |
| 6   | Disable                   | Enable                | Enable                  | Disable                         |
| 7   | Disable                   | Enable                | Enable                  | Enable                          |
| 8   | Enable 1)                 | Disable               | Disable                 | Disable                         |
| 9   | Enable                    | Disable               | Disable                 | Enable                          |
| A   | Enable                    | Disable               | Enable                  | Disable                         |
| В   | Enable                    | Disable               | Enable                  | Enable                          |
| С   | Enable                    | Enable                | Disable                 | Disable                         |
| D   | Enable                    | Enable                | Disable                 | Enable                          |
| E   | Enable                    | Enable                | Enable                  | Disable                         |
| F   | Enable                    | Enable                | Enable                  | Enable                          |

1) Abilita segnale CN\_WIND - Abilita segnale quantità di flusso di vento (basso, medio, alto)

- 2) Abilita segnale ingresso ON/OFF termo
- Temperatura desiderata 18 °C in modalità raffreddamento
- Temperatura desiderata 30 °C in modalità riscaldamento
- Nessuna funzione in modalità VENTOLA
- 3) Abilita segnale CN\_MODE- Abilita segnale modalità operativa (fresco, caldo, ventola)
- 4) Abilita modalità di controllo priorità termostato Il segnale del telecomando interno verrà ignorato.

#### Note

- L'informazione di 'SETTING\_SW' è rilevata solo in fase iniziale dal modulo di contatto a secco, pertanto una volta cambiata la configurazione occorre reimpostare il modulo di contatto a secco.
- Dopo la reimpostazione dell'unità o l'attivazione dell'alimentazione, attendere 25~30 secondi (il LED del display lampeggia 10 volte) perché l'unità si stabilizzi, quindi il modulo di contatto a secco entra in funzionamento normale.

### Diagramma di flusso per 'SETTING\_SW'

- Quando non si utilizza il segnale WIND

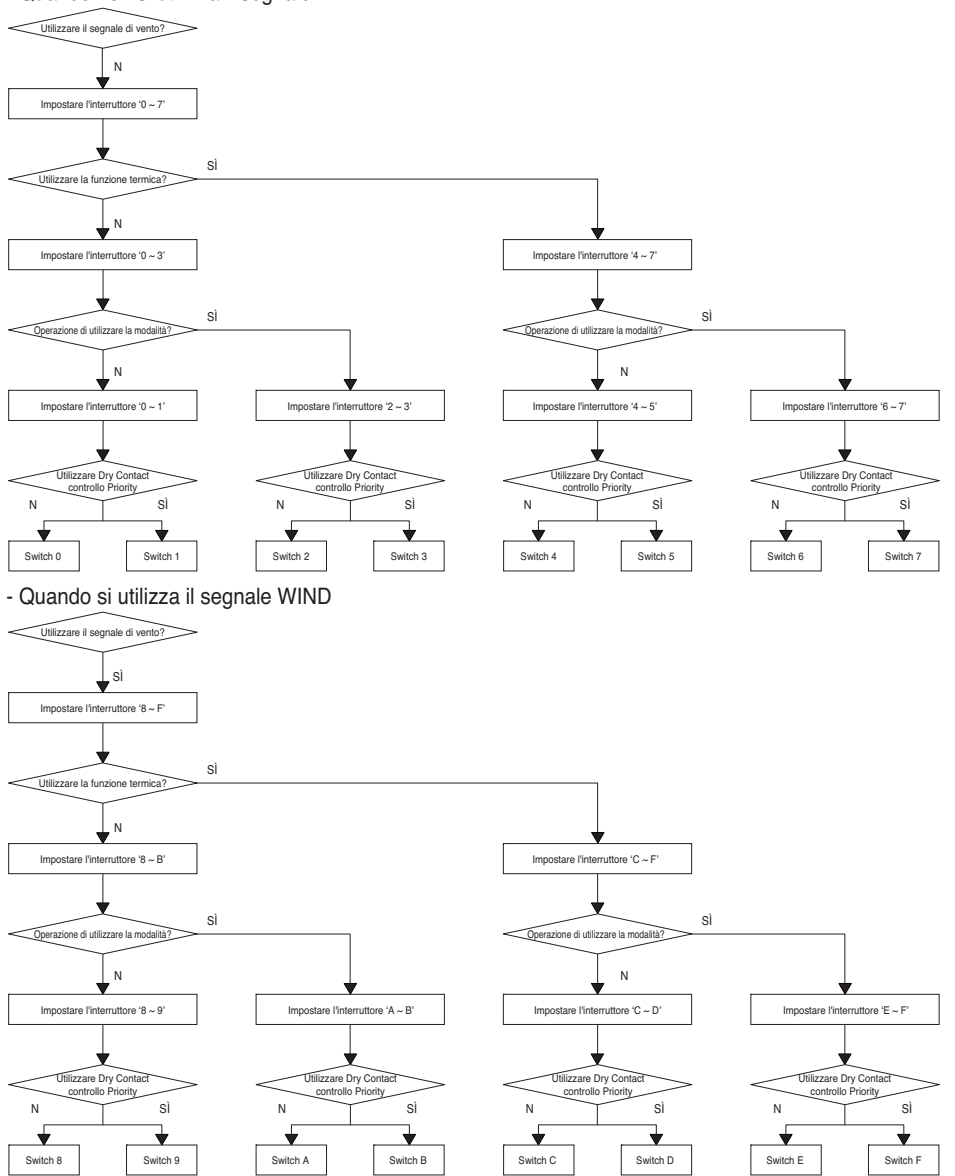

#### Note

 Quando si modifica una funzione con controllo remoto senza impostazione della priorità di controllo Dry\_contact la condizione di visualizzazione tra controllo remoto e controller possa essere diversa.

### Tabella delle funzioni per la selezione di 'SETTING\_SW' e segnale di ingresso

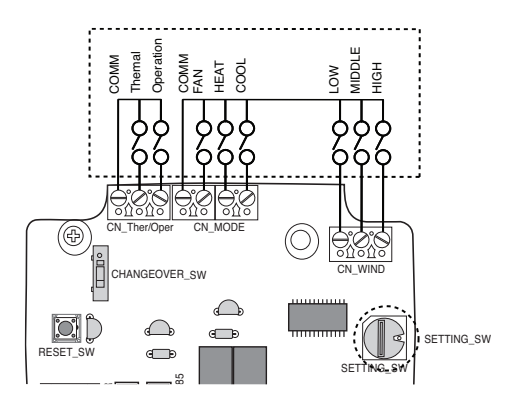

| SETTING         |         | Function  |            |      |                    |
|-----------------|---------|-----------|------------|------|--------------------|
|                 | FAN     | HE        | AT         | COOL | Function           |
|                 | 0       | (         | )          | 0    | NA                 |
|                 | 0 (     |           | )          | 1    | COOL               |
|                 | 0       | 1         |            | 0    | HEAT               |
| 2267ADEE        | 0       | 1         |            | 1    | NA                 |
| 2,3,0,7,A,D,L,I | 1       | (         | )          | 0    | FAN                |
|                 | 1       | (         | )          | 1    | NA                 |
|                 | 1       | 1         |            | 0    | NA                 |
|                 | 1       | 1         |            | 1    | NA                 |
| Others          | -       | -         |            | -    | NA                 |
| SETTING         |         | CN_WIN    | D input    |      | Function           |
|                 | Low     | Mid       | ldle       | High |                    |
|                 | 0       | (         | )          | 0    | NA                 |
|                 | 0       | (         | )          | 1    | High               |
|                 | 0       | 1         |            | 0    | Middle             |
| ROARCDEE        | 0       | 1         |            | 1    | NA                 |
| 0,9,A,D,O,D,L,I | 1       | (         | )          | 0    | Low                |
|                 | 1       | (         | )          | 1    | NA                 |
|                 | 1       | 1         |            | 0    | NA                 |
|                 | 1       | 1         |            | 1    | NA                 |
| Others          | -       | -         |            | -    | NA                 |
| SETTING         |         | CN_Ther/C | Oper input |      | Function           |
|                 | Thermal |           | Operation  |      |                    |
|                 | 0       |           |            | 0    | Thermal Off + Stop |
| 45670DEE        | 0       |           | 1          |      | Thermal Off + Run  |
| ¬,0,0,7,0,D,∟,I | 1       |           |            | 0    | Thermal On + Stop  |
|                 | 1       |           |            | 1    | Thermal On + Run   |
| Others          | -       |           | -          |      | NA                 |

#### Note

 Termico On : Questo ingresso cambia automaticamente la temperatura desiderata Temperatura desiderata 18 °C in modalità raffreddamento Temperatura desiderata 30 °C in modalità riscaldamento Nessuna funzione in modalità VENTOLA

14 Dry contact per termostato
## 4. Impostazione di 'TEMP\_SW'

### Quando si imposta la temperatura desiderata del modulo di contatto a secco

: Quando si utilizza l'unità interna con la temperatura desiderata del modulo di contatto a secco, impostare la temperatura desiderata secondo l'impostazione 'TEMP\_SW'. Se si disabilita la modalità di controllo priorità del termostato, la temperatura desiderata può essere impostata dall'altra unità di controllo

#### - Utilizzare 'TEMP\_SW' per impostare la temperatura come mostrato di seguito.

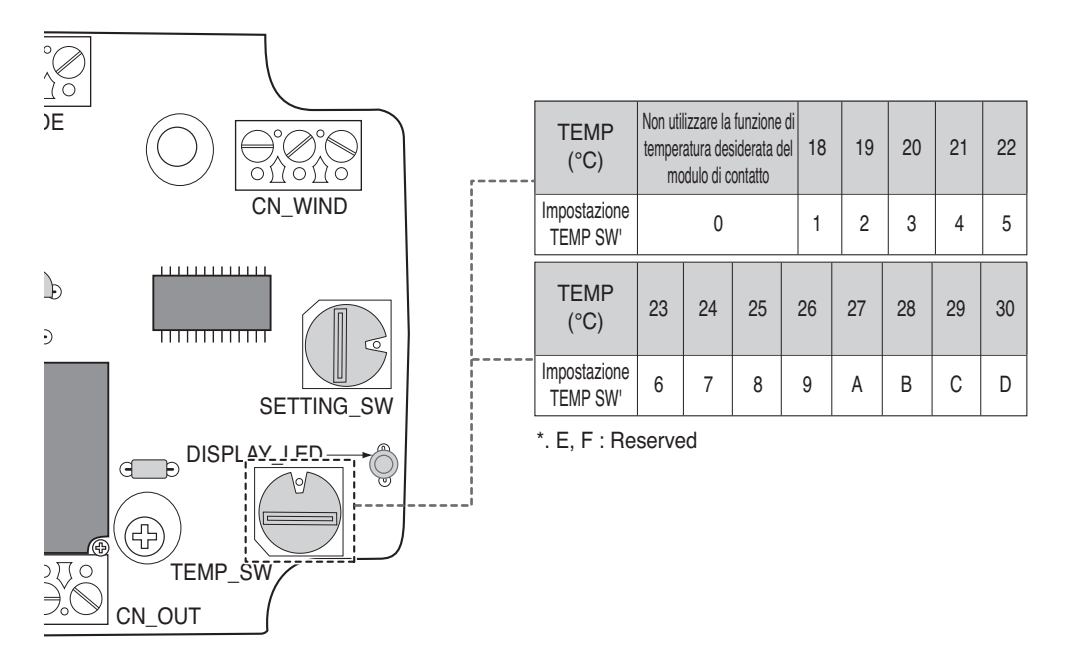

### 5. Installazione del termostato

Quando collegato con il termostato, selezionare l'opzione di funzione di controllo come descritto di seguito.

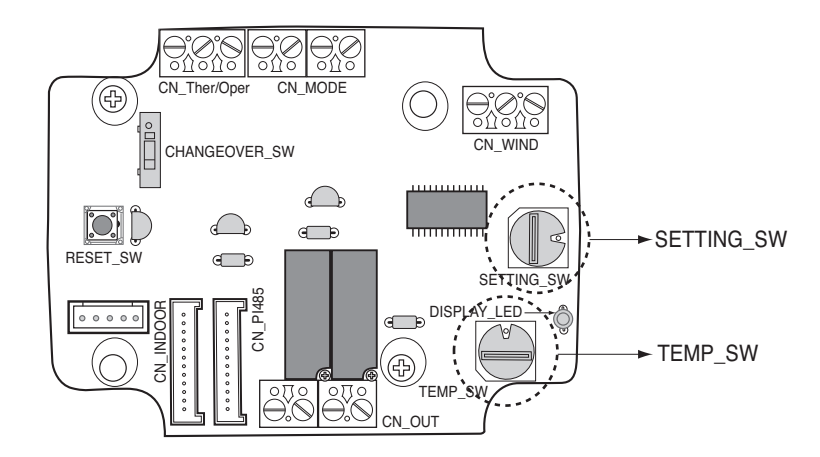

#### <Funzione di commutazione>

| TEMP_SW | SETTING_SW | Modalità Termostato                       | Abilita / disabilita Segnale VENTO |
|---------|------------|-------------------------------------------|------------------------------------|
| F       | 0          | Termostato Unità AC                       | Disabilita                         |
|         | 1          | Convenzionale                             | Abilita                            |
|         | 2          | Terminale Termostato _ O Pompa            | Disabilita                         |
| ſ       | 3          | di calore                                 | Abilita                            |
|         | 4          | Terminale Termostato _ B Pompa Disabilita |                                    |
|         | 5          | di calore                                 | Abilita                            |

1) Quando collegato con termostato, impostare TEMP\_SW a F.

2) Attivare il segnale CN\_VENTO - abilitazione segnale del valore del flusso del vento (basso, medio, alto)

#### Nota

- L'informazione di 'SETTING\_SW' è rilevata solo in fase iniziale dal modulo di contatto a secco, pertanto una volta cambiata la configurazione occorre reimpostare il modulo di contatto a secco.
- Dopo la reimpostazione dell'unità o l'attivazione dell'alimentazione, attendere 25~30 secondi (il LED del display lampeggia 10 volte) perché l'unità si stabilizzi, quindi il modulo di contatto a secco entra in funzionamento normale.
- Non utilizzare la funzione d'impostazione della temperatura desiderata quando collegato con il termostato.

### Dettagli d'installazione del termostato

1) In caso di sensore presenza,

- quando le persone sono rilevate dal sensore, il termostato è attivo.
- In caso contrario, il termostato è disabilitato.
- 2) In caso di arresto di emergenza o di sicurezza,
  - Quando il fuoco è rilevato dal sensore, il termostato è inattivo.
  - Altrimenti, il termostato è attivo.

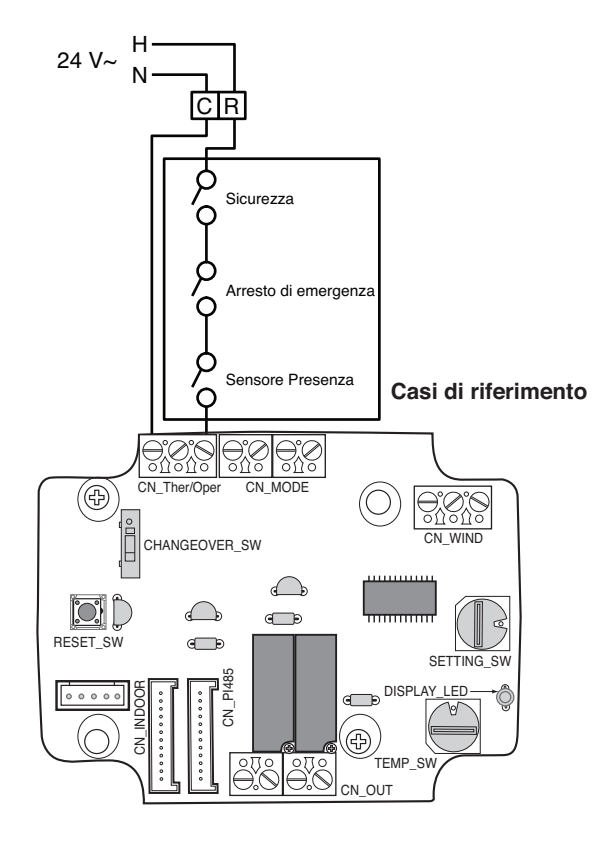

### Per l'ingresso del segnale del termostato convenzionale

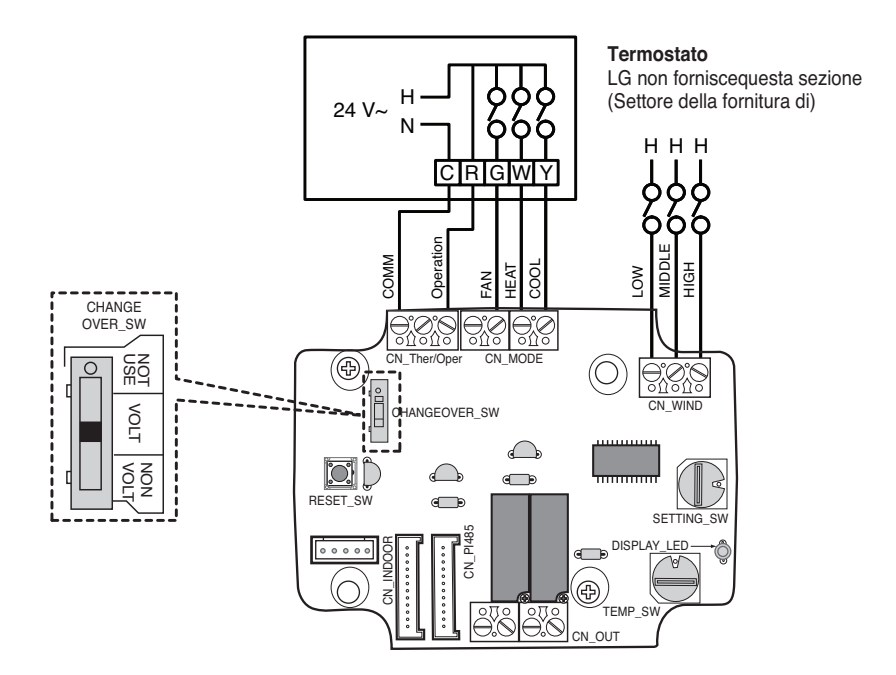

| Termostato Ventola & Interruttore di Sistema |                                              |         |               | Ingr           |                 | Pienosta IDLL (Modelità / |                             |
|----------------------------------------------|----------------------------------------------|---------|---------------|----------------|-----------------|---------------------------|-----------------------------|
| VENTOLA<br>(Auto / Acceso)                   | MODALITA' (Raffredda /<br>Riscalda / Spento) |         | Funzionamento | VENTOLA<br>[G] | RISCALDA<br>(W) | RAFFREDDA<br>(Y)          | Termica / Ventola)          |
| -                                            | -                                            | -       | 0             | -              | -               | -                         | Disabilita Funzionamento    |
|                                              | SPENTO                                       | -       | 1             | 0              | 0               | 0                         | Abilita                     |
|                                              | Paffrodda                                    | RT > SP | 1             | 1              | 0               | 1                         | Raffredda / Acceso / Acceso |
| Auto                                         | nameuua                                      | RT < SP | 1             | 0              | 0               | 0                         | Abilita                     |
|                                              | Riscalda                                     | RT < SP | 1             | 1              | 1               | 0                         | Riscalda / Acceso / Acceso  |
|                                              |                                              | RT > SP | 1             | 0              | 0               | 0                         | Abilita                     |
|                                              | VENTOLA                                      | -       | 1             | 1              | 0               | 0                         | Ventola / Spenta / Accesa   |
|                                              | Doffroddo                                    | RT > SP | 1             | 1              | 0               | 1                         | Raffredda / Acceso / Acceso |
| ACCESO                                       | nailleuua                                    | RT < SP | 1             | 1              | 0               | 0                         | Ventola / Spenta / Accesa   |
|                                              | Riscalda                                     | RT < SP | 1             | 1              | 1               | 0                         | Riscalda / Acceso / Acceso  |
|                                              |                                              | RT > SP | 1             | 1              | 0               | 0                         | Ventola / Spenta / Accesa   |

#### Nota

 Logica Ventola IDU, secondo il modello scelto, può ritardare il funzionamento della ventola IDU momentaneamente, durante un avviamento a freddo della richiesta di calore. In alcuni modelli IDU questa funzione permette alla bobina IDU di riscaldarsi prima della ventola.

- Il termostato che utilizza l'anticipo resistivo non è attualmente supportato.
- Verificare la documentazione del termostato desiderato in modo che la logica sia la stessa mostrata nella tabella di cui sopra.

#### Termostato con segnale d'ingresso del terminale O per pompa di calore

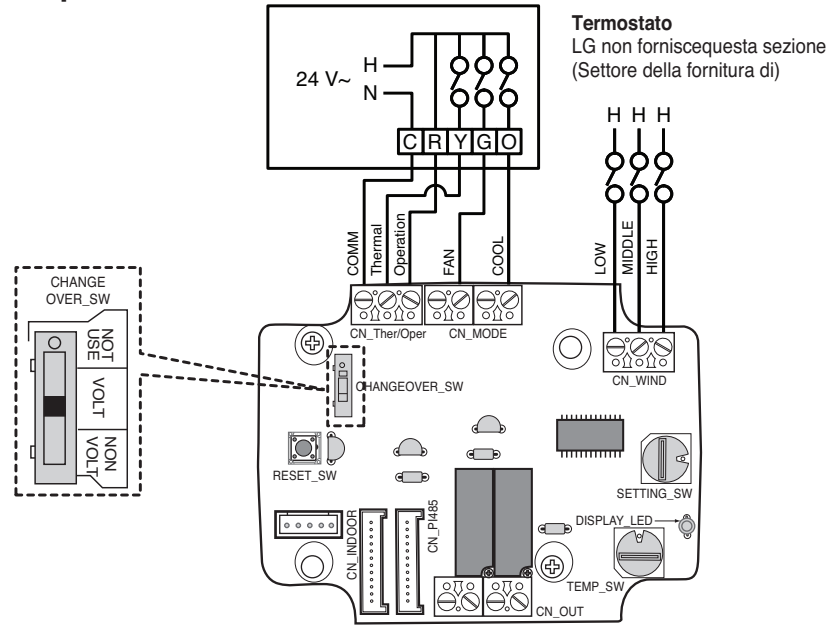

| Termostato Ventola & Interruttore di Sistema |                       |                                              |   | Ingr           |                | Dianasta IDI I (Madalità / |                             |
|----------------------------------------------|-----------------------|----------------------------------------------|---|----------------|----------------|----------------------------|-----------------------------|
| VENTOLA<br>(Auto / Acceso)                   | MODALITA'<br>Riscalda | MODALITA' (Raffredda /<br>Riscalda / Spento) |   | Termica<br>[Y] | VENTOLA<br>(G) | RAFFREDDA<br>(Y)           | Termica / Ventola)          |
| -                                            | -                     | -                                            | 0 | -              | -              | -                          | Disabilita Funzionamento    |
|                                              | SPENTO                | -                                            | 1 | 0              | 0              | 0                          | Abilita                     |
|                                              | Raffrodda             | RT > SP                                      | 1 | 1              | 0              | 1                          | Raffredda / Acceso / Acceso |
| Auto                                         | nameuua               | RT < SP                                      | 1 | 0              | 0              | 1                          | Abilita                     |
|                                              | Riscalda              | RT < SP                                      | 1 | 1              | 0              | 0                          | Riscalda / Acceso / Acceso  |
|                                              |                       | RT > SP                                      | 1 | 0              | 0              | 0                          | Abilita                     |
|                                              | VENTOLA               | -                                            | 1 | 0              | 1              | 0                          | Ventola / Spenta / Accesa   |
|                                              | Paffrodda             | RT > SP                                      | 1 | 1              | 1              | 1                          | Raffredda / Acceso / Acceso |
| ACCESO                                       | nameuua               | RT < SP                                      | 1 | 0              | 1              | 1                          | Ventola / Spenta / Accesa   |
|                                              | Riscalda              | RT < SP                                      | 1 | 1              | 1              | 0                          | Riscalda / Acceso / Acceso  |
|                                              |                       | RT > SP                                      | 1 | 0              | 1              | 0                          | Ventola / Spenta / Accesa   |

#### Nota

- Termostati i cui contatti "O" o "B", solo durante richiesta Raffredda o Riscalda, non sono stati verificati. La distanza tra I contatti "O" e / o "B" deve essere mantenuta durante la rispettiva selezione ciclo / modalità.
- La logica della ventola IDU, secondo il modello scelto, può ritardare il funzionamento della ventola IDU momentaneamente, durante una richiesta di calore nell'avviamento a freddo. In alcuni modelli IDU questa funzione permette alla bobina IDU di riscaldarsi prima della ventola.
- · Il termostato che utilizza l'anticipo resistivo non è attualmente supportato.
- Verificare la documentazione del termostato desiderato in modo che la logica sia la stessa mostrata nella tabella di cui sopra.

#### Termostato con segnale d'ingresso del terminale B per pompa di calore

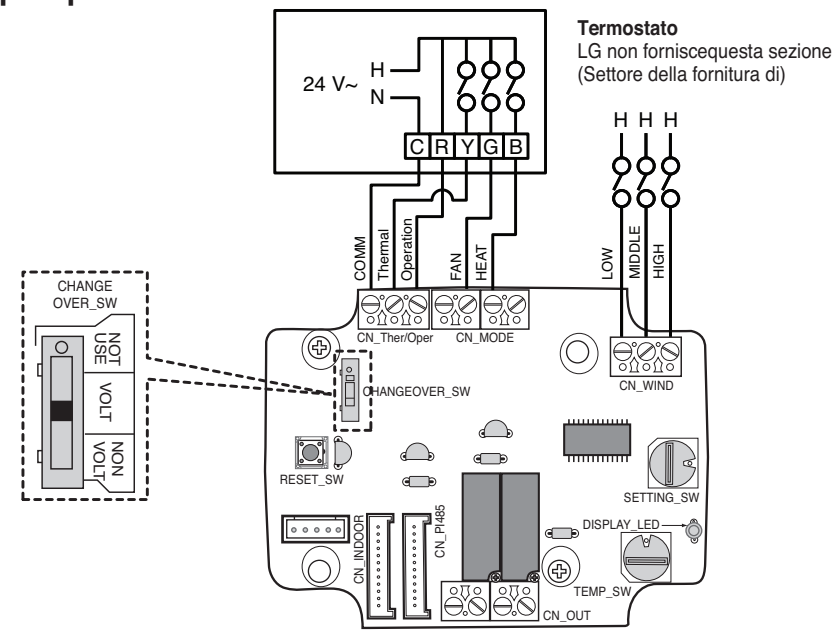

| Termostato Ventola & Interruttore di Sistema |                       |                                              |   | Ingr           |                | Pisposta IDLI (Modalità / |                             |
|----------------------------------------------|-----------------------|----------------------------------------------|---|----------------|----------------|---------------------------|-----------------------------|
| VENTOLA<br>(Auto / Acceso)                   | MODALITA'<br>Riscalda | MODALITA' (Raffredda /<br>Riscalda / Spento) |   | Termica<br>[Y] | VENTOLA<br>(G) | RISCALDA<br>[B]           | Termica / Ventola)          |
| -                                            | -                     | -                                            | 0 | -              | -              | -                         | Disabilita Funzionamento    |
|                                              | SPENTO                | -                                            | 1 | 0              | 0              | 0                         | Abilita                     |
|                                              | Paffrodda             | RT > SP                                      | 1 | 1              | 0              | 0                         | Raffredda / Acceso / Acceso |
| Auto                                         | naiiieuua             | RT < SP                                      | 1 | 0              | 0              | 0                         | Abilita                     |
|                                              | Riscalda              | RT < SP                                      | 1 | 1              | 0              | 1                         | Riscalda / Acceso / Acceso  |
|                                              |                       | RT > SP                                      | 1 | 0              | 0              | 1                         | Abilita                     |
|                                              | SPENTO                | -                                            | 1 | 0              | 1              | 0                         | Ventola / Spenta / Accesa   |
|                                              | Doffroddo             | RT > SP                                      | 1 | 1              | 1              | 0                         | Raffredda / Acceso / Acceso |
| ACCESO                                       | nailleuua             | RT < SP                                      | 1 | 0              | 1              | 0                         | Ventola / Spenta / Accesa   |
|                                              | Riscalda              | RT < SP                                      | 1 | 1              | 1              | 1                         | Riscalda / Acceso / Acceso  |
|                                              |                       | RT > SP                                      | 1 | 0              | 1              | 1                         | Ventola / Spenta / Accesa   |

#### Nota

- Termostati i cui contatti "O" o "B", solo durante richiesta Raffredda o Riscalda, non sono stati verificati. La distanza tra I contatti "O" e / o "B" deve essere mantenuta durante la rispettiva selezione ciclo / modalità.
- La logica della ventola IDU, secondo il modello scelto, può ritardare il funzionamento della ventola IDU momentaneamente, durante una richiesta di calore nell'avviamento a freddo. In alcuni modelli IDU questa funzione permette alla bobina IDU di riscaldarsi prima della ventola.
- · Il termostato che utilizza l'anticipo resistivo non è attualmente supportato.
- Verificare la documentazione del termostato desiderato in modo che la logica sia la stessa mostrata nella tabella di cui sopra.

## 6. Monitoraggio unità interna

Monitora se l'unità interna è in funzione: vedere di seguito e collegare il dispositivo che si desidera controllare.

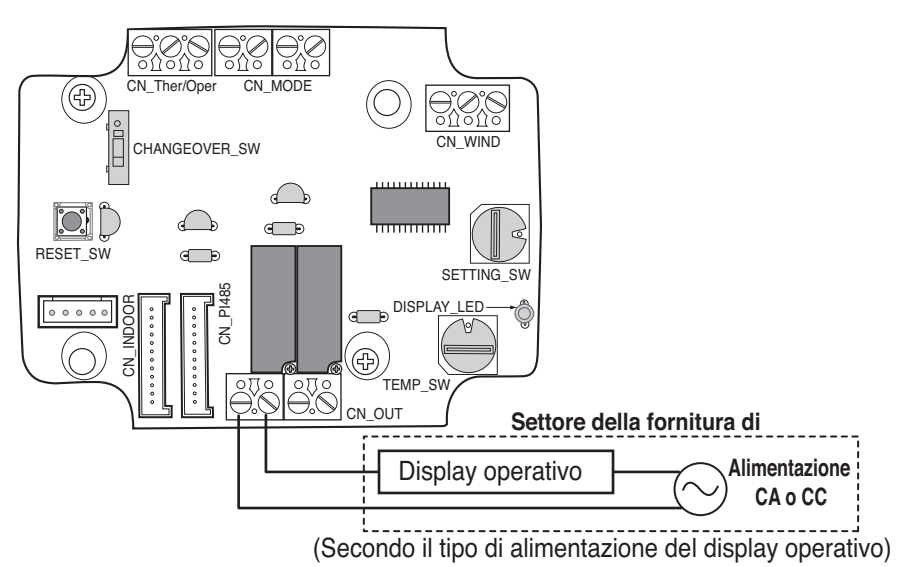

Errore monitoraggio unità interna: vedere di seguito e collegare il dispositivo che si desidera controllare.

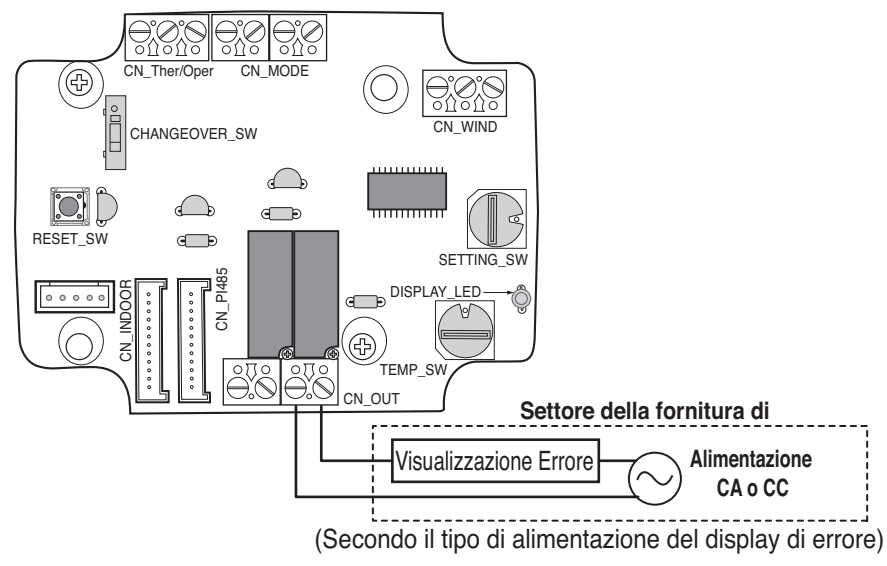

### ATTENZIONE

La Corrente di alimentazione di campo non deve usare più di 24 V~.

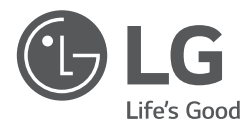

## MANUAL DE INSTALACIÓN

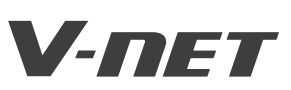

- Lea este manual de instrucciones completamente antes de instalar el producto.
- El trabajo de instalación debe realizarse de acuerdo con el Reglamento Eléctrico nacional y únicamente por personal autorizado.
- Después de leer completamente este manual de instalación, guárdelo para futuras consultas.

TIPO : Contacto seco para termostato

MODELOS : PDRYCB300

Contacto seco para termostato Manual de instalación

# ÍNDICE

| Precauciones de seguridad ······3~{                            | 5 |
|----------------------------------------------------------------|---|
| Nombre de cada parte                                           | 3 |
| Método de instalación7~                                        | 9 |
| Instalación dentro de la unidad de interior                    | 7 |
| Instalación fuera de la unidad de interior                     | 8 |
| l Configuración y método de uso10~16                           | 3 |
| 1. Fuente de alimentación y conexión a la unidad de interior10 | 0 |
| 2. Configuración de la entrada de señal del contacto1          | 1 |
| 3. Configuración de "SETTING_SW'12                             | 2 |
| 4. Configuración de "TEMP_SW"1                                 | 5 |
| 5. Instalación del termostato10                                | 6 |
| 6. Supervisión de la unidad de interior2                       | 1 |

## Precauciones de seguridad

Para evitar daños en el usuario u otras personas y daños materiales, deben seguirse las siguientes instrucciones.

**ADVERTENCIA** Este símbolo indica la posibilidad de muerte o heridas serias.

Un funcionamiento incorrecto causado por ignorar las instrucciones causará daños personales o materiales. La seriedad se clasifica según las siguientes indicaciones.

**PRECAUCIÓN** Este símbolo indica la posibilidad de heridas o daños materiales.

El significado de los símbolos de este manual se muestra a continuación.

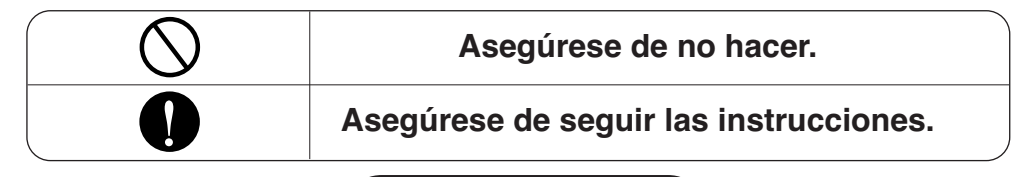

#### Durante la instalación

No toque con su mano cuando está encendido.

- Causa incendio, descarga eléctrica, explosión o heridas.
- La instalación del producto debe encomendarse a un centro de servicio o una tienda de instalación.

ADVERTENCIA

• Causa incendio, descarga eléctrica, explosión o heridas. Requiera la instalación de la tienda de instalación o del centro de servicio cuando reinstale el producto.

• Causa incendio, descarga eléctrica, explosión o heridas.

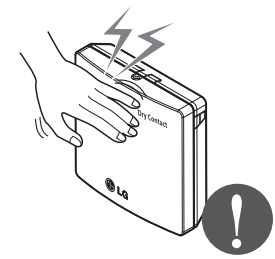

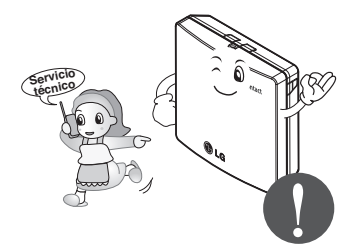

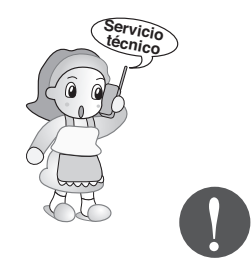

#### No instale el producto en un lugar donde la lluvia pueda entrar dentro del mismo.

· Causa el fallo del producto.

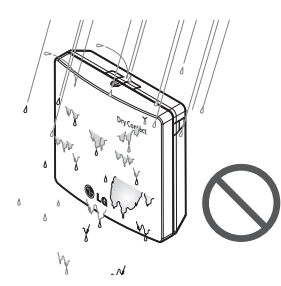

#### No instale en un lugar que no pueda aguantar el peso del producto.

• El producto puede dañarse o romperse.

#### No instale la unidad en ubicaciones húmedas.

· Causa el fallo del producto.

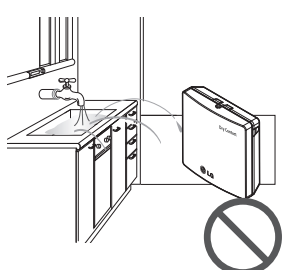

No instale el producto en un lugar que genere combustible, vapor, sal, gas sulfúrico, etc.

 Causa la deformación o el fallo del producto.

## No coloque el producto cerca del fuego.

· Causa incendio.

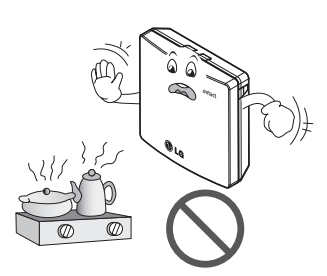

Utilice un producto estandarizado.

· Causa el fallo del producto.

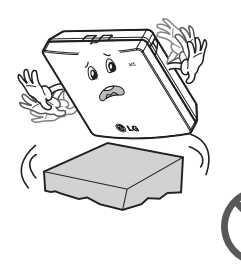

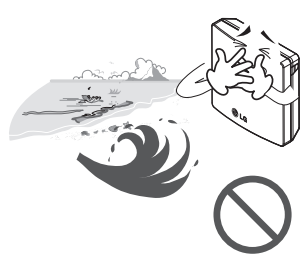

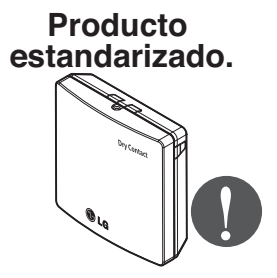

### Durante el uso

No modifique o alargue las líneas de alimentación de manera arbitraria.

 Causa incendio o descarga eléctrica.

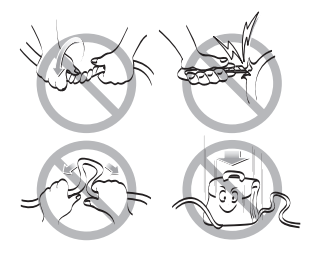

#### No golpee el producto.

• Si golpea el producto, puede causar el fallo del mismo.

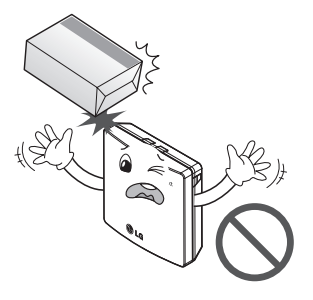

#### No utilice un calentador cerca de la línea de alimentación.

 Causa incendio o descarga eléctrica.

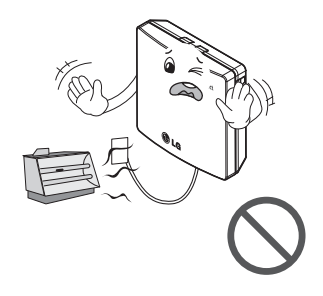

No derrame aqua dentro del producto.

· Causa descarga eléctrica o avería.

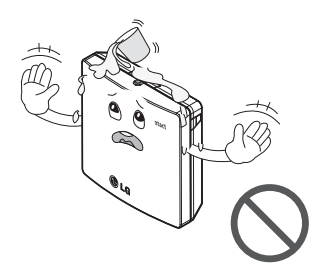

No utilice a fines/en sitios particulares, tales como preservar la flora y la fauna, instrumentos de precisión, arte, etc.

· De lo contrario, puede causar daños a los bienes.

- Si el producto ha sido inundado, debe acudir a un centro de servicio o una tienda de instalación.
- · Causa incendio o descarga eléctrica.

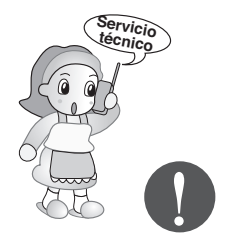

Retire el enchufe de alimentación cuando limpie.

· Causa incendio o descarga eléctrica.

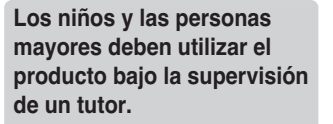

 Causa accidentes y fallos del producto.

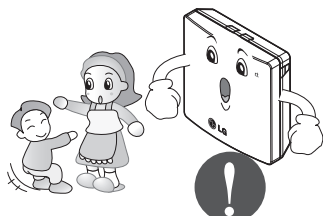

ESPAÑO

No coloque objetos pesados sobre la línea de alimentación.

· Causa incendio o descarga eléctrica.

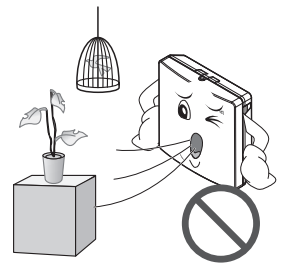

#### No desmonte, repare o modifique el producto.

· Causa incendio o descarga eléctrica.

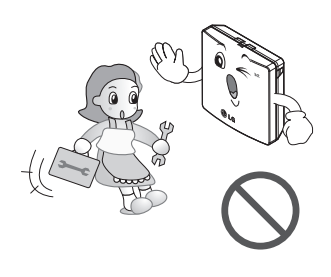

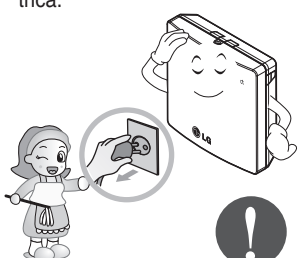

#### No toque con las manos mojadas.

· Causa incendio o descarga eléctrica.

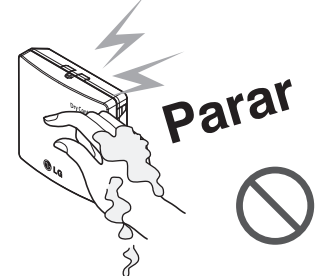

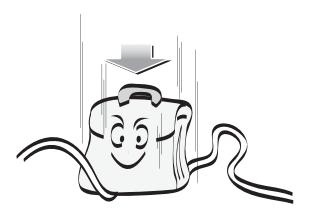

## Nombre de cada parte

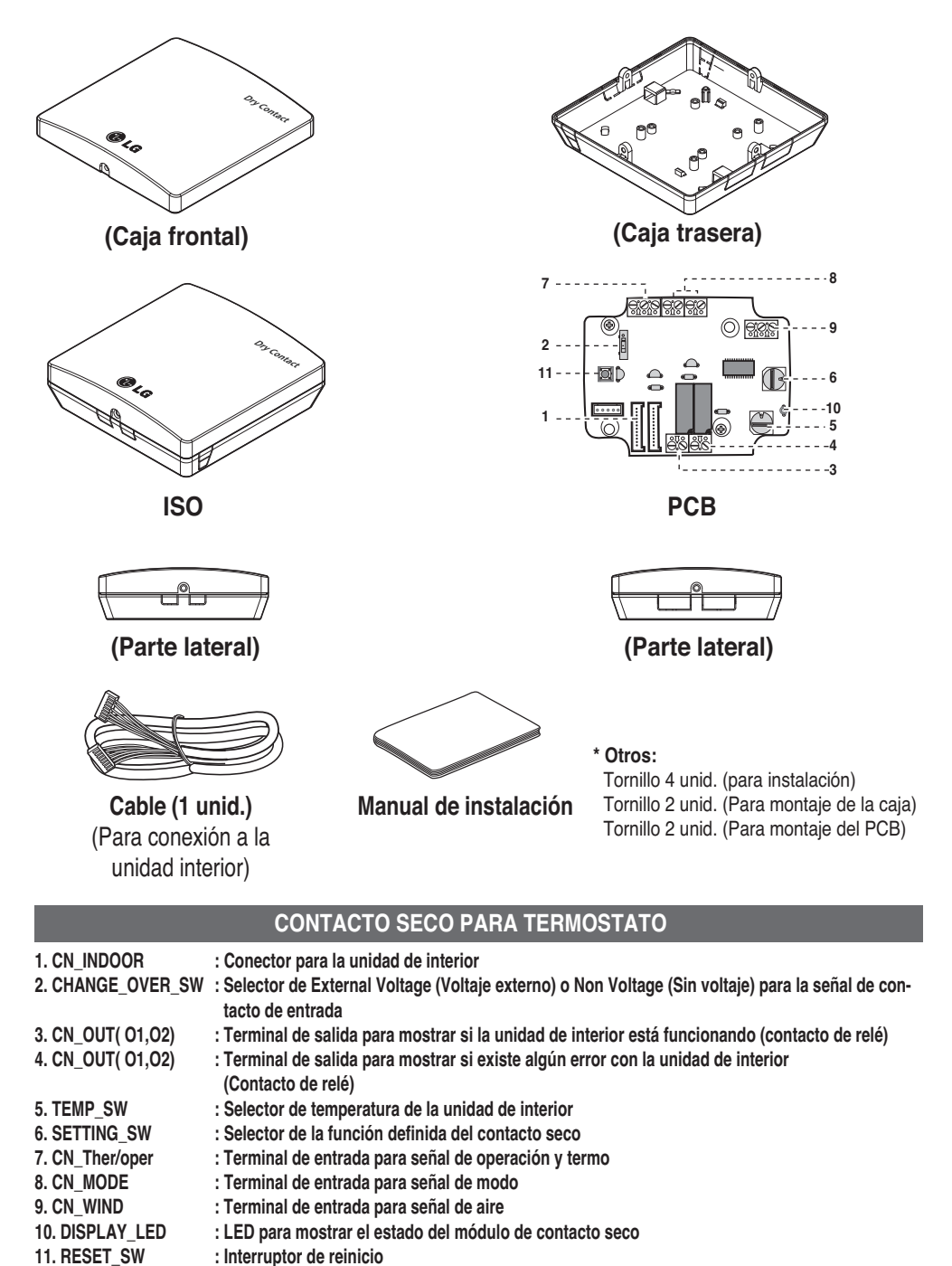

6 Contacto seco para termostato

## Método de instalación

## Instalación dentro de la unidad de interior

- 1) Afloje y suelte los dos tornillos que fijan el producto.
- 2) Afloje los dos tornillos que aseguran el PCB a fin de separar la parte trasera de la protección del PCB.

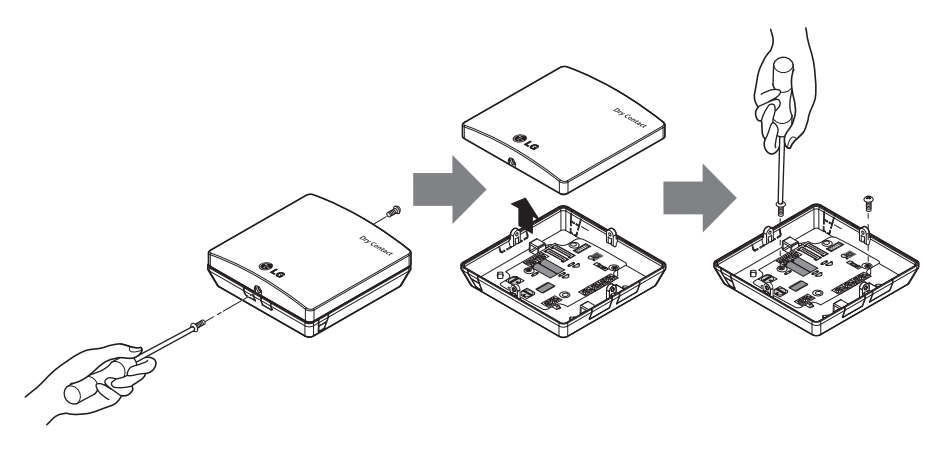

- Conecte los cables de conexión adecuadamente conforme al método de conexión. (Refiérase a las instrucciones y descripción de montaje).
- 4) Instale el interruptor conforme al método de instalación. (Refiérase a las instrucciones y descripción de montaje).
- 5) Asegure el PCB en el espacio adecuado dentro de la unidad interior.

#### A PRECAUCIÓN

- 1. Instale el producto sobre una superficie plana y atornillar en al menos 2 lugares. De lo contrario el contacto seco puede non ser anclado correctamente.
- 2. No enrosque demasiado fuerte. Puede causar una deformación de la caja.
- 3. No deformar la caja al azar. Puede causar un mal funcionamiento del contacto seco.

## Instalación fuera de la unidad de interior

1) Afloje y suelte los dos tornillos que fijan el producto.

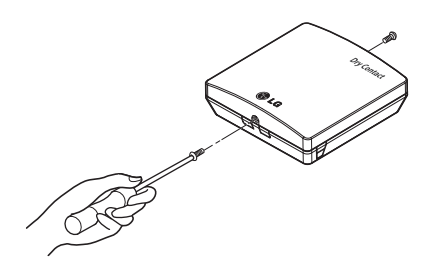

 Posicione la protección trasera en dirección del conector para la disposición adecuada del cable.

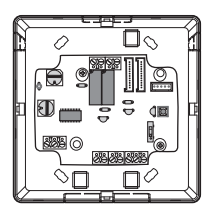

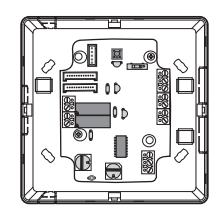

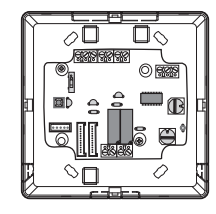

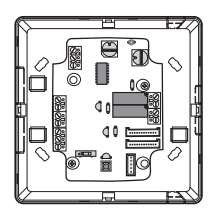

 Asegure la protección trasera en el lugar de instalación mediante los tornillos de fijación suministrados.

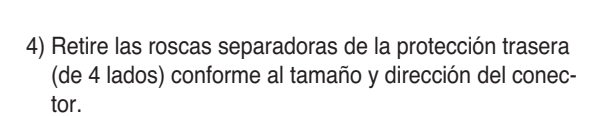

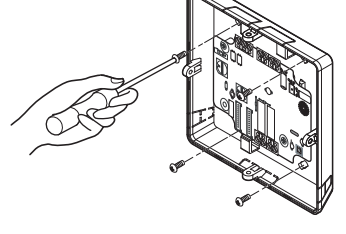

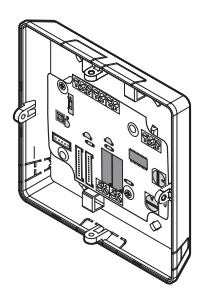

- 5) Conecte los cables de conexión adecuadamente conforme al método de conexión. (Refiérase a las instrucciones y descripción de montaje).
- 6) Instale el interruptor conforme al método de instalación. (Refiérase a las instrucciones y descripción de montaje).
- 7) Apriete los tornillos de fijación de la parte superior e inferior de la caja.

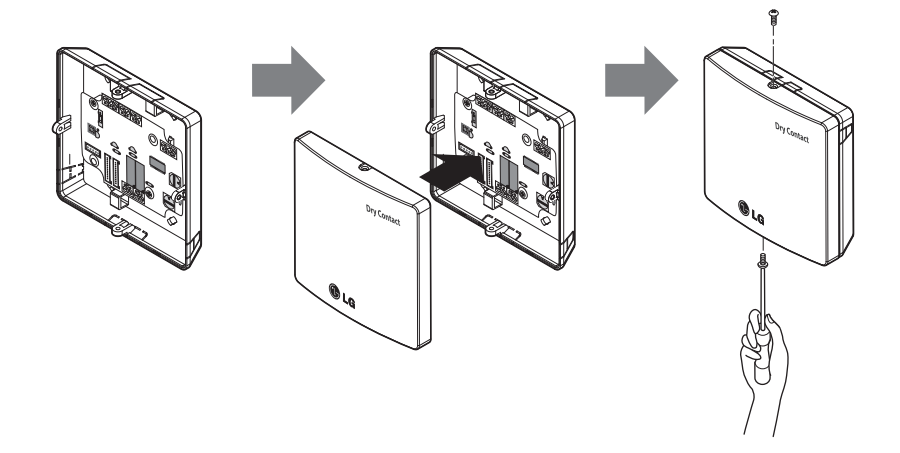

#### PRECAUCIÓN

- 1. Instale el producto sobre una superficie plana y atornillar en al menos 2 lugares. De lo contrario el contacto seco puede non ser anclado correctamente.
- 2. No enrosque demasiado fuerte. Puede causar una deformación de la caja.
- 3. No deformar la caja al azar.

Puede causar un mal funcionamiento del contacto seco.

## Configuración y método de uso

Después de cambiar cualquier configuración de contacto seco, entonces usted debe presionar botón de reinicio para reflejar el ajuste hecho.

### 1. Fuente de alimentación y conexión a la unidad de interior

### Al usar el contacto seco de comunicaciones independientemente

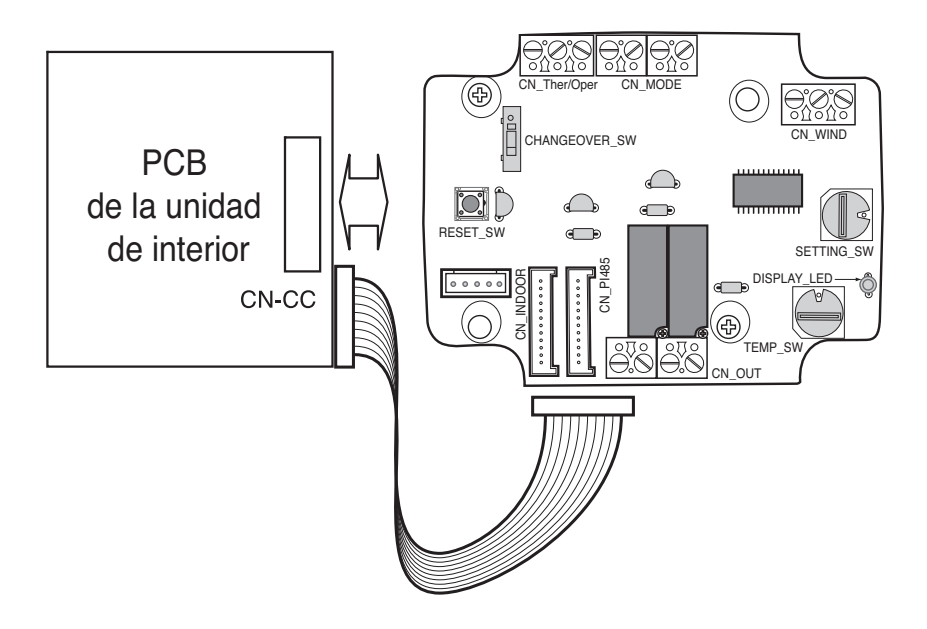

Termostato

LG no proporciona esta sección (Suministro de Campo)

## 2. Configuración de la entrada de señal del contacto

#### Solo para cierre de contacto de entrada (no entrada de alimentación eléctrica)

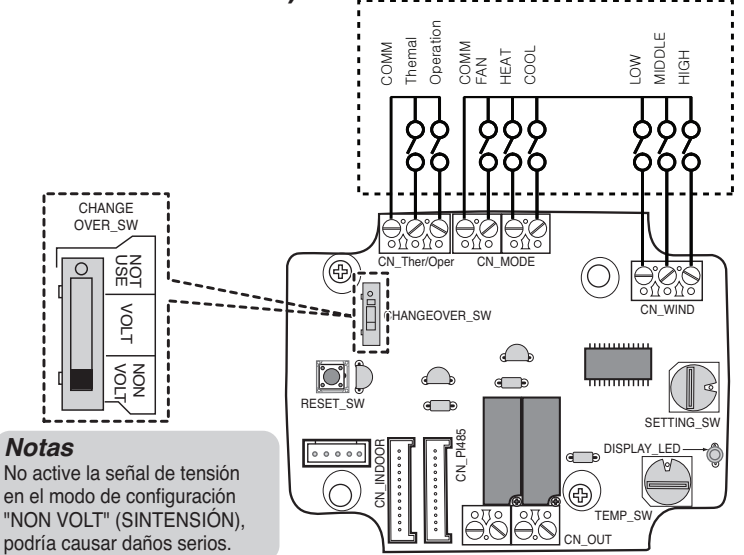

## Para tensión de contacto de entrada: 5-12 VCC, 24 V~

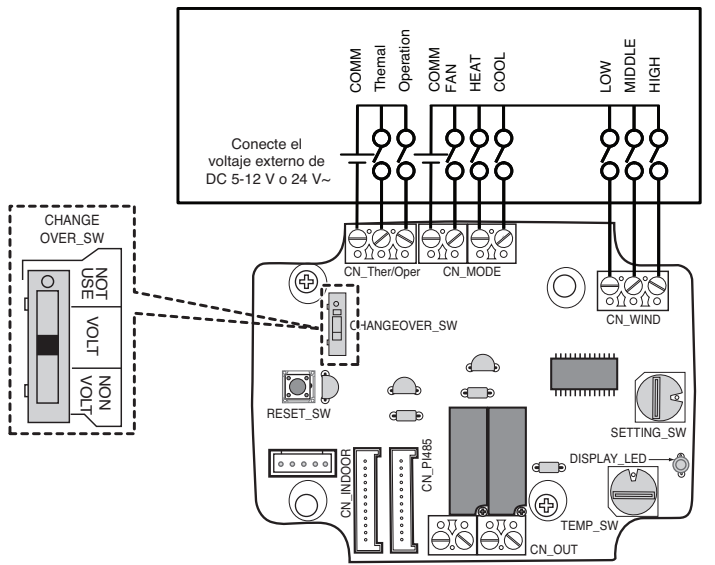

#### Termostato

LG no proporciona esta sección (Suministro de Campo)

## 3. Configuración de "SETTING\_SW"

### Utilizando "SETTING\_SW", seleccione la opción de la función de control como se describe a continuación

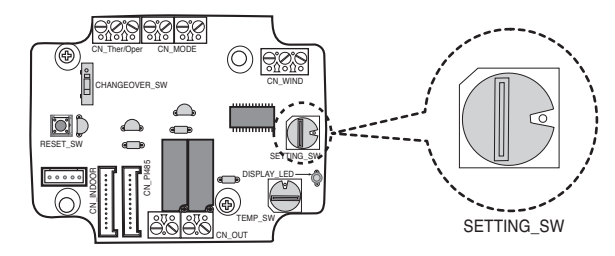

#### <SETTING\_SW función>

| No. | WIND Signal<br>en/disable | Thermal<br>en/disable | Oper Mode<br>en/disable | Dry Contact Control<br>Priority |
|-----|---------------------------|-----------------------|-------------------------|---------------------------------|
| 0   | Disable                   | Disable               | Disable                 | Disable                         |
| 1   | Disable                   | Disable               | Disable                 | Enable <sup>4)</sup>            |
| 2   | Disable                   | Disable               | Enable <sup>3)</sup>    | Disable                         |
| 3   | Disable                   | Disable               | Enable                  | Enable                          |
| 4   | Disable                   | Enable <sup>2)</sup>  | Disable                 | Disable                         |
| 5   | Disable                   | Enable                | Disable                 | Enable                          |
| 6   | Disable                   | Enable                | Enable                  | Disable                         |
| 7   | Disable                   | Enable                | Enable                  | Enable                          |
| 8   | Enable 1)                 | Disable               | Disable                 | Disable                         |
| 9   | Enable                    | Disable               | Disable                 | Enable                          |
| A   | Enable                    | Disable               | Enable                  | Disable                         |
| В   | Enable                    | Disable               | Enable                  | Enable                          |
| С   | Enable                    | Enable                | Disable                 | Disable                         |
| D   | Enable                    | Enable                | Disable                 | Enable                          |
| E   | Enable                    | Enable                | Enable                  | Disable                         |
| F   | Enable                    | Enable                | Enable                  | Enable                          |

1) Permite la señal CN\_WIND - Volumen del flujo de aire (Bajo, Medio, Alto)

- 2) Habilita la señal de entrada "Thermo ON/OFF" (Termostato Activado/Desactivado)
  - Temperatura deseada 18 °C en modo refrigeración
  - Temperatura deseada 30 °C en modo calefacción
  - Ninguna función en modo FAN (VENTILACIÓN)
- 3) Habilita la señal CN\_MODE Modo de operación (Cool (Refrigeración), Heat (Calefacción), Fan (Ventilación))
- 4) Habilita el modo de control de prioridad de termostato La señal de control remoto de interior se ignorará

- La información de "SETTING\_SW" se detecta solamente en el paso inicial en el módulo de contacto seco, por lo tanto, una vez se cambia la configuración, es necesario reiniciar el módulo de contacto seco.
- Tras conectar o reiniciar la unidad, espere 25~30 seg. (Los LED parpadearán 10 veces) a que la unidad se estabilice y, a continuación, el módulo de contacto seco funcionará con normalidad.

## Diagrama de flujo para 'SETTING\_SW

- Cuando no utilice la señal VIENTO

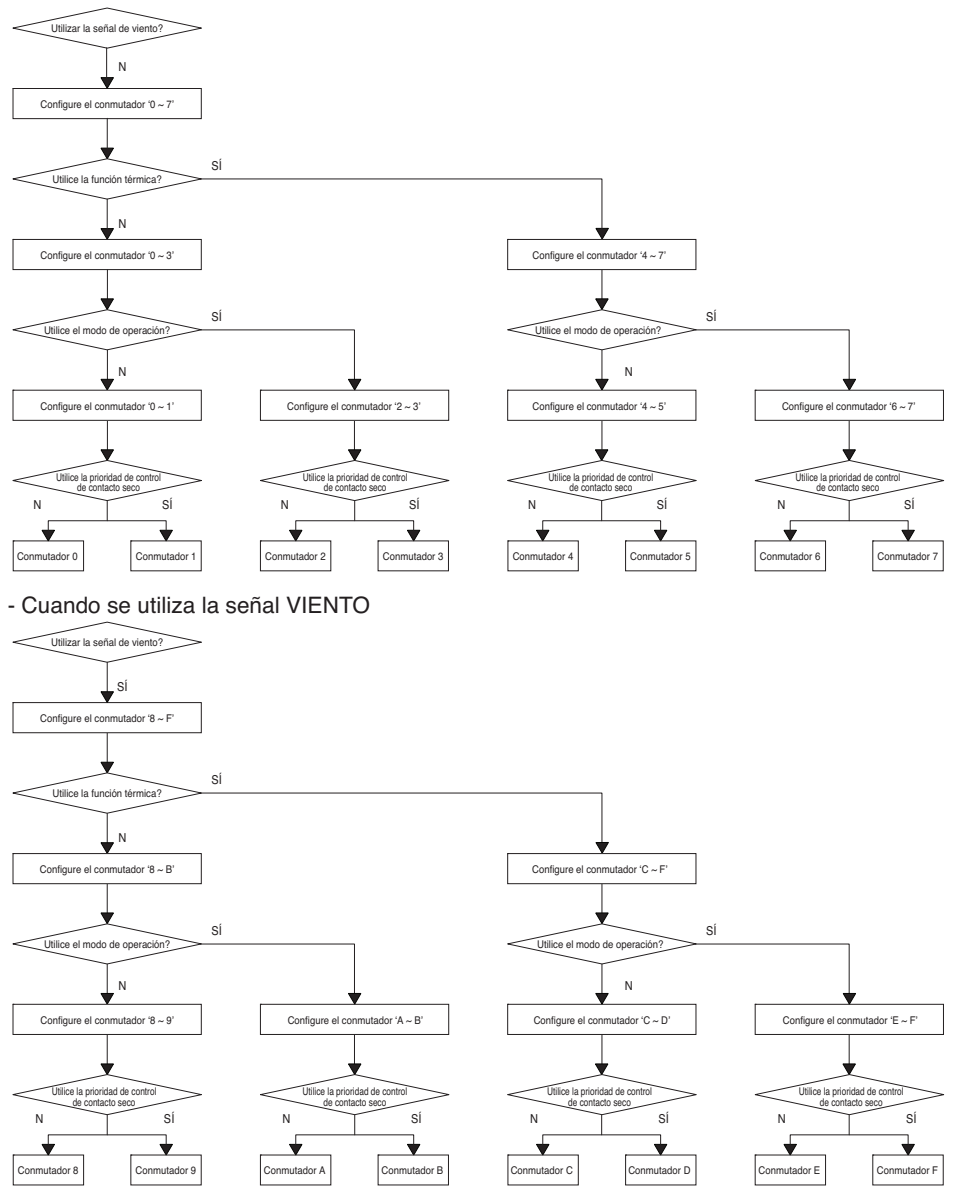

#### Notas

• Al cambiar una función con control remoto sin establecer la prioridad de control de Dry\_contact la condición de visualización entre control remoto y controlador puede ser diferente.

## Tabla de función para la selección de "SETTING\_SW" y la señal de entrada

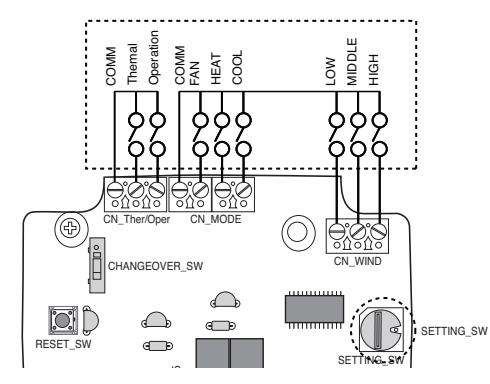

| SETTING         |         | CN_MOE    | DE input   |           | Function           |
|-----------------|---------|-----------|------------|-----------|--------------------|
|                 | FAN     | HE        | AT         | COOL      | Function           |
|                 | 0       | (         | )          | 0         | NA                 |
|                 | 0       | (         | )          | 1         | COOL               |
|                 | 0       | -         |            | 0         | HEAT               |
| 0.067 A D E E   | 0       | -         |            | 1         | NA                 |
| 2,3,0,7,A,D,E,F | 1       | (         | )          | 0         | FAN                |
|                 | 1       | (         | )          | 1         | NA                 |
|                 | 1       | -         |            | 0         | NA                 |
|                 | 1       | -         |            | 1         | NA                 |
| Others          | -       |           | •          | -         | NA                 |
| SETTING         |         | CN_WIN    | D input    |           | Function           |
|                 | Low     | Mic       | ldle       | High      |                    |
| _               | 0       | (         | )          | 0         | NA                 |
|                 | 0       | (         | )          | 1         | High               |
|                 | 0       | -         |            | 0         | Middle             |
| ROARCDEE        | 0       | -         |            | 1         | NA                 |
| 0,9,A,D,O,D,L,I | 1       | (         | )          | 0         | Low                |
|                 | 1       | (         | )          | 1         | NA                 |
|                 | 1       | -         |            | 0         | NA                 |
|                 | 1       | -         |            | 1         | NA                 |
| Others          | -       |           |            | -         | NA                 |
| SETTING         |         | CN_Ther/C | Oper input |           | Function           |
|                 | Thermal |           |            | Operation |                    |
|                 | 0       |           |            | 0         | Thermal Off + Stop |
| 4,5,6,7,C,D,E,F | 0       |           |            | 1         | Thermal Off + Run  |
|                 | 1       |           |            | 0         | Thermal On + Stop  |
|                 | 1       |           |            | 1         | Thermal On + Run   |
| Others          | -       |           | -          |           | NA                 |

#### Notas

 Calefacción activada : Esta entrada cambiará automáticamente la temperatura seleccionada Temperatura deseada 18 °C en modo refrigeración Temperatura deseada 30 °C en modo calefacción Ninguna función en modo FAN (VENTILACIÓN)

## 4. Configuración de "TEMP\_SW"

### Al seleccionar la temperatura que desee en el módulo de contacto seco

 Al utilizar la unidad de interior usando la temperatura seleccionada por el módulo de contacto seco, configure la temperatura según la configuración de "TEMP\_SW".
Si el modo de control de prioridad del termostato está desactivad, la temperatura seleccionada puede reiniciarse con otro controlador

#### - Utilice el selector "TEMP\_SW" para seleccionar la temperatura como se muestra a continuación.

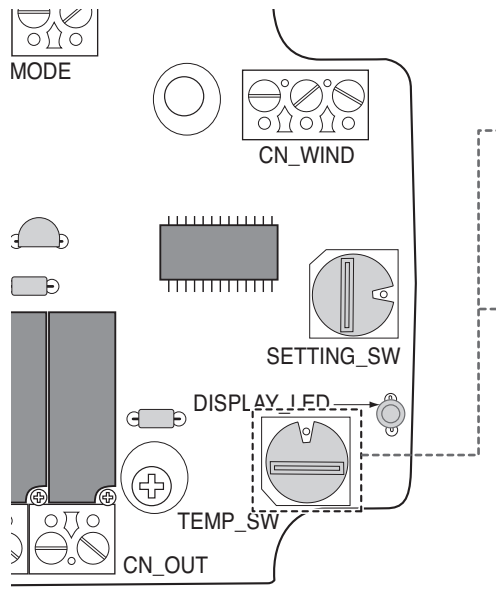

| TEMP<br>(°C)                  | No utilice la función de<br>temperatura del módulo<br>de contacto seco |    |    |  | 18 | 19 | 20 | 21 | 22 |
|-------------------------------|------------------------------------------------------------------------|----|----|--|----|----|----|----|----|
| Configuración de<br>"TEMP SW" |                                                                        | 0  |    |  |    | 2  | 3  | 4  | 5  |
| TEMP<br>(°C)                  | 23                                                                     | 24 | 25 |  | 26 | 27 | 28 | 29 | 30 |
| Configuración de<br>"TEMP SW" | 6                                                                      | 7  | 8  |  | 9  | A  | В  | С  | D  |

\*. E, F : Reserved

## 5. Instalación del termostato

Cuando se realiza el enclavamiento con el termostato, seleccione la opción de función de control, según se describe más adelante.

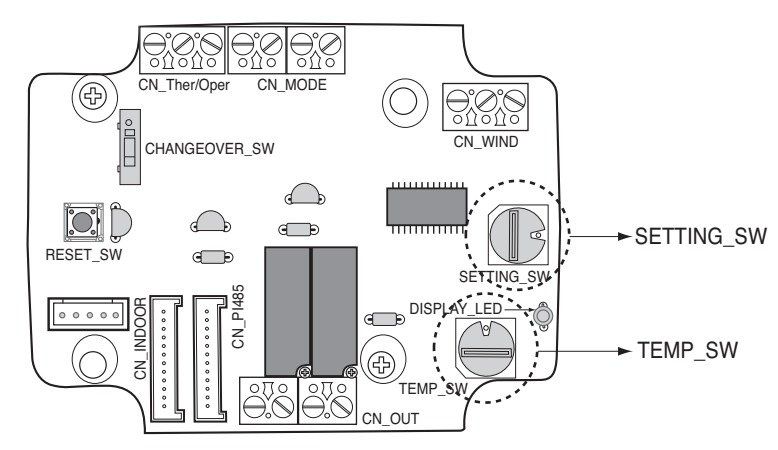

#### <Función de interruptor>

| TEMP_SW | SETTING_SW | Modo de termostato      | Activar/desactivar señal WIND (viento) |  |
|---------|------------|-------------------------|----------------------------------------|--|
|         | 0          | Termostato de unidad AC | Desactivar                             |  |
|         | 1          | convencional            | Activar                                |  |
| E       | 2          | Termostato de bomba de  | Desactivar                             |  |
| ſ       | 3          | calor _ Terminal O      | Activar                                |  |
|         | 4          | Termostato de bomba de  | Desactivar                             |  |
|         | 5          | calor _ Terminal B      | Activar                                |  |

1) Cuando se hace el enclavamiento con el termostato, ponga TEMP\_SW en F.

2) Activar señal CN\_WIND - Activar señal de cantidad de viento (baja, media, alta)

- La información de "SETTING\_SW" se detecta solamente en el paso inicial en el módulo de contacto seco, por lo tanto, una vez se cambia la configuración, es necesario reiniciar el módulo de contacto seco.
- Tras conectar o reiniciar la unidad, espere 25~30 seg. (Los LED parpadearán 10 veces) a que la unidad se estabilice y, a continuación, el módulo de contacto seco funcionará con normalidad.
- No utilice la función de ajuste de temperatura deseada al realizar el enclavamiento con el termostato.

### Detalles de instalación para el termostato

1) En el caso de sensor de ocupación,

- Cuando el sensor detecta movimiento, se activa la unidad interior.
- De lo contrario, la unidad interior permanece desactivada.
- 2) En caso de parada de emergencia o la opción de seguridad.
  - Cuando se produce una situación de emergencia, se desactiva la unidad interior.
  - De lo contrario, la unidad interior permanece activada.

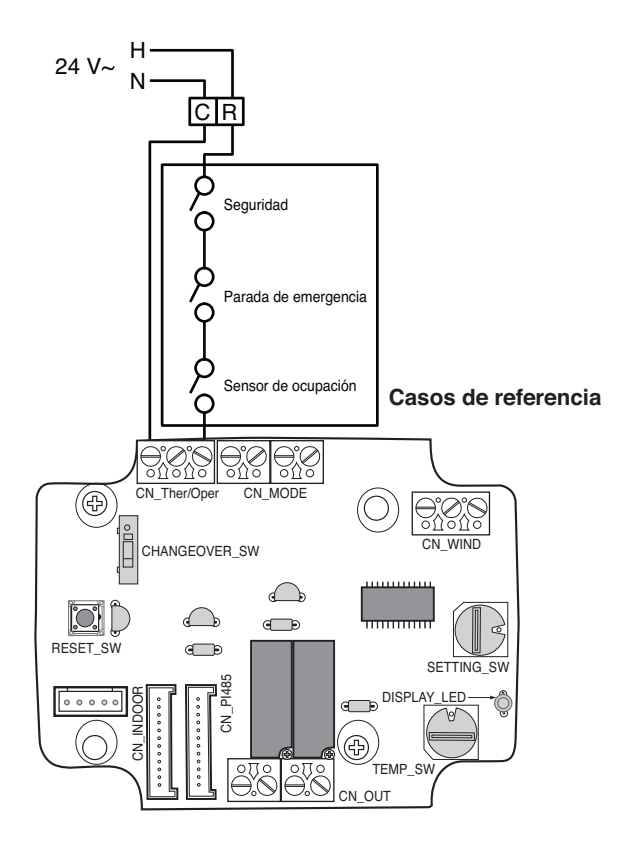

### Para entrada de señal de termostato convencional

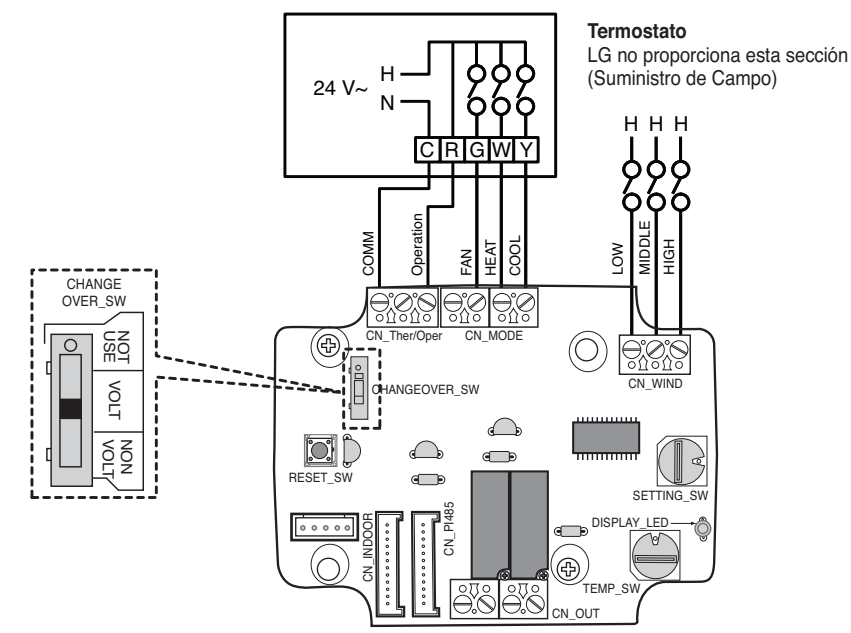

| Ventilador del termostato e<br>interruptor del sistema |                                  |         |                    | Entr              | Respuesta de la IDI I (Modo / |             |                                  |
|--------------------------------------------------------|----------------------------------|---------|--------------------|-------------------|-------------------------------|-------------|----------------------------------|
| Ventilador<br>(Automático /<br>Encendido)              | MODO (Frío / Calor /<br>Apagado) |         | Funcionamie<br>nto | VENTILADOR<br>[G] | CALOR<br>[W]                  | FRÍO<br>[Y] | Térmico / Ventilador)            |
| -                                                      | -                                | -       | 0                  | -                 | -                             | -           | Desactivar funcionamiento        |
|                                                        | APAGADO                          | -       | 1                  | 0                 | 0                             | 0           | Activar                          |
|                                                        | Frío                             | RT > SP | 1                  | 1                 | 0                             | 1           | Frío / Encendido / Encendido     |
| Automático                                             |                                  | RT < SP | 1                  | 0                 | 0                             | 0           | Activar                          |
|                                                        | Color                            | RT < SP | 1                  | 1                 | 1                             | 0           | Calor / Encendido / Encendido    |
|                                                        | Galui                            | RT > SP | 1                  | 0                 | 0                             | 0           | Activar                          |
|                                                        | VENTILADOR                       | -       | 1                  | 1                 | 0                             | 0           | Ventilador / Apagado / Encendido |
|                                                        | Frío                             | RT > SP | 1                  | 1                 | 0                             | 1           | Frío / Encendido / Encendido     |
| Encendido                                              | FIIU                             | RT < SP | 1                  | 1                 | 0                             | 0           | Ventilador / Apagado / Encendido |
|                                                        | Color                            | RT < SP | 1                  | 1                 | 1                             | 0           | Calor / Encendido / Encendido    |
|                                                        | Calor                            | RT > SP | 1                  | 1                 | 0                             | 0           | Ventilador / Apagado / Encendido |

- La lógica de ventilador de IDU, dependiendo del modelo seleccionado, puede demorar momentáneamente el funcionamiento del ventilador de la IDU durante una llamada de calor de arranque en frío. Esta función permite al serpentín de la IDU calentarse antes del funcionamiento del ventilador en algunos modelos de IDU.
- No son compatibles los termostatos que utilizan anticipación resistiva.
- · Verifique en la documentación del termostato deseado que la lógica sea la misma de la tabla anterior.

## Para termostato de bomba de calor con entrada de señal de terminal O

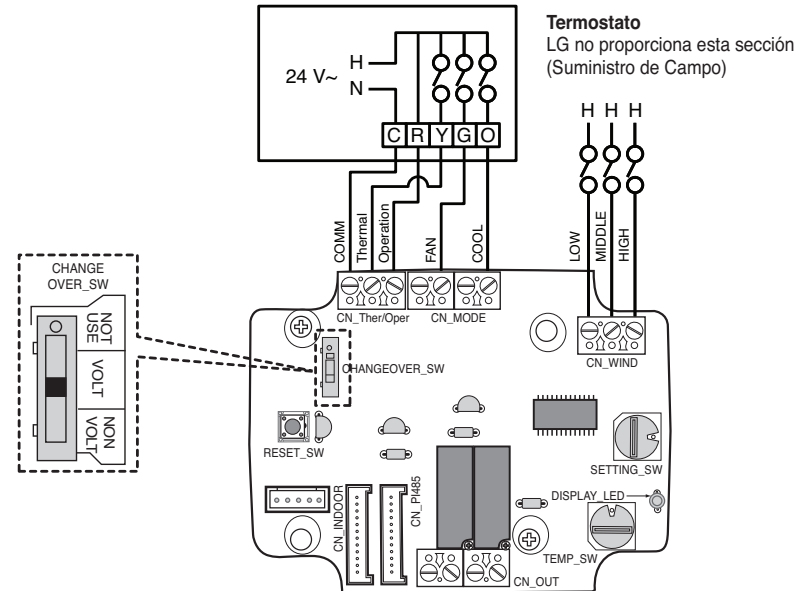

| Ventilador del termostato e interruptor del sistema |                                  |         |                | Enti        |                   |             |                                                      |
|-----------------------------------------------------|----------------------------------|---------|----------------|-------------|-------------------|-------------|------------------------------------------------------|
| Ventilador<br>(Automático /<br>Encendido)           | MODO (Frío / Calor /<br>Apagado) |         | Funcionamiento | Térmico [Y] | VENTILADOR<br>[G] | FRÍO<br>[0] | Respuesta de la IDU (Modo /<br>Térmico / Ventilador) |
| -                                                   | -                                | -       | 0              | -           | -                 | -           | Desactivar funcionamiento                            |
|                                                     | APAGADO                          | -       | 1              | 0           | 0                 | 0           | Activar                                              |
|                                                     | Frío                             | RT > SP | 1              | 1           | 0                 | 1           | Frío / Encendido / Encendido                         |
| Automático                                          |                                  | RT < SP | 1              | 0           | 0                 | 1           | Activar                                              |
|                                                     | Color                            | RT < SP | 1              | 1           | 0                 | 0           | Calor / Encendido / Encendido                        |
|                                                     | Gaioi                            | RT > SP | 1              | 0           | 0                 | 0           | Activar                                              |
|                                                     | VENTILADOR                       | -       | 1              | 0           | 1                 | 0           | Ventilador / Apagado / Encendido                     |
|                                                     | Frío                             | RT > SP | 1              | 1           | 1                 | 1           | Frío / Encendido / Encendido                         |
| Encendido                                           | FIIU                             | RT < SP | 1              | 0           | 1                 | 1           | Ventilador / Apagado / Encendido                     |
|                                                     | Color                            | RT < SP | 1              | 1           | 1                 | 0           | Calor / Encendido / Encendido                        |
|                                                     | GalUI                            | RT > SP | 1              | 0           | 1                 | 0           | Ventilador / Apagado / Encendido                     |

- No es necesario verificar los termostatos que cierran los contactos "O" o "B" durante la llamada de Frío o Calor. El cierre de contacto "O" y/o "B" debe mantenerse durante la selección del ciclo / modo respectivo.
- La lógica de ventilador de IDU, dependiendo del modelo seleccionado, puede demorar momentáneamente el funcionamiento del ventilador de la IDU durante una llamada de calor de arranque en frío. Esta función permite al serpentín de la IDU calentarse antes del funcionamiento del ventilador en algunos modelos de IDU.
- · No son compatibles los termostatos que utilizan anticipación resistiva.
- · Verifique en la documentación del termostato deseado que la lógica sea la misma de la tabla anterior.

## Para termostato de bomba de calor con entrada de señal de terminal B

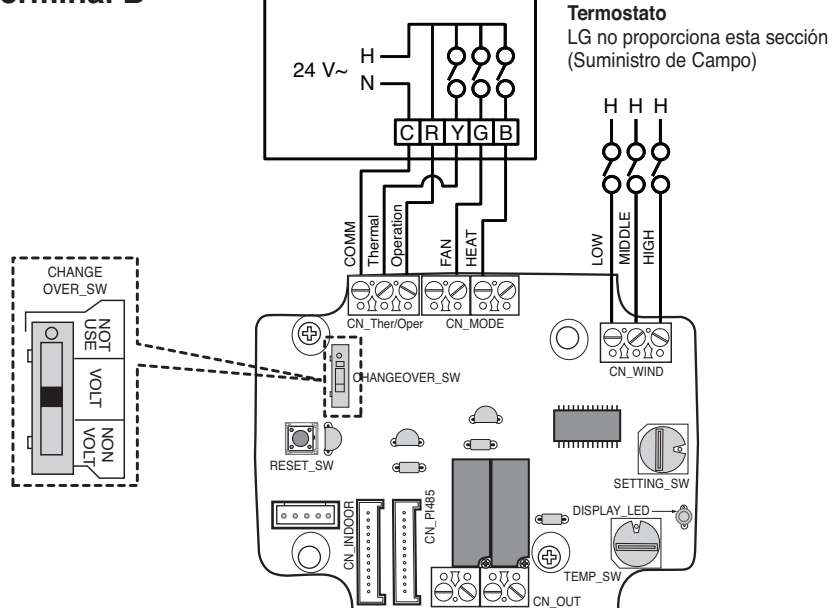

| Ventilador del termostato e interruptor del<br>sistema |                                  |         | Ent            |                |                   |              |                                                      |
|--------------------------------------------------------|----------------------------------|---------|----------------|----------------|-------------------|--------------|------------------------------------------------------|
| Ventilador<br>(Automático /<br>Encendido)              | MODO (Frío / Calor /<br>Apagado) |         | Funcionamiento | Térmico<br>[Y] | VENTILADOR<br>[G] | CALOR<br>[B] | Respuesta de la IDU (Modo /<br>Térmico / Ventilador) |
|                                                        | -                                | -       | 0              | -              | -                 | -            | Desactivar funcionamiento                            |
|                                                        | APAGADO                          | -       | 1              | 0              | 0                 | 0            | Activar                                              |
|                                                        | Frío                             | RT > SP | 1              | 1              | 0                 | 0            | Frío / Encendido / Encendido                         |
| Automático                                             |                                  | RT < SP | 1              | 0              | 0                 | 0            | Activar                                              |
|                                                        | Color                            | RT < SP | 1              | 1              | 0                 | 1            | Calor / Encendido / Encendido                        |
|                                                        | Galui                            | RT > SP | 1              | 0              | 0                 | 1            | Activar                                              |
|                                                        | APAGADO                          | -       | 1              | 0              | 1                 | 0            | Ventilador / Apagado / Encendido                     |
|                                                        | Frío                             | RT > SP | 1              | 1              | 1                 | 0            | Frío / Encendido / Encendido                         |
| Encendido                                              | FIIU                             | RT < SP | 1              | 0              | 1                 | 0            | Ventilador / Apagado / Encendido                     |
|                                                        | Calor                            | RT < SP | 1              | 1              | 1                 | 1            | Calor / Encendido / Encendido                        |
|                                                        |                                  | RT > SP | 1              | 0              | 1                 | 1            | Ventilador / Apagado / Encendidov                    |

- No es necesario verificar los termostatos que cierran los contactos "O" o "B" durante la llamada de Frío o Calor. El cierre de contacto "O" y/o "B" debe mantenerse durante la selección del ciclo / modo respectivo.
- La lógica de ventilador de IDU, dependiendo del modelo seleccionado, puede demorar momentáneamente el funcionamiento del ventilador de la IDU durante una llamada de calor de arranque en frío. Esta función permite al serpentín de la IDU calentarse antes del funcionamiento del ventilador en algunos modelos de IDU.
- · No son compatibles los termostatos que utilizan anticipación resistiva.
- · Verifique en la documentación del termostato deseado que la lógica sea la misma de la tabla anterior.

## 6. Supervisión de la unidad de interior

Supervisión de funcionamiento de la unidad de interior: Consulte la sección siguiente y conecte al dispositivo de control que desea controlar.

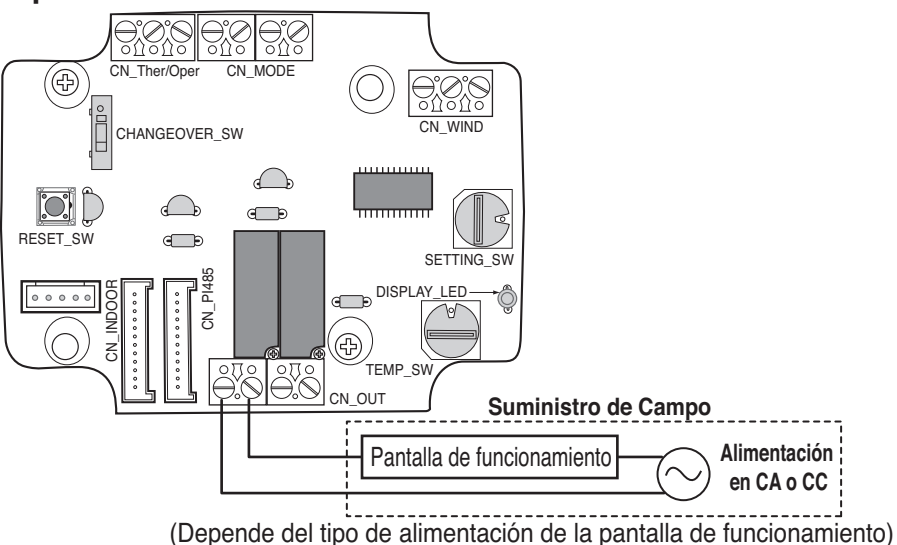

Error de supervisión de la unidad de interior: Consulte la sección siguiente y conecte al dispositivo de control que desea controlar.

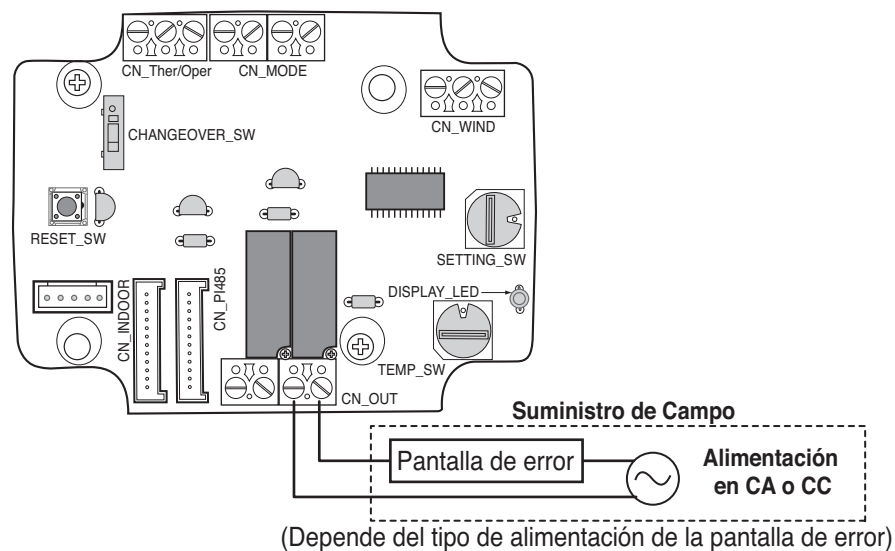

### 

La alimentación eléctrica de campo no deverá usar más de 24 V~.

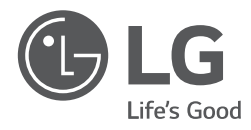

## MANUALE D'INSTALLAZIONE

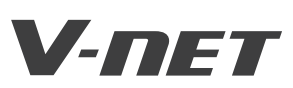

- Veuillez lire au complet ce manuel d'instructions avant installer le produit.
- Conformément aux standards nationaux sur le câblage, l'installation ne doit être effectuée que par du personnel autorisé.
- Après l'avoir lu au complet, veuillez conserver ce manuel d'installation pour référence ultérieure.

TYPE : Contact sec pour thermostat

MODÈLES : PDRYCB300

Contact sec pour thermostat Manuel d'installation

# TABLE DES MATIÈRES

| l Consignes de sécurité3~                           | 5 |
|-----------------------------------------------------|---|
| Nom de chaque composant                             | 6 |
| Méthode d'installation7~                            | 9 |
| Installation dans l'unité intérieure                | 7 |
| Installation hors de l'unité intérieure             | 8 |
| Réglage et utilisation10~1                          | 6 |
| 1. Alimentation et connexion de l'unité intérieure1 | 0 |
| 2. Réglage de l'entrée du signal de contact1        | 1 |
| 3. Réglage du commutateur SETTING_SW1               | 2 |
| 4. Réglage du commutateur TEMP_SW1                  | 5 |
| 5. Installation du thermostat1                      | 6 |
| 6. Contrôle de l'unité intérieure2                  | 1 |

## Consignes de sécurité

Respectez les instructions suivantes pour éviter de vous blesser, de blesser des tiers ou d'endommager le matériel.

Le non-respect des instructions peut entraîner un fonctionnement incorrect et provoquer des blessures ou un endommagement. La gravité est classée en fonction des indications suivantes.

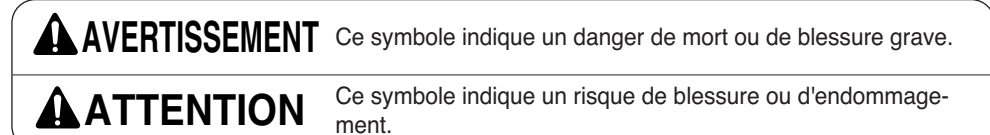

La signification des symboles utilisés dans ce manuel est indiquée ci-dessous.

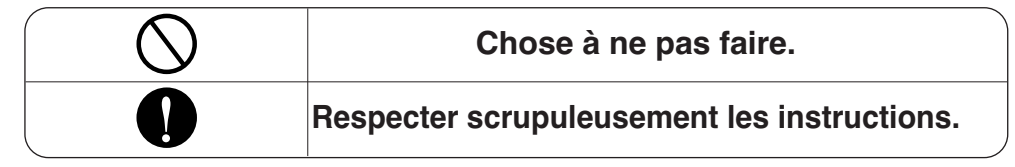

## AVERTISSEMENT

#### Au cours de l'installation

Ne touchez pas le circuit lorsque l'appareil est sous tension.

 Autrement, cela pourrait entraîner un incendie, une décharge électrique, une explosion ou des blessures. L'installation du produit doit être confiée au service aprèsvente ou au prestataire de services d'installation.

• Autrement, cela pourrait entraîner un incendie, une décharge électrique, une explosion ou des blessures. Pour procéder à l'installation du produit, adressez-vous toujours au service aprèsvente ou au prestataire de services d'installation.

 Autrement, cela pourrait entraîner un incendie, une décharge électrique, une explosion ou des blessures.

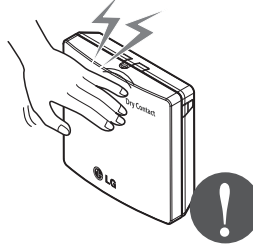

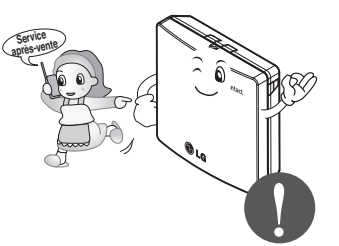

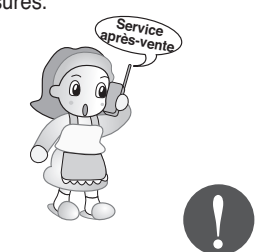

#### N'installez pas le produit à un endroit exposé à la pluie.

 Cela pourrait entraîner une défaillance du produit.

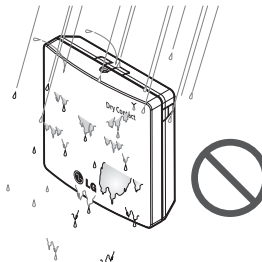

N'installez pas le produit à un endroit qui ne peut pas en supporter le poids.

 Le produit pourrait être endommagé ou se casser.

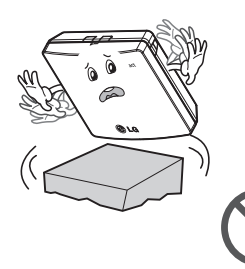

### Au cours de l'utilisation

Ne modifiez pas et ne prolongez pas le cordon d'alimentation de façon arbitraire.

• Cela pourrait entraîner un incendie ou une décharge électrique.

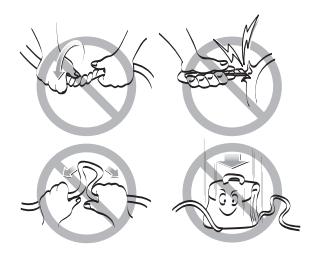

#### N'installez pas le produit dans un endroit humide.

 Cela pourrait entraîner une défaillance du produit.

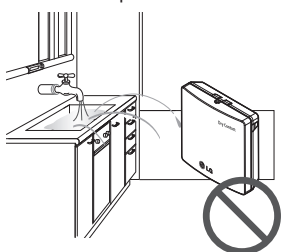

N'installez pas le produit à un endroit présentant des concentrations de pétrole, vapeur, sel, gaz sulfureux, etc.

 Cela pourrait entraîner une déformation ou une défaillance du produit.

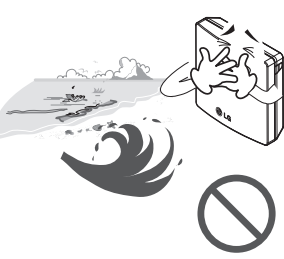

## Ne placez pas le produit à proximité d'un feu.

• Cela pourrait provoquer un incendie.

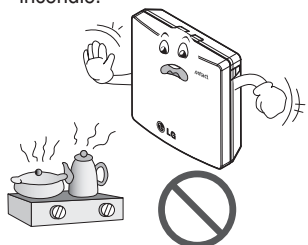

#### Utilisez un produit standard

 Cela pourrait entraîner une défaillance du produit.

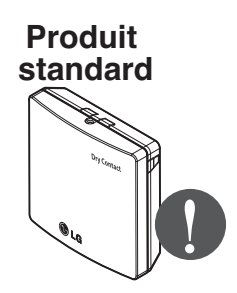

#### Ne soumettez pas le produit à des chocs.

• Cela pourrait entraîner une défaillance du produit.

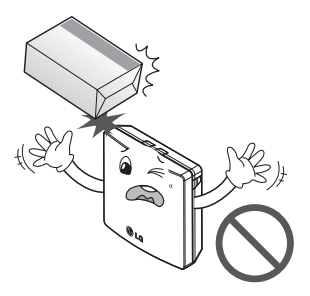

#### N'utilisez pas d'appareil dégageant de la chaleur à proximité du cordon d'alimentation.

• Cela pourrait entraîner un incendie ou une décharge électrique.

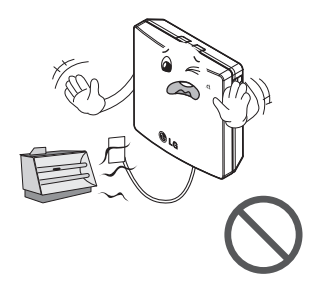

#### Ne renversez pas d'eau à l'intérieur du produit.

• Cela pourrait entraîner une décharge électrique ou une panne.

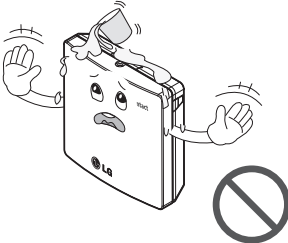

N'utilisez pas le produit à d'autres fins que celles prévues, par exemple conservation d'animaux ou de végétaux, instruments de précision, art, etc.

• À défaut, vous vous exposez à un risque de dommages matériels. En cas d'immersion du produit dans l'eau, adressez-vous systématiquement au service après-vente ou au prestataire de services d'installation.

 Cela pourrait entraîner un incendie ou une décharge électrique.

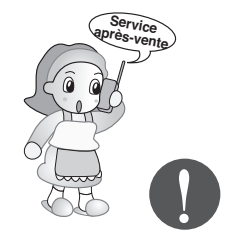

Retirez la fiche d'alimentation lorsque vous procédez au nettoyage.

 Cela pourrait entraîner un incendie ou une décharge électrique. Ne laissez pas les enfants et les personnes âgées utiliser le produit sans la présence d'une tierce personne.

 Cela pourrait donner lieu à des accidents et entraîner une défaillance du produit.

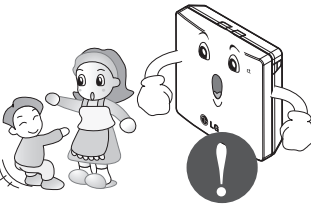

#### Ne placez pas d'objets lourds sur le cordon d'alimentation.

• Cela pourrait entraîner un incendie ou une décharge électrique.

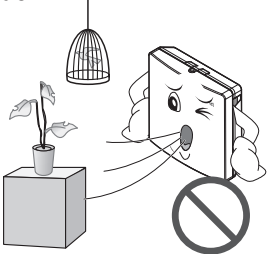

N'essayez pas de démonter, réparer ou modifier le produit.

• Cela pourrait entraîner un incendie ou une décharge électrique.

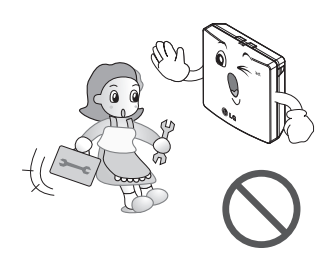

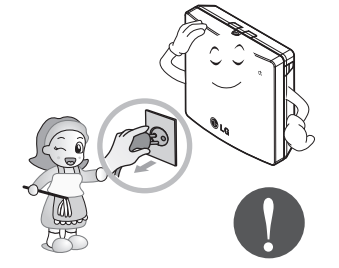

Ne touchez pas la fiche avec les mains humides.

 Cela pourrait entraîner un incendie ou une décharge électrique.

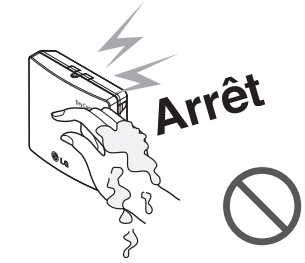

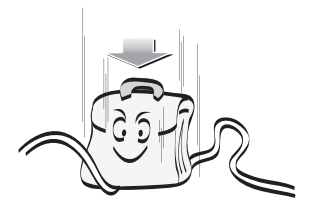

## Nom de chaque composant

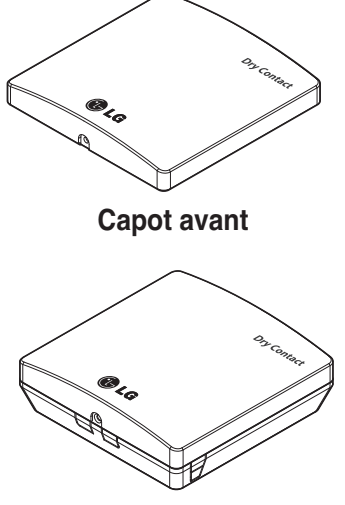

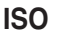

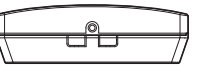

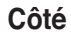

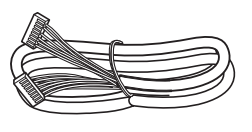

Câble (x1) (pour le raccordement de l'unité intérieure)

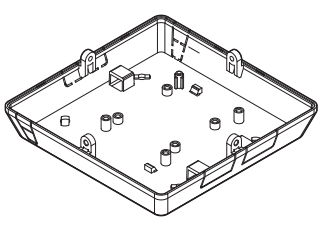

Capot arrière

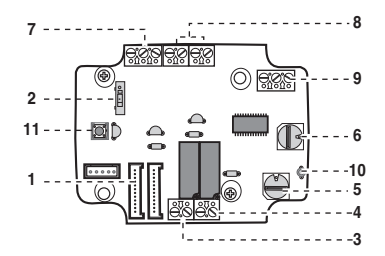

PCB

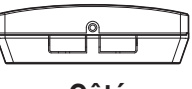

Côté

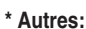

Vis x4 (pour l'installation) Vis x2 (pour l'assemblage du boîtier) Vis x2 (pour l'assemblage de la carte à circuit imprimé)

| CONTACT SEC POUR THERMOSTAT |                                                                                               |  |
|-----------------------------|-----------------------------------------------------------------------------------------------|--|
| 1. CN_INDOOR                | : Connecteur pour unité intérieure                                                            |  |
| 2. CHANGE_OVER_SW           | : Commutateur de sélection External Voltage ou Non Voltage pour un signal de contact d'entrée |  |
| 3. CN_OUT (01,02)           | : Borne de sortie pour indiquer si l'unité intérieure est en fonctionnement (contact relais)  |  |
| 4. CN_OUT (E3,E4)           | : Borne de sortie pour indiquer s'il y a une erreur avec l'unité intérieure (contact relais)  |  |
| 5. TEMP_SW                  | : Commutateur de réglage de la température désirée de l'unité intérieure                      |  |
| 6. SETTING_SW               | : Commutateur de sélection d'utilisation de la fonction définie de Dry contact                |  |
| 7. CN_Ther/oper             | : Borne d'entrée pour la thermo & Signal opération                                            |  |
| 8. CN_MODE                  | : Borne d'entrée du signal de Mode                                                            |  |
| 9. CN_WIND                  | : Borne d'entrée du signal Wind                                                               |  |
| 10. DISPLAY_LED             | : LED d'affichage de l'état du module Dry contact                                             |  |
| 11. RESET_SW                | : Contacteur de réinitialisation                                                              |  |

Manuel d'installation

6 Contact sec pour thermostat
# Méthode d'installation

# Installation dans l'unité intérieure

- 1) Dévissez et enlevez les deux vis qui maintiennent le boîtier.
- Desserrez les deux vis qui retiennent la carte à circuit imprimé pour retirer cette dernière du boîtier arrière.

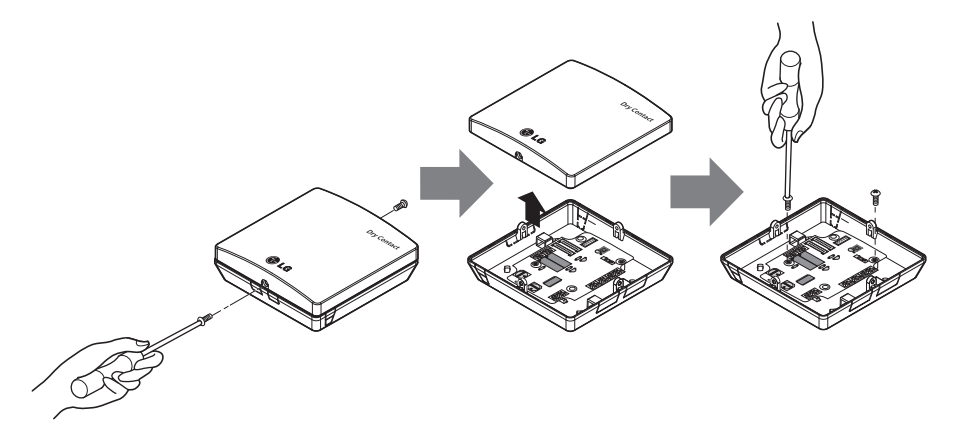

- Reliez les fils de raccordement conformément aux instructions. (Reportez-vous à la section relative au réglage et à l'utilisation.)
- 4) Réglez le commutateur conformément à la méthode spécifiée. (Reportez-vous à la section relative au réglage et à l'utilisation.)
- 5) Installez la carte à circuit imprimé à l'endroit prévu dans l'unité intérieure.

# **ATTENTION**

- 1. Installer le produit sur une surface plane et visser en au moins 2 endroits. Sinon, le contact sec risque de ne pas être fixé correctement.
- 2. Ne pas trop serrer les vis. Ceci pourrait déformer le boîtier.
- 3. Ne pas déformer le boîtier. Ceci pourrait entraîner un dysfonctionnement du contact sec.

#### Méthode d'installation

# Installation hors de l'unité intérieure

1) Dévissez et enlevez les deux vis qui maintiennent le boîtier.

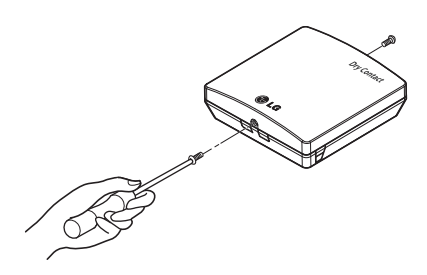

2) Positionnez le boîtier arrière dans la direction du connecteur pour faciliter la mise en place du câble.

|  | 2 |
|--|---|
|  |   |
|  | œ |
|  |   |
|  |   |

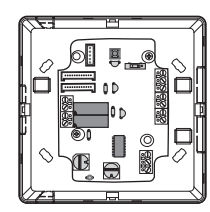

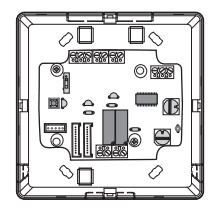

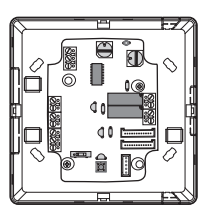

3) Vissez le boîtier arrière sur la surface d'installation à l'aide des vis fournies.

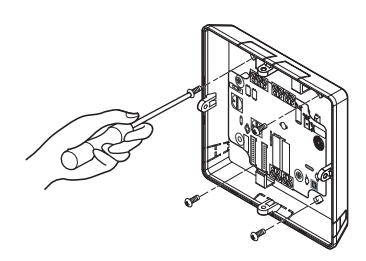

 Coupez les barrettes du boîtier arrière (n'importe quel côté) en fonction de la taille et de la direction du connecteur.

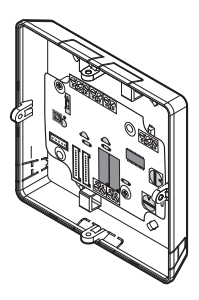

- 5) Reliez les fils de raccordement conformément aux instructions. (Reportez-vous à la section relative au réglage et à l'utilisation.)
- 6) Réglez le commutateur conformément à la méthode spécifiée. (Reportez-vous à la section relative au réglage et à l'utilisation.)
- 7) Serrez les vis de fixation sur le dessus et le dessous du boîtier.

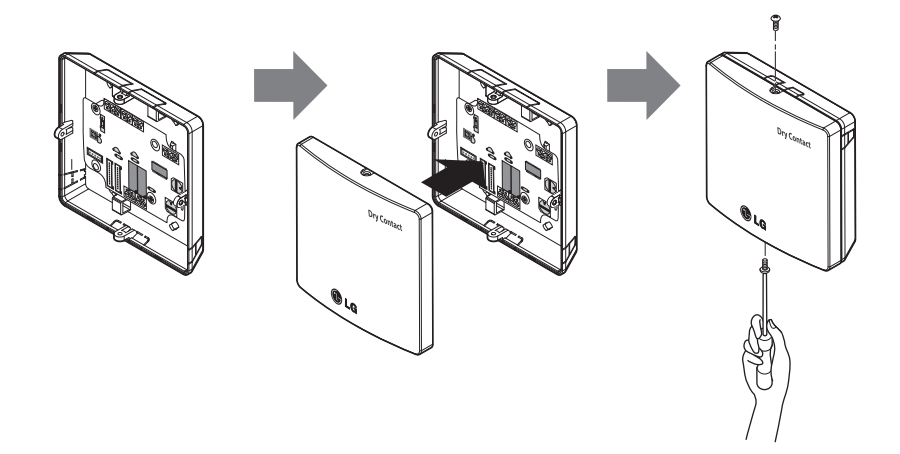

## **ATTENTION**

- 1. Installer le produit sur une surface plane et visser en au moins 2 endroits. Sinon, le contact sec risque de ne pas être fixé correctement.
- 2. Ne pas trop serrer les vis. Ceci pourrait déformer le boîtier.
- 3. Ne pas déformer le boîtier.

Ceci pourrait entraîner un dysfonctionnement du contact sec.

# **Réglage et utilisation**

Après modification des paramètres du contact sec, appuyer sur le commutateur RESET pour enregistrer les réglages.

# 1. Alimentation et connexion de l'unité intérieure

# Utilisation du contact sec de communication en mode autonome

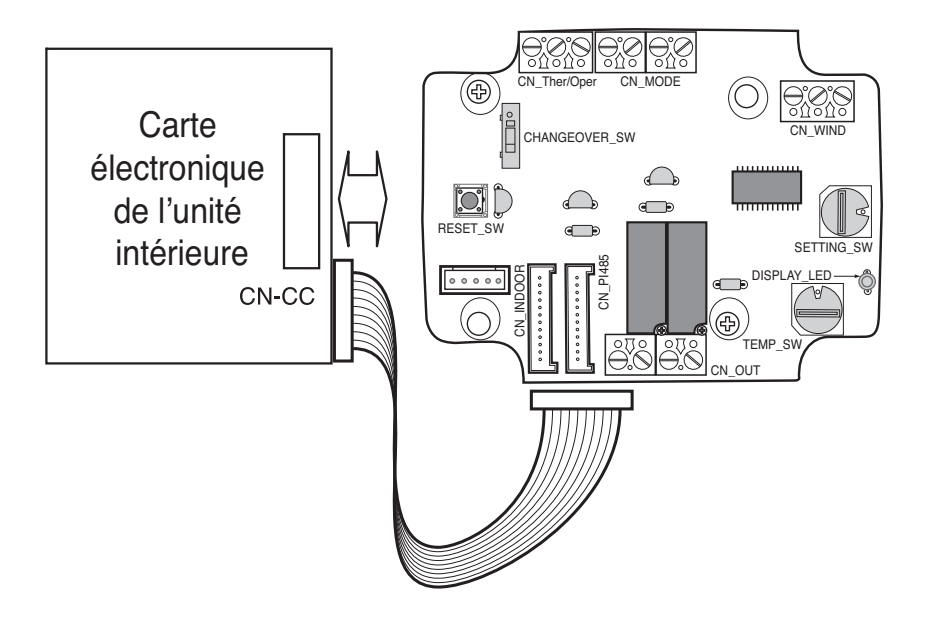

# 2. Réglage de l'entrée du signal de contact

# Pour fermeture de contact d'entrée uniquement (pas d'entrée d'alimentation)

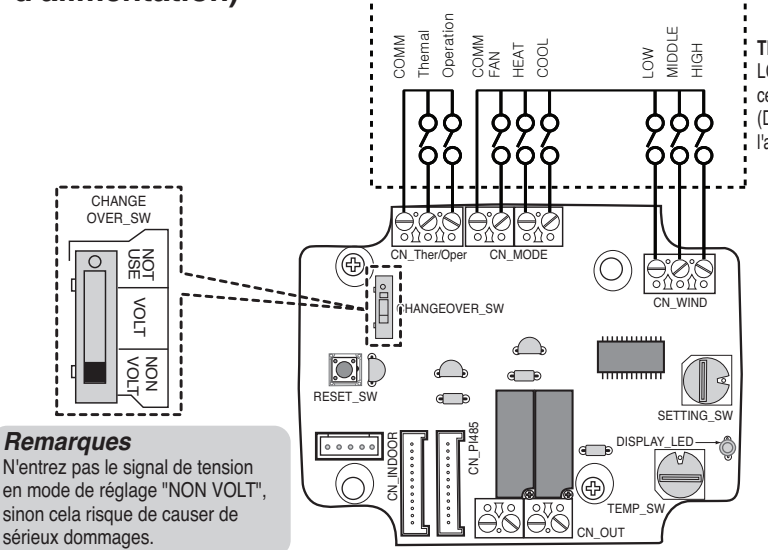

Thermostat LG ne fournit pas cette section. (Domaine de l'approvisionnement)

### ■ Pour tension de contact d'entrée : CC 5-12 V, 24 V~

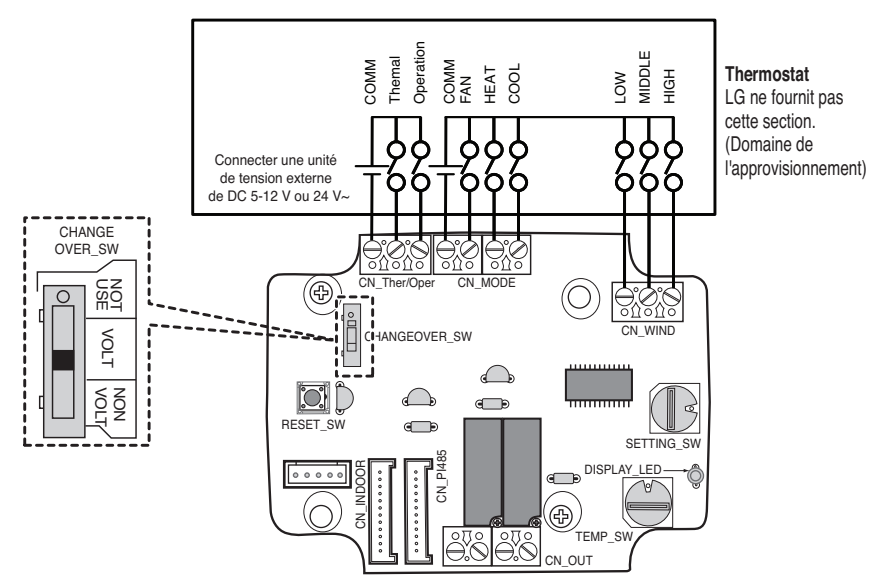

# 3. Réglage du commutateur SETTING\_SW

### Avec le commutateur SETTING\_SW, sélectionnez les options de commande de fonction comme indiqué ci-dessous.

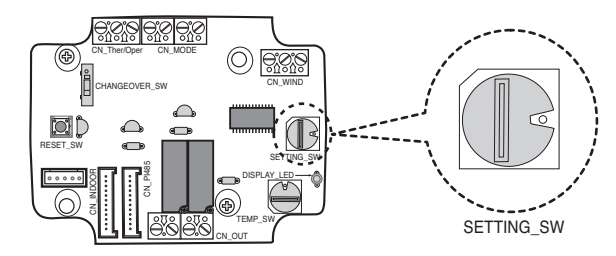

#### <SETTING\_SW Fonction>

| No. | WIND Signal<br>en/disable | Thermal<br>en/disable | Oper Mode<br>en/disable | Dry Contact Control<br>Priority |
|-----|---------------------------|-----------------------|-------------------------|---------------------------------|
| 0   | Disable                   | Disable               | Disable                 | Disable                         |
| 1   | Disable                   | Disable               | Disable                 | Enable <sup>4)</sup>            |
| 2   | Disable                   | Disable               | Enable <sup>3)</sup>    | Disable                         |
| 3   | Disable                   | Disable               | Enable                  | Enable                          |
| 4   | Disable                   | Enable <sup>2)</sup>  | Disable                 | Disable                         |
| 5   | Disable                   | Enable                | Disable                 | Enable                          |
| 6   | Disable                   | Enable                | Enable                  | Disable                         |
| 7   | Disable                   | Enable                | Enable                  | Enable                          |
| 8   | Enable 1)                 | Disable               | Disable                 | Disable                         |
| 9   | Enable                    | Disable               | Disable                 | Enable                          |
| A   | Enable                    | Disable               | Enable                  | Disable                         |
| В   | Enable                    | Disable               | Enable                  | Enable                          |
| С   | Enable                    | Enable                | Disable                 | Disable                         |
| D   | Enable                    | Enable                | Disable                 | Enable                          |
| E   | Enable                    | Enable                | Enable                  | Disable                         |
| F   | Enable                    | Enable                | Enable                  | Enable                          |

1) Active le signal CN\_WIND – activation du signal du volume du vent (Low, Middle, High)

- 2) Active le signal d'entrée Thermo ON/OFF
  - Température désirée à 18 °C en mode refroidissement
  - Température désirée à 30 °C en mode chauffage
  - Aucune fonction en mode FAN (ventilateur)
- 3) Active le signal CN\_MODE Activation du signal du mode de fonctionnement (Cool, Heat, Fan)
- Active le mode de contrôle de priorité du Thermostat le signal du contrôleur à distance de l'unité intérieure sera ignorév

#### Remarques

- Les informations du commutateur SETTING\_SW ne sont lues qu'au démarrage du contact sec ; une fois la configuration modifiée, vous devez réinitialiser le module.
- Après la mise en service ou la réinitialisation de l'unité, attendez 25 à 30 secondes (la LED d'affichage clignote 10 fois) afin que l'unité se stabilise ; le module Contact sec fonctionne ensuite normalement.

# Organigramme pour SETTING\_SW

- Lorsque vous n'utilisez pas de signal VENT

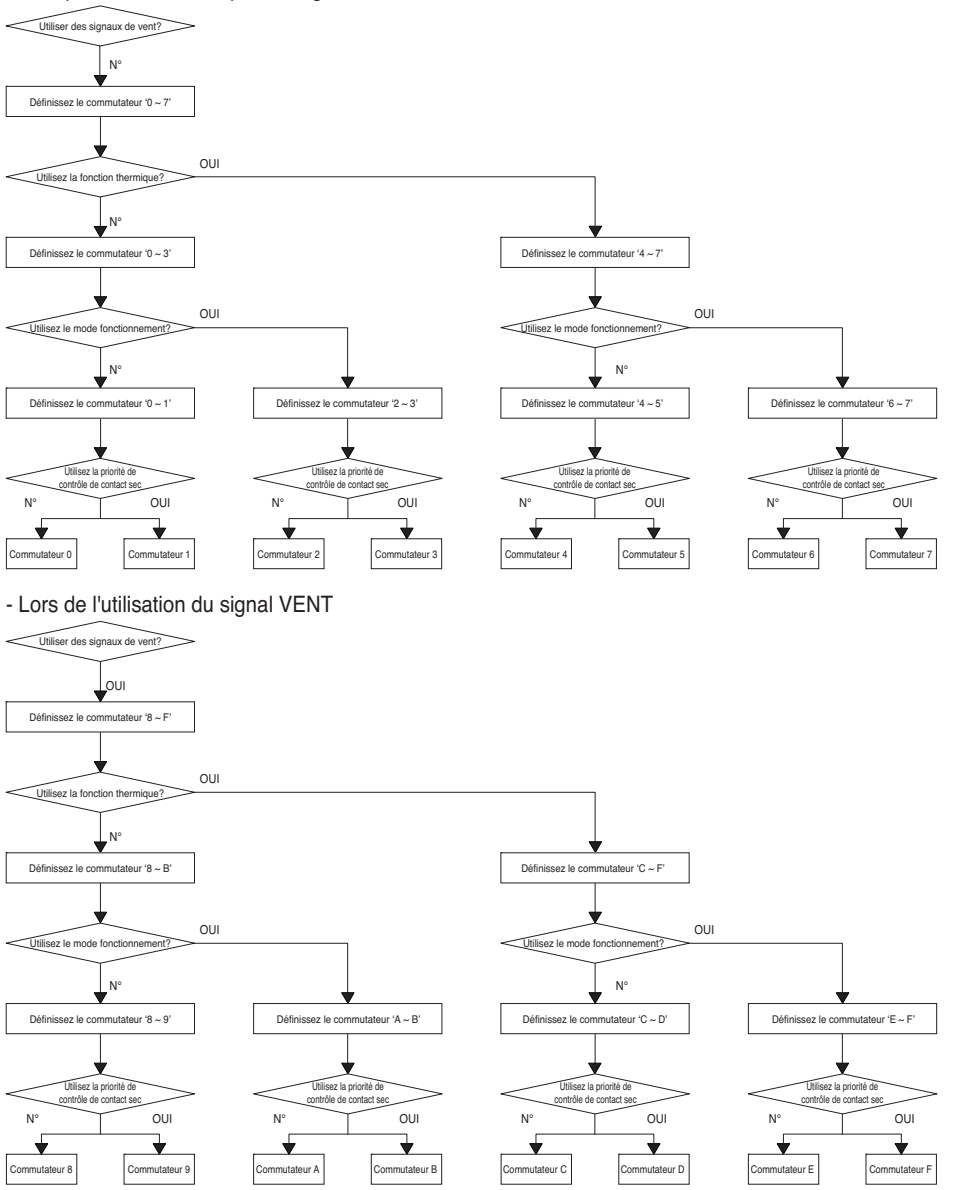

#### Remarques

 Lorsque vous modifiez une fonction de contrôle à distance sans définir la priorité de contrôle Dry\_contact la condition d'affichage entre la télécommande et le contrôleur peut être différente.

# Tableau de fonction pour la sélection du commutateur SET-TING\_SW et le signal d'entrée

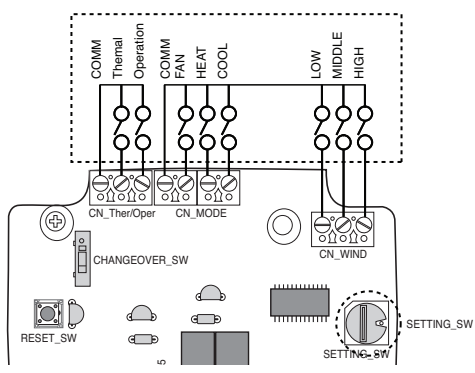

| SETTING         |         | )E input  |            | Function  |                    |
|-----------------|---------|-----------|------------|-----------|--------------------|
|                 | FAN     | HE        | AT         | COOL      | Function           |
|                 | 0       | (         | )          | 0         | NA                 |
|                 | 0       | (         | )          | 1         | COOL               |
|                 | 0       | 1         |            | 0         | HEAT               |
| 2267ABEE        | 0       | 1         |            | 1         | NA                 |
| 2,3,0,7,A,D,E,F | 1       | (         | )          | 0         | FAN                |
|                 | 1       | (         | )          | 1         | NA                 |
|                 | 1       | 1         |            | 0         | NA                 |
|                 | 1       | 1         |            | 1         | NA                 |
| Others          | -       | -         |            | -         | NA                 |
| SETTING         |         | CN_WIN    | D input    |           | Function           |
|                 | _SW Low |           | dle        | High      |                    |
|                 | 0       | (         | )          | 0         | NA                 |
|                 | 0       | (         | )          | 1         | High               |
|                 | 0       | 1         |            | 0         | Middle             |
| ROARCDEE        | 0       | 1         |            | 1         | NA                 |
| 0,9,A,D,O,D,L,I | 1       | (         | )          | 0         | Low                |
|                 | 1       | (         | )          | 1         | NA                 |
|                 | 1       | 1         |            | 0         | NA                 |
|                 | 1       | 1         |            | 1         | NA                 |
| Others          | -       | -         |            | -         | NA                 |
| SETTING         |         | CN_Ther/C | )per input |           | Function           |
|                 | Thermal |           |            | Operation |                    |
|                 | 0       |           |            | 0         | Thermal Off + Stop |
| 45670DEE        | 0       |           |            | 1         | Thermal Off + Run  |
| 4,0,0,7,0,D,∟,F | 1       |           |            | 0         | Thermal On + Stop  |
|                 | 1       |           |            | 1         | Thermal On + Run   |
| Others          | -       |           |            | -         | NA                 |

#### Remarques

1) Thermocontact On : Le signal modifie automatiquement la température souhaitée.

Température souhaitée : 18 °C en mode Froid.

Température souhaitée : 30 °C en mode Chaud.

Pas de fonction en mode Ventilation.

# 4. Réglage du commutateur TEMP\_SW

## En cas de réglage de la température souhaitée du module Contact sec

: En cas de fonctionnement de l'unité intérieure avec réglage de la température au niveau du contact sec, définissez la température souhaitée conformément au réglage de TEMP\_SW. Si le mode Priorité du thermostat est désactivé, la température souhaitée peut être réinitialisée par un autre contrôleur.

#### - Utilisez le commutateur TEMP\_SW pour régler la température comme indiqué ci-dessous.

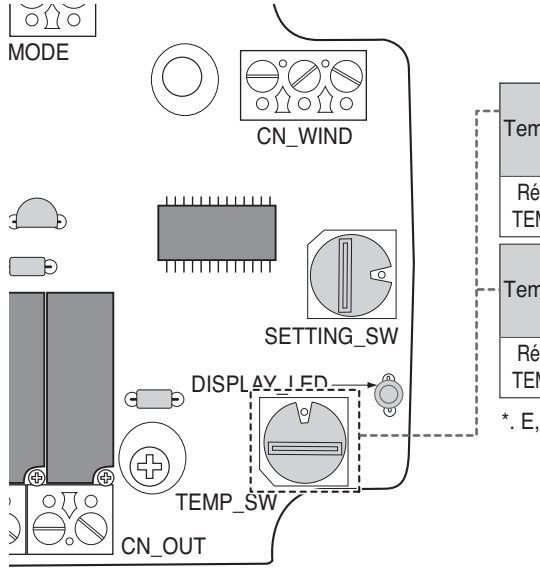

|   | Temp.(°C)         | Pas de fonction<br>Température souhaitée au<br>niveau du contact sec |    |    | 18 | 19 | 20 | 21 | 22 |    |
|---|-------------------|----------------------------------------------------------------------|----|----|----|----|----|----|----|----|
|   | Réglage<br>TEM_SW | 0                                                                    |    |    |    | 1  | 2  | 3  | 4  | 5  |
| _ | Temp.(°C)         | 23                                                                   | 24 | 25 |    | 26 | 27 | 28 | 29 | 30 |
|   | Réglage<br>TEM_SW | 6                                                                    | 7  | 8  |    | 9  | A  | В  | С  | D  |

\*. E, F : Reserved

# 5. Installation du thermostat

## Lors du verrouillage avec le thermostat, sélectionnez l'option de contrôle comme suit.

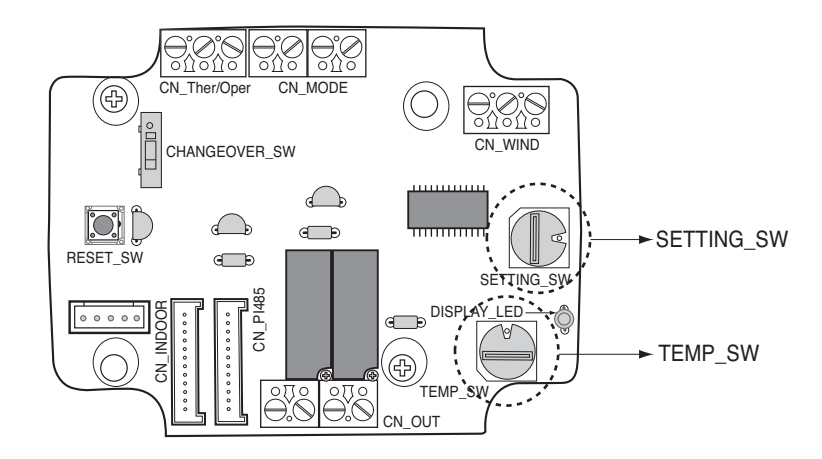

#### <Fonction de commutation>

| TEMP_SW | SETTING_SW | Mode thermostat                 | Signal d'aération activé/désactivé |
|---------|------------|---------------------------------|------------------------------------|
| F       | 0          | Thermostat d'un climatiseur     | Désactivé                          |
|         | 1          | conventionnel                   | Activé                             |
|         | 2          | Thermostat de pompe à chaleur - | Désactivé                          |
|         | 3          | Borne O                         | Activé                             |
|         | 4          | Thermostat de pompe à chaleur - | Désactivé                          |
|         | 5          | Borne B                         | Activé                             |

1) Lors du verrouillage avec le thermostat, réglez le commutateur de température TEMP\_SW sur F.

2) Activez le signal CN\_WIND et le signal du débit d'air (faible, moyen, fort).

#### Remarques

- Les informations du commutateur SETTING\_SW ne sont lues qu'au démarrage du contact sec ; une fois la configuration modifiée, vous devez réinitialiser le module.
- Après la mise en service ou la réinitialisation de l'unité, attendez 25 à 30 secondes (la LED d'affichage clignote 10 fois) afin que l'unité se stabilise ; le module Contact sec fonctionne ensuite normalement.
- N'utilisez pas la fonction de réglage de la température souhaitée lors du verrouillage avec le thermostat.

# Détails de l'installation du thermostat

- 1) S'il y a un capteur de présence,
  - Lorsque le capteur détecte un mouvement, l'unité intérieure est activée.
  - Sinon, l'unité intérieure est désactivée.
- 2) S'il y a une option sécurité ou arrêt d'urgence,
  - En situation d'urgence, l'unité intérieure est désactivée.
  - Sinon, l'unité intérieure est activée.

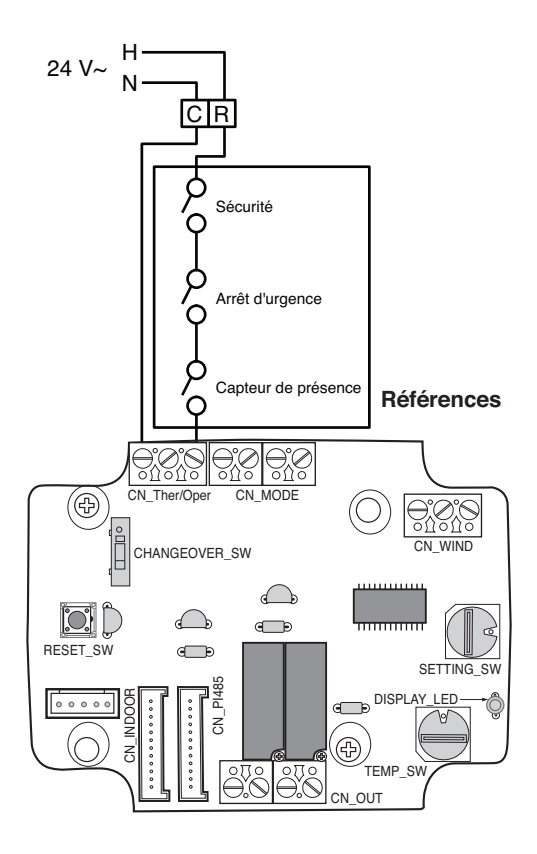

# Pour l'entrée conventionnelle du signal du thermostat

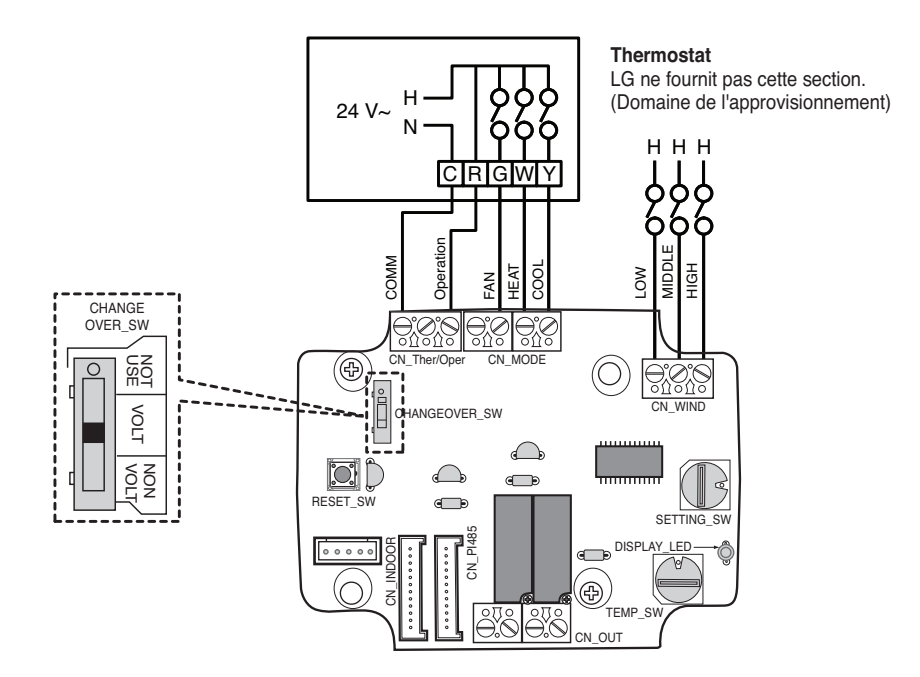

| Commutateur système et ventilateur du thermostat |                                                 |         |                 | Ent                | rée              | Pénanaa da l'unitá intérioura |                               |
|--------------------------------------------------|-------------------------------------------------|---------|-----------------|--------------------|------------------|-------------------------------|-------------------------------|
| Ventilateur<br>(automa-<br>tique/marche)         | MODE<br>(refroidissement/chauffage/<br>) arrêt) |         | Fonctionne ment | Ventilateur<br>[G] | Chauffage<br>[W] | Refroidisse<br>ment<br>[Y]    | (mode/chaleur/ventilateur)    |
| -                                                | -                                               | -       | 0               | -                  | -                | -                             | Désactiver le fonctionnement  |
| Automatique                                      | Arrêt                                           | -       | 1               | 0                  | 0                | 0                             | Activer                       |
|                                                  | Refroidissem                                    | RT > SP | 1               | 1                  | 0                | 1                             | Refroidissement/marche/marche |
|                                                  | ent                                             | RT < SP | 1               | 0                  | 0                | 0                             | Activer                       |
|                                                  | Chauffage                                       | RT < SP | 1               | 1                  | 1                | 0                             | Chauffage/marche/marche       |
|                                                  |                                                 | RT > SP | 1               | 0                  | 0                | 0                             | Activer                       |
|                                                  | Ventilateur                                     | -       | 1               | 1                  | 0                | 0                             | Ventilateur/arrêt/marche      |
|                                                  | Refroidissem                                    | RT > SP | 1               | 1                  | 0                | 1                             | Refroidissement/marche/marche |
| marche                                           | ent                                             | RT < SP | 1               | 1                  | 0                | 0                             | Ventilateur/arrêt/marche      |
|                                                  | Chauffaga                                       | RT < SP | 1               | 1                  | 1                | 0                             | Chauffage/marche/marche       |
|                                                  | Gnaullage                                       | RT > SP | 1               | 1                  | 0                | 0                             | Ventilateur/arrêt/marche      |

#### Remarques

• En fonction du modèle, la logique du ventilateur de l'unité intérieure peut retarder momentanément le fonctionnement du ventilateur pendant un appel de chauffage en démarrage à froid. Cette fonction permet à la bobine de l'unité intérieure de chauffer avant le fonctionnement du ventilateur sur certains modèles d'unité intérieure.

- Actuellement, les thermostats à résistance anticipatrice ne sont pas proposés.
- Vérifiez la documentation sur le thermostat choisi, pour que la logique corresponde à ce qui est indiqué dans le tableau ci-dessus.

### Pour un thermostat de pompe à chaleur avec entrée du signal sur borne O

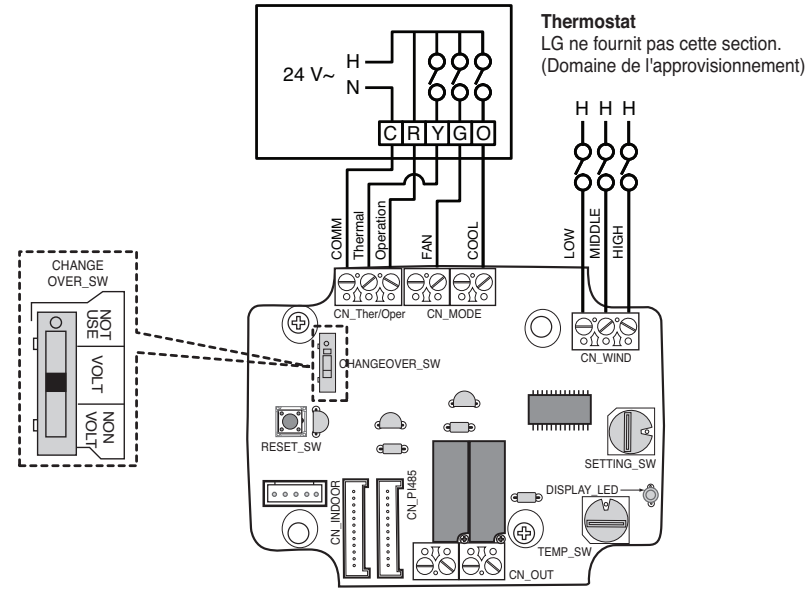

| Commutateur système et ventilateur du thermostat |                                               |         |                                                            | Ent | rée                        |                            |                               |
|--------------------------------------------------|-----------------------------------------------|---------|------------------------------------------------------------|-----|----------------------------|----------------------------|-------------------------------|
| Ventilateur<br>(automa-<br>tique/marche)         | MODE<br>(refroidissement/chauffage/<br>arrêt) |         | Fonctionne chaleur [Y] Ventilateur [G] Refroidiss ment [O] |     | Refroidisse<br>ment<br>[O] | (mode/chaleur/ventilateur) |                               |
| -                                                | -                                             | -       | 0                                                          | -   | -                          | -                          | Désactiver le fonctionnement  |
|                                                  | Arrêt                                         | -       | 1                                                          | 0   | 0                          | 0                          | Activer                       |
|                                                  | Refroidissem                                  | RT > SP | 1                                                          | 1   | 0                          | 1                          | Refroidissement/marche/marche |
| Automatique                                      | ent                                           | RT < SP | 1                                                          | 0   | 0                          | 1                          | Activer                       |
|                                                  | Chauffage                                     | RT < SP | 1                                                          | 1   | 0                          | 0                          | Chauffage/marche/marche       |
|                                                  |                                               | RT > SP | 1                                                          | 0   | 0                          | 0                          | Activer                       |
|                                                  | Ventilateur                                   | -       | 1                                                          | 0   | 1                          | 0                          | Ventilateur/arrêt/marche      |
|                                                  | Refroidissem                                  | RT > SP | 1                                                          | 1   | 1                          | 1                          | Refroidissement/marche/marche |
| marche                                           | ent                                           | RT < SP | 1                                                          | 0   | 1                          | 1                          | Ventilateur/arrêt/marche      |
|                                                  | Chauffaga                                     | RT < SP | 1                                                          | 1   | 1                          | 0                          | Chauffage/marche/marche       |
|                                                  | Chauffage                                     | RT > SP | 1                                                          | 0   | 1                          | 0                          | Ventilateur/arrêt/marche      |

#### Remarques

- Les thermostats qui ferment les contacts O ou B pendant l'appel de refroidissement ou de chauffage uniquement n'ont pas été vérifiés. La fermeture des contacts O et/ou B doit être maintenue pendant la sélection respective du cycle/mode.
- En fonction du modèle, la logique du ventilateur de l'unité intérieure peut retarder momentanément le fonctionnement du ventilateur pendant un appel de chauffage en démarrage à froid. Cette fonction permet à la bobine de l'unité intérieure de chauffer avant le fonctionnement du ventilateur sur certains modèles d'unité intérieure.
- · Actuellement, les thermostats à résistance anticipatrice ne sont pas proposés.
- Vérifiez la documentation sur le thermostat choisi, pour que la logique corresponde à ce qui est indiqué dans le tableau ci-dessus.

### Pour un thermostat de pompe à chaleur avec entrée du signal sur borne B

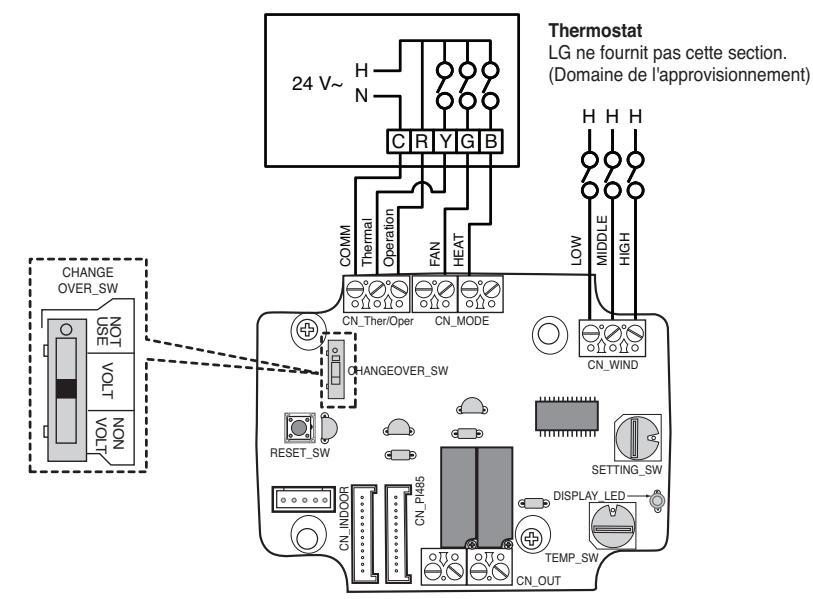

| Commutateur système et ventilateur du<br>thermostat |                                               |         |                                                  | Ent | rée                        | Dépanas de l'unité intériours |                               |
|-----------------------------------------------------|-----------------------------------------------|---------|--------------------------------------------------|-----|----------------------------|-------------------------------|-------------------------------|
| Ventilateur<br>(automa-<br>tique/marche)            | MODE<br>(refroidissement/chauffage/<br>arrêt) |         | Fonctionne Chaleur [Y] Ventilateur Chauffage [B] |     | (mode/chaleur/ventilateur) |                               |                               |
| -                                                   | -                                             | -       | 0                                                | -   | -                          | -                             | Désactiver le fonctionnement  |
| Automatique                                         | Arrêt                                         | -       | 1                                                | 0   | 0                          | 0                             | Activer                       |
|                                                     | Refroidissem                                  | RT > SP | 1                                                | 1   | 0                          | 0                             | Refroidissement/marche/marche |
|                                                     | ent                                           | RT < SP | 1                                                | 0   | 0                          | 0                             | Activer                       |
|                                                     | Chauffaga                                     | RT < SP | 1                                                | 1   | 0                          | 1                             | Chauffage/marche/marche       |
|                                                     | Gliauliaye                                    | RT > SP | 1                                                | 0   | 0                          | 1                             | Enable                        |
|                                                     | Arrêt                                         | -       | 1                                                | 0   | 1                          | 0                             | Ventilateur/arrêt/marche      |
|                                                     | Refroidissem                                  | RT > SP | 1                                                | 1   | 1                          | 0                             | Refroidissement/marche/marche |
| marche                                              | ent                                           | RT < SP | 1                                                | 0   | 1                          | 0                             | Ventilateur/arrêt/marche      |
|                                                     | Chauffaga                                     | RT < SP | 1                                                | 1   | 1                          | 1                             | Chauffage/marche/marche       |
|                                                     | Ghaullage                                     | RT > SP | 1                                                | 0   | 1                          | 1                             | Ventilateur/arrêt/marche      |

#### Remarques

- Les thermostats qui ferment les contacts O ou B pendant l'appel de refroidissement ou de chauffage uniquement n'ont pas été vérifiés. La fermeture des contacts O et/ou B doit être maintenue pendant la sélection respective du cycle/mode.
- En fonction du modèle, la logique du ventilateur de l'unité intérieure peut retarder momentanément le fonctionnement du ventilateur pendant un appel de chauffage en démarrage à froid. Cette fonction permet à la bobine de l'unité intérieure de chauffer avant le fonctionnement du ventilateur sur certains modèles d'unité intérieure.
- · Actuellement, les thermostats à résistance anticipatrice ne sont pas proposés.
- Vérifiez la documentation sur le thermostat choisi, pour que la logique corresponde à ce qui est indiqué dans le tableau ci-dessus.

# 6. Contrôle de l'unité intérieure

Pour contrôler si l'unité intérieure fonctionne : Voir ci-dessous et connectez-vous au dispositif de commande que vous voulez contrôler.

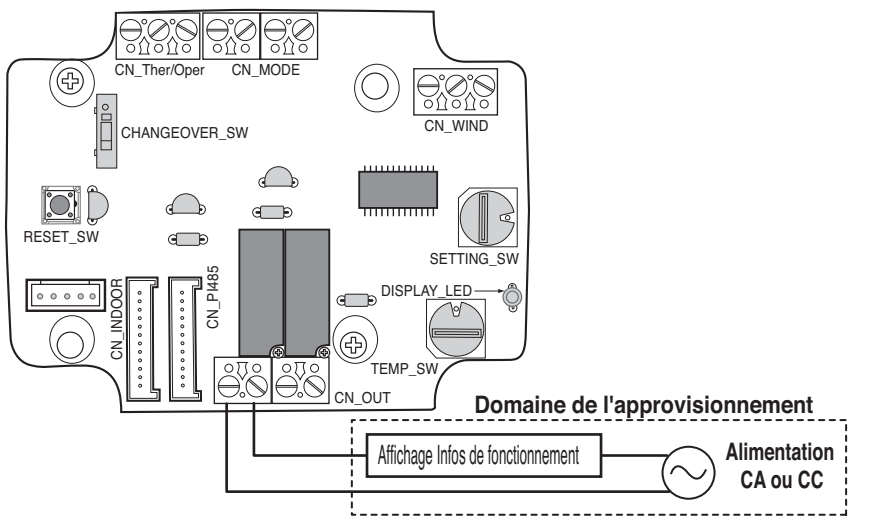

(Dépend du type d'alimentation pour Affichage des informations de fonctionnement)

Pour contrôler si l'unité est en condition d'erreur : Voir ci-dessous et connectez-vous au dispositif de commande que vous voulez contrôler.

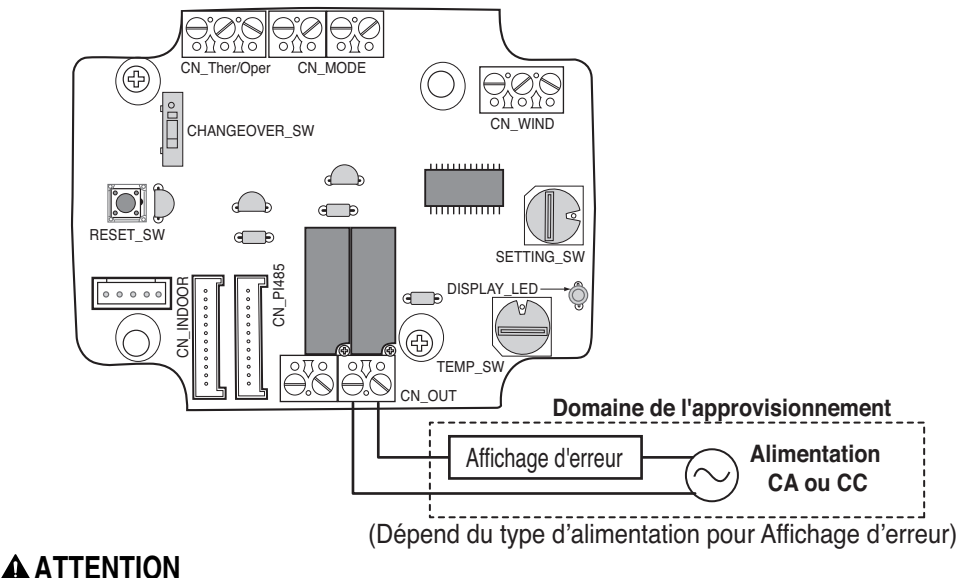

#### L'alimentation sur site ne doit pas utiliser une tension supérieure à 24 V~.

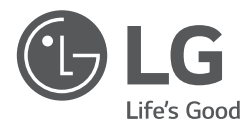

# DEUTSCH

# MONTAGEANLEITUNG

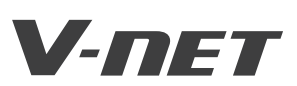

- Lesen Sie diese Anleitung vor der Montage des Gerätes vollständig durch.
- Die Montage darf nur durch qualifiziertes Personal und muss gemäß den nationalen Bestimmungen für elektrische Anschlüsse erfolgen.
- Bewahren Sie dieses Benutzerhandbuch nach dem Lesen zum späteren Gebrauch an einem sicheren Ort auf.

#### TYP : Potentialfreiem Kontakt für Thermostat

#### MODELLE : PDRYCB300

# INHALTSVERZEICHNIS

| Sicherheitshinweise                             | ~5 |
|-------------------------------------------------|----|
| Bauteilbezeichnungen                            | .6 |
| Montage7~                                       | ~9 |
| Montage innerhalb des Innengerätes              | 7  |
| Montage außerhalb des Innengerätes              | 8  |
| Einstellungen und Bedienung······10~1           | 16 |
| 1. Anschluss des Netzteils und des Innengerätes | 10 |
| 2. Einstellung des Kontaktsignaleingangs        | 11 |
| 3. Schalter 'SETTING_SW'                        | 12 |
| 4. Schalter 'TEMP_SW'                           | 15 |
| 5. Montage des Thermostats                      | 16 |
| 6. Überwachung des Innengerätes                 | 21 |

# Sicherheitshinweise

Um Verletzungen des Bedieners oder anderer Personen sowie Sachschäden zu vermeiden, müssen die folgenden Anleitungen befolgt werden.

Ein unsachgemäßer Betrieb unter Missachtung der Anleitungen kann zu Verletzungen oder Beschädigungen führen. Die Schweregrade werden durch folgende Symbole gekennzeichnet.

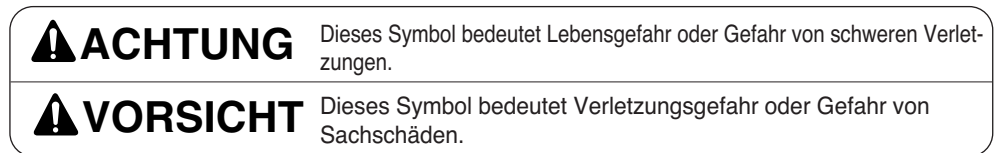

Die Bedeutung von Symbolen in diesem Handbuch lauten wie folgt.

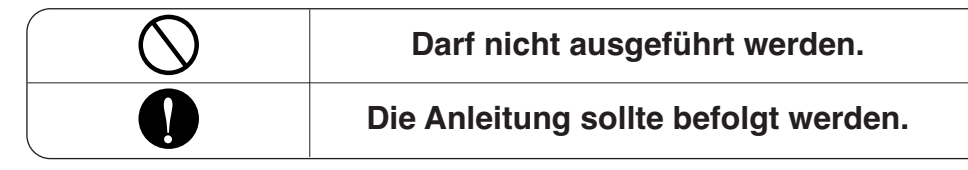

### Während der Montage

Das eingeschaltete Gerät nicht mit den Händen berühren.

 Ansonsten besteht die Gefahr von Bränden, Stromschlägen, Explosionen oder Verletzungen.

#### Wenden Sie sich zur Neumontage des Gerätes an den Kundendienst oder einen Montage-Fachbetrieb.

 Ansonsten besteht die Gefahr von Bränden, Stromschlägen, Explosionen oder Verletzungen. Wenden Sie sich zur Neumontage des Gerätes an einen Montage-Fachbetrieb oder an den Kundendienst.

 Ansonsten besteht die Gefahr von Bränden, Stromschlägen, Explosionen oder Verletzungen.

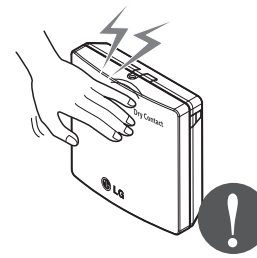

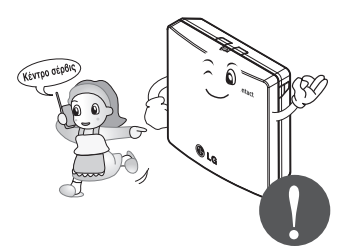

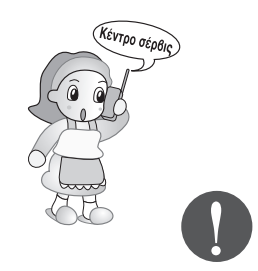

Das Gerät nicht an einem Ort montieren, an dem Regenwasser in das Gerät eindringen könnte.

 Ansonsten besteht die Gefahr von Gerätestörungen

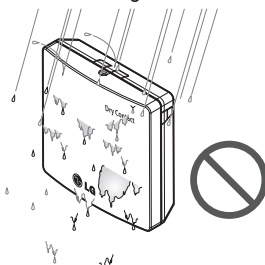

Das Gerät an einem Ort montieren, an dem das Gewicht des Gerätes getragen werden kann.

 Ansonsten könnte das Gerät ausfallen oder beschädigt werden.

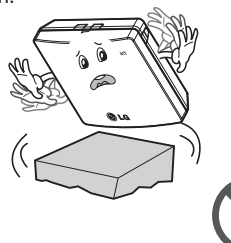

#### Das Gerät nicht an Orten mit hoher Luftfeuchtigkeit montieren.

 Ansonsten besteht die Gefahr von Gerätestörungen

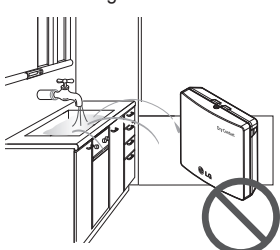

Das Gerät nicht an einem Ort montieren, an dem Öl, Dampf, Salz, Schwefelgase usw. vorhanden sein könnten.

 Ansonsten besteht die Gefahr von --Verformungen am Gerät oder Fehlfunktionen.

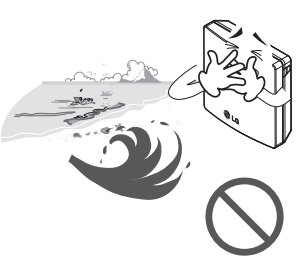

# Das Gerät nicht in der Nähe von offenem Feuer montieren.

Ansonsten besteht Brandgefahr.

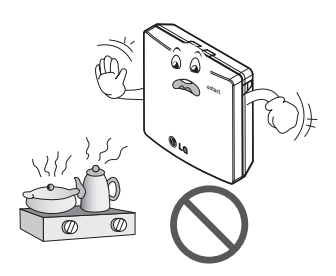

#### Es sollten nur empfohlene Produkte verwendet werden

 Ansonsten besteht die Gefahr von Gerätestörungen.

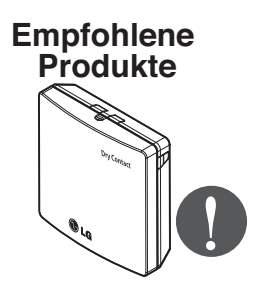

### Während des Betriebs-

#### Das Netzkabel niemals verändern oder verlängern.

 Ansonsten besteht Brand- oder Stromschlaggefahr.

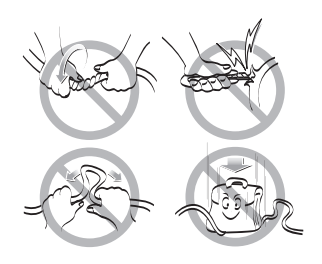

#### Das Gerät keinen Erschütterungen aussetzen.

• Falls das Gerät Erschütterungen ausgesetzt werden, besteht die Gefahr von Gerätestörungen.

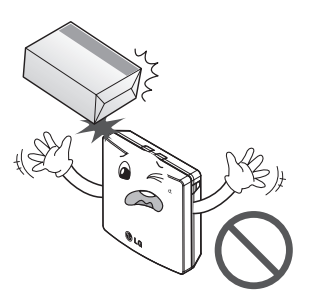

# Keine Heizgeräte in der Nähe des Netzkabels verwenden.

 Ansonsten besteht Brand- oder Stromschlaggefahr.

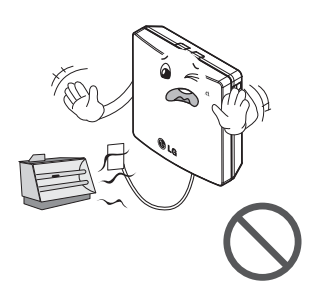

Kinder und ältere Personen

sollten das Gerät nur unter

Ansonsten besteht die Gefahr

von Unfällen und Gerätestörun-

Aufsicht bedienen.

gen.

# Es darf kein Wasser in das Gerät eindringen.

 Ansonsten besteht die Gefahr von Stromschlägen oder Geräteausfällen.

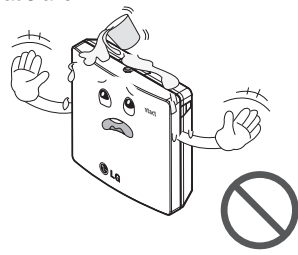

Das Gerät darf nicht für besondere Zwecke/an besonderen Orten verwendet werden, wie z. B. für Tiere oder Pflanzen, Präzisionsgeräte, zur Konservierung von Kunstgegenständen usw.

Ansonsten besteht die Gefahr von Sachschäden.

Sollte das Gerät in Wasser getaucht worden sein, wenden Sie sich an einen Kundendienst oder Montage-Fachbetrieb.

 Ansonsten besteht Brand- oder Stromschlaggefahr.

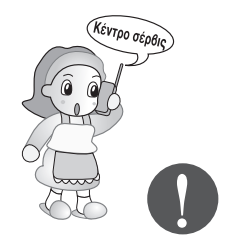

Vor der Reinigung stets den Netzstecker abziehen.

Keine schweren Gegenstände auf das Netzkabel stellen.

 Ansonsten besteht Brand- oder Stromschlaggefahr.

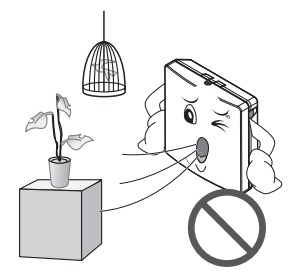

#### Das Gerät niemals auseinandernehmen, reparieren oder verändern.

• Ansonsten besteht Brand- oder Stromschlaggefahr.

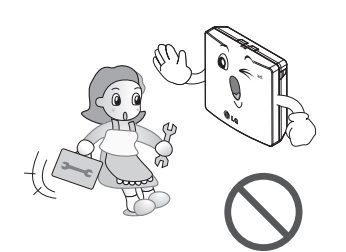

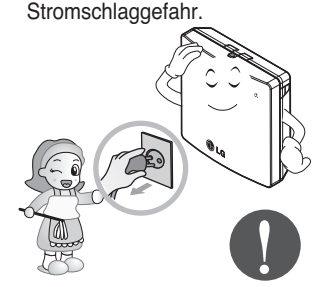

Ansonsten besteht Brand- oder

#### Niemals mit feuchten oder nassen Händen berühren.

 Ansonsten besteht Brand- oder Stromschlaggefahr.

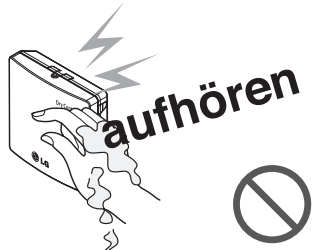

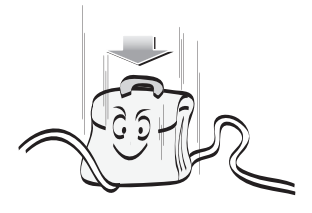

# Bauteilbezeichnungen

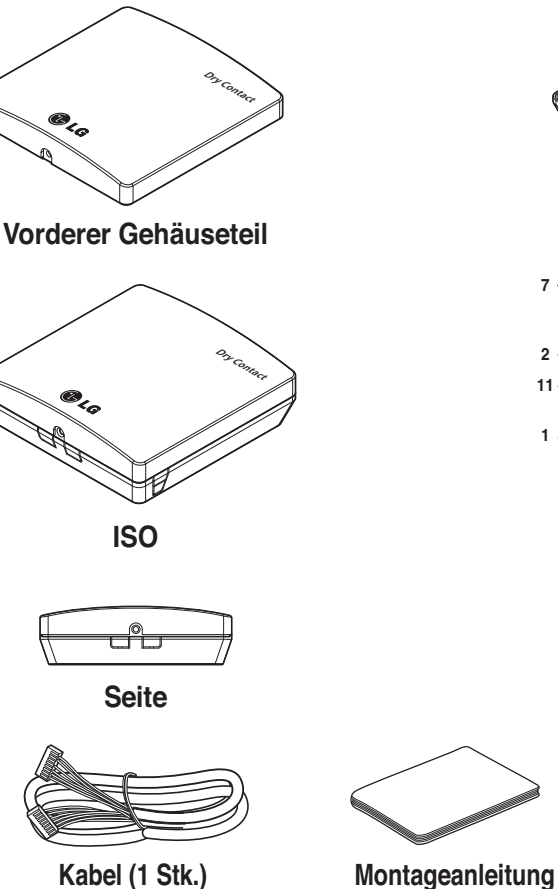

Kabel (1 Stk.) (Für den Anschluss am Innengerät)

Gehäuserückseite

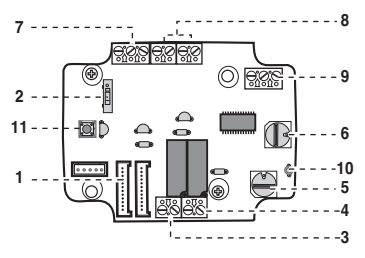

PCB

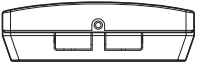

Seite

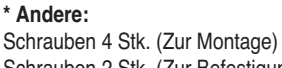

Schrauben 2 Stk. (Zur Befestigung des Gehäuses) Schrauben 2 Stk. (Zur Befestigung der Platine)

|                    | POTENTIALFREIEM KONTAKT FÜR THERMOSTAT                                                              |
|--------------------|----------------------------------------------------------------------------------------------------|
| 1. CN_INDOOR       | : Anschluss für Innengerät                                                                          |
| 2. CHANGE_OVER_SW  | : Schalter zur Auswahl von Externe Spannung oder Keine Spannung für Eingang des Kontaktsi-<br>gnals |
| 3. CN_OUT (01, 02) | : Ausgangsanschluss zur Anzeige, ob das Innengerät in Betrieb ist (Relais-Kontakt)                  |
| 4. CN_OUT (E3, E4) | : Ausgangsanschluss zur Anzeige, ob eine Störung für das Innengerät vorliegt (Relais-Kontakt)       |
| 5. TEMP_SW         | : Aktivieren der Einstellung der gewünschten Temperatur des Innengerätes                            |
| 6. SETTING_SW      | : Schalter zur Aktivierung/Deaktivierung der Einstellungsfunktion des potentialfreien Kontaktes     |
| 7. CN_Ther/oper    | : Eingangsklemme für Thermo-und Betriebs-Signal                                                     |
| 8. CN_MODE         | : Eingangsanschluss für Modus-Signal                                                                |
| 9. CN_WIND         | : Eingangsanschluss für Luftstrom-Signal                                                            |
| 10. DISPLAY_LED    | : LED zur Anzeige des Status des Moduls mit potentialfreiem Kontakt                                 |
| 11. RESET_SW       | : Reset-Schalter                                                                                    |

6 Potentialfreiem Kontakt für Thermostat

# Montage

# Montage innerhalb des Innengerätes

- 1) Lösen und entfernen Sie die beiden Schrauben, mit denen das Gerät gesichert wird.
- 2) Lösen Sie die beiden Schrauben der Leiterplatine und nehmen Sie die Gehäuserückseite von der Leiterplatine ab.

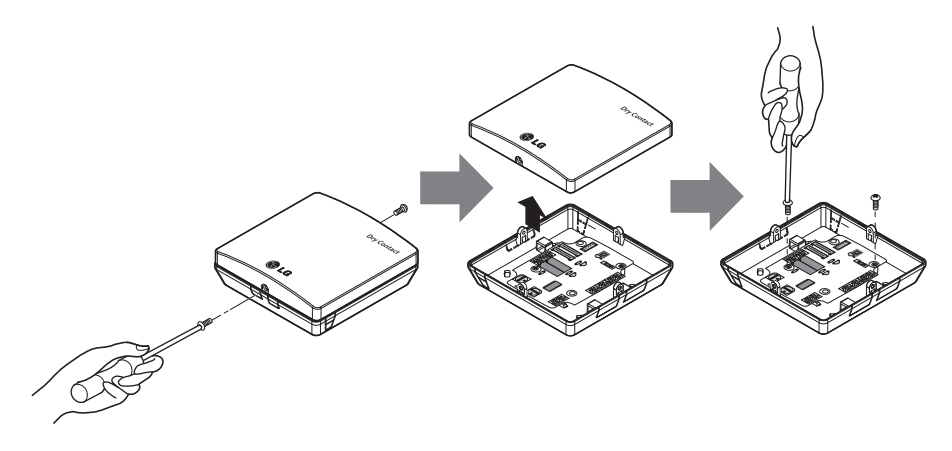

- 4) Schieben Sie den Schalter in die gewünschte Stellung. (siehe Bedienungs- und Montageanleitung)
- 5) Montieren Sie die Leiterplatine an einer geeigneten Stelle innerhalb des Innengerätes.

# **A**VORSICHT

- 1. Montieren Sie das Gerät mit mindestens zwei Schrauben auf einer ebenen Oberfläche. Ansonsten ist der potentialfreie Kontakt u. U. nicht sicher befestigt.
- 2. Die Schrauben nicht zu fest anziehen. Ansonsten könnten Verformungen am Gehäuse auftreten.
- 3. Das Gehäuse nicht wahllos und nach Bedarf verformen. Ansonsten besteht die Gefahr von Fehlfunktionen des potentialfreien Kontaktes.

#### Montage

# Montage außerhalb des Innengerätes

1) Lösen und entfernen Sie die beiden Schrauben, mit denen das Gerät gesichert wird.

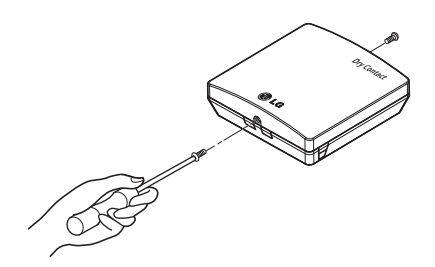

2) Bewegen Sie die Gehäuserückseite in Richtung Anschluss, um die Kabelanordnung gut erreichen zu können.

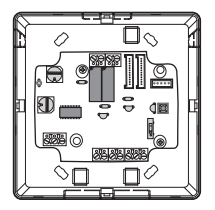

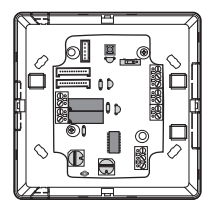

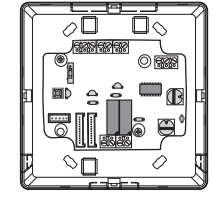

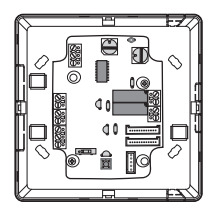

3) Befestigen Sie die Gehäuserückseite am Montageort mit den enthaltenen Montageschrauben.

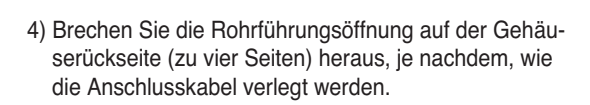

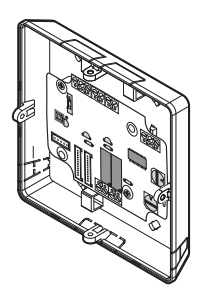

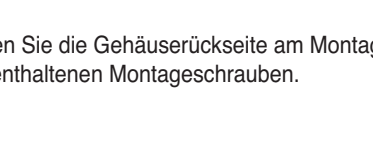

- 5) Schließen Sie die Anschlusskabel gemäß den Anleitungen an. (siehe Bedienungs- und Montageanleitung)
- 6) Schieben Sie den Schalter in die gewünschte Stellung. (siehe Bedienungs- und Montageanleitung)
- 7) Ziehen Sie die Montageschrauben am oberen und unteren Gehäuse fest.

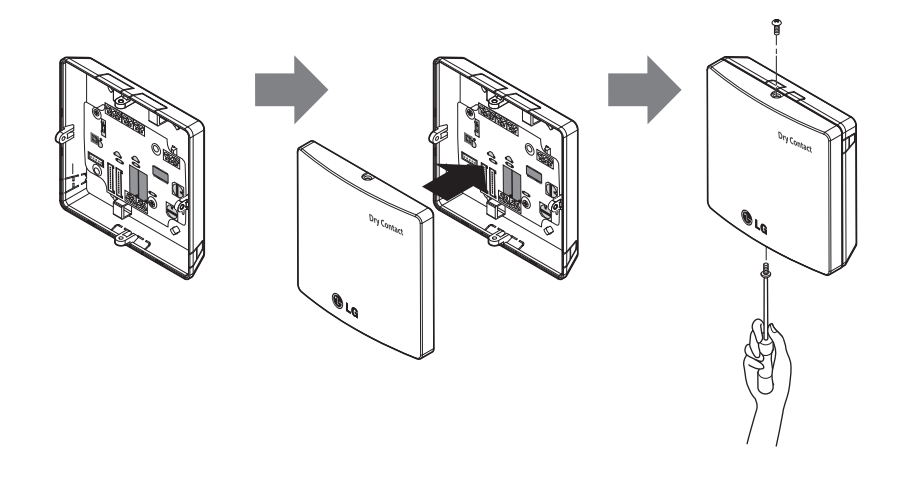

# **A**VORSICHT

- 1. Montieren Sie das Gerät mit mindestens zwei Schrauben auf einer ebenen Oberfläche. Ansonsten ist der potentialfreie Kontakt u. U. nicht sicher befestigt.
- 2. Die Schrauben nicht zu fest anziehen. Ansonsten könnten Verformungen am Gehäuse auftreten.
- 3. Das Gehäuse nicht wahllos und nach Bedarf verformen. Ansonsten besteht die Gefahr von Fehlfunktionen des potentialfreien Kontaktes.

# **Einstellungen und Bedienung**

Zum Übernehmen der Änderungen an den Einstellungen des potentialfreien Kontaktes muss der RESET-Schalter betätigt werden.

1. Anschluss des Netzteils und des Innengerätes

# Beim Einzelbetrieb des potentialfreien Kontaktes zur Verbindung

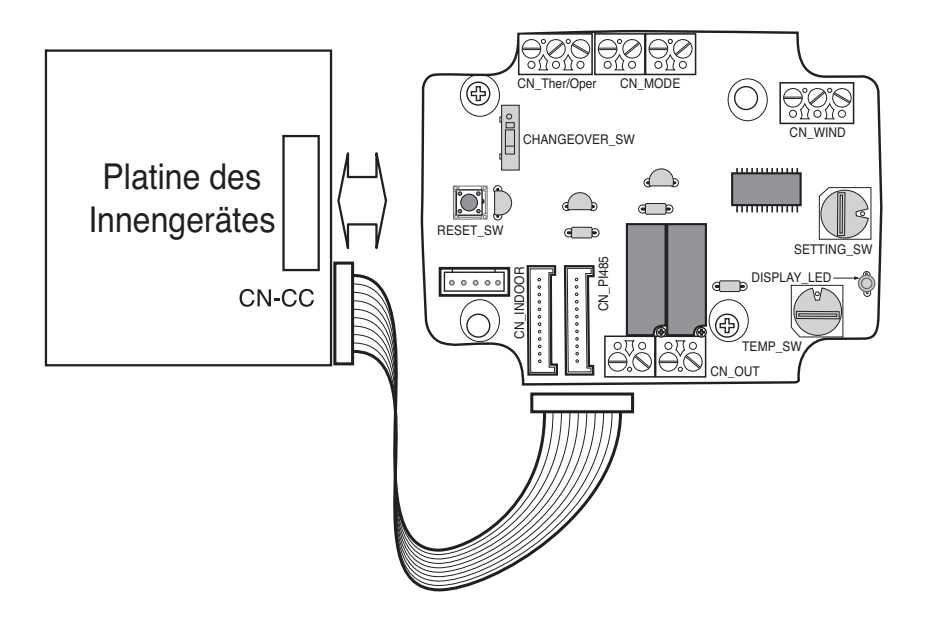

# 2. Einstellung des Kontaktsignaleingangs

# Nur bei geschlossenem Eingangskontakt (kein Netzeingang)

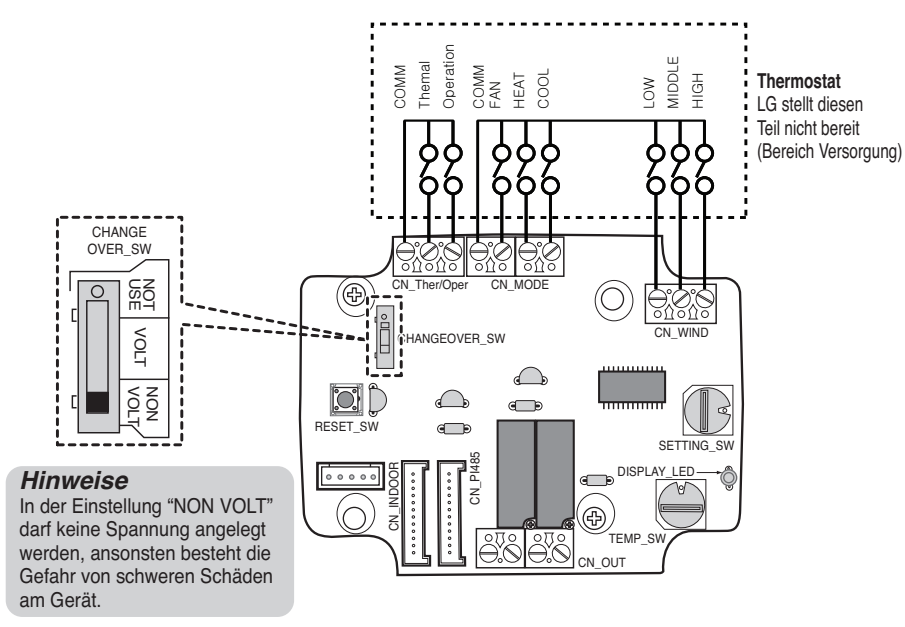

# Spannung für Eingangkontakt: DC 5-12 V, 24 V~

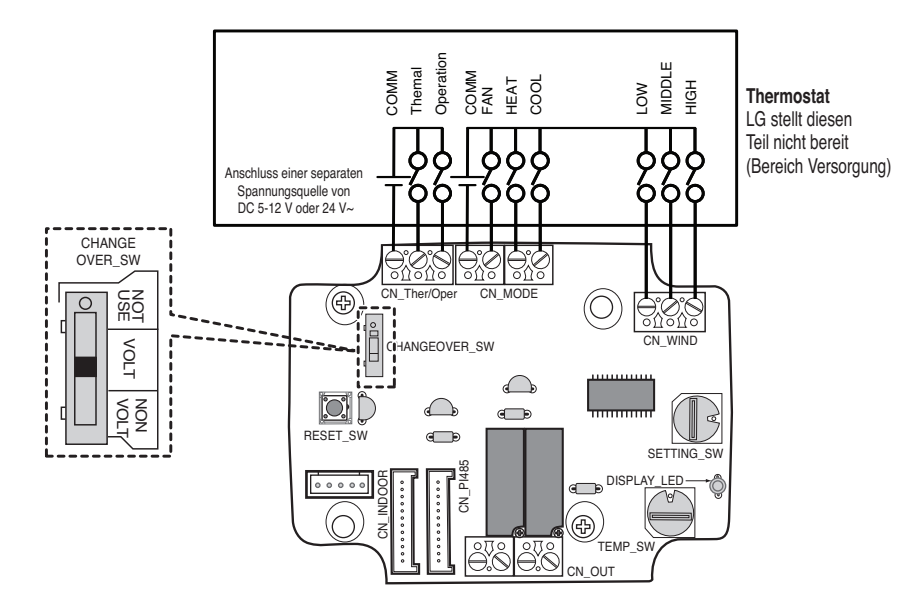

# DEUTSCH

# 3. Schalter 'SETTING\_SW'

# Wählen Sie über den Schalter 'SETTING\_SW' eine der folgenden Steuerungsfunktionen aus

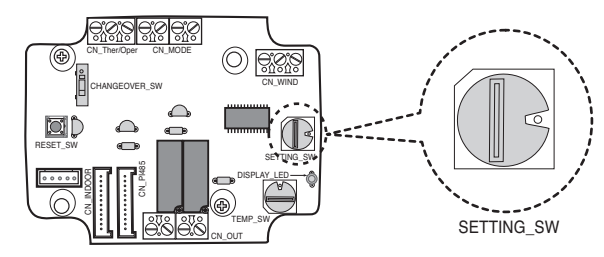

#### <SETTING\_SW Funktion>

| No. | WIND Signal<br>en/disable | Thermal<br>en/disable | Oper Mode<br>en/disable | Dry Contact Control<br>Priority |
|-----|---------------------------|-----------------------|-------------------------|---------------------------------|
| 0   | Disable                   | Disable               | Disable                 | Disable                         |
| 1   | Disable                   | Disable               | Disable                 | Enable <sup>4)</sup>            |
| 2   | Disable                   | Disable               | Enable <sup>3)</sup>    | Disable                         |
| 3   | Disable                   | Disable               | Enable                  | Enable                          |
| 4   | Disable                   | Enable <sup>2)</sup>  | Disable                 | Disable                         |
| 5   | Disable                   | Enable                | Disable                 | Enable                          |
| 6   | Disable                   | Enable                | Enable                  | Disable                         |
| 7   | Disable                   | Enable                | Enable                  | Enable                          |
| 8   | Enable 1)                 | Disable               | Disable                 | Disable                         |
| 9   | Enable                    | Disable               | Disable                 | Enable                          |
| A   | Enable                    | Disable               | Enable                  | Disable                         |
| В   | Enable                    | Disable               | Enable                  | Enable                          |
| С   | Enable                    | Enable                | Disable                 | Disable                         |
| D   | Enable                    | Enable                | Disable                 | Enable                          |
| E   | Enable                    | Enable                | Enable                  | Disable                         |
| F   | Enable                    | Enable                | Enable                  | Enable                          |

1) CN\_WIND-Signal aktivieren - Signal für Luftstrommenge (Gering, Mittel, Hoch) aktivieren

- 2) Eingangssignal Thermo EIN/AUS aktivieren
  - Gewünschte Temperatur 18 °C im Kühlungsmodus
  - Gewünschte Temperatur 30 °C im Heizmodus
  - Keine Funktion im Lüfterbetrieb
- 3) CN\_MODE-Signal aktivieren Signal für Betriebsart (Kühlen, Heizen, Lüfter) aktivieren
- 4) Steuerungsmodus mit Thermostat-Priorität aktivieren Fernbedienungssignal des Innengerätes wird nicht berücksichtigt

#### Hinweise

• Die Stellungen des Schalters 'SETTING\_SW' werden nur beim Einschalten des Moduls mit potentialfreiem Kontakt ermittelt. Daher muss das Modul mit potentialfreiem Kontakt nach dem Ändern der Konfiguration zurückgesetzt werden.

• Warten Sie nach Einschalten oder Zurücksetzen des Gerätes 25-30 Sekunden (Anzeige-LED blinkt zehn Mal), sodass sich das Gerät stabilisieren kann und das Modul mit potentialfreiem Kontakt normal betrieben wird.

# Flussdiagramm für 'SETTING\_SW'

- Wenn er nicht mit WIND-Signal

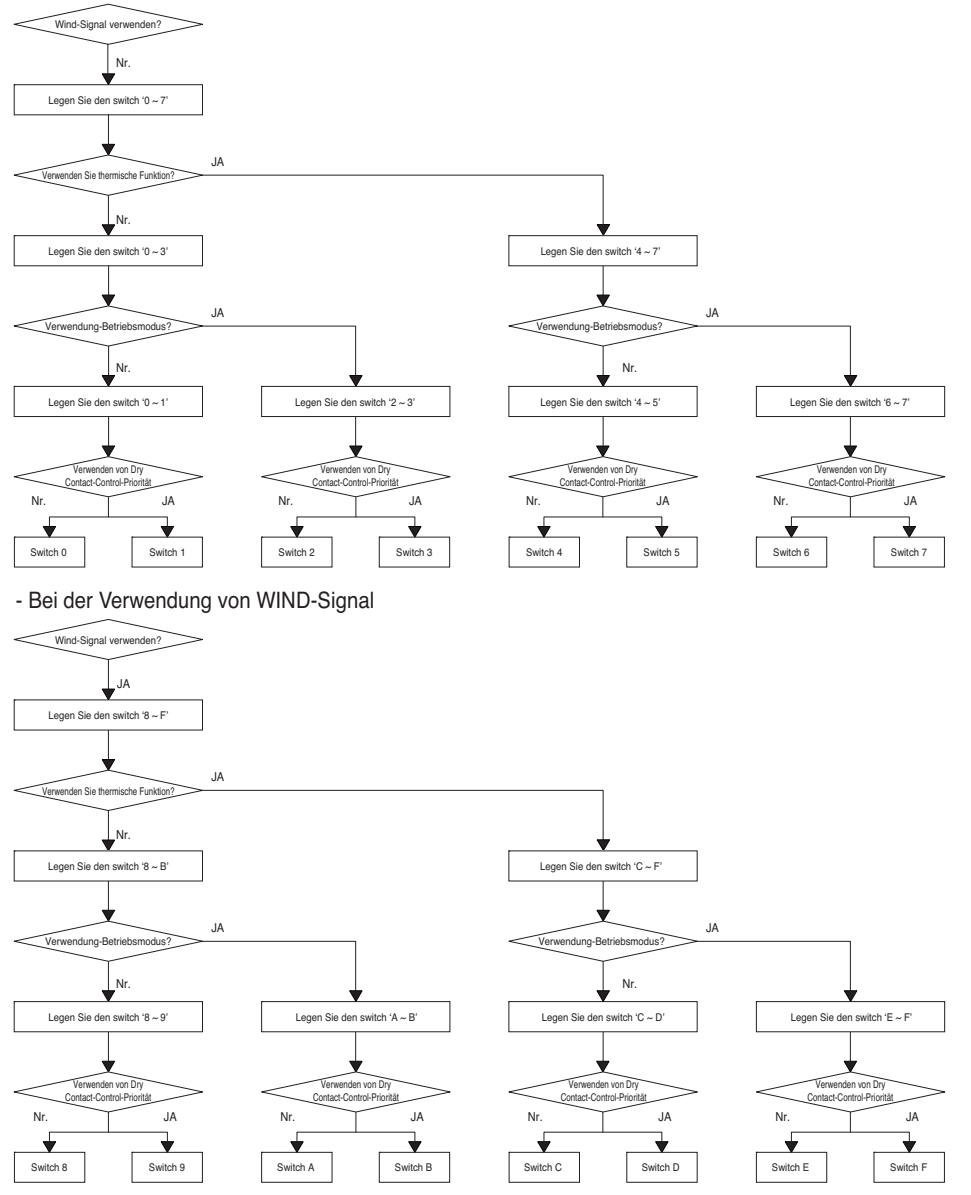

#### Hinweise

• Wenn Sie eine Funktion mit Remote-Steuerung ändern, ohne Festlegen der Priorität der Dry\_contact-Steuerelement die Display-Bedingung zwischen Remote-Steuerung und Controller kann unterschiedlich sein.

## Funktionstabelle f ür die Stellungen des Schalters 'SET-TING\_SW' und das Eingangssignal

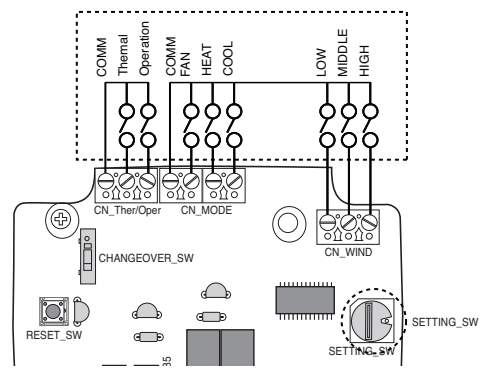

| SETTING           |         | CN_MOE    | DE input   |           | Function           |
|-------------------|---------|-----------|------------|-----------|--------------------|
|                   | FAN     | HE        | AT         | COOL      | Function           |
|                   | 0       | (         | )          | 0         | NA                 |
|                   | 0       | (         | )          | 1         | COOL               |
|                   | 0       | 1         |            | 0         | HEAT               |
| 2267ABEE          | 0       | 1         |            | 1         | NA                 |
| 2,0,0,7,A,D,L,I   | 1       | (         | )          | 0         | FAN                |
|                   | 1       | (         | )          | 1         | NA                 |
|                   | 1       | 1         |            | 0         | NA                 |
|                   | 1       | 1         |            | 1         | NA                 |
| Others            | -       | -         | •          | -         | NA                 |
| SETTING           |         | CN_WIN    | D input    |           | Function           |
|                   | Low     | Mid       | ldle       | High      |                    |
|                   | 0       | 0         |            | 0         | NA                 |
|                   | 0       | (         | )          | 1         | High               |
|                   | 0       | 1         |            | 0         | Middle             |
| 89ABCDEE          | 0       | 1         |            | 1         | NA                 |
| 0,0,7,0,0,0,0,0,1 | 1       | (         | )          | 0         | Low                |
|                   | 1       | (         | )          | 1         | NA                 |
|                   | 1       | 1         |            | 0         | NA                 |
|                   | 1       | 1         |            | 1         | NA                 |
| Others            | -       | -         |            | -         | NA                 |
| SETTING           |         | CN_Ther/C | Oper input |           | Function           |
|                   | Thermal |           |            | Operation |                    |
|                   | 0       |           |            | 0         | Thermal Off + Stop |
| 1567CDEE          | 0       |           |            | 1         | Thermal Off + Run  |
| 4,0,0,7,0,D,L,I   | 1       |           |            | 0         | Thermal On + Stop  |
|                   | 1       |           |            | 1         | Thermal On + Run   |
| Others            | -       |           |            | -         | NA                 |

#### Hinweise

1) Thermal Ein : Über diesen Eingang wird die gewünschte Temperatur automatisch eingestellt Gewünschte Temperatur 18 °C im Kühlungsmodus Gewünschte Temperatur 30 °C im Heizmodus Keine Funktion im Lüfterbetrieb

14 Potentialfreiem Kontakt für Thermostat

# 4. Schalter 'TEMP\_SW'

# Einstellung der gewünschten Temperatur am Modul mit potentialfreiem Kontakt aktivieren

: Um die gewünschte Temperatur für ein angeschlossenes Innengerät über das Modul mit potentialfreiem Kontakt einzustellen, aktivieren Sie den Schalter TEMP\_SW. Falls die vorrangige Steuerung über den Thermostat deaktiviert wurde, kann die gewünschte Temperatur über eine andere Steuerung zurückgesetzt werden

#### - Stellen Sie die Temperatur über den Schalter 'TEMP\_SW' wie in der Abbildung gezeigt ein.

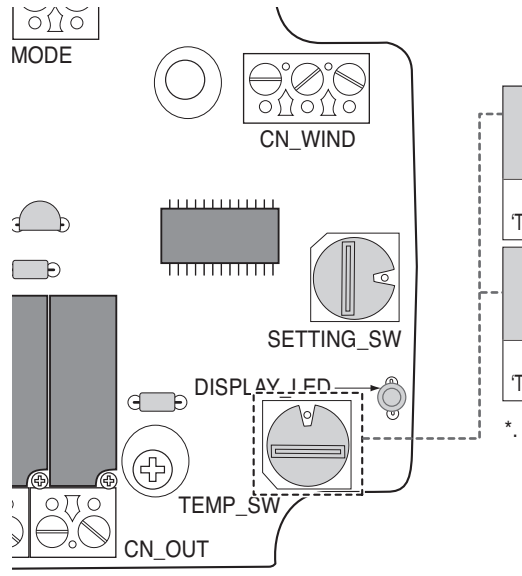

| TEMP<br>(°C)          | Funktion gewünschte Temp.<br>des Moduls mit potentialfreiem<br>Kontakt nicht verwenden |    |    |  | 18 | 19 | 20 | 21 | 22 |
|-----------------------|----------------------------------------------------------------------------------------|----|----|--|----|----|----|----|----|
| Schalter<br>'TEMP_SW' | 0                                                                                      |    |    |  | 1  | 2  | 3  | 4  | 5  |
| TEMP<br>(°C)          | 23                                                                                     | 24 | 25 |  | 26 | 27 | 28 | 29 | 30 |
| Schalter<br>'TEMP_SW' | 6                                                                                      | 7  | 8  |  | 9  | A  | В  | С  | D  |

\*. E, F : Reserved

# 5. Montage des Thermostats

## Bei Sperrung über ein Thermostat wählen Sie die unten beschriebenen Steuerungsfunktionen.

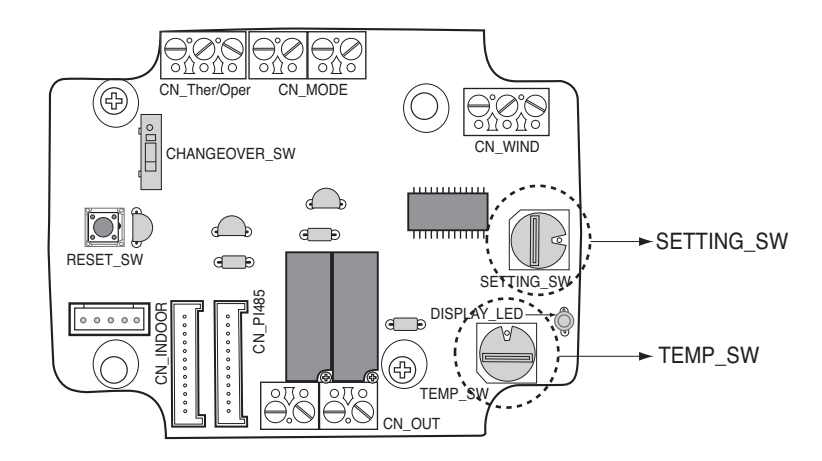

#### <Schalter-Funktion>

| TEMP_SW | SETTING_SW | Thermostat-Modus              | LUFTZUG-Signal aktivieren/deaktivieren |  |  |
|---------|------------|-------------------------------|----------------------------------------|--|--|
| F       | 0          | Konventionelles Wechselstrom- | Deaktivieren                           |  |  |
|         | 1          | Thermostat                    | Aktivieren                             |  |  |
|         | 2          | Wärmepumpen-Thermostat _      | Deaktivieren                           |  |  |
|         | 3          | Anschluss O                   | Aktivieren                             |  |  |
|         | 4          | Wärmepumpen-Thermostat _      | Deaktivieren                           |  |  |
|         | 5          | Anschluss B                   | Aktivieren                             |  |  |

1) Bei Sperrung über ein Thermostat Schalter TEMP\_SW in die Stellung F bringen.

2) CN\_WIND-Signal aktivieren - Signal für Luftstrommenge (Gering, Mittel, Hoch) aktivieren

- Die Stellungen des Schalters 'SETTING\_SW' werden nur beim Einschalten des Moduls mit potentialfreiem Kontakt ermittelt. Daher muss das Modul mit potentialfreiem Kontakt nach dem Ändern der Konfiguration zurückgesetzt werden.
- Warten Sie nach Einschalten oder Zurücksetzen des Gerätes 25-30 Sekunden (Anzeige-LED blinkt zehn Mal), sodass sich das Gerät stabilisieren kann und das Modul mit potentialfreiem Kontakt normal betrieben wird.
- Bei Sperrung über ein Thermostat sollte die Funktion zur Einstellung der gewünschten Temperatur nicht verwendet werden.

# Einzelheiten zur Montage von Thermostaten

- 1) Für Modelle mit Bewegungsmelder:
  - Sobald der Sensor eine Bewegung erkennt, wird das Innengerät eingeschaltet.
  - Ansonsten bleibt das Innengerät ausgeschaltet.
- 2) Für Modelle mit Notabschaltung oder Sicherheitsfunktion:
  - Im Notfall wird das Innengerät ausgeschaltet.
  - Ansonsten bleibt das Innengerät eingeschaltet.

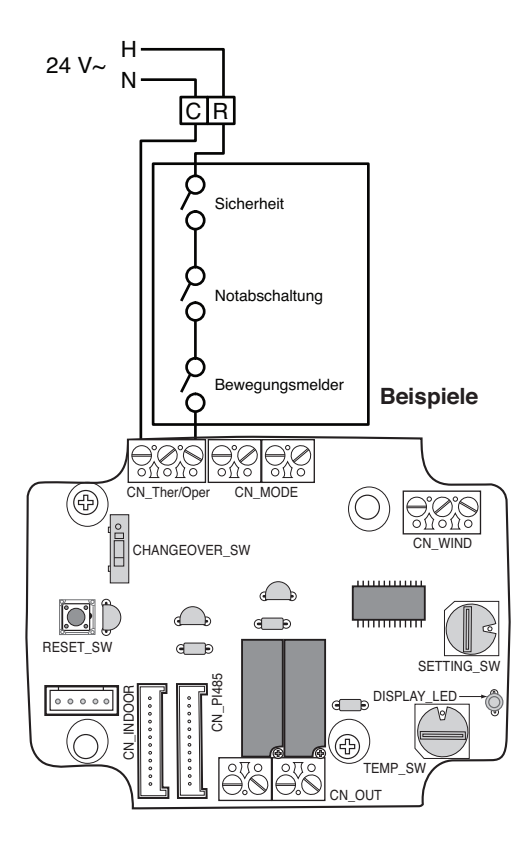

# Für Signaleingang über konventionelles Thermostat

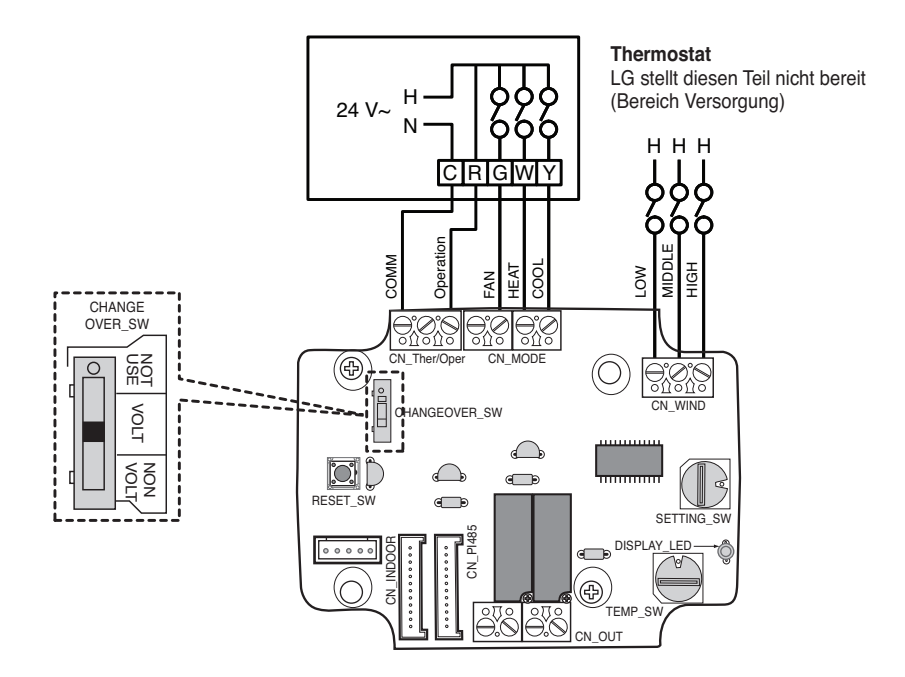

| Thermostat-Lüfter & Systemschalter |                              |         |         | Eing          | IC Antwort    |             |                        |  |
|------------------------------------|------------------------------|---------|---------|---------------|---------------|-------------|------------------------|--|
| LÜFTER<br>(Autom./Ein)             | MODUS<br>(Kühlen/Heizen/Aus) |         | Betrieb | LÜFTER<br>[G] | HEIZEN<br>[W] | COOL<br>[Y] | (Modus/Thermal/Lüfter) |  |
|                                    |                              |         | 0       | -             | -             | -           | Betrieb deaktivieren   |  |
| AUS<br>Autom. Kühlen<br>Heizen     | AUS                          | -       | 1       | 0             | 0             | 0           | Aktivieren             |  |
|                                    | Kühlen                       | RT > SP | 1       | 1             | 0             | 1           | Kühlen/Ein/Ein         |  |
|                                    |                              | RT < SP | 1       | 0             | 0             | 0           | Aktivieren             |  |
|                                    | Heizen                       | RT < SP | 1       | 1             | 1             | 0           | Heizen/Ein/Ein         |  |
|                                    |                              | RT > SP | 1       | 0             | 0             | 0           | Aktivieren             |  |
| EIN H                              | LÜFTER                       | -       | 1       | 1             | 0             | 0           | Lüfter/Aus/Ein         |  |
|                                    | Kühlen                       | RT > SP | 1       | 1             | 0             | 1           | Kühlen/Ein/Ein         |  |
|                                    |                              | RT < SP | 1       | 1             | 0             | 0           | Lüfter/Aus/Ein         |  |
|                                    | Heizen                       | RT < SP | 1       | 1             | 1             | 0           | Heizen/Ein/Ein         |  |
|                                    |                              | RT > SP | 1       | 1             | 0             | 0           | Lüfter/Aus/Ein         |  |

- Je nach ausgewähltem Modell schaltet die IG-Lüfter-Logik den IG-Lüfter beim Kaltstart nach einer Verzögerung ein. Mit dieser Funktion wird die IG-Spule bei bestimmten IG-Modellen vor dem Betrieb des Lüfters aufgeheizt.
- Thermostate mit resistiver Technologie werden derzeit nicht unterstützt.
- Prüfen Sie in der Dokumentation zum gewünschten Thermostat, ob die Schaltung den Angaben in der folgenden Tabelle entspricht.

## Für Wärmepumpen-Thermostat mit Signaleingang über Anschluss O

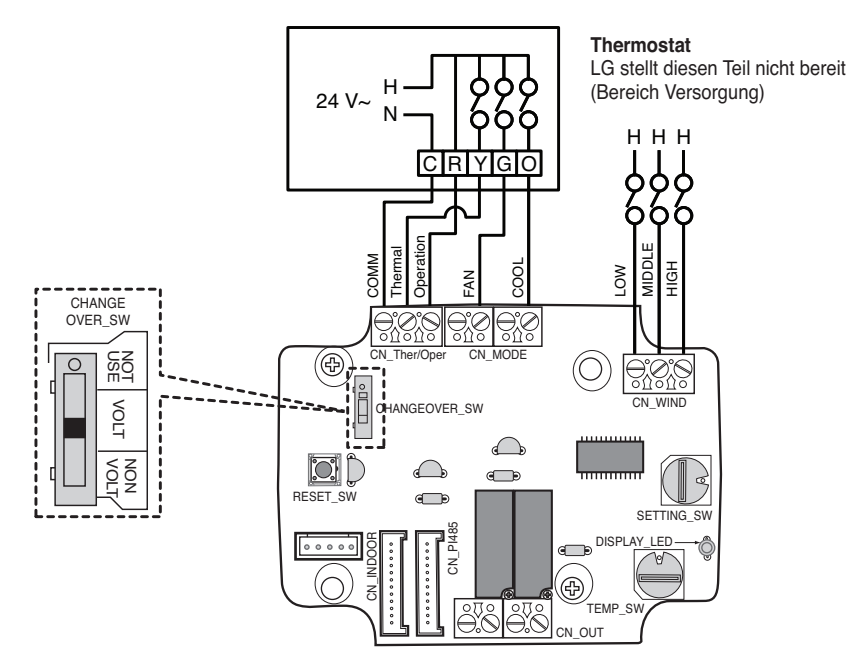

| Thermostat-Lüfter & Systemschalter |                              |         |         | Eing        | IG-Antwort    |             |                        |  |
|------------------------------------|------------------------------|---------|---------|-------------|---------------|-------------|------------------------|--|
| LÜFTER<br>(Autom./Ein)             | MODUS<br>(Kühlen/Heizen/Aus) |         | Betrieb | Thermal [Y] | LÜFTER<br>[G] | COOL<br>[O] | (Modus/Thermal/Lüfter) |  |
| -                                  |                              |         | 0       | -           | -             | -           | Betrieb deaktivieren   |  |
|                                    | AUS                          | -       | 1       | 0           | 0             | 0           | Aktivieren             |  |
| Autom.                             | Kühlen                       | RT > SP | 1       | 1           | 0             | 1           | Kühlen/Ein/Ein         |  |
|                                    |                              | RT < SP | 1       | 0           | 0             | 1           | Aktivieren             |  |
|                                    | Heizen                       | RT < SP | 1       | 1           | 0             | 0           | Heizen/Ein/Ein         |  |
|                                    |                              | RT > SP | 1       | 0           | 0             | 0           | Aktivieren             |  |
|                                    | LÜFTER                       | -       | 1       | 0           | 1             | 0           | Lüfter/Aus/Ein         |  |
| EIN                                | Kühlen                       | RT > SP | 1       | 1           | 1             | 1           | Kühlen/Ein/Ein         |  |
|                                    |                              | RT < SP | 1       | 0           | 1             | 1           | Lüfter/Aus/Ein         |  |
|                                    | Heizen                       | RT < SP | 1       | 1           | 1             | 0           | Heizen/Ein/Ein         |  |
|                                    |                              | RT > SP | 1       | 0           | 1             | 0           | Lüfter/Aus/Ein         |  |

- Thermostate, deren Kontakt "O" oder "B" während der Kühlung bzw. Heizung schließt, sind noch zu bestätigen. Der Kontakt "O" und/oder "B" muss während des jeweiligen Zyklus/Betriebsmodus geschlossen bleiben.
- Je nach ausgewähltem Modell schaltet die IG-Lüfter-Logik den IG-Lüfter beim Kaltstart nach einer Verzögerung ein. Mit dieser Funktion wird die IG-Spule bei bestimmten IG-Modellen vor dem Betrieb des Lüfters aufgeheizt.
- Thermostate mit resistiver Technologie werden derzeit nicht unterstützt.
- Prüfen Sie in der Dokumentation zum gewünschten Thermostat, ob die Schaltung den Angaben in der folgenden Tabelle entspricht.

# Für Wärmepumpen-Thermostat mit Signaleingang über Anschluss B

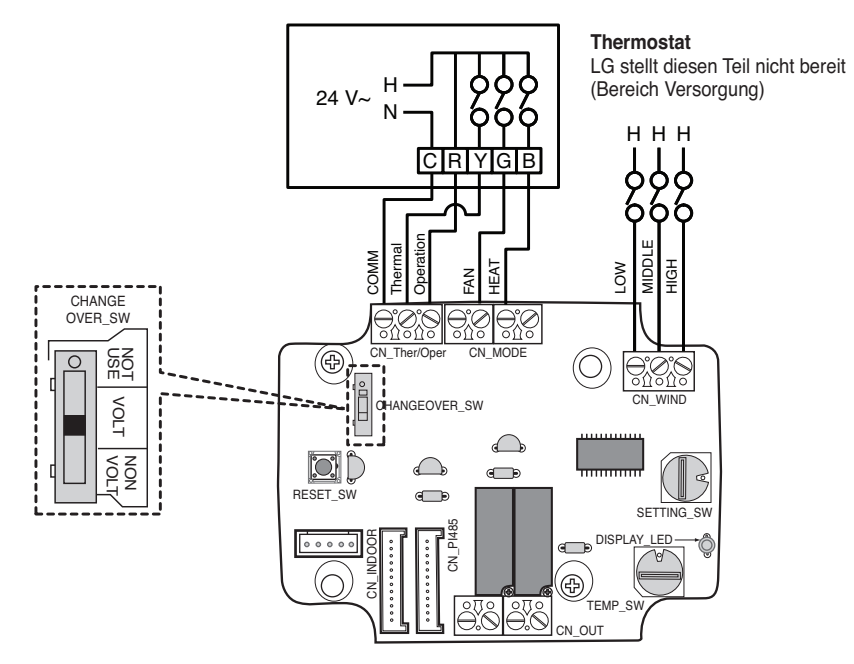

| Thermostat-Lüfter & Systemschalter |                              |         |         | Eing           | IG-Antwort    |                |                        |  |
|------------------------------------|------------------------------|---------|---------|----------------|---------------|----------------|------------------------|--|
| LÜFTER<br>(Autom./Ein)             | MODUS<br>(Kühlen/Heizen/Aus) |         | Betrieb | Thermal<br>[Y] | LÜFTER<br>[G] | HEIZEN<br>[B]  | (Modus/Thermal/Lüfter) |  |
| -                                  |                              |         | 0       | -              | -             | -              | Betrieb deaktivieren   |  |
|                                    | AUS                          | -       | 1       | 0              | 0             | 0              | Aktivieren             |  |
| Autom.                             | Kühlen                       | RT > SP | 1       | 1              | 0             | 0              | Kühlen/Ein/Ein         |  |
|                                    |                              | RT < SP | 1       | 0              | 0             | 0              | Aktivieren             |  |
|                                    | Heizen                       | RT < SP | 1       | 1              | 0             | 1              | Heizen/Ein/Ein         |  |
|                                    |                              | RT > SP | 1       | 0              | 0             | 1              | Aktivieren             |  |
| EIN AUS<br>Kühlen<br>Heizen        | -                            | 1       | 0       | 1              | 0             | Lüfter/Aus/Ein |                        |  |
|                                    | Kühlen                       | RT > SP | 1       | 1              | 1             | 0              | Kühlen/Ein/Ein         |  |
|                                    |                              | RT < SP | 1       | 0              | 1             | 0              | Lüfter/Aus/Ein         |  |
|                                    | Heizen                       | RT < SP | 1       | 1              | 1             | 1              | Heizen/Ein/Ein         |  |
|                                    |                              | RT > SP | 1       | 0              | 1             | 1              | Lüfter/Aus/Ein         |  |

- Thermostate, deren Kontakt "O" oder "B" während der Kühlung bzw. Heizung schließt, sind noch zu bestätigen. Der Kontakt "O" und/oder "B" muss während des jeweiligen Zyklus/Betriebsmodus geschlossen bleiben.
- Je nach ausgewähltem Modell schaltet die IG-Lüfter-Logik den IG-Lüfter beim Kaltstart nach einer Verzögerung ein. Mit dieser Funktion wird die IG-Spule bei bestimmten IG-Modellen vor dem Betrieb des Lüfters aufgeheizt.
- Thermostate mit resistiver Technologie werden derzeit nicht unterstützt.
- Prüfen Sie in der Dokumentation zum gewünschten Thermostat, ob die Schaltung den Angaben in der folgenden Tabelle entspricht.
## 6. Überwachung des Innengerätes

Überwachung des Innengerätebetriebs: Schließen Sie das zu steuernde Gerät nach der folgenden Abbildung an.

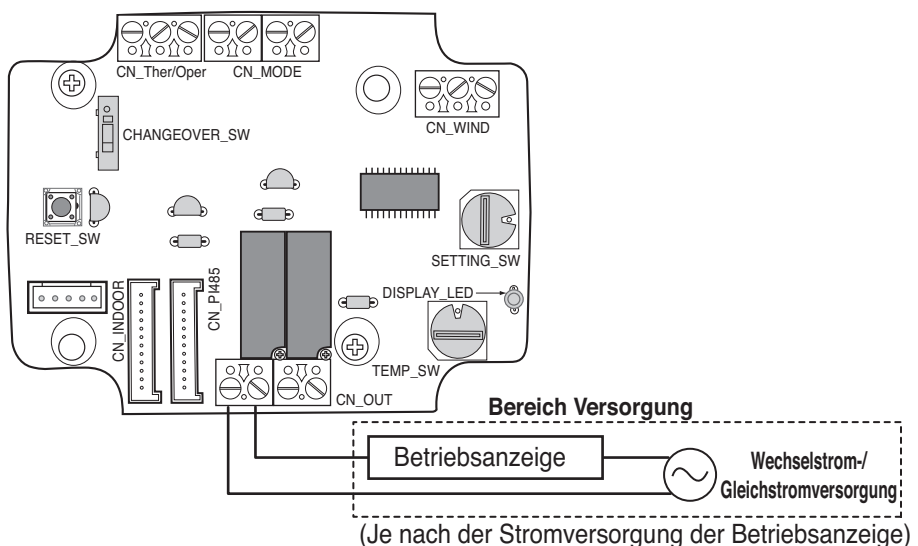

Fehlerüberwachung des Innengerätes: Schließen Sie das zu steuernde Gerät nach der folgenden Abbildung an.

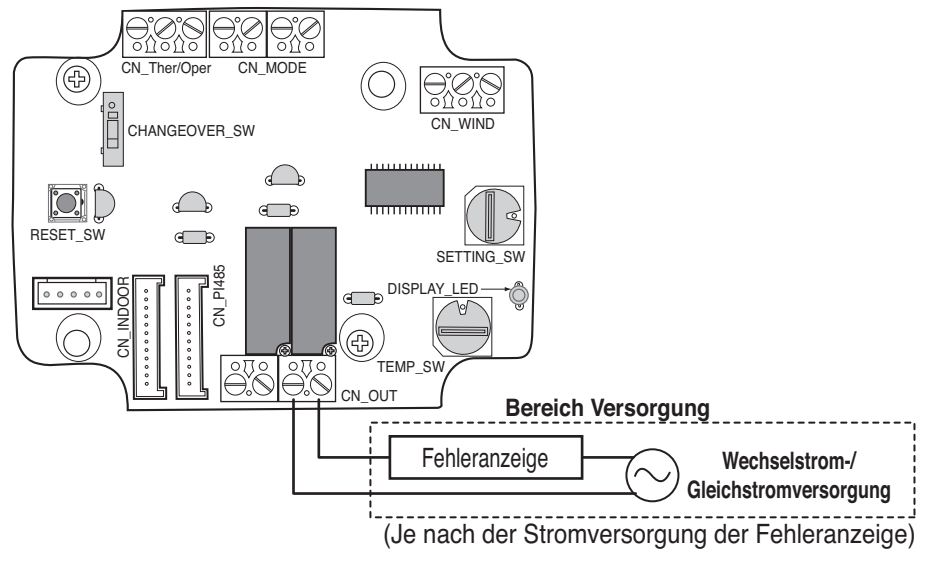

#### **A**VORSICHT

Die Netzspannung vor Ort sollte nicht mehr als 24 V~ betragen.

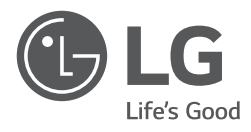

# Εγχειρίδιο Εγκατάστασης **V-ΠΕΤ**

- Παρακαλώ διαβάστε αυτό το εγχειρίδιο εγκατάστασης εντελώς πριν την εγκατάσταση του προϊόντος.
- Εργασίες εγκατάστασης πρέπει να εκτελείται σύμφωνα με τα εθνικά πρότυπα καλωδίωσης από εξουσιοδοτημένο προσωπικό.
- Παρακαλείσθε να διατηρήσει αυτή την εγκατάσταση εγχειρίδιο για μελλοντική αναφορά αφού το διάβασε καλά

Τύπος : Στοιχείο ξηρών επαφών για θερμοστάτη

MONTEAO: PDRYCB300

# ΠΕΡΙΕΧΟΜΕΝΑ

| Ι Προφυλάξεις Ασφαλείας                      | ~5  |
|----------------------------------------------|-----|
| Ι Ονομασία κάθε εξαρτήματος                  | 6   |
| Ι Μέθοδος Εγκατάστασης7                      | ~9  |
| Εγκατάσταση μέσα στην εσωτερική μονάδα       | 7   |
| Εγκατάσταση έξω από την εσωτερική μονάδα     | 8   |
| Ι Μέθοδος ρύθμισης και χρήσης                | 16  |
| 1. Τροφοδοσία και σύνδεση εσωτερικής μονάδας | .10 |
| 2. Ρύθμιση του Σήματος Εισόδου Επαφής        | .11 |
| 3. Ρύθμιση 'SETTING_SW'                      | .12 |
| 4. Ρύθμιση 'TEMP_SW'                         | .15 |
| 5. Εγκατάσταση θερμοστάτη                    | .16 |
| 6. Παρακολούθηση εσωτερικής μονάδας          | .21 |

# Προφυλάξεις Ασφαλείας

Για την αποφυγή τραυματισμών του χρήστη ή των άλλων ατόμων και την πρόκληση βλάβη της ιδιοκτησίας, θα πρέπει να ακολουθούνται οι ακόλουθες οδηγίες.

Η λανθασμένη χρήση λόγω της άγνοιας των οδηγιών θα προκαλέσει βλάβη ή καταστροφή.
 Η σοβαρότητα ταξινομείται σύμφωνα με τις ακόλουθες ενδείξεις.

| <b>Α</b> ΠΡΟΕΙΔΟΠΟΙΗΣΗ | Το σύμβολο αυτό υποδεικνύει την πιθανότητα θανάτου ή σοβαρού<br>τραυματισμού. |
|------------------------|-------------------------------------------------------------------------------|
| ΑΠΡΟΣΟΧΗ               | Το σύμβολο αυτό υποδεικνύει την πιθανότητα θανάτου ή<br>σοβαρού τραυματισμού  |

Η σημασία των συμβόλων που χρησιμοποιούνται στο παρόν εγχειρίδιο είναι αυτές που δίνονται παρακάτω.

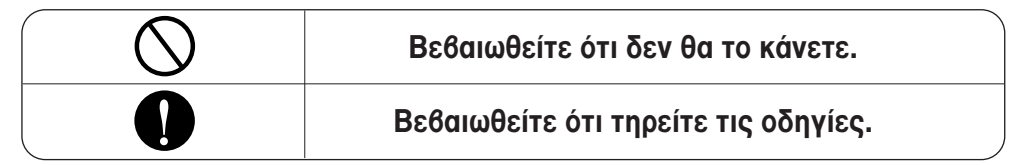

# ΠΡΟΕΙΔΟΠΟΙΗΣΗ

#### 🔳 Κατά την εγκατάσταση

Μην ακουμπήσετε με το χέρι όταν είναι ενεργοποιημένη η ισχύς.

 Προκαλείται φωτιά, ηλεκτροπληξία, έκρηξη ή προσωπικός τραυματισμός Η εγκατάσταση του προϊόντος πρέπει να ανατεθεί σε κέντρο τεχνικής υποστήριξης ή κατάστημα εγκαταστάσεων.

Προκαλείται φωτιά, ηλεκτροπληξία,
 έκρηξη ή προσωπικός τραυματισμός.

Ζητήστε εγκατάσταση από το κατάστημα ή το κέντρο τεχνικής υποστήριξης όταν επανεγκαθιστάτε το προϊόν.

 Προκαλείται φωτιά, ηλεκτροπληξία, έκρηξη ή προσωπικός τραυματισμός.

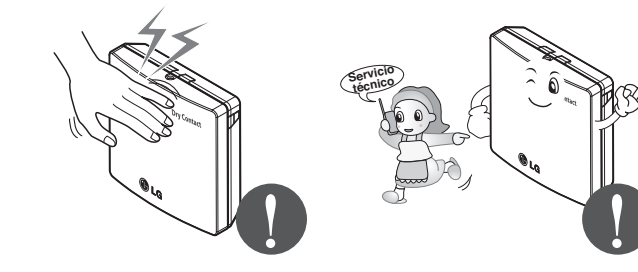

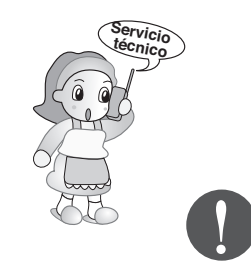

#### Μην εγκαθιστάτε το προϊόν σε μέρος που εκτίθεται στη βροχή.

Προκαλείται αστοχία προϊόντος.

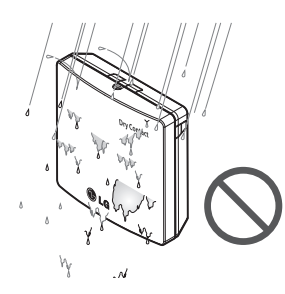

#### Μην εγκαθιστάτε σε μέρος που δεν αντέχει το βάρος του προϊόντος.

 Το προϊόν μπορεί να πάθει ζημιά ή να σπάσει.

#### Μην εγκαθιστάτε τη μονάδα σε περιοχές με υγρασία.

• Προκαλείται αστοχία προϊόντος.

#### Μην τοποθετείτε το προϊόν κοντά σε φωτιά.

• Προκαλείται φωτιά.

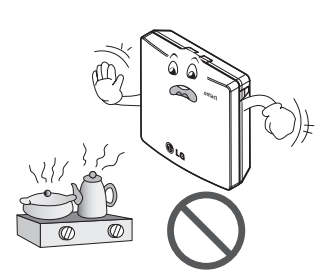

#### Χρησιμοποιείτε τυποποιημένο προϊόν

• Προκαλείται αστοχία προϊόντος.

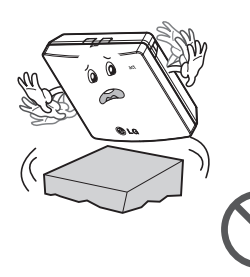

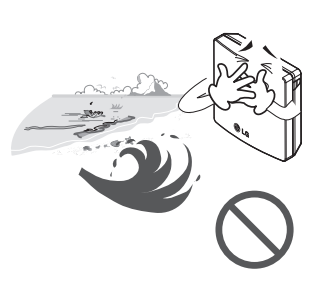

Μην εγκαθιστάτε το προϊόν σε

μέρος όπου παράγεται λάδι,

ατμός, αλάτι, θειικό οξύ κλπ.

χία του προϊόντος.

Προκαλείται παραμόρφωση ή αστο-

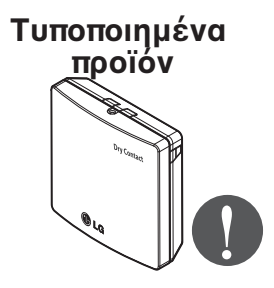

#### 🔳 Κατά την χρήση μην<sup>.</sup>

Μην αλλάζετε ή επεκτείνετε αυθαίρετα τα καλώδια παροχής.

 Προκαλείται φωτιά ή ηλεκτροπληξία.

#### Μην χτυπάτε απότομα το προϊόν.

 Εάν χτυπήσετε απότομα το προϊόν, μπορεί να προκληθεί αστοχία του.

## Μην χρησιμοποιείτε θερμαντήρα κοντά στο καλώδιο παροχής.

 Προκαλείται φωτιά ή ηλεκτροπληξία.

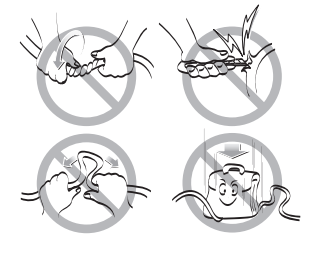

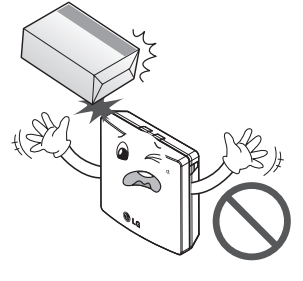

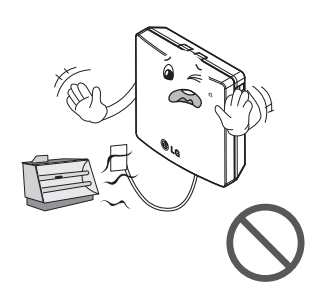

Μην χύνετε νερό μέσα στο προϊόν.

 Προκαλείται ηλεκτροπληξία ή βλάβη

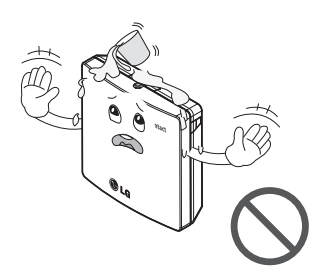

Μην χρησιμοποιείτε για ειδικούς σκοπούς / σε ειδικούς χώρους όπως για τη συντήρηση χλωρίδας και πανίδας, σε όργανα ακριβείας, σε έργα τέχνης κλπ.

 Αλλιώς, μπορεί να προκληθεί καταστροφή ιδιοκτησίας. Εάν βραχεί το προϊόν, πρέπει να απευθυνθείτε σε κέντρο τεχνικής υποστήριξης ή κατάστημα εγκατάστασης.

 Προκαλείται φωτιά ή ηλεκτροπληξία.

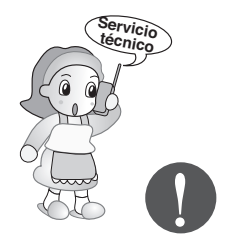

Αφαιρέστε την πρίζα του ρεύματος κατά τον καθαρισμό.

#### Προκαλείται φωτιά ή ηλεκτροπληξία.

Τα παιδιά και οι ηλικιωμένοι πρέπει να χρησιμοποιούν το προϊόν υπό την επίβλεψη κηδεμόνα.

 Προκαλούνται ατυχήματα και αστοχία προϊόντος.

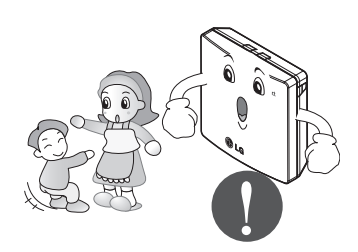

#### Μην τοποθετείτε βαριά αντικείμενα στο καλώδιο τροφοδοσίας.

 Προκαλείται φωτιά ή ηλεκτροπληξία.

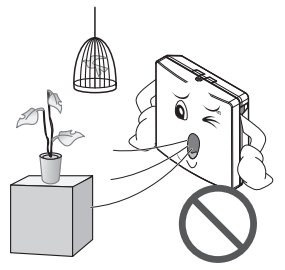

#### Μην αποσυναρμολογείτε, επσκευάζετε ή τροποποιείτε το προϊόν.

 Προκαλείται φωτιά ή ηλεκτροπληξία.

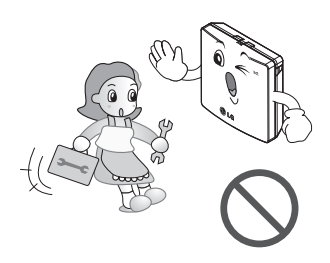

Μην ακουμπάτε με βρεγμένα χέρια.

 Προκαλείται φωτιά ή ηλεκτροπληξία.

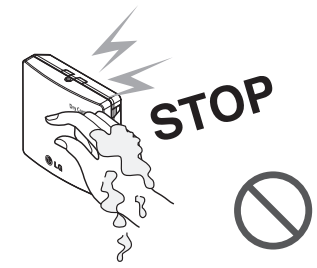

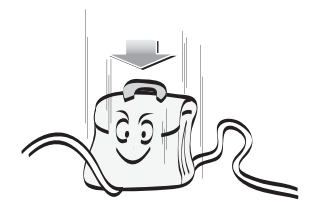

# Ονομασία κάθε εξαρτήματος

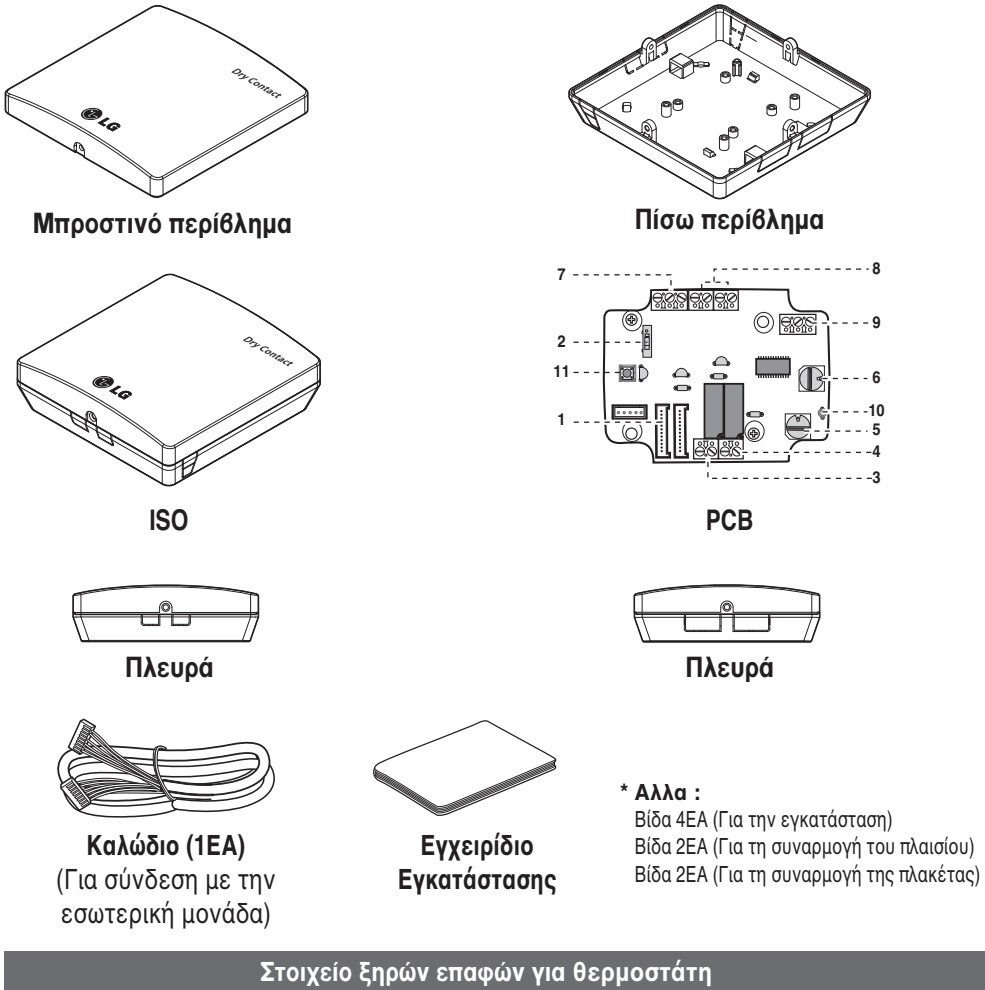

| 1. CN_INDOOR      | : Βύσμα εσωτερικής μονάδας                                                               |
|-------------------|------------------------------------------------------------------------------------------|
| 2. CHANGE_OVER_SW | : Διακόπτης επιλογής Εξωτερικής Τάσης ή μη Τάσης για σήμα εισαγωγής με επαφή             |
| 3. CN_OUT( 01,02) | : εξωτερικός ακροδέκτης ένδειξης λειτουργίας της μονάδας (θέση ηλεκτρονόμου)             |
| 4. CN_OUT (E3,E4) | : εξωτερικός ακροδέκτης ένδειξης σφάλματος της εσωτερικής μονάδας (θέση<br>ηλεκτρονόμου) |
| 5. TEMP_SW        | : Διακόπτης ρύθμισης επιθυμητής θερμοκρασίας της εσωτερικής μονάδας.                     |
| 6. SETTING_SW     | : Διακόπτης επιλογής λειτουργίας ρύθμισης Ξηρής επαφής                                   |
| 7. CN_Ther/oper   | : Εισόδου τερματικό για θερμο & σήμα λειτουργίας                                         |
| 8. CN_MODE        | : Εσωτερικός ακροδέκτης σήματος κατάστασης                                               |
| 9. CN_WIND        | : Εσωτερικός ακροδέκτης σήματος Αέρος                                                    |
| 10. DISPLAY_LED   | : Λαμπτήρας LED ένδειξης κατάστασης μονάδας Ξηρής επαφής                                 |
| 11. RESET_SW      | : Διακόπτης επανεκκίνησης                                                                |

6 Στοιχείο ξηρών επαφών για θερμοστάτη

## Μέθοδος Εγκατάστασης

## Εγκατάσταση μέσα στην εσωτερική μονάδα

- 1) Ξεσφίξτε και αφαιρέστε τις δύο βίδες που ασφαλίζουν το προϊόν.
- Χαλαρώστε τις δύο βίδες που συγκρατούν το PCB για να διαχωρίσετε το οπίσθιο μέρος του περιβλήματος από το PCB.

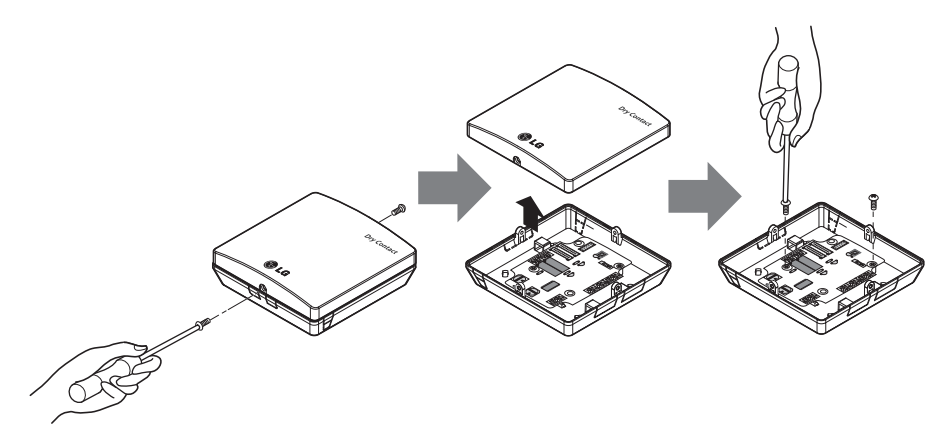

- Συνδέστε τα καλώδια σύνδεσης σωστά, σύμφωνα με τη μεθοδολογία της σύνδεσης. (Ανατρέξτε στις οδηγίες και την περιγραφή της ρύθμισης)
- Ρυθμίστε τον διακόπτη ανάλογα με τη μεθοδολογία της ρύθμισης. (Ανατρέξτε στις οδηγίες και την περιγραφή της ρύθμισης)
- 5) Ασφαλίστε το PCB σε επαρκές χώρο μέσα στην εσωτερική μονάδα.

## Α ΠΡΟΣΟΧΗ

- Εγκαταστήστε το προϊόν επί ενός επίπεδου επιπέδου και βιδώστε τουλάχιστον 2 σημεία. Διαφορετικά ενδέχεται η σύνδεση του Dry να μην συγκρατηθεί καταλλήλως.
- 2. Μην βιδώσετε πολύ σφικτά. Ενδέχεται να προκληθεί παραμόρφωση της θήκης.
- 3. Μην διαστρέψετε την θήκη τυχαία.

Ενδέχεται να προκληθεί δυσλειτουργία στην επαφή Dry.

## Εγκατάσταση έξω από την εσωτερική μονάδα

 Ξεσφίξτε και αφαιρέστε τις δύο βίδες που ασφαλίζουν το προϊόν.

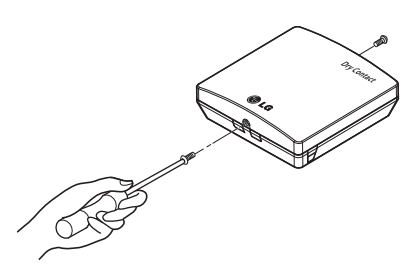

 Τοποθετήστε το οπίσθιο κάλυμμα με κατεύθυνση προς τον σύνδεσμο για εύκολη τακτοποίηση των καλωδίων.

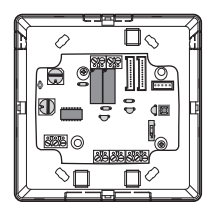

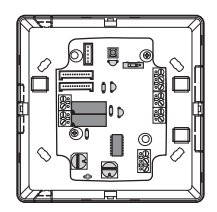

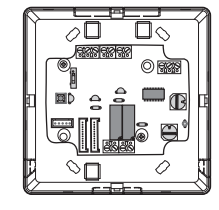

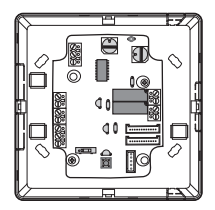

 Ασφαλίστε το οπίσθιο κάλυμμα στη θέση της εγκατάστασης με τη χρήση των παρεχόμενων βιδών στερέωσης.

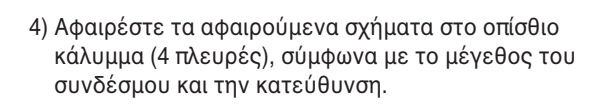

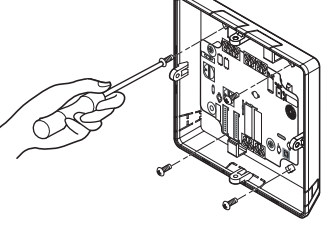

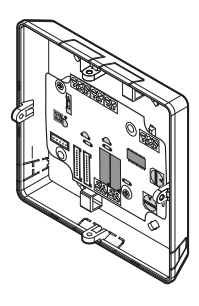

- 5) Συνδέστε τα καλώδια σύνδεσης σωστά, σύμφωνα με τη μεθοδολογία της σύνδεσης. (Ανατρέξτε στις οδηγίες και την περιγραφή της ρύθμισης)
- Βυθμίστε τον διακόπτη ανάλογα με τη μεθοδολογία της ρύθμισης. (Ανατρέξτε στις οδηγίες και την περιγραφή της ρύθμισης)
- 7) Σφίξτε τις βίδες στερέωσης στο επάνω και κάτω μέρος του πλαισίου.

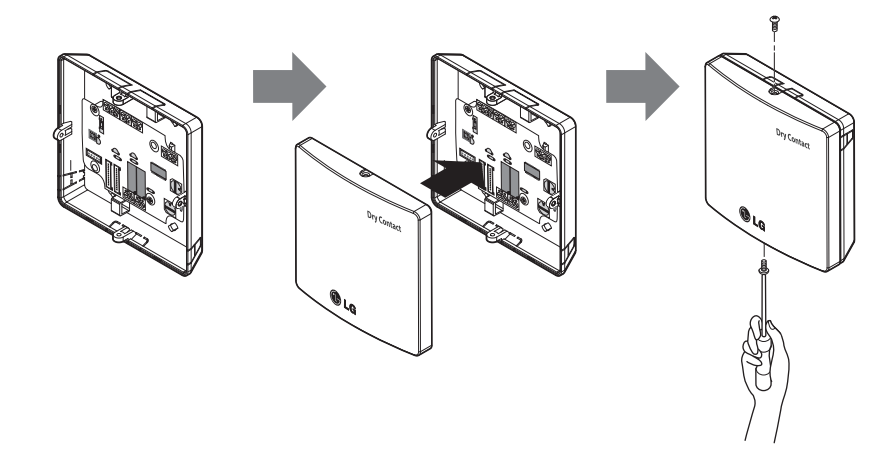

### Α ΠΡΟΣΟΧΗ

- Εγκαταστήστε το προϊόν επί ενός επίπεδου επιπέδου και βιδώστε τουλάχιστον 2 σημεία. Διαφορετικά ενδέχεται η σύνδεση του Dry να μην συγκρατηθεί καταλλήλως.
- 2. Μην βιδώσετε πολύ σφικτά. Ενδέχεται να προκληθεί παραμόρφωση της θήκης.
- Μην διαστρέψετε την θήκη τυχαία. Ενδέχεται να προκληθεί δυσλειτουργία στην επαφή Dry.

# Μέθοδος ρύθμισης και χρήσης

Μετά την αλλαγή των οιονδήποτε ρυθμίσεων της επαφής Dry, πρέπει να πιέσετε εκ νέου τον διακόπτη ρύθμισης RESET ώστε να ενεργοποιηθεί η ρύθμιση.

## 1. Τροφοδοσία και σύνδεση εσωτερικής μονάδας

Όταν η Ξηρή επαφή για επικοινωνία χρησιμοποιείται ανεξάρτητα

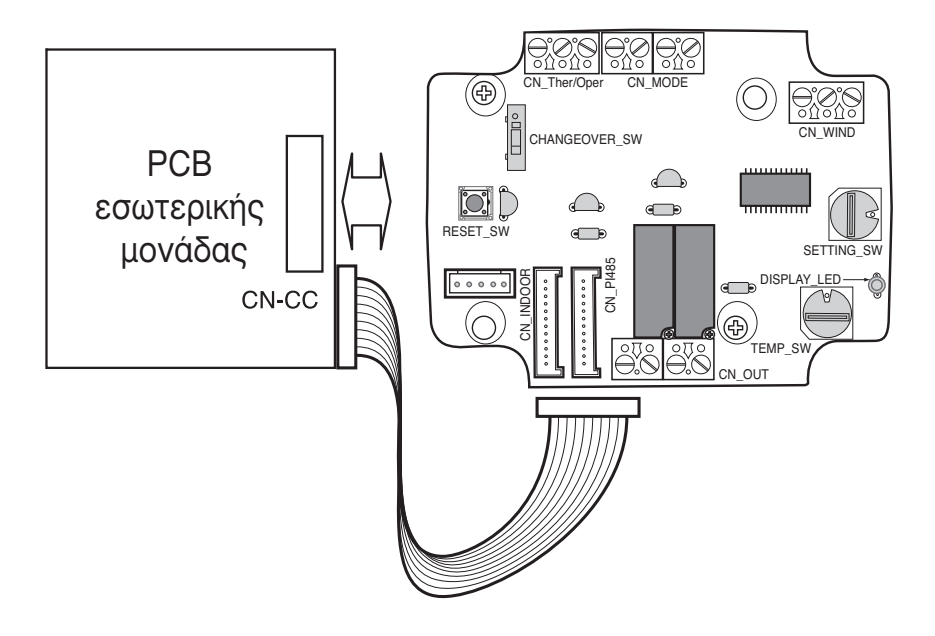

## 2. Ρύθμιση του Σήματος Εισόδου Επαφής

## Για κλείσιμο επαφής εισόδου μόνο (Χωρίς είσοδο ισχύος)

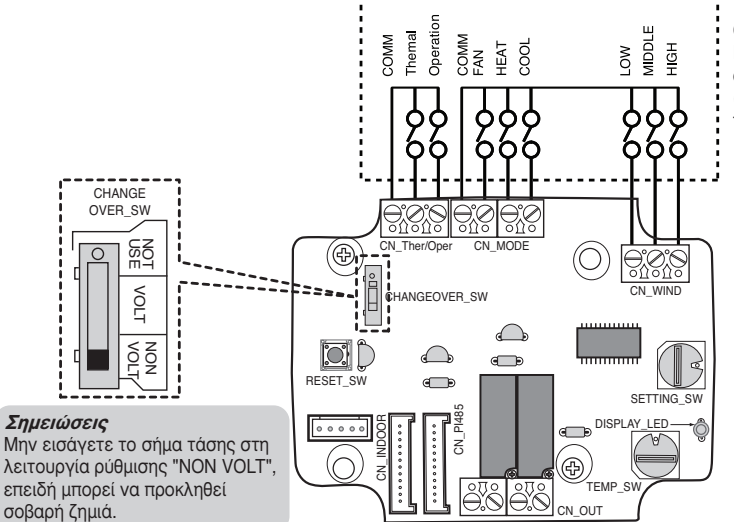

#### Θερμοστάτης

Η LG δεν παρέχει αυτό το τμήμα (Στον τομέα της προσφοράς)

🛾 Για τάση επαφής εισόδου : DC 5-12 V, 24 V~

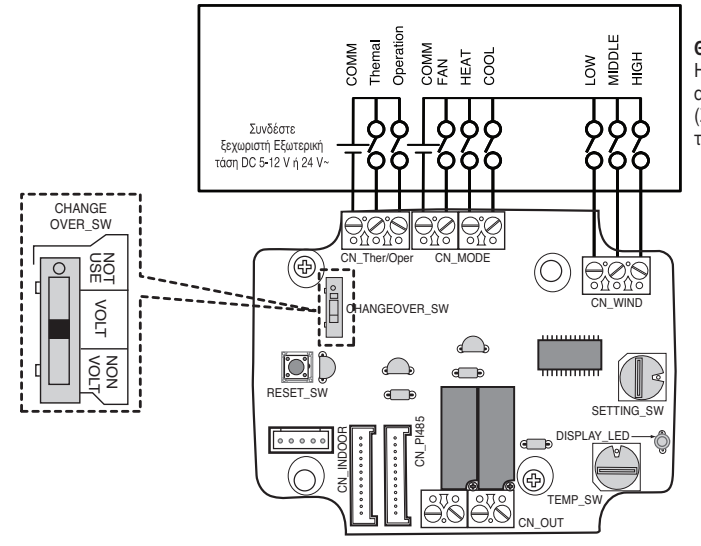

#### Θερμοστάτης Η LG δεν παρέχει αυτό το τμήμα (Στον τομέα της προσφοράς)

## 3. Ρύθμιση 'SETTING\_SW'

## Χρησιμοποιώντας τη ρύθμιση 'SETTING\_SW', επιλέξτε την Επιλογή της Λειτουργίας ελέγχου όπως περιγράφεται ακολούθως

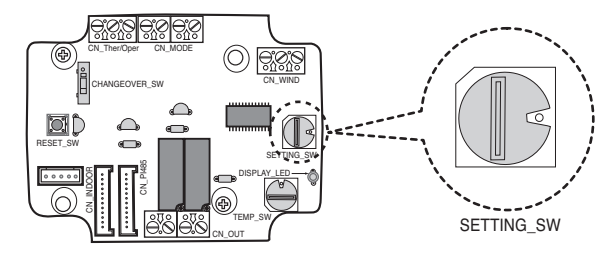

#### <SETTING\_SW λειτουργία>

| No. | WIND Signal<br>en/disable | Thermal<br>en/disable | Oper Mode<br>en/disable | Dry Contact Control<br>Priority |
|-----|---------------------------|-----------------------|-------------------------|---------------------------------|
| 0   | Disable                   | Disable               | Disable                 | Disable                         |
| 1   | Disable                   | Disable               | Disable                 | Enable <sup>4)</sup>            |
| 2   | Disable                   | Disable               | Enable <sup>3)</sup>    | Disable                         |
| 3   | Disable                   | Disable               | Enable                  | Enable                          |
| 4   | Disable                   | Enable <sup>2)</sup>  | Disable                 | Disable                         |
| 5   | Disable                   | Enable                | Disable                 | Enable                          |
| 6   | Disable                   | Enable                | Enable                  | Disable                         |
| 7   | Disable                   | Enable                | Enable                  | Enable                          |
| 8   | Enable 1)                 | Disable               | Disable                 | Disable                         |
| 9   | Enable                    | Disable               | Disable                 | Enable                          |
| A   | Enable                    | Disable               | Enable                  | Disable                         |
| В   | Enable                    | Disable               | Enable                  | Enable                          |
| С   | Enable                    | Enable                | Disable                 | Disable                         |
| D   | Enable                    | Enable                | Disable                 | Enable                          |
| E   | Enable                    | Enable                | Enable                  | Disable                         |
| F   | Enable                    | Enable                | Enable                  | Enable                          |

1) Ενεργοποίηση σήματος CN\_WIND – ενεργοποίηση σήματος ποσότητας αέρα (Χαμηλή, Μέση, Μεγάλη)

- 2) Ενεργοποίηση/απενεργοποίηση σήματος εισόδου θερμοστάτη (ON/OFF)
  - Σε κατάσταση ψύξης επιθυμητή θερμοκρασία 18 °C
  - Σε κατάσταση θέρμανσης επιθυμητή θερμοκρασία 30 °C
  - Καμία λειτουργία σε κατάσταση FAN (ανεμιστήρα)
- 3) Ενεργοποίηση σήματος CN\_MODE-Ενεργοποίηση σήματος κατάστασης λειτουργίας (Ψύξη, θέρμανση, ανεμιστήρας)
- 4) Ενεργοποίηση κατάστασης ελέγχου προτεραιότητας Θερμοστάτη Το σήμα του τηλεχειριστηρίου της εσωτερικής μονάδας δεν θα ληφθεί υπόψη

#### Σημειώσεις

- Οι πληροφορίες της ρύθμισης 'SETTING\_SW' εντοπίζονται μόνο στο αρχικό βήμα από το στοιχείο Ξηρών επαφών οπότε, αφού μεταβληθεί η διαμόρφωση, απαιτείται Επαναφορά του στοιχείου Ξηρών επαφών.
- Μετά την τροφοδοσία ρεύματος ή την επαναφορά της μονάδας, περιμένετε 25~30sec (το LED εμφανίζεται να αναβοσβήνει 10 φορές) για σταθεροποίηση της μονάδας κατόπιν το στοιχείο Ξηρών επαφών θα λειτουργεί κανονικά.

## 🗖 Διάγραμμα ροής για 'SETTING\_SW'

- Όταν δεν χρησιμοποιείτε WIND σήμα

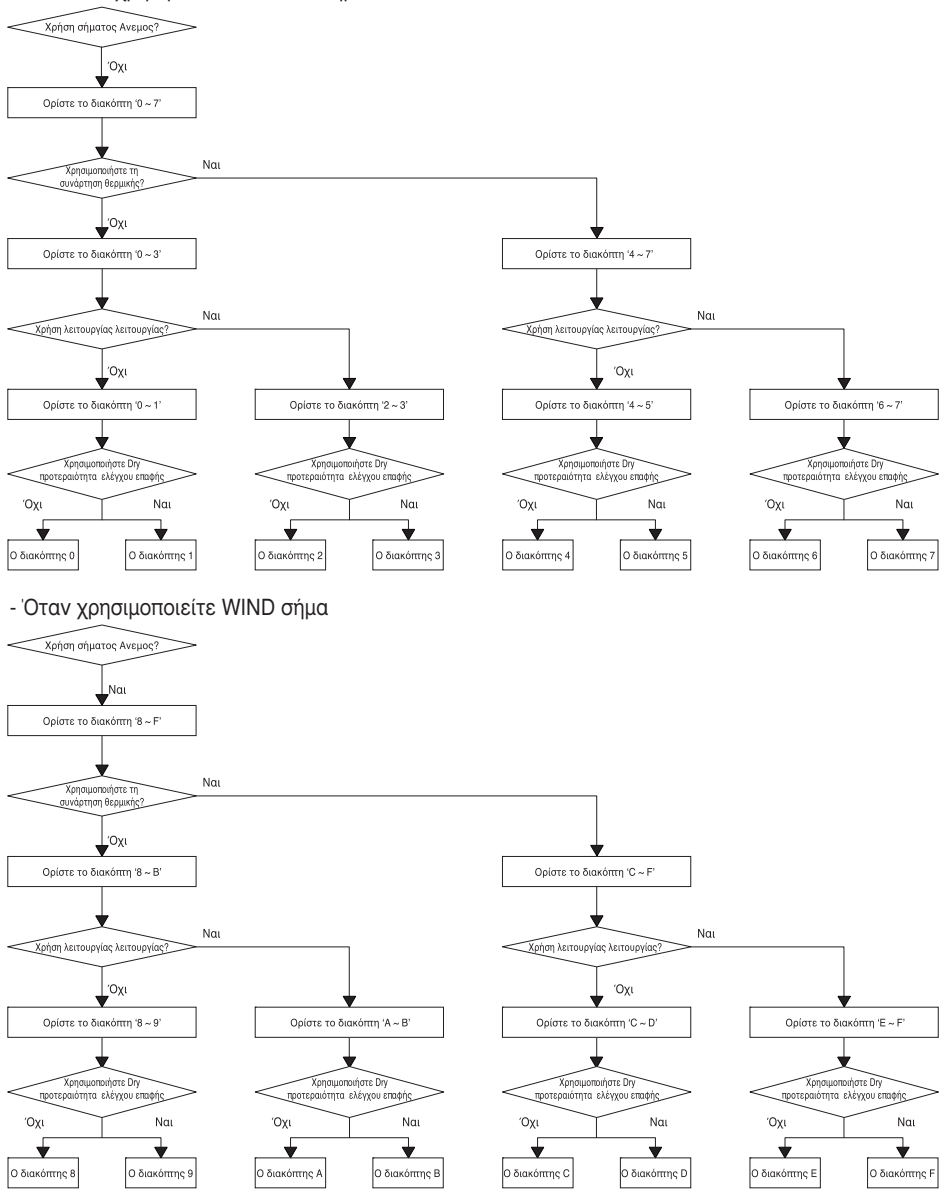

#### Σημειώσεις

 Όταν αλλάζετε μια συνάρτηση με απομακρυσμένου ελέγχου χωρίς τη ρύθμιση προτεραιότητας ελέγχου Dry\_contact η κατάσταση εμφάνισης μεταξύ απομακρυσμένου ελέγχου και ελεγκτής μπορεί να είναι διαφορετική.

## Πίνακας λειτουργίας για την επιλογή της ρύθμισης 'SETTING SW' και του σήματος εισόδου

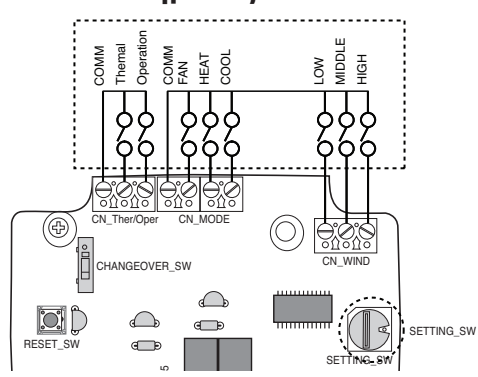

| SETTING         |         | Eurotion  |            |           |                    |  |
|-----------------|---------|-----------|------------|-----------|--------------------|--|
|                 | _SW FAN |           |            | COOL      |                    |  |
|                 | 0       | (         | )          | 0         | NA                 |  |
|                 | 0       | (         | )          | 1         | COOL               |  |
|                 | 0       | 1         |            | 0         | HEAT               |  |
| 2267ABEE        | 0       | 1         |            | 1         | NA                 |  |
| 2,0,0,7,A,D,E,F | 1       | (         | )          | 0         | FAN                |  |
|                 | 1       | (         | )          | 1         | NA                 |  |
|                 | 1       | 1         |            | 0         | NA                 |  |
|                 | 1       | 1         |            | 1         | NA                 |  |
| Others          | -       | -         |            | -         | NA                 |  |
| SETTIN          |         | CN_WIN    | D input    |           | Function           |  |
|                 | Low     | Mid       | dle        | High      |                    |  |
|                 | 0       | (         | )          | 0         | NA                 |  |
|                 | 0       | (         | )          | 1         | High               |  |
|                 | 0       | 1         |            | 0         | Middle             |  |
| 80ABCDEE        | 0       | 1         |            | 1         | NA                 |  |
| 0,9,A,D,O,D,E,F | 1       | (         | )          | 0         | Low                |  |
|                 | 1       | (         | 1          |           | NA                 |  |
|                 | 1       | 1         |            | 0         | NA                 |  |
|                 | 1       | 1         |            | 1         | NA                 |  |
| Others          | -       | -         |            | -         | NA                 |  |
| SETTIN          |         | CN_Ther/C | Dper input |           | Function           |  |
|                 | Thermal |           |            | Operation |                    |  |
|                 | 0       |           |            | 0         | Thermal Off + Stop |  |
| 45670DEE        | 0       |           |            | 1         | Thermal Off + Run  |  |
| 4,0,0,7,0,D,E,F | 1       |           |            | 0         | Thermal On + Stop  |  |
|                 | 1       |           |            | 1         | Thermal On + Run   |  |
| Others          | -       |           |            | -         | NA                 |  |

#### Σημειώσεις

 Θερμικό On : Αυτή η εισαγωγή θα μεταβάλλει αυτόματα την επιθυμητή θερμοκρασία Επιθυμητή Θερμοκρασία 18 °C Σε λειτουργία ψύξης Επιθυμητή Θερμοκρασία 30 °C Σε λειτουργία θέρμανσης Καμία λειτουργία σε λειτουργία ΑΝΕΜΙΣΤΗΡΑ

## 4. Ρύθμιση 'TEMP\_SW'

## Όταν ορίζεται η επιθυμητή θερμοκρασία του Στοιχείου Ξηρών επαφών

: Όταν η εσωτερική μονάδα είναι σε λειτουργία με χρήση της επιθυμητής θερμοκρασίας του στοιχείου Ξηρών επαφών, ορίστε την επιθυμητή θερμοκρασία σύμφωνα με τη ρύθμιση 'TEMP\_SW'.

Εάν έχει απενεργοποιηθεί η λειτουργία έλεγχου προτεραιότητας Θερμοστάτη, η επιθυμητή θερμοκρασία μπορεί να ξαναορισθεί από άλλον ελεγκτή

#### - Χρησιμοποιήστε τη ρύθμιση 'TEMP\_SW' για τον ορισμό της θερμοκρασίας όπως παρουσιάζεται ακολούθως.

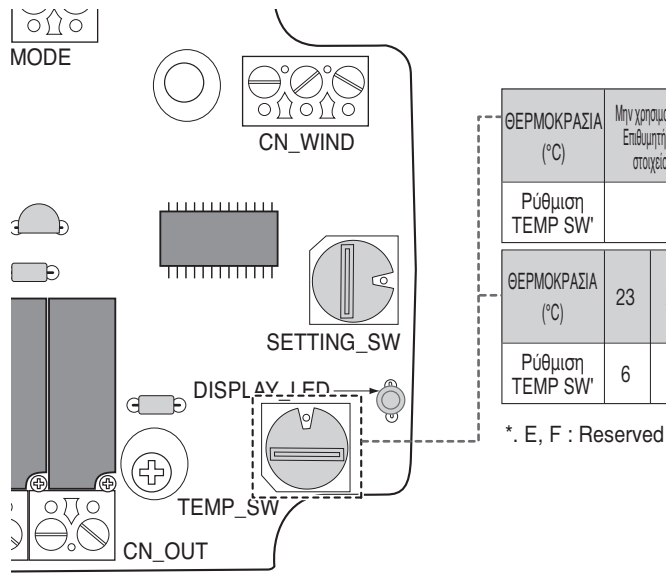

| ΘΕΡΜΟΚΡΑΣΙΑ<br>(°C) | Μην χρη<br>Επιθυμ<br>στοι | σιμοποιείτε<br>ιητής θερμοι<br>χείου Ξηρώ | τη λειτουργ<br>κρασίας του<br>ν επαφών | ía | 18 | 19 | 20 | 21 | 22 |
|---------------------|---------------------------|-------------------------------------------|----------------------------------------|----|----|----|----|----|----|
| Ρύθμιση<br>TEMP SW' |                           | 0                                         |                                        |    | 1  | 2  | 3  | 4  | 5  |
| ΘΕΡΜΟΚΡΑΣΙΑ<br>(°C) | 23                        | 24                                        | 25                                     |    | 26 | 27 | 28 | 29 | 30 |
| Ρύθμιση<br>TEMP SW' | 6                         | 7                                         | 8                                      |    | 9  | A  | В  | С  | D  |

EVVHNIX:A

## 5. Εγκατάσταση θερμοστάτη

#### Όταν γίνεται αλληλεπίδραση με θερμοστάτη, επιλέξτε λειτουργία ελέγχου όπως περιγράφεται παρακάτω.

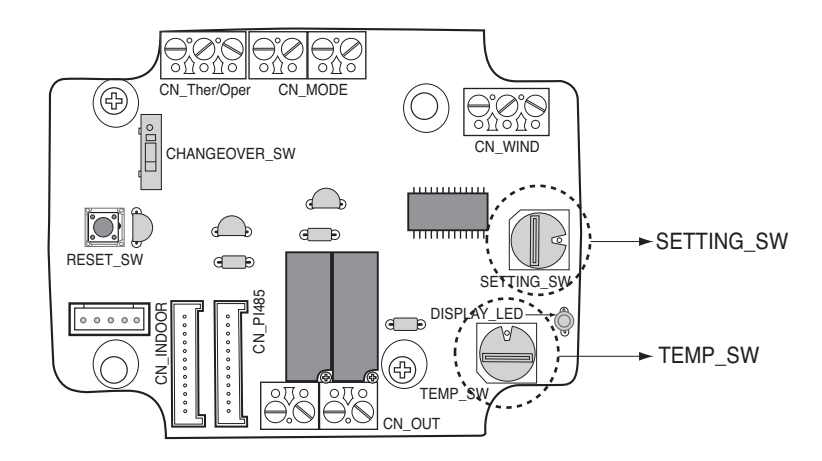

#### <Λειτουργία Διακόπτη>

| TEMP_SW | SETTING_SW | Λειτουργία Θερμοστάτη        | Ενεργοποίηση / Απενεργοποίηση<br>σήματος WIND (ΡΟΗΣ) |
|---------|------------|------------------------------|------------------------------------------------------|
|         | 0          | Συμβατικός Θερμοστάτης ΑC    | Απενεργοποίηση                                       |
|         | 1          | Μονάδας                      | Ενεργοποίηση                                         |
| _       | 2          | Θερμοστάτης Αντλίας Θερμότη- | Απενεργοποίηση                                       |
| 1       | 3          | τας_ Ακροδέκτης Ο            | Ενεργοποίηση                                         |
|         | 4          | Θερμοστάτης Αντλίας Θερμότη- | Απενεργοποίηση                                       |
|         | 5          | τας_ Ακροδέλτης Β            | Ενεργοποίηση                                         |

1) Όταν γίνεται αλληλεπίδραση με θερμοστάτη, ορίστε το TEMP\_SW στο F.

 Ενεργοποιήστε το σήμα CN\_WIND – ενεργοποίηση σήματος ποσότητας ροής αέρα (Χαμηλή, Μεσαία, Υψηλή)

#### Σημειώσεις

- Οι πληροφορίες της ρύθμισης 'SETTING\_SW' εντοπίζονται μόνο στο αρχικό βήμα από το στοιχείο Ξηρών επαφών οπότε, αφού μεταβληθεί η διαμόρφωση, απαιτείται Επαναφορά του στοιχείου Ξηρών επαφών.
- Μετά την τροφοδοσία ρεύματος ή την επαναφορά της μονάδας, περιμένετε 25~30sec (το LED εμφανίζεται να αναβοσβήνει 10 φορές) για σταθεροποίηση της μονάδας κατόπιν το στοιχείο Ξηρών επαφών θα λειτουργεί κανονικά.
- Μην χρησιμοποιείτε τη λειτουργία ρύθμισης επιθυμητής θερμοκρασίας όταν γίνεται αλληλεπίδραση με τον θερμοστάτη.

## Λεπτομέρειες Εγκατάστασης για θερμοστάτη

- 1) Στην περίπτωση αισθητήρα Ατόμων,
  - Όταν ανιχνεύεται κίνηση από τον αισθητήρα, ενεργοποιείται η εσωτερική μονάδα.
  - Αλλιώς, η εσωτερική μονάδα παραμένει απενεργοποιημένη.
- 2) Στην περίπτωση επιλογής Διακοπής Έκτακτης Ανάγκης ή Ασφάλειας.
  - Όταν προκύψει κατάσταση έκτακτης ανάγκης, η εσωτερική μονάδα απενεργοποιείται.
  - Αλλιώς, η εσωτερική μονάδα παραμένει ενεργοποιημένη.

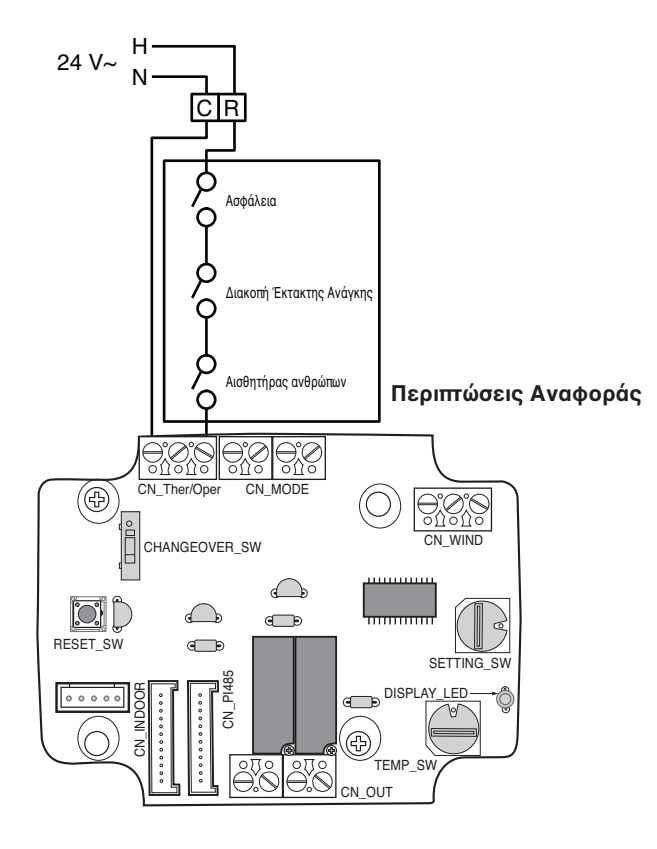

## Για είσοδο σήματος συμβατικού θερμοστάτη

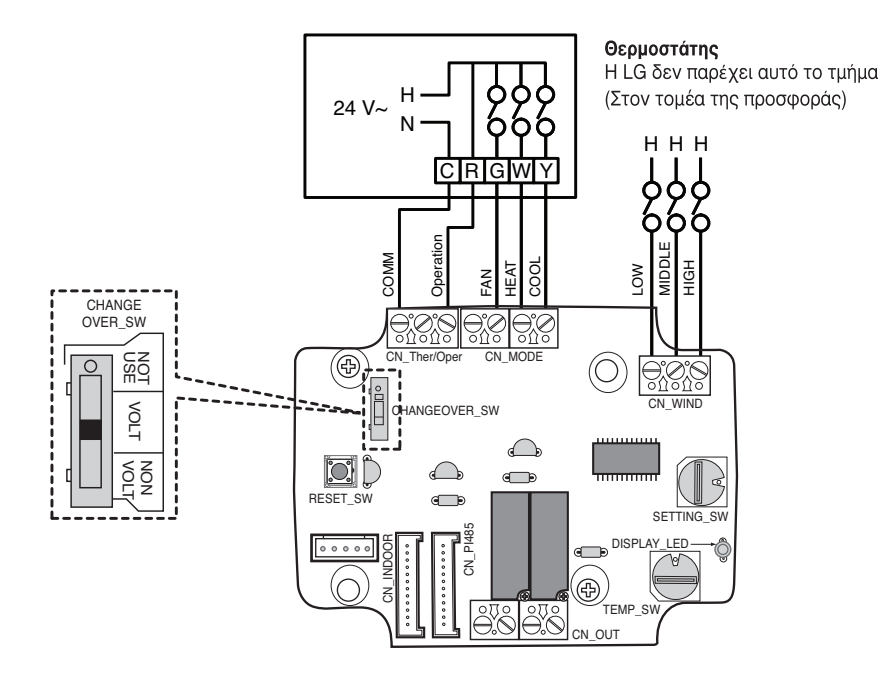

| Ανεμιστήρας Θ<br>Σ                              |                                                    | Είσα    | οδος            |                         |                      |             |                                                       |
|-------------------------------------------------|----------------------------------------------------|---------|-----------------|-------------------------|----------------------|-------------|-------------------------------------------------------|
| ΑΝΕΜΙΣΤΗΡΑΣ<br>(Αυτόματος /<br>Ενεργοποιημένος) | ΛΕΙΤΟΥΡΓΙΑ (Ψύξη / Θέρ-<br>μανση / Απενεργοποίηση) |         | Λειτουρ-<br>γία | ANEMI-<br>ΣΤΗΡΑΣ<br>[G] | ΘΕΡ-<br>MANΣH<br>[W] | ΨΥΞΗ<br>[Y] | Αποκρίση ΕσΜ (Λείτουργία / Θερμανση /<br>Ανεμιστήρας) |
| -                                               | -                                                  | -       | 0               | -                       | -                    | -           | Απενεργοποίηση Λειτουργίας                            |
|                                                 | ΑΠΕΝΕΡΓΟΠΟΙΗΣΗ                                     | -       | 1               | 0                       | 0                    | 0           | Ενεργοποίηση                                          |
|                                                 | Ψύξη                                               | RT > SP | 1               | 1                       | 0                    | 1           | Ψύξη / Ενεργοποίηση / Ενεργοποίηση                    |
| Αυτόματος                                       |                                                    | RT < SP | 1               | 0                       | 0                    | 0           | Ενεργοποίηση                                          |
|                                                 | Θέρμανση                                           | RT < SP | 1               | 1                       | 1                    | 0           | Θέρμανση / Ενεργοποίηση / Ενεργοποίηση                |
|                                                 |                                                    | RT > SP | 1               | 0                       | 0                    | 0           | Ενεργοποίηση                                          |
|                                                 | ΑΝΕΜΙΣΤΗΡΑΣ                                        | -       | 1               | 1                       | 0                    | 0           | Ανεμιστήρας / Απενεργοποίηση / Ενεργοποίηση           |
|                                                 | IIIúCn                                             | RT > SP | 1               | 1                       | 0                    | 1           | Ψύξη / Ενεργοποίηση / Ενεργοποίηση                    |
|                                                 | ΨυςιΙ                                              | RT < SP | 1               | 1                       | 0                    | 0           | Ανεμιστήρας / Απενεργοποίηση / Ενεργοποίηση           |
| NOZ                                             | Oéouavan                                           | RT < SP | 1               | 1                       | 1                    | 0           | Θέρμανση / Ενεργοποίηση / Ενεργοποίηση                |
|                                                 | ⊌ερμανση                                           | RT > SP | 1               | 1                       | 0                    | 0           | Ανεμιστήρας / Απενεργοποίηση / Ενεργοποίηση           |

#### Σημειώσεις

 Η Λογική Ανεμιστήρα ΕσΜ, ανάλογα με το επιλεγμένο μοντέλο, πιθανόν να καθυστερεί στιγμιαία τη λειτουργία του ανεμιστήρα της ΕσΜ κατά τη διάρκεια εκκίνησης της θέρμανσης σε ψυχρό περιβάλλον. Αυτή η λειτουργία επιτρέπει στο πηνίο της ΕσΜ να ζεσταθεί πριν από την εκκίνηση του ανεμιστήρα σε κάποια μοντέλα ΕσΜ.

• Οι θερμοστάτες που χρησιμοποιούν μηχανισμό πρόβλεψης με αντίσταση δεν υποστηρίζονται προς το παρόν.

 Επιβεβαιώστε την τεκμηρίωση του επιθυμητού θερμοστάτη ώστε η λογική του να είναι ίδια με αυτή του παραπάνω πίνακα.

#### 18 Στοιχείο ξηρών επαφών για θερμοστάτη

#### Για θερμοστάτη αντλίας θερμότητας με είσοδο σήματος ακροδέκτη Ο

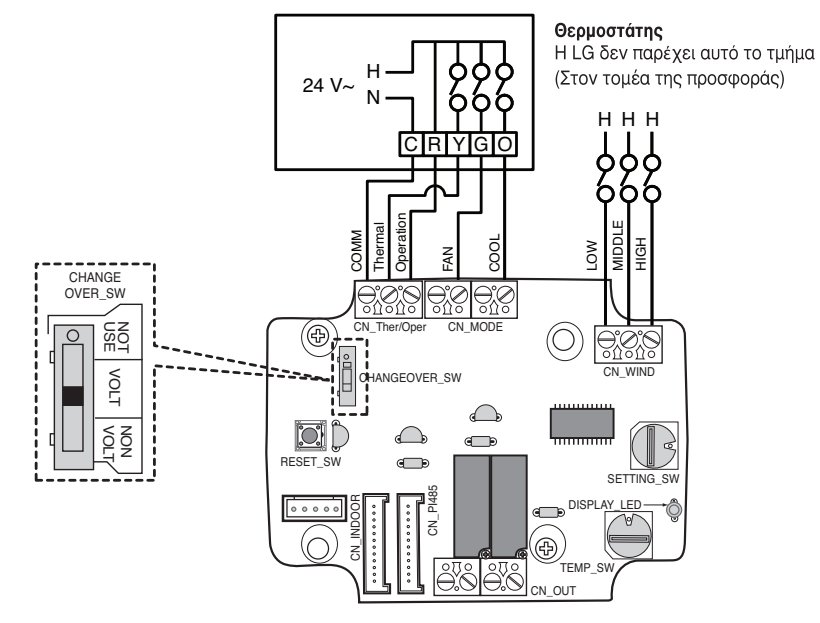

| Ανεμιστήρας Θε<br>Σι                            | Είσοδος                                            |         |                                   |   |                         |             |                                                       |
|-------------------------------------------------|----------------------------------------------------|---------|-----------------------------------|---|-------------------------|-------------|-------------------------------------------------------|
| ΑΝΕΜΙΣΤΗΡΑΣ<br>(Αυτόματος /<br>Ενεργοποιημένος) | ΛΕΙΤΟΥΡΓΙΑ (Ψύξη / Θέρ-<br>μανση / Απενεργοποίηση) |         | Λειτουρ- Θέρ- ΑΙ<br>γία μανση [Υ] |   | ANEMI-<br>ΣΤΗΡΑΣ<br>[G] | ΨΥΞΗ<br>[0] | Αποκριση ΕσΜ (Λειτουργία / Θερμανση /<br>Ανεμιστήρας) |
| -                                               |                                                    |         | 0                                 | - | -                       | -           | Απενεργοποίηση Λειτουργίας                            |
|                                                 | ΑΠΕΝΕΡΓΟΠΟΙΗΣΗ                                     | -       | 1                                 | 0 | 0                       | 0           | Ενεργοποίηση                                          |
|                                                 | Ψύξη                                               | RT > SP | 1                                 | 1 | 0                       | 1           | Ψύξη / Ενεργοποίηση / Ενεργοποίηση                    |
| Αυτόματος                                       |                                                    | RT < SP | 1                                 | 0 | 0                       | 1           | Ενεργοποίηση                                          |
|                                                 | Θέρμανση                                           | RT < SP | 1                                 | 1 | 0                       | 0           | Θέρμανση / Ενεργοποίηση / Ενεργοποίηση                |
|                                                 |                                                    | RT > SP | 1                                 | 0 | 0                       | 0           | Ενεργοποίηση                                          |
|                                                 | ΑΝΕΜΙΣΤΗΡΑΣ                                        | -       | 1                                 | 0 | 1                       | 0           | Ανεμιστήρας / Απενεργοποίηση / Ενεργοποίηση           |
|                                                 | Πήζα                                               | RT > SP | 1                                 | 1 | 1                       | 1           | Ψύξη / Ενεργοποίηση / Ενεργοποίηση                    |
|                                                 | ΨυςιΙ                                              | RT < SP | 1                                 | 0 | 1                       | 1           | Ανεμιστήρας / Απενεργοποίηση / Ενεργοποίηση           |
| INO2                                            | 0400000                                            | RT < SP | 1                                 | 1 | 1                       | 0           | Θέρμανση / Ενεργοποίηση / Ενεργοποίηση                |
|                                                 | σεμανοή                                            | RT > SP | 1                                 | 0 | 1                       | 0           | Ανεμιστήρας / Απενεργοποίηση / Ενεργοποίηση           |

#### Σημειώσεις

- Οι θερμοστάτες που κλείνουν επαφές «Ο» ή «Β» μόνο κατά την Ψύξη ή Θέρμανση δεν έχουν επιβεβαιωθεί.
   Το κλείσιμο επαφών «Ο» ή/και «Β» πρέπει να διατηρείται κατά τη διάρκεια του αντίστοιχου κύκλου / επιλογής λειτουργίας.
- Η Λογική Ανεμιστήρα ΕσΜ, ανάλογα με το επιλεγμένο μοντέλο, πιθανόν να καθυστερεί στιγμιαία τη λειτουργία του ανεμιστήρα της ΕσΜ κατά τη διάρκεια εκκίνησης της θέρμανσης σε ψυχρό περιβάλλον. Αυτή η λειτουργία επιτρέπει στο πηνίο της ΕσΜ να ζεσταθεί πριν από την εκκίνηση του ανεμιστήρα σε κάποια μοντέλα ΕσΜ.
- Οι θερμοστάτες που χρησιμοποιούν μηχανισμό πρόβλεψης με αντίσταση δεν υποστηρίζονται προς το παρόν.
- Επιβεβαιώστε την τεκμηρίωση του επιθυμητού θερμοστάτη ώστε η λογική του να είναι ίδια με αυτή του παραπάνω πίνακα.

## Για θερμοστάτη αντλίας θερμότητας με είσοδο σήματος ακροδέκτη Β

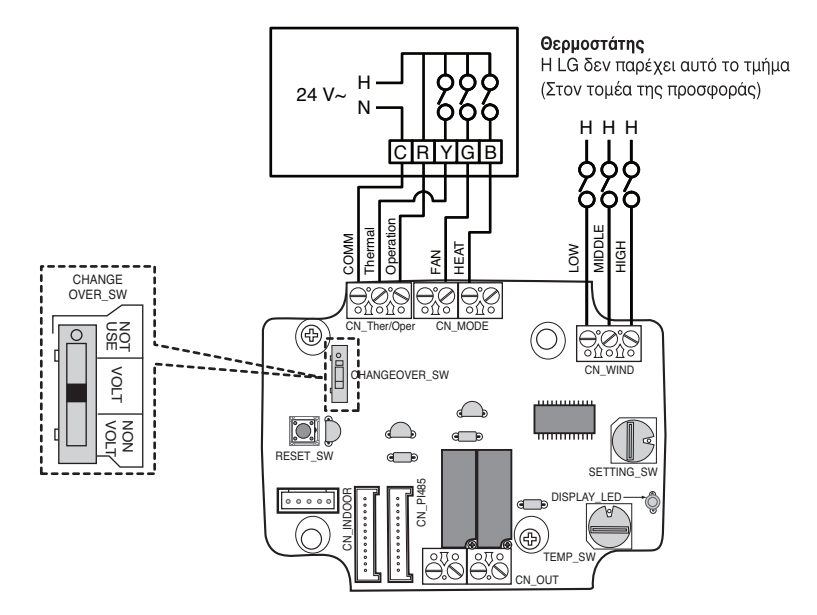

| Ανεμιστήρας Θερμ                                                        |                | Είσο            | οδος                 |                         |                      |                                                           |                                             |
|-------------------------------------------------------------------------|----------------|-----------------|----------------------|-------------------------|----------------------|-----------------------------------------------------------|---------------------------------------------|
| ΑΝΕΜΙΣΤΗΡΑΣ<br>(Αυτόματος /<br>Ενεργοποιημένος) μανση / Απενεργοποίηση) |                | Λειτουρ-<br>γία | Θέρ-<br>μανση<br>[Y] | ANEMI-<br>ΣΤΗΡΑΣ<br>[G] | ΘEP-<br>MANΣH<br>[B] | Αποκριση Εοινι (Λειτουργία / Θερμανοή / Ανε-<br>μιστήρας) |                                             |
| -                                                                       |                |                 | 0                    | -                       | -                    | -                                                         | Απενεργοποίηση Λειτουργίας                  |
|                                                                         | ΑΠΕΝΕΡΓΟΠΟΙΗΣΗ | -               | 1                    | 0                       | 0                    | 0                                                         | Ενεργοποίηση                                |
|                                                                         | Ψύξη           | RT > SP         | 1                    | 1                       | 0                    | 0                                                         | Ψύξη / Ενεργοποίηση / Ενεργοποίηση          |
| Αυτόματος                                                               |                | RT < SP         | 1                    | 0                       | 0                    | 0                                                         | Ενεργοποίηση                                |
|                                                                         | Θέρμανση       | RT < SP         | 1                    | 1                       | 0                    | 1                                                         | Θέρμανση / Ενεργοποίηση / Ενεργοποίηση      |
|                                                                         |                | RT > SP         | 1                    | 0                       | 0                    | 1                                                         | Ενεργοποίηση                                |
|                                                                         | ΑΠΕΝΕΡΓΟΠΟΙΗΣΗ | -               | 1                    | 0                       | 1                    | 0                                                         | Ανεμιστήρας / Απενεργοποίηση / Ενεργοποίηση |
|                                                                         | IIIúCo         | RT > SP         | 1                    | 1                       | 1                    | 0                                                         | Ψύξη / Ενεργοποίηση / Ενεργοποίηση          |
|                                                                         | Ψυςι           | RT < SP         | 1                    | 0                       | 1                    | 0                                                         | Ανεμιστήρας / Απενεργοποίηση / Ενεργοποίηση |
| NOZ                                                                     | 040000         | RT < SP         | 1                    | 1                       | 1                    | 1                                                         | Θέρμανση / Ενεργοποίηση / Ενεργοποίηση      |
|                                                                         | Θέρμανση       | RT > SP         | 1                    | 0                       | 1                    | 1                                                         | Ανεμιστήρας / Απενεργοποίηση / Ενεργοποίηση |

#### Σημειώσεις

- Οι θερμοστάτες που κλείνουν επαφές «Ο» ή «Β» μόνο κατά την Ψύξη ή Θέρμανση δεν έχουν επιβεβαιωθεί.
   Το κλείσιμο επαφών «Ο» ή/και «Β» πρέπει να διατηρείται κατά τη διάρκεια του αντίστοιχου κύκλου / επιλογής λειτουργίας.
- Η Λογική Ανεμιστήρα ΕσΜ, ανάλογα με το επιλεγμένο μοντέλο, πιθανόν να καθυστερεί στιγμιαία τη λειτουργία του ανεμιστήρα της ΕσΜ κατά τη διάρκεια εκκίνησης της θέρμανσης σε ψυχρό περιβάλλον. Αυτή η λειτουργία επιτρέπει στο πηνίο της ΕσΜ να ζεσταθεί πριν από την εκκίνηση του ανεμιστήρα σε κάποια μοντέλα ΕσΜ.
- Οι θερμοστάτες που χρησιμοποιούν μηχανισμό πρόβλεψης με αντίσταση δεν υποστηρίζονται προς το παρόν.
- Επιβεβαιώστε την τεκμηρίωση του επιθυμητού θερμοστάτη ώστε η λογική του να είναι ίδια με αυτή του παραπάνω πίνακα.

## 6. Παρακολούθηση εσωτερικής μονάδας

#### Παρακολούθηση λειτουργίας της εσωτερικής μονάδας: Ανατρέξετε στα ακόλουθα και συνθέστε στη συσκευή ελέγχου που θέλετε να ελέγξετε.

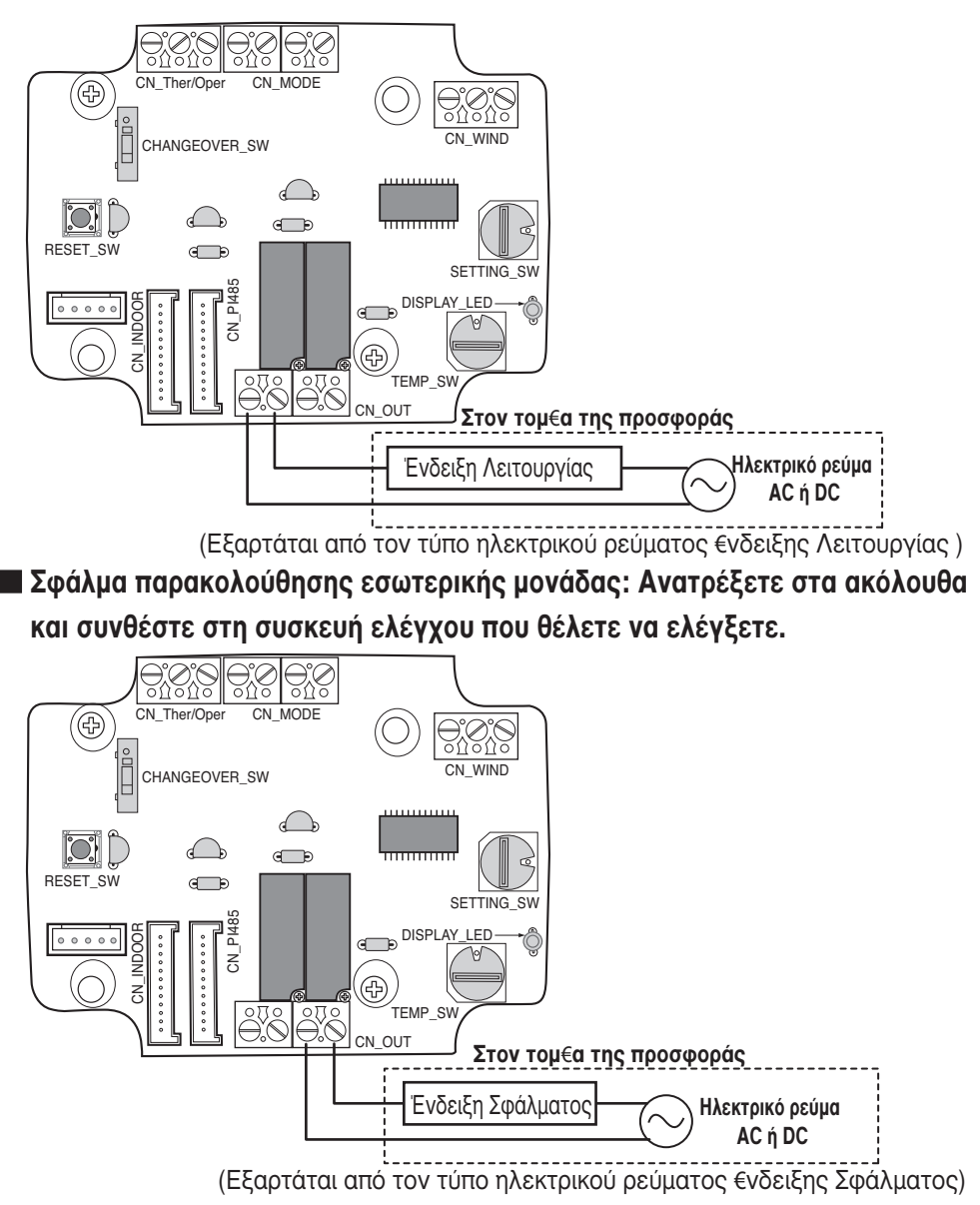

### 🛦 ΠΡΟΣΟΧΗ

Η Τροφοδοσία δεν πρέπει να χρησιμοποιεί περισσότερα από 24 V~.

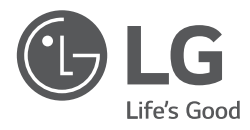

## MANUAL DE INSTALAÇÃO

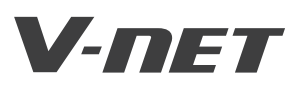

- Por favor, leia completamente este manual de instalação antes de instalar o produto.
- O trabalho de instalação deverá ser executado em conformidade com os padrões de ligação nacionais apenas por pessoal autorizado.
- Depois de ler este manual de instalação na totalidade, por favor, guarde-o para consultas futuras.

TIPO : Contacto seco para termóstato

MODELOS : PDRYCB300

Contacto seco para termóstato Manual de proprietário e de instalação

# ÍNDICE

| Precauções de Segurança ······3~5             |
|-----------------------------------------------|
| Nome de cada parte ······6                    |
| Método de instalação7~9                       |
| Instalação no interior da unidade interna7    |
| Instalação no exterior da unidade interna8    |
| Método de ajuste e utilização10~16            |
| 1. Alimentação e ligação da unidade interna10 |
| 2. Ajuste da Entrada do Sinal de Contacto11   |
| 3. Ajuste de 'SETTING_SW'12                   |
| 4. Ajuste de 'TEMP_SW'15                      |
| 5. Instalação de termóstato16                 |
| 6. Monitorização da unidade interna21         |

# Precauções de Segurança

Para prevenir ferimentos no utilizador ou noutras pessoas e danos de propriedade, deverá seguir as seguintes instruções.

O funcionamento incorrecto provocado pelo desrespeito das instruções poderá provocar ferimentos ou danos. A gravidade é classificada de acordo com as seguintes indicações.

**AVISO** Este símbolo indica a possibilidade de morte ou ferimentos graves.

**A** ATENÇÃO

O símbolo indica a possibilidade de ferimentos ou danos.

Os significados dos símbolos usados neste manual são apresentados a seguir.

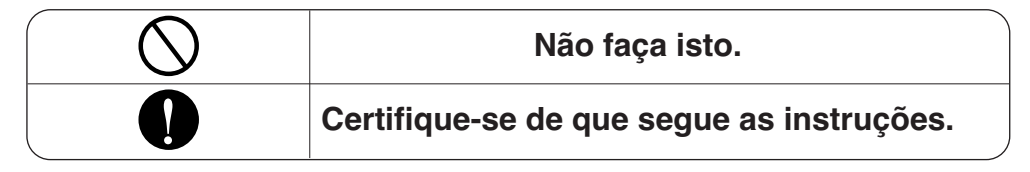

# AVISO

#### Durante a instalação

Não tocar com a mão quando a energia estiver ligada.

• Causa incêndio, choque eléctrico, explosão ou ferimento.

A instalação do produto deve ser encaminhado para uma loja de instalação ou centro de serviço.

• Causa incêndio, choque eléctrico, explosão ou ferimento.

Solicite a instalação à instalação da loja ou ao centro de serviço quando reinstalar o produto.

• Causa incêndio, choque eléctrico, explosão ou ferimento.

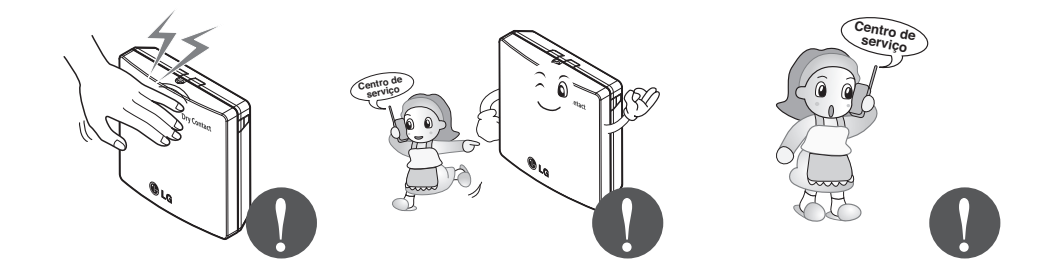

#### Não instale o produto num lugar onde a chuva possa chegar ao produto.

· Causa falhas no produto.

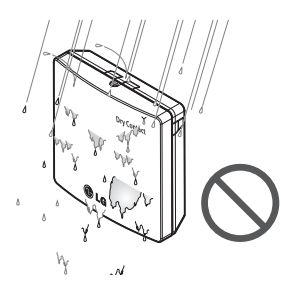

Não instale num lugar que não possa suportar o peso do produto.

• O produto pode ficar danificado ou pode partir.

#### Não instale a unidade em locais húmidos.

· Causa falhas no produto.

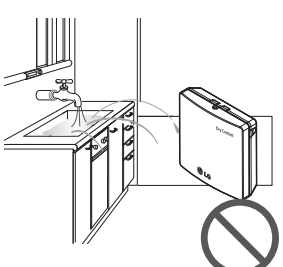

Não instale o produto num lugar que gere óleo, vapor, gás sulfúrico, sal, etc.

 Causa a deformação ou a falha do produto.

# Não coloque o produto mais perto do fogo.

· Provoca incêndio.

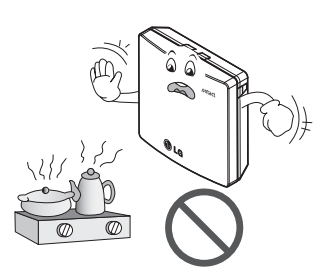

#### Produto de utilização padrão.

· Causa falhas no produto.

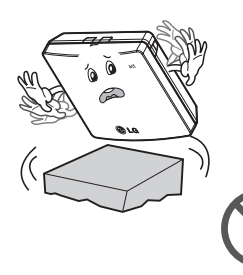

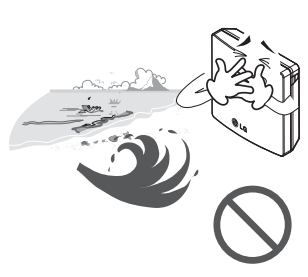

Não dê pancadas no produto.

· Se der pancadas no produto, pode

causar falhas no produto.

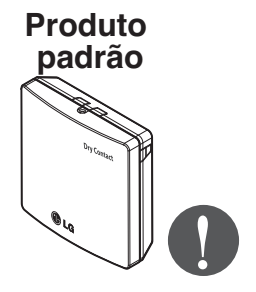

#### Durante o uso

# Não alterar ou colocar cabos de energia arbitrariamente.

 Causa incêndio ou choque eléctrico.

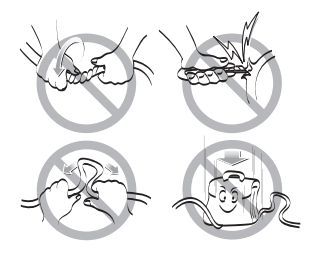

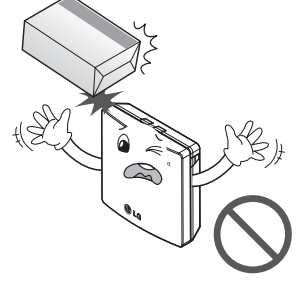

# Não utilize um aquecedor perto da linha de alimentação.

 Causa incêndio ou choque eléctrico.

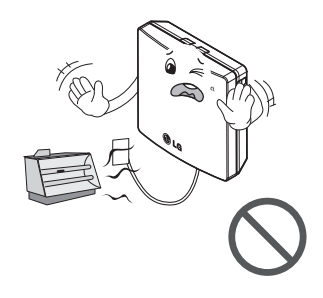

Criancas e idosos só devem

utilizar o produto sob super-

visão de um responsável.

Causa acidentes e falhas no

produto.

Não derrame água na parte interior do produto.

· Causa electrocussão ou avaria.

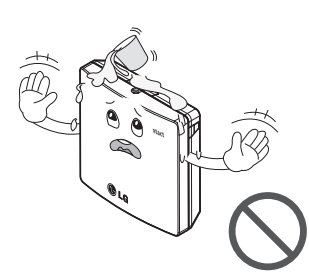

Não utilizar para fins especiais / locais como a conservação da flora e fauna, instrumentos de precisão, arte, etc.

- Caso contrário, pode causar danos à propriedade.

# Não desmontar, reparar ou modificar o produto.

 Causa incêndio ou choque eléctrico.

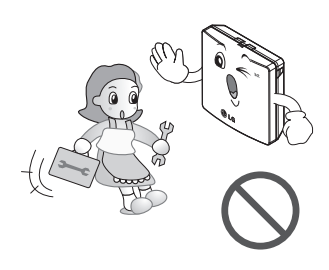

Se o produto foi inundado, deve referir uma loja de instalação ou um centro de serviço.

 Causa incêndio ou choque eléctrico.

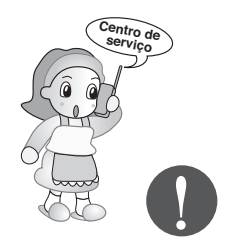

Durante a limpeza, retire a tomada.

 Causa incêndio ou choque eléctrico.

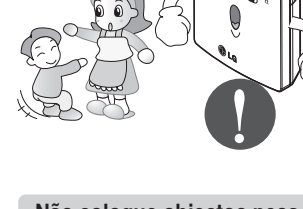

Não coloque objectos pesados nos cabos de alimentação.

 Causa incêndio ou choque eléctrico.

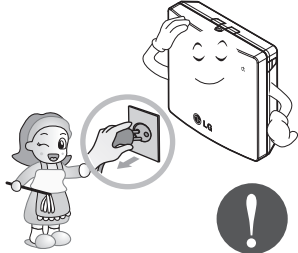

#### Não toque com as mãos molhadas.

 Causa incêndio ou choque eléctrico.

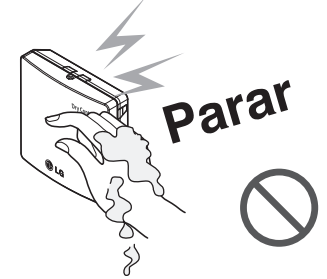

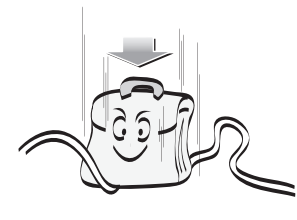

PORTUGUESE

# Nome de cada parte

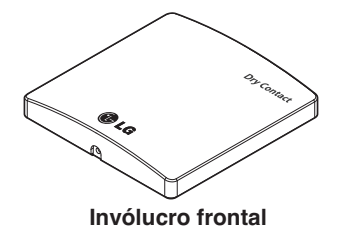

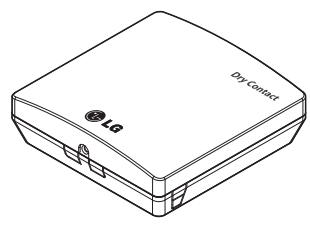

**ISO** 

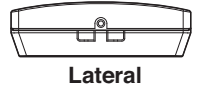

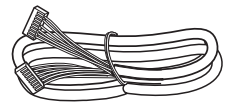

Cabo (1 EA) (Para ligação com a unidade de interior)

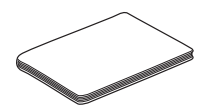

Manual de Instalação

\* Outros :

Parafuso 4 EA (Para instalação) Parafuso 2 EA (Para montagem da caixa) Parafuso 2 EA (Para montagem da PCI)

| 1. CN_INDOOR       : Conexão para unidade interior         2. CHANGE_OVER_SW       : Interruptor de selecção de Voltagem Externa ou Sem Voltagem para o sinal de contacto de entrada.         3. CN_OUT( 01,02)       : Terminal de saída que informa se a unidade interior está em funcionamento (Contacto de Relé)         4. CN_OUT (E3,E4)       : Terminal de saída que informa se existe algum erro com a unidade interior (Contacto de Relé)         5. TEMP_SW       : Interruptor de selecção da temperatura desejada da unidade interior.         6. SETTING_SW       : Interruptor para seleccionar a função de Contacto Seco         7. CN_Ther/oper       : Terminal de entrada para o Modo de Sinal         9. CN_WIND       : Terminal de entrada para o Sinal do Vento         10. DISPLAY_LED       : LED que apresenta o estado do Módulo de Contacto Seco.         11. RESET_SW       : Redefinir o interruptor |    |                | CONTACTO SECO PARA TERMÓSTATO                                                                      |
|----------------------------------------------------------------------------------------------------|----|----------------|----------------------------------------------------------------------------------------------------|
| <ul> <li>2. CHANGE_OVER_SW : Interruptor de selecção de Voltagem Externa ou Sem Voltagem para o sinal de contacto de entrada.</li> <li>3. CN_OUT( 01,02) : Terminal de saída que informa se a unidade interior está em funcionamento (Contacto de Relé)</li> <li>4. CN_OUT (E3,E4) : Terminal de saída que informa se existe algum erro com a unidade interior (Contacto de Relé)</li> <li>5. TEMP_SW : Interruptor de selecção da temperatura desejada da unidade interior.</li> <li>6. SETTING_SW : Interruptor para seleccionar a função de Contacto Seco</li> <li>7. CN_Ther/oper : Terminal de entrada para sinal de funcionamento e termo</li> <li>8. CN_MODE : Terminal de entrada para o Modo de Sinal</li> <li>9. CN_WIND : Terminal de entrada para o Sinal do Vento</li> <li>10. DISPLAY_LED : LED que apresenta o estado do Módulo de Contacto Seco.</li> <li>11. RESET_SW : Redefinir o interruptor</li> </ul>        | 1. | CN_INDOOR      | : Conexão para unidade interior                                                                    |
| <ul> <li>3. CN_OUT( 01,02) : Terminal de saída que informa se a unidade interior está em funcionamento (Contacto de Relé)</li> <li>4. CN_OUT (E3,E4) : Terminal de saída que informa se existe algum erro com a unidade interior (Contacto de Relé)</li> <li>5. TEMP_SW : Interruptor de selecção da temperatura desejada da unidade interior.</li> <li>6. SETTING_SW : Interruptor para seleccionar a função de Contacto Seco</li> <li>7. CN_Ther/oper : Terminal de entrada para sinal de funcionamento e termo</li> <li>8. CN_MODE : Terminal de entrada para o Modo de Sinal</li> <li>9. CN_WIND : Terminal de entrada para o Sinal do Vento</li> <li>10. DISPLAY_LED : LED que apresenta o estado do Módulo de Contacto Seco.</li> <li>11. RESET_SW : Redefinir o interruptor</li> </ul>                                                                                                    | 2. | CHANGE_OVER_SW | : Interruptor de selecção de Voltagem Externa ou Sem Voltagem para o sinal de contacto de entrada. |
| 4. CN_OUT (E3,E4)       : Terminal de saída que informa se existe algum erro com a unidade interior<br>(Contacto de Relé)         5. TEMP_SW       : Interruptor de selecção da temperatura desejada da unidade interior.         6. SETTING_SW       : Interruptor para seleccionar a função de Contacto Seco         7. CN_Ther/oper       : Terminal de entrada para sinal de funcionamento e termo         8. CN_MODE       : Terminal de entrada para o Modo de Sinal         9. CN_WIND       : Terminal de entrada para o Sinal do Vento         10. DISPLAY_LED       : LED que apresenta o estado do Módulo de Contacto Seco.         11. RESET_SW       : Redefinir o interruptor                                                                                                    | 3. | CN_OUT( 01,02) | : Terminal de saída que informa se a unidade interior está em funcionamento (Contacto de Relé)     |
| 5. TEMP_SW: Interruptor de selecção da temperatura desejada da unidade interior.6. SETTING_SW: Interruptor para seleccionar a função de Contacto Seco7. CN_Ther/oper: Terminal de entrada para sinal de funcionamento e termo8. CN_MODE: Terminal de entrada para o Modo de Sinal9. CN_WIND: Terminal de entrada para o Sinal do Vento10. DISPLAY_LED: LED que apresenta o estado do Módulo de Contacto Seco.11. RESET_SW: Redefinir o interruptor                                                                                                    | 4. | CN_OUT (E3,E4) | : Terminal de saída que informa se existe algum erro com a unidade interior<br>(Contacto de Relé)  |
| 6. SETTING_SW       : Interruptor para seleccionar a função de Contacto Seco         7. CN_Ther/oper       : Terminal de entrada para sinal de funcionamento e termo         8. CN_MODE       : Terminal de entrada para o Modo de Sinal         9. CN_WIND       : Terminal de entrada para o Sinal do Vento         10. DISPLAY_LED       : LED que apresenta o estado do Módulo de Contacto Seco.         11. RESET_SW       : Redefinir o interruptor                                                                                                    | 5. | TEMP_SW        | : Interruptor de selecção da temperatura desejada da unidade interior.                             |
| 7. CN_Ther/oper: Terminal de entrada para sinal de funcionamento e termo8. CN_MODE: Terminal de entrada para o Modo de Sinal9. CN_WIND: Terminal de entrada para o Sinal do Vento10. DISPLAY_LED: LED que apresenta o estado do Módulo de Contacto Seco.11. RESET_SW: Redefinir o interruptor                                                                                                    | 6. | SETTING_SW     | : Interruptor para seleccionar a função de Contacto Seco                                           |
| 8. CN_MODE       : Terminal de entrada para o Modo de Sinal         9. CN_WIND       : Terminal de entrada para o Sinal do Vento         10. DISPLAY_LED       : LED que apresenta o estado do Módulo de Contacto Seco.         11. RESET_SW       : Redefinir o interruptor                                                                                                    | 7. | CN_Ther/oper   | : Terminal de entrada para sinal de funcionamento e termo                                          |
| 9. CN_WIND       : Terminal de entrada para o Sinal do Vento         10. DISPLAY_LED       : LED que apresenta o estado do Módulo de Contacto Seco.         11. RESET_SW       : Redefinir o interruptor                                                                                                    | 8. | CN_MODE        | : Terminal de entrada para o Modo de Sinal                                                         |
| 10. DISPLAY_LED       : LED que apresenta o estado do Módulo de Contacto Seco.         11. RESET_SW       : Redefinir o interruptor                                                                                                    | 9. | CN_WIND        | : Terminal de entrada para o Sinal do Vento                                                        |
| 11. RESET_SW : Redefinir o interruptor                                                                                                    | 1( | ). DISPLAY_LED | : LED que apresenta o estado do Módulo de Contacto Seco.                                           |
|                                                                                                    | 11 | I. RESET_SW    | : Redefinir o interruptor                                                                          |

6 Contacto seco para termóstato

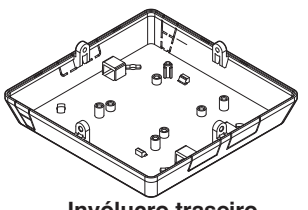

Invólucro traseiro

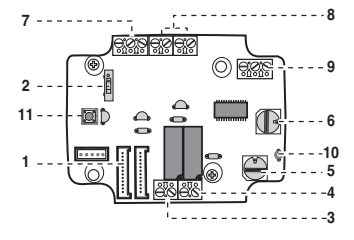

PCB

Lateral

# Método de instalação

## Instalação no interior da unidade interna

- 1) Solte e retire os dois parafusos que fixam o produto.
- 2) Solte os dois parafusos que prendem o PCB para separar a parte traseira da caixa do PCB.

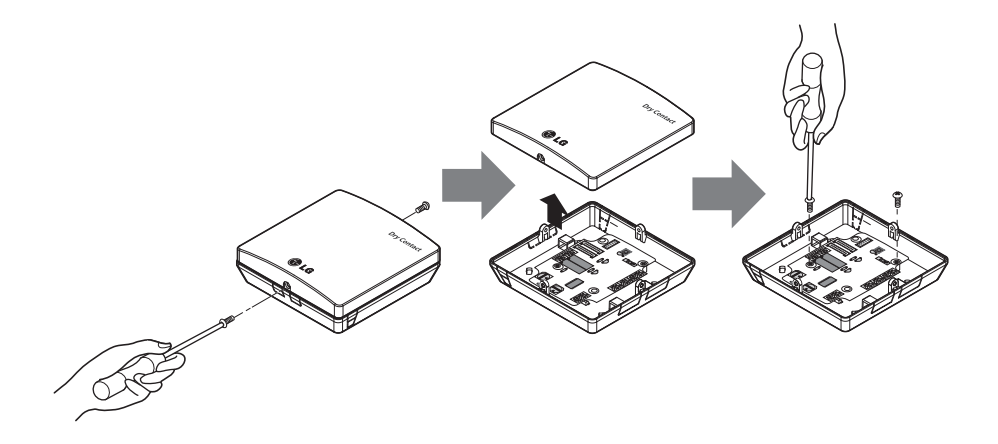

- Ligue os fios de ligação correctamente de acordo com o método de ligação. (Consulte a descrição de instalação e instruções)
- Ponha o interruptor com o método de configuração. (Consulte a descrição de instalação e instruções)
- 5) Segure o PCB no espaço adequado dentro da unidade interior.

## ATENÇÃO

- 1. Instalar o produto sobre uma superfície plana e aparafusar pelo menos em 2 locais. Caso contrário o contacto Seco pode não ficar fixo correctamente.
- 2. Não aparafusar muito apertado. Pode provocar deformação da caixa.
- 3. Não deformar a caixa. Pode provocar mau funcionamento do contacto Seco.

## Instalação externa da unidade interna.

1) Solte e retire os dois parafusos que fixam o produto.

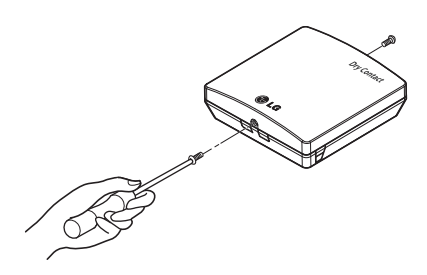

2) Posicione a parte de trás da caixa da direcção da ligação para colocar o cabo de forma conveniente.

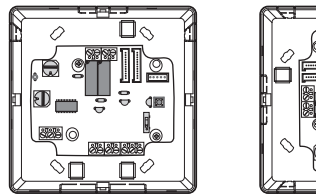

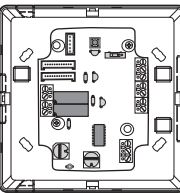

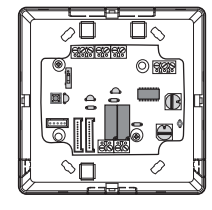

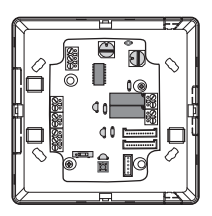

 Afixe a parte de trás da caixa no local de instalação usando os parafusos de fixação.

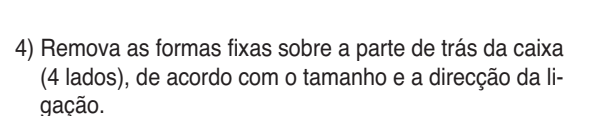

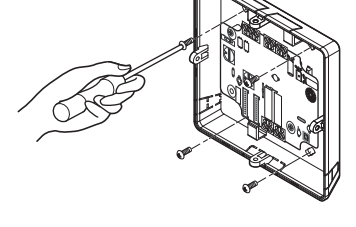

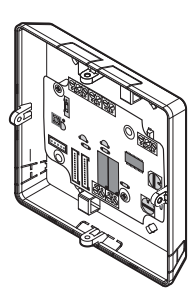

- Ligue os fios de ligação correctamente de acordo com o método de ligação. (Consulte a descrição de instalação e instruções)
- 6) Ponha o interruptor com o método de configuração. (Consulte a descrição de instalação e instruções)
- 7) Aperte os parafusos fixadores nas partes superior e inferior da caixa.

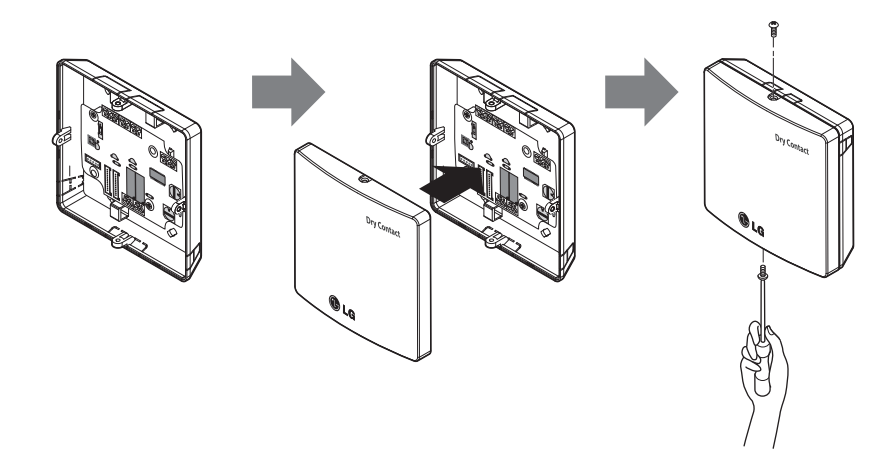

## **A** ATENÇÃO

- 1. Instalar o produto sobre uma superfície plana e aparafusar pelo menos em 2 locais. Caso contrário o contacto Seco pode não ficar fixo correctamente.
- 2. Não aparafusar muito apertado. Pode provocar deformação da caixa.
- 3. Não deformar a caixa. Pode provocar mau funcionamento do contacto Seco.

# Método de utilização e definição.

Depois de alterar algum dos ajustes do contacto Seco, pressione a tecla RESET para implementar o ajuste.

1. Fonte de alimentação e conexão da unidade interna

### Quando usar o Contacto seco para comunicação independente

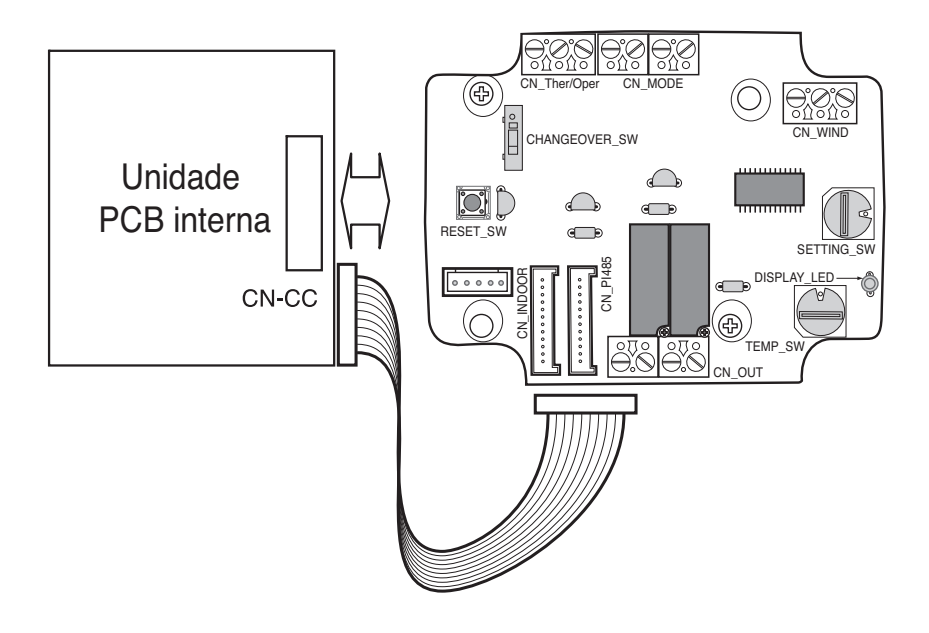

## 2. Ajuste da Entrada do Sinal de Contacto

#### Apenas para fecho de contacto de entrada (Sem entrada de alimentação)

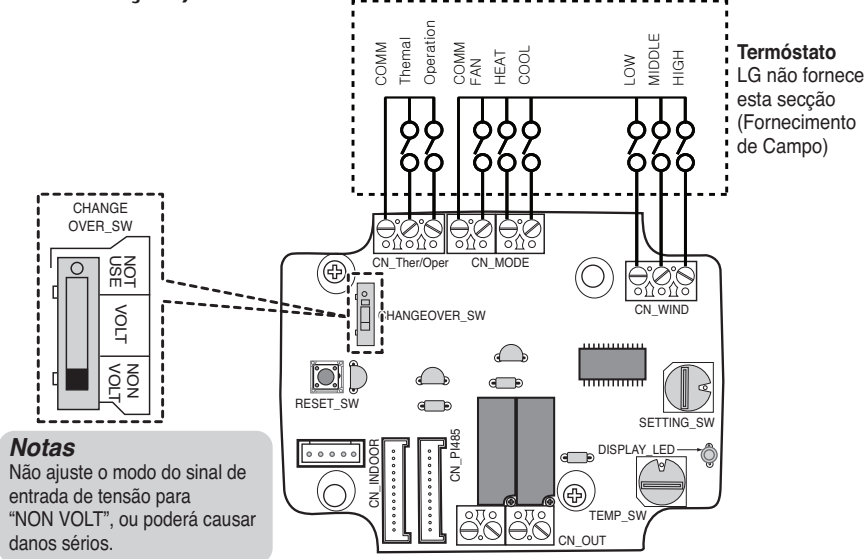

Tensão para contacto de entrada: 5-12 V CC, 24 V~

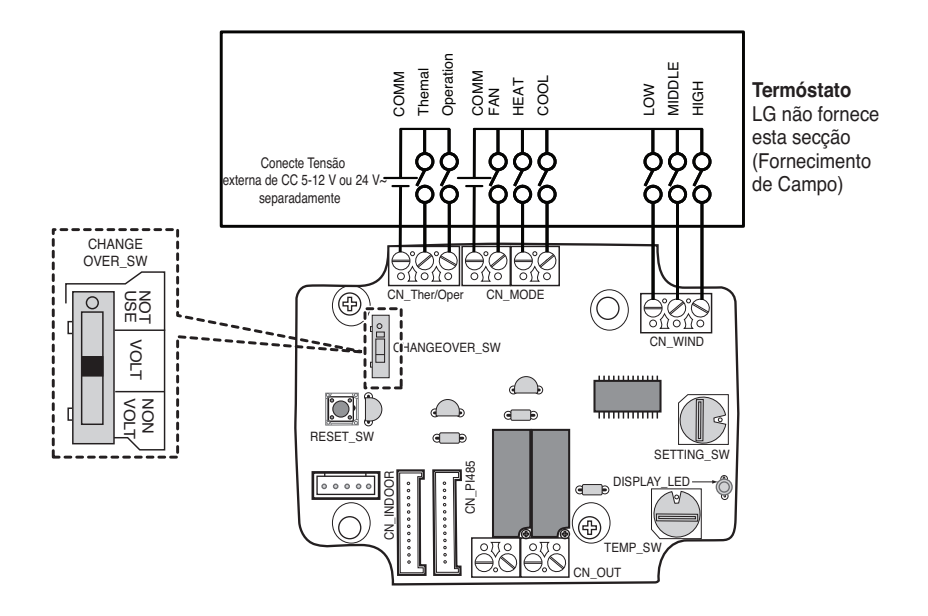

## 3. Ajuste de "SETTING\_SW"

# Utilizando "SETTING\_SW", seleccione a Opção de Função de Controlo abaixo descrita.

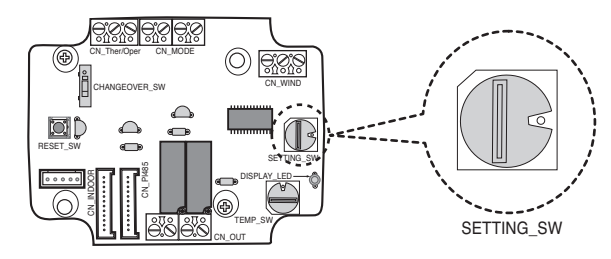

#### <SETTING\_SW Função>

| No. | WIND Signal<br>en/disable | Thermal<br>en/disable | Oper Mode<br>en/disable | Dry Contact Control<br>Priority |
|-----|---------------------------|-----------------------|-------------------------|---------------------------------|
| 0   | Disable                   | Disable               | Disable                 | Disable                         |
| 1   | Disable                   | Disable               | Disable                 | Enable <sup>4)</sup>            |
| 2   | Disable                   | Disable               | Enable <sup>3)</sup>    | Disable                         |
| 3   | Disable                   | Disable               | Enable                  | Enable                          |
| 4   | Disable                   | Enable <sup>2)</sup>  | Disable                 | Disable                         |
| 5   | Disable                   | Enable                | Disable                 | Enable                          |
| 6   | Disable                   | Enable                | Enable                  | Disable                         |
| 7   | Disable                   | Enable                | Enable                  | Enable                          |
| 8   | Enable 1)                 | Disable               | Disable                 | Disable                         |
| 9   | Enable                    | Disable               | Disable                 | Enable                          |
| A   | Enable                    | Disable               | Enable                  | Disable                         |
| В   | Enable                    | Disable               | Enable                  | Enable                          |
| С   | Enable                    | Enable                | Disable                 | Disable                         |
| D   | Enable                    | Enable                | Disable                 | Enable                          |
| E   | Enable                    | Enable                | Enable                  | Disable                         |
| F   | Enable                    | Enable                | Enable                  | Enable                          |

1) Activa o sinal CN\_WIND - Sinal de disponibilidade da quantidade de fluxo de ar (Baixa, Média, Elevada)

2) Activa o sinal de entrada Térmico ON/OFF

- Temperatura desejada 18 °C no modo de arrefecimento
- Temperatura desejada 30 °C no modo de aquecimento.
- Sem funcionalidade no modo VENTOINHA
- 3) Activa o sinal CN\_MODE Activação de sinal do modo de Operação (Frio, Quente, Ventilador)

4) Activa o modo de controlo de prioridade do Termostáto - O sinal do controlo remoto interior será ignorado.

#### Notas

- Informação de "SETTING\_SW" é sentida apenas na fase inicial pelo módulo de contacto seco, sendo que, uma vez modificada a configuração, é requerido o RESET do módulo de contacto seco.
- Após entrada da alimentação ou reset da unidade, aguarde 25~30 seg (visor LED pisca 10 vezes) para estabilização da unidade. De seguida o módulo de contacto seco funcionará normalmente.
## Fluxograma para "SETTING\_SW"

#### - Quando não usar sinal WIND

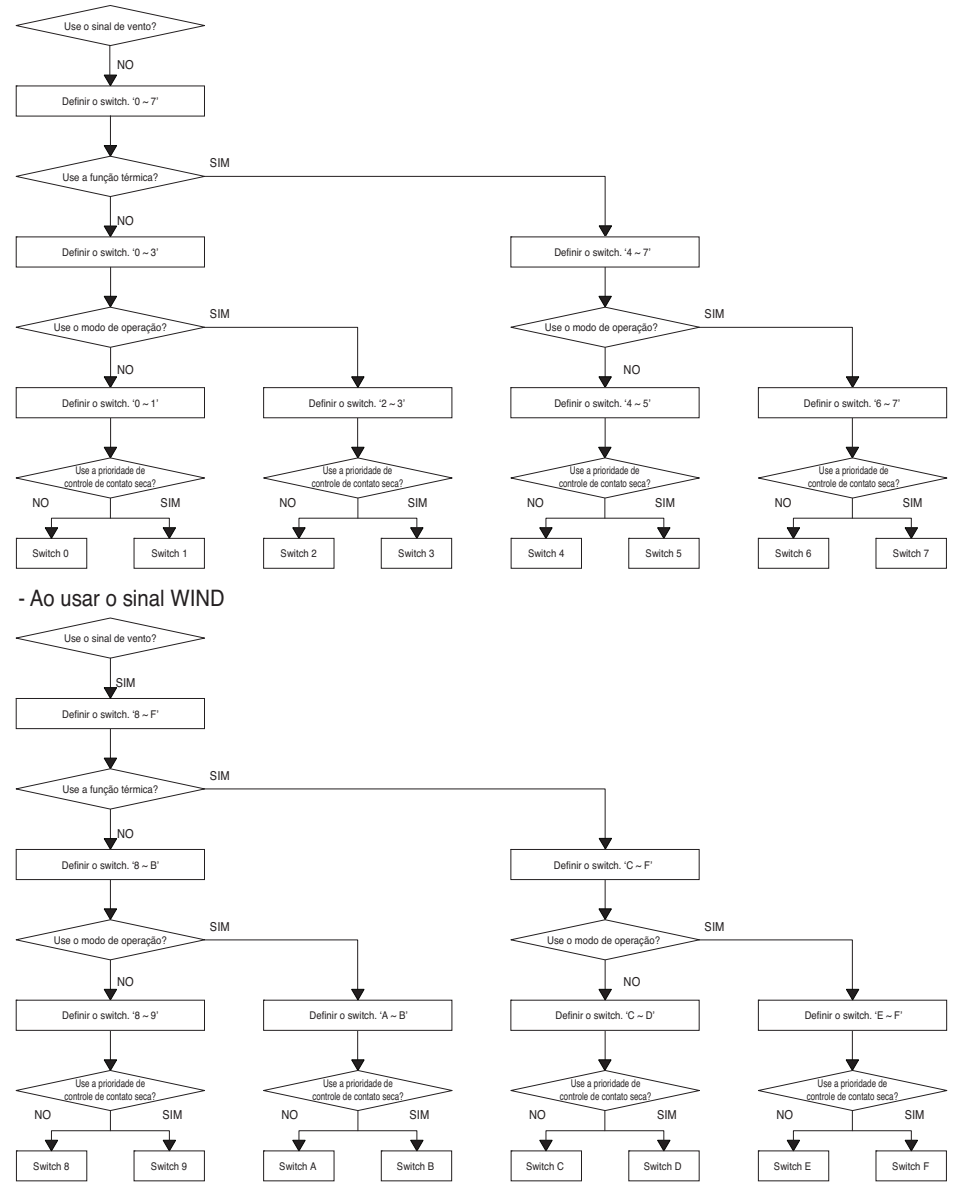

• Quando você altera uma função com controle remoto sem definir a prioridade de controle de Dry\_contact a condição de exibição entre o controle remoto e controlador pode ser diferente.

#### Tabela de função para a selecção de "SETTING\_SW" e do sinal de entrada.

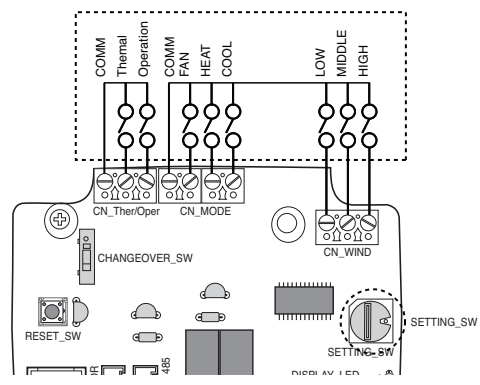

| SETTING         |         | Function  |            |           |                    |  |
|-----------------|---------|-----------|------------|-----------|--------------------|--|
|                 | FAN     | HE        | AT         | COOL      | Function           |  |
|                 | 0       | (         | )          | 0         | NA                 |  |
|                 | 0       | (         | )          | 1         | COOL               |  |
|                 | 0       | -         | 1          | 0         | HEAT               |  |
|                 | 0       | -         | 1          | 1         | NA                 |  |
| 2,3,0,7,A,D,E,F | 1       | (         | )          | 0         | FAN                |  |
|                 | 1       | (         | )          | 1         | NA                 |  |
|                 | 1       | -         | 1          | 0         | NA                 |  |
|                 | 1       | -         | 1          | 1         | NA                 |  |
| Others          | -       |           | -          | -         | NA                 |  |
| SETTING         |         | CN_WIN    | ID input   |           | Function           |  |
|                 | Low     | Mic       | ldle       | High      |                    |  |
|                 | 0       | (         | )          | 0         | NA                 |  |
|                 | 0       | (         | )          | 1         | High               |  |
|                 | 0       | -         | 1          | 0         | Middle             |  |
|                 | 0       | -         | 1          | 1         | NA                 |  |
| 0,9,A,D,C,D,E,F | 1       | (         | )          | 0         | Low                |  |
|                 | 1       | (         | )          | 1         | NA                 |  |
|                 | 1       | -         | 1          | 0         | NA                 |  |
|                 | 1       | -         | 1          | 1         | NA                 |  |
| Others          | -       |           | -          | -         | NA                 |  |
| SETTING         |         | CN_Ther/C | Oper input |           | Function           |  |
|                 | Thermal |           |            | Operation |                    |  |
|                 | 0       |           |            | 0         | Thermal Off + Stop |  |
| 4567CDEE        | 0       |           |            | 1         | Thermal Off + Run  |  |
| 4,5,6,7,0,D,E,F | 1       |           |            | 0         | Thermal On + Stop  |  |
|                 | 1       |           |            | 1         | Thermal On + Run   |  |
| Others          | -       |           | -          |           | NA                 |  |

#### Notas

 Térmico On: Esta entrada modifica automaticamente a temperatura desejada Temperatura pretendida 18 °C no modo de Refrigeração Temperatura pretendida 30 °C no modo de Aquecimento Sem função no modo VENTILAÇÃO

# 4. Ajuste de "TEMP\_SW"

### Quando definida a temperatura pretendida no módulo de contacto seco

: Quando utilizada a unidade interna utilizando o módulo de contacto seco à temperatura pretendida, defina a temperatura de acordo com o ajuste de "TEMP\_SW" Se o modo de controlo de prioridade do termóstato está desactivado, a temperatura pretendida pode ser redefinida por outro controlador

#### - Utilize a "TEMP\_SW" para definir a temperatura como apresentado abaixo

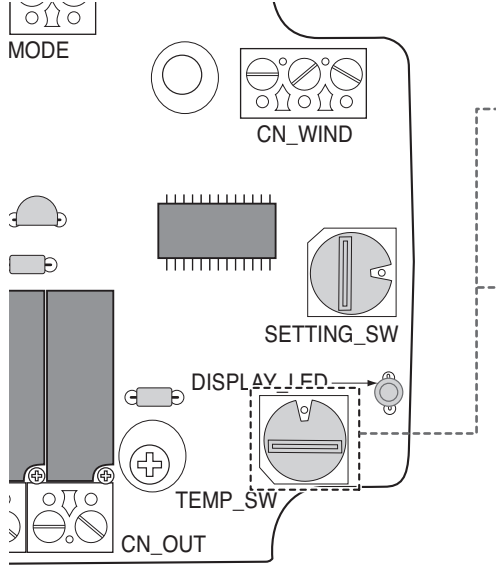

| - | TEMP<br>(°C)             | Não utilize a função de<br>temperatura pretendida no<br>módulo de contacto seco |    |    |  | 18 | 19 | 20 | 21 | 22 |
|---|--------------------------|---------------------------------------------------------------------------------|----|----|--|----|----|----|----|----|
|   | Definição de<br>TEMP SW' |                                                                                 | 0  |    |  |    | 2  | 3  | 4  | 5  |
|   | TEMP<br>(°C)             | 23                                                                              | 24 | 25 |  | 26 | 27 | 28 | 29 | 30 |
|   | Definição de<br>TEMP SW' | 6                                                                               | 7  | 8  |  | 9  | A  | В  | С  | D  |

\*. E, F : Reserved

# 5. Instalação de termóstato

Quando efetuar intertravamento com termóstato, selecione a opção de função de controlo, conforme descrito em baixo.

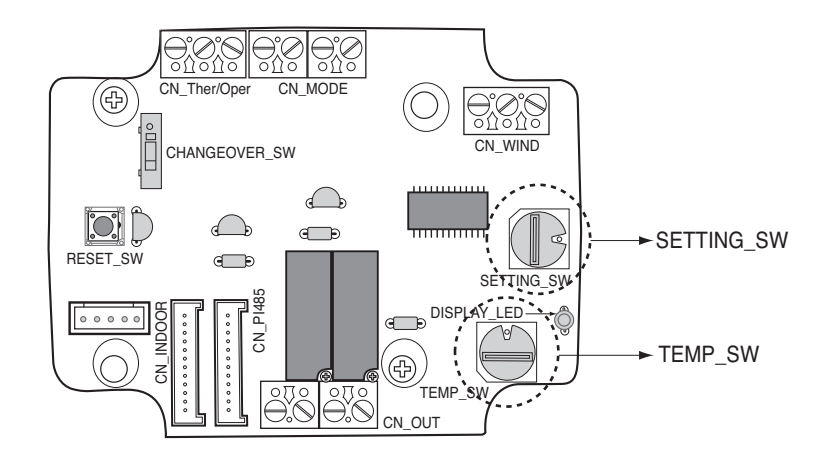

#### <Função de comutação>

| TEMP_SW | SETTING_SW | Modo de termóstato         | Sinal VENTO ativado/desativado |
|---------|------------|----------------------------|--------------------------------|
|         | 0          | Termóstato Convencional da | Desativado                     |
|         | 1          | Unidade AC                 | Ativado                        |
| _       | 2          | Terminal O_ Termóstato da  | Desativado                     |
|         | 3          | Bomba de Calor             | Ativado                        |
|         | 4          | Terminal B_ Termóstato da  | Desativado                     |
|         | 5          | Bomba de Calor             | Ativado                        |

1) Quando efetuar inter travamento com o termóstato, configure TEMP\_SW para F.

2) Ative o sinal CN\_WIND - Quantidade de fluxo de vento (Baixo, Médio, Alto) com sinal ativado

#### Notas

- Informação de "SETTING\_SW" é sentida apenas na fase inicial pelo módulo de contacto seco, sendo que, uma vez modificada a configuração, é requerido o RESET do módulo de contacto seco.
- Após entrada da alimentação ou reset da unidade, aguarde 25~30 seg (visor LED pisca 10 vezes) para estabilização da unidade. De seguida o módulo de contacto seco funcionará normalmente.
- Não utilize a função de configuração da temperatura desejada quando efetuar inter travamento com o termóstato.

# Detalhes da instalação para o termóstato

1) No caso de Sensor de Ocupação,

- Quando é detetado movimento pelo sensor, a Unidade de Interior é ativada.
- Caso contrário, a Unidade de Interior está desativada.
- 2) No caso de Paragem de Emergência ou de opção de Segurança.
  - Quando ocorre uma situação de emergência, a Unidade de Interior está desativada.
  - Caso contrário, a Unidade de Interior está ativada.

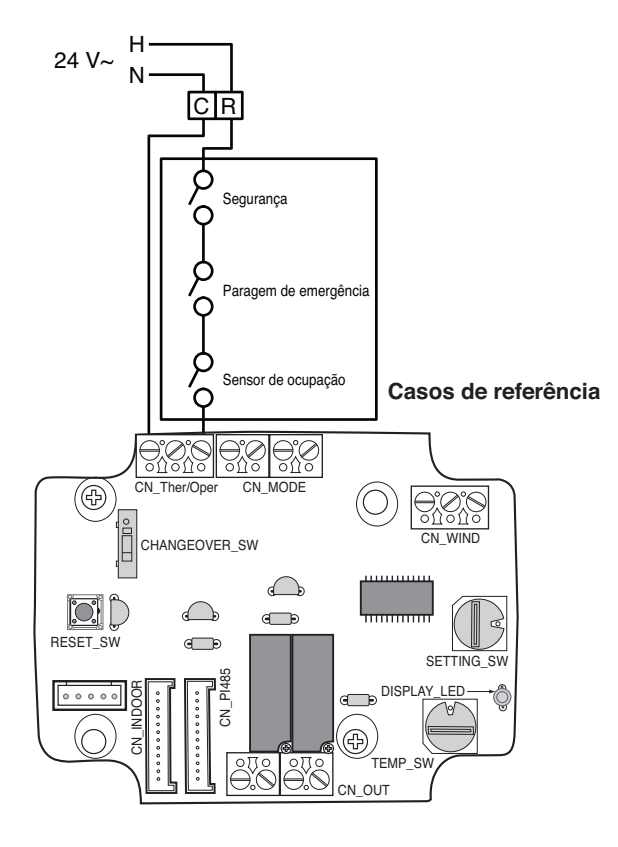

#### Para entrada de sinal de termóstato convencional

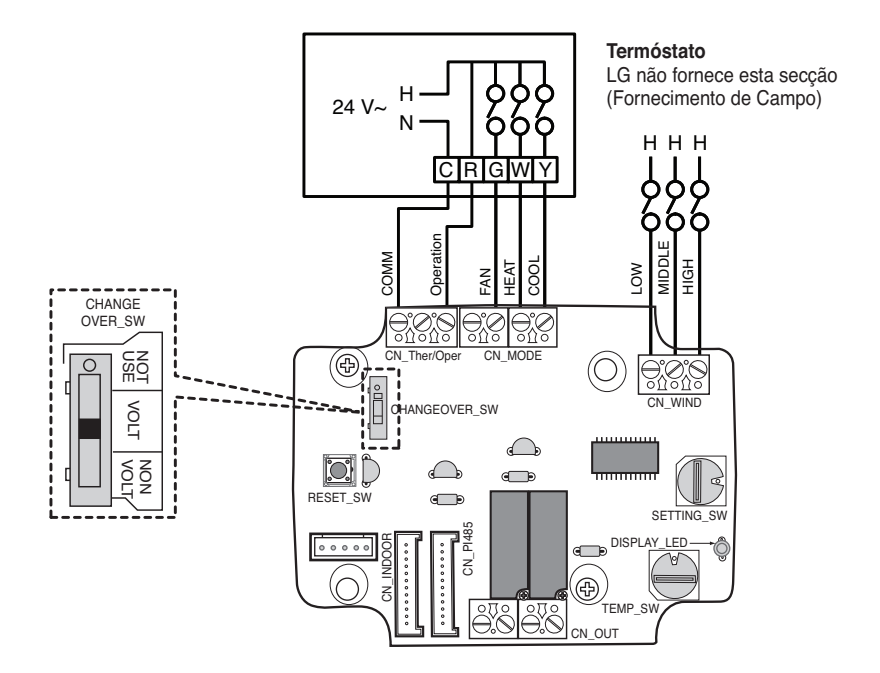

| Ventilação do T<br>d      | Ventilação do Termóstato e Comutação<br>do Sistema |                           |   | Entra                   | Resposta IDU (Modo / Térmico / |                   |                         |             |             |
|---------------------------|----------------------------------------------------|---------------------------|---|-------------------------|--------------------------------|-------------------|-------------------------|-------------|-------------|
| VENTILAÇÃO<br>(Auto / On) | MODO (Frio / C                                     | 10D0 (Frio / Calor / Off) |   | DO (Frio / Calor / Off) |                                | VENTILAÇÃO<br>[G] | CALOR<br>[W]            | FRIO<br>[Y] | Ventilação) |
| -                         | -                                                  | -                         | 0 | -                       | -                              | -                 | Desativar funcionamento |             |             |
|                           | OFF                                                | -                         | 1 | 0                       | 0                              | 0                 | Ativado                 |             |             |
|                           | Erio                                               | RT > SP                   | 1 | 1                       | 0                              | 1                 | Frio / On / On          |             |             |
| Automático                | FIIQ                                               | RT < SP                   | 1 | 0                       | 0                              | 0                 | Enable                  |             |             |
|                           | Calor                                              | RT < SP                   | 1 | 1                       | 1                              | 0                 | Calor / On / On         |             |             |
|                           |                                                    | RT > SP                   | 1 | 0                       | 0                              | 0                 | Ativado                 |             |             |
|                           | VENTILAÇÃO                                         | -                         | 1 | 1                       | 0                              | 0                 | Ventilação / Off / On   |             |             |
|                           | Erio                                               | RT > SP                   | 1 | 1                       | 0                              | 1                 | Frio / On / On          |             |             |
| ON                        | FIIU                                               | RT < SP                   | 1 | 1                       | 0                              | 0                 | Ventilação / Off / On   |             |             |
|                           | Color                                              | RT < SP                   | 1 | 1                       | 1                              | 0                 | Calor / On / On         |             |             |
|                           | Galor                                              | RT > SP                   | 1 | 1                       | 0                              | 0                 | Ventilação / Off / On   |             |             |

#### Notas

 A lógica de Ventilação IDU pode, dependendo do modelo selecionado, atrasar momentaneamente o funcionamento da ventilação IDU durante um pedido de calor em arranque a frio. Esta função permite, em alguns modelos de IDU, o pré aquecimento da bobina da IDU antes do funcionamento da ventilação.

- · Neste momento, os termóstatos que usam antecipação resistiva não são suportados.
- Verifique a documentação do termóstato pretendido, de modo que a lógica seja a mesma que a indicada na tabela acima.

#### Para termóstato da Bomba de Calor com entrada de sinal terminal O

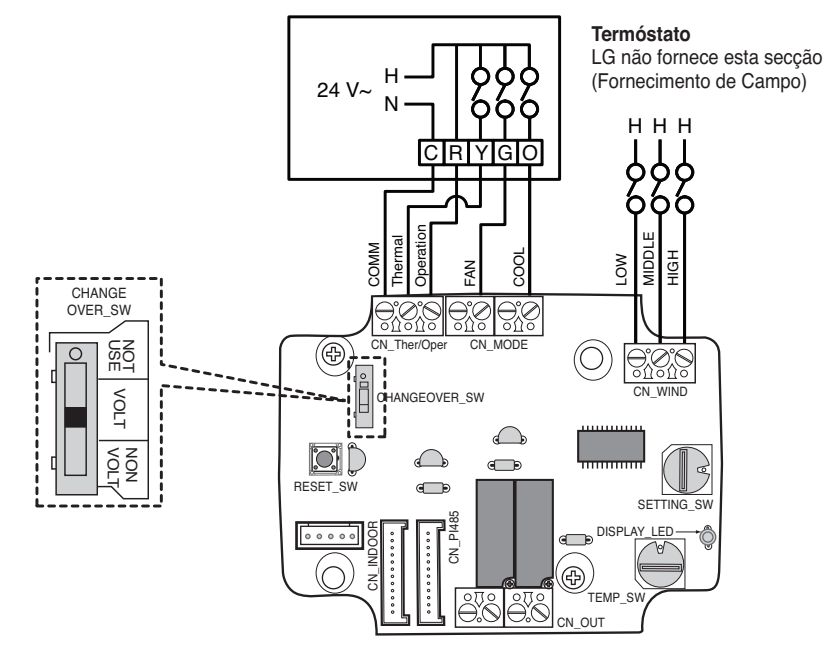

| Ventilação do Termóstato e Comutação<br>do Sistema |                           |         |                    | Er             | ntrada            | Resposta IDU (Modo / Térmico / |                         |
|----------------------------------------------------|---------------------------|---------|--------------------|----------------|-------------------|--------------------------------|-------------------------|
| VENTILAÇÃO<br>(Auto / On)                          | MODO (Frio / Calor / Off) |         | Funciona-<br>mento | Térmico<br>[Y] | VENTILAÇÃO<br>[G] | FRIO<br>[O]                    | Ventilação)             |
| -                                                  | -                         | -       | 0                  | -              | -                 | -                              | Desativar funcionamento |
|                                                    | OFF                       | -       | 1                  | 0              | 0                 | 0                              | Ativado                 |
|                                                    | Frio                      | RT > SP | 1                  | 1              | 0                 | 1                              | Frio / On / On          |
| Automático                                         | THU                       | RT < SP | 1                  | 0              | 0                 | 1                              | Ativado                 |
|                                                    | Calor                     | RT < SP | 1                  | 1              | 0                 | 0                              | Calor / On / On         |
|                                                    |                           | RT > SP | 1                  | 0              | 0                 | 0                              | Ativado                 |
|                                                    | VENTILAÇÃO                | -       | 1                  | 0              | 1                 | 0                              | Ventilação / Off / On   |
|                                                    | Erio                      | RT > SP | 1                  | 1              | 1                 | 1                              | Frio / On / On          |
| ON                                                 | FIIU                      | RT < SP | 1                  | 0              | 1                 | 1                              | Ventilação / Off / On   |
|                                                    | Color                     | RT < SP | 1                  | 1              | 1                 | 0                              | Calor / On / On         |
|                                                    | Calor                     | RT > SP | 1                  | 0              | 1                 | 0                              | Ventilação / Off / On   |

#### Notas

- Termóstatos que efetuam fecho de contactos "O" ou "B" durante o pedido de frio ou oedido de calor apenas, não foram verificados. O fecho do contacto "O" e/ou "B" tem de ser mantido durante a seleção do respetivo ciclo/modo.
- A lógica de Ventilação IDU pode, dependendo do modelo selecionado, atrasar momentaneamente o funcionamento da ventilação IDU durante um pedido de calor em arranque a frio. Esta função permite, em alguns modelos de IDU, o pré aquecimento da bobina da IDU antes do funcionamento da ventilação.
- · Neste momento, os termóstatos que usam antecipação resistiva não são suportados.
- Verifique a documentação do termóstato pretendido, de modo que a lógica seja a mesma que a indicada na tabela acima.

### Para termóstato da Bomba de Calor com entrada de sinal terminal B

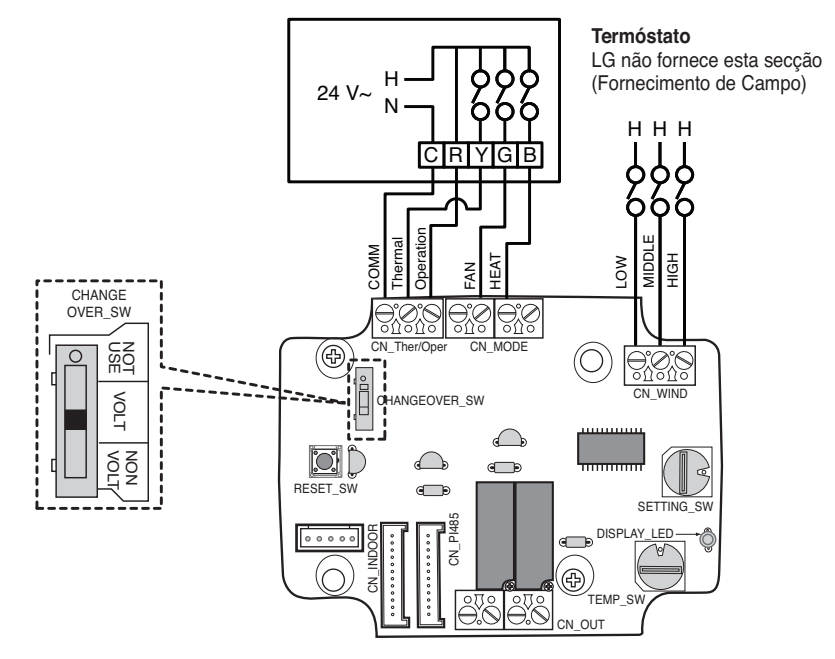

| Ventilação do<br>tação    | Ventilação do Termóstato e Comu-<br>tação do Sistema |         |                                                                     | Ei | Resposta IDU (Modo /  |   |                         |
|---------------------------|------------------------------------------------------|---------|---------------------------------------------------------------------|----|-----------------------|---|-------------------------|
| VENTILAÇÃO<br>(Auto / On) | MODO<br>(Frio / Calor / Off)                         |         | O Funciona- Térmico VENTILAÇÃO CALOR<br>or / Off) mento [Y] [G] [B] |    | Térmico / Ventilação) |   |                         |
| -                         | -                                                    | -       | 0                                                                   | -  | -                     | - | Desativar funcionamento |
|                           | OFF                                                  | -       | 1                                                                   | 0  | 0                     | 0 | Ativado                 |
|                           | Frio                                                 | RT > SP | 1                                                                   | 1  | 0                     | 0 | Frio / On / On          |
| Automático                | 1110                                                 | RT < SP | 1                                                                   | 0  | 0                     | 0 | Ativado                 |
|                           | Calor                                                | RT < SP | 1                                                                   | 1  | 0                     | 1 | Calor / On / On         |
|                           |                                                      | RT > SP | 1                                                                   | 0  | 0                     | 1 | Ativado                 |
|                           | OFF                                                  | -       | 1                                                                   | 0  | 1                     | 0 | Ventilação / Off / On   |
|                           | Frio                                                 | RT > SP | 1                                                                   | 1  | 1                     | 0 | Frio / On / On          |
| ON                        | FIIU                                                 | RT < SP | 1                                                                   | 0  | 1                     | 0 | Ventilação / Off / On   |
|                           | Color                                                | RT < SP | 1                                                                   | 1  | 1                     | 1 | Calor / On / On         |
|                           | Calor                                                | RT > SP | 1                                                                   | 0  | 1                     | 1 | Ventilação / Off / On   |

#### Notas

- Termóstatos que efetuam fecho de contactos "O" ou "B" durante o pedido de frio ou oedido de calor apenas, não foram verificados. O fecho do contacto "O" e/ou "B" tem de ser mantido durante a seleção do respetivo ciclo/modo.
- A lógica de Ventilação IDU pode, dependendo do modelo selecionado, atrasar momentaneamente o funcionamento da ventilação IDU durante um pedido de calor em arranque a frio. Esta função permite, em alguns modelos de IDU, o pré aquecimento da bobina da IDU antes do funcionamento da ventilação.
- · Neste momento, os termóstatos que usam antecipação resistiva não são suportados.
- · Verifique a documentação do termóstato pretendido, de modo que a lógica seja a mesma que a indicada na tabela acima.

# 6. Monitorização da unidade interna

#### Monitorização se a unidade interna está operacional: Consulte abaixo e conecte ao dispositivo de controlo que pretende controlar.

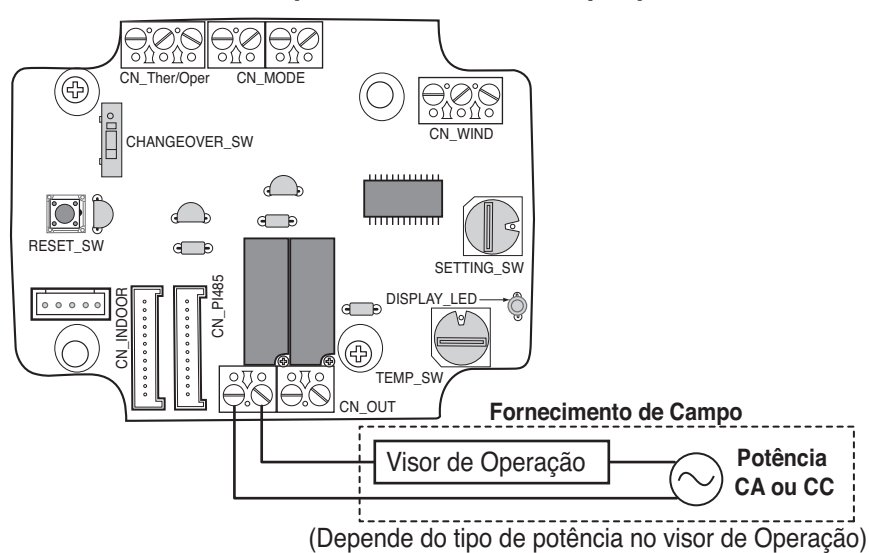

Monitorização de erro da unidade interna; Consulte abaixo e conecte ao dispositivo de controlo que pretende controlar.

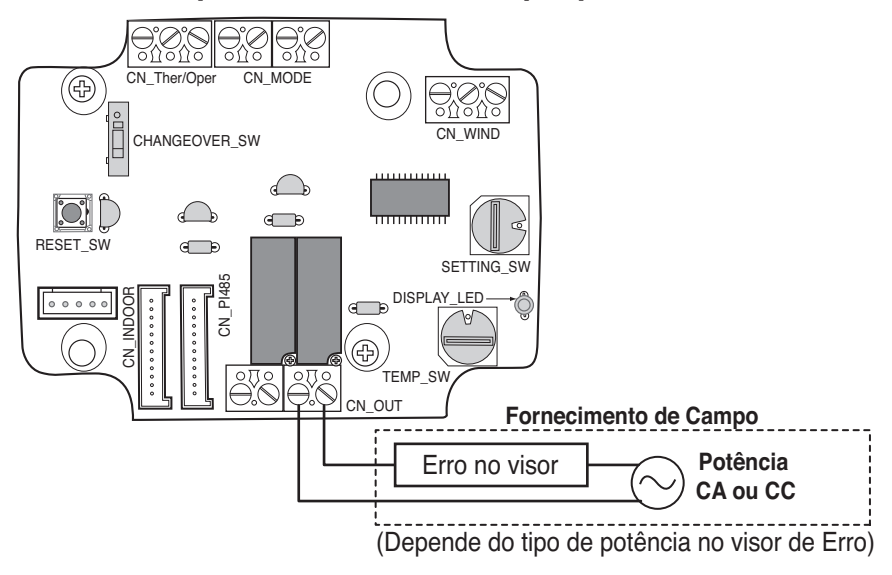

### 🛦 ATENÇÃO

O Fornecimento no Local de Energia não deve utilizar mais de 24 V~.

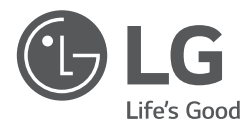

# INSTALLATIEHANDLEIDING

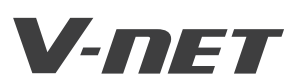

- Lees deze installatiehandleiding volledig voordat u het product installeert.
- De installatiewerkzaamheden mogen uitsluitend door erkende, vaktechnisch geschoolde monteurs worden uitgevoerd in overeenstemming met de officiële KEMAvoorschriften.
- Bewaar deze handleiding na lezing zorgvuldig voor later gebruik.

TYPE : Droogcontact voor thermostaat

#### UITVOERINGEN : PDRYCB300

# INHOUD

| Veiligheidsmaatregelen ······3~5          |
|-------------------------------------------|
| Benaming van de onderdelen 6              |
| Installatiemethode 7~9                    |
| Installatie in de binnenunit7             |
| Installatie buiten de binnenunit8         |
| Instel- en gebruiksmethode10~16           |
| 1. Voeding en aansluiting op binnenunit10 |
| 2. Contactsignaalingang instellen11       |
| 3. 'SETTING_SW"instellen12                |
| 4. TEMP_SW' instellen15                   |
| 5. Installatie van de thermostaat16       |
| 6. Bewaking van de binnenunits21          |

# Veiligheidsmaatregelen

Houd u aan de volgende aanwijzingen om persoonlijk letsel van u of anderen en beschadiging van de apparatuur te voorkomen.

Besturingsfouten door het negeren van de aanwijzingen kunnen de apparatuur beschadigen. De ernst hiervan wordt uitgedrukt door de volgende pictogrammen.

WAARSCHUWING Dit teken wijst op de mogelijkheid van dodelijk of ernstig lichamelijk letsel.

LET OP

Dit symbool geeft de kans op letsel of schade weer.

De betekenis van de tekens die in deze handleiding worden gebruikt is hieronder aangegeven.

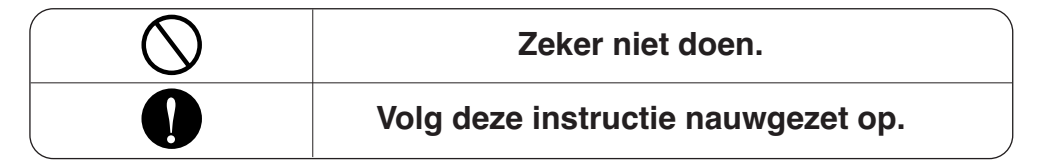

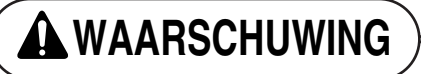

#### Tijdens de installatie

Não tocar com a mão quando a energia estiver ligada.

• Causa incêndio, choque eléctrico, explosão ou ferimento. A instalação do produto deve ser encaminhado para uma loja de instalação ou centro de serviço.

• Causa incêndio, choque eléctrico, explosão ou ferimento.

Solicite a instalação à instalação da loja ou ao centro de serviço quando reinstalar o produto.

• Causa incêndio, choque eléctrico, explosão ou ferimento.

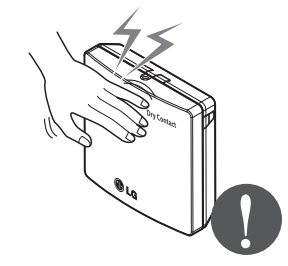

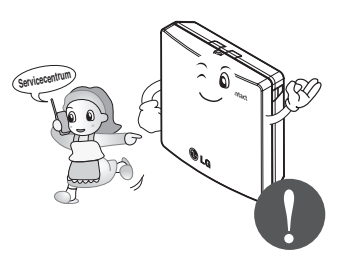

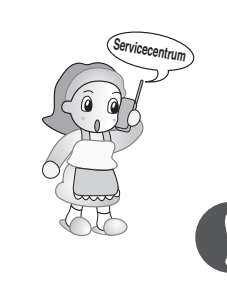

#### Veiligheidsmaatregelen

#### Não instale o produto num lugar onde a chuva possa chegar ao produto.

Causa falhas no produto.

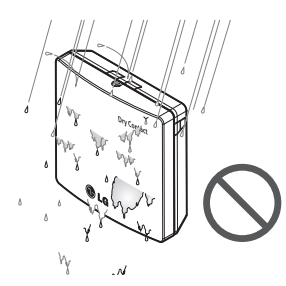

#### Não instale num lugar que não possa suportar o peso do produto.

• O produto pode ficar danificado ou pode partir.

#### Não instale a unidade em locais húmidos.

· Causa falhas no produto.

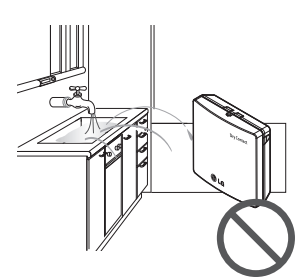

Não instale o produto num lugar que gere óleo, vapor, gás sulfúrico, sal, etc.

 Causa a deformação ou a falha do produto.

# Não coloque o produto mais perto do fogo.

· Provoca incêndio.

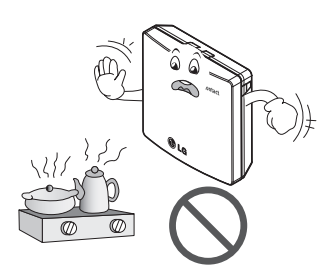

#### Produto de utilização padrão

Produto padrão

· Causa falhas no produto.

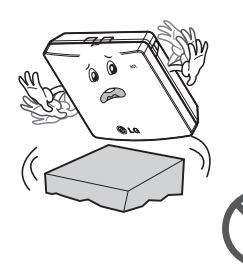

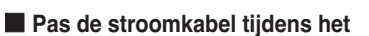

Não alterar ou colocar cabos de energia arbitrariamente.

 Causa incêndio ou choque eléctrico.

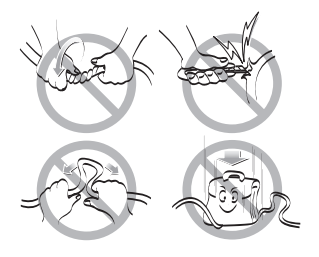

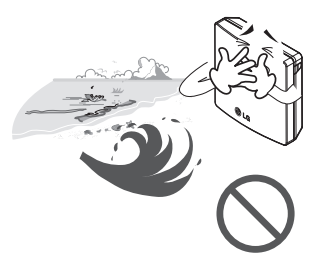

#### Não dê pancadas no produto.

 Se der pancadas no produto, pode causar falhas no produto.

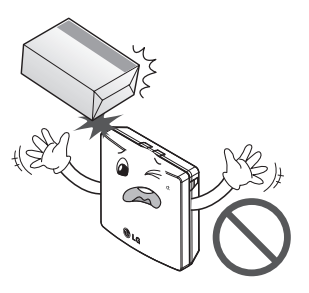

# Não utilize um aquecedor perto da linha de alimentação.

 Causa incêndio ou choque eléctrico.

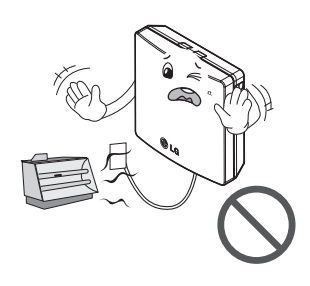

Não derrame água na parte interior do produto.

· Causa electrocussão ou avaria.

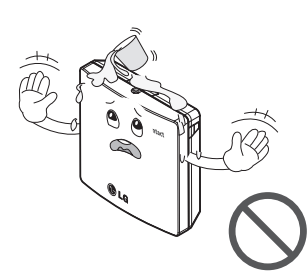

Não utilizar para fins especiais / locais como a conservação da flora e fauna, instrumentos de precisão, arte, etc.

 Caso contrário, pode causar danos à prppriedade.

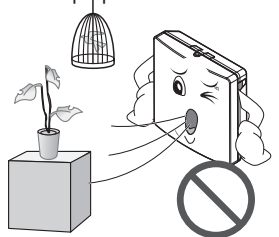

# Não desmontar, reparar ou modificar o produto.

 Causa incêndio ou choque eléctrico.

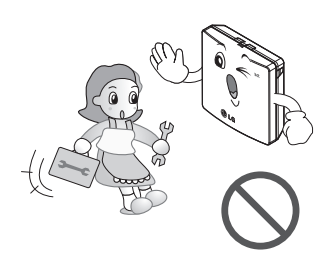

Se o produto foi inundado, deve referir uma loja de instalação ou um centro de serviço.

 Causa incêndio ou choque eléctrico.

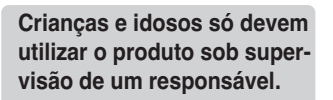

 Causa acidentes e falhas no produto.

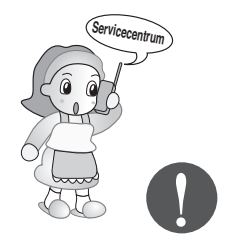

Durante a limpeza, retire a tomada.

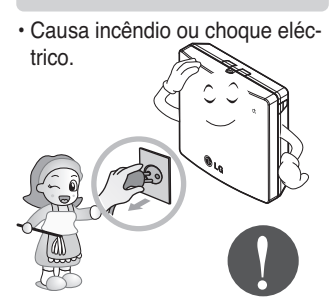

# Não toque com as mãos molhadas.

 Causa incêndio ou choque eléctrico.

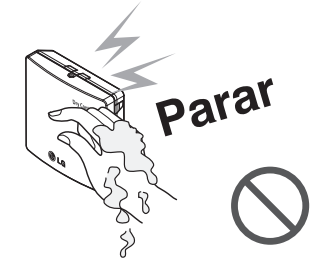

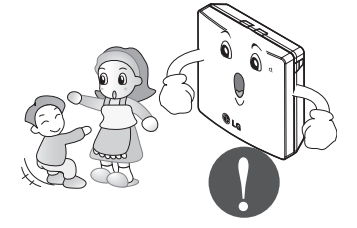

Não coloque objectos pesados nos cabos de alimentação.

 Causa incêndio ou choque eléctrico.

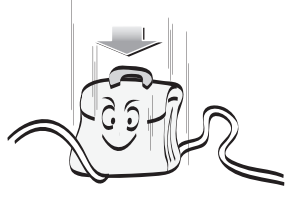

# Benaming van de onderdelen

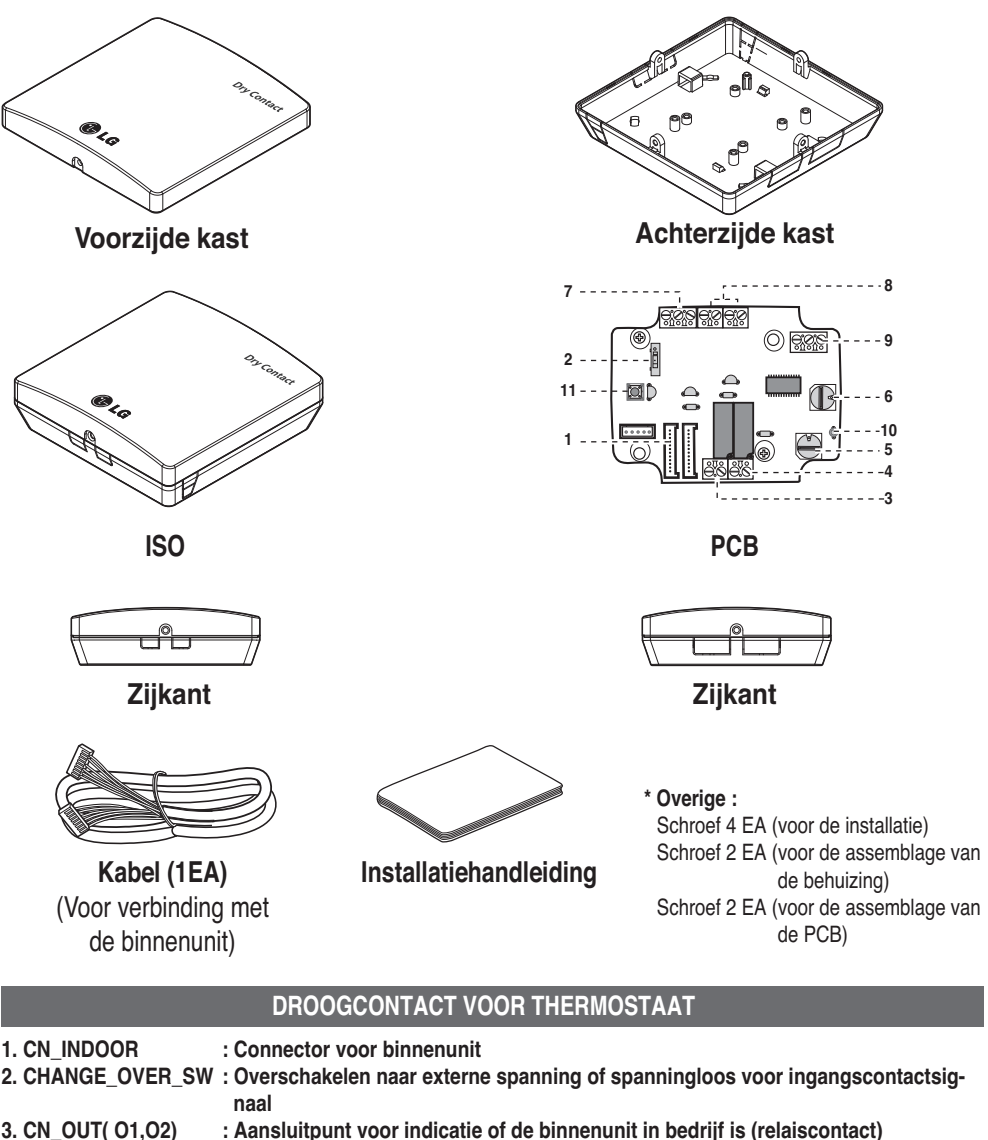

| •••••_••••(•••,•=) |                                                                         |
|--------------------|-------------------------------------------------------------------------|
| 4. CN_OUT (E3,E4)  | : Aansluitpunt voor storingsmeldingen van de binnenunit (relaiscontact) |

- : Schakelaar voor het instellen van de gewenste temperatuur van de binnenunit
- 6. SETTING\_SW : Overschakelen om te selecteren of de ingestelde functie van het droogcontact moet worden gebruikt.
- 7. CN\_Ther/oper : Input terminal voor Thermo & werking signaal 8. CN\_MODE : Aansluitpunt voor invoer modussignaal
- 8. CN\_MODE : Aansluitpunt voor invoer modussignaal 9. CN WIND : Aansluitpunt voor invoer windsignaal
- 9. CN\_WIND : Aansiultpunt voor invoer windsignaai 10. DISPLAY\_LED : Led-statuslampje voor droogcontactmodule
- 11. RESET\_SW : Keuzeschakelaar

5. TEMP SW

6 Droogcontact voor thermostaat

# Installatiemethode

# Installatie in de binnenunit

- 1) Maak de twee schroeven los die het product zekeren.
- 2) Draai twee schroeven los die de PCB bij elkaar houden om de achterkant van het omhulsel van de PCB los te maken.

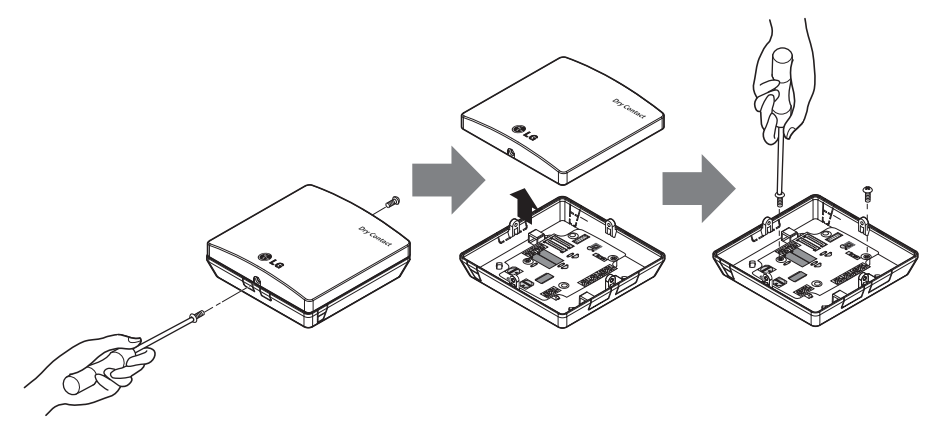

- 3) Verbind de verbindingsdraden op een juiste manier volgens de verbindingsmethode. (Raadpleeg de instructies en installatiebeschrijving)
- 4) Stel de schakelaar in volgens de instellingsmethode. (Raadpleeg de instructies en installatiebeschrijving)
- 5) Zet de PCB vast op de juiste plaats binnen in de binnen-unit.

# LET OP

- 1. Leg het product op een vlakke ondergrond en zet het vervolgens met ten minste twee schroeven vast. Als u dit niet doet, hebt u kans dat het droogcontact niet goed is verankerd.
- Draai de schroeven niet te vast. Door de schroeven te vast aan te draaien kunt u de kast vervormen.
- Dit kunt u beter voorkomen. Vervorming kan de oorzaak zijn waardoor het droogcontact niet goed werkt.

# Installatie buiten de binnenunit

1) Maak de twee schroeven los die het product zekeren.

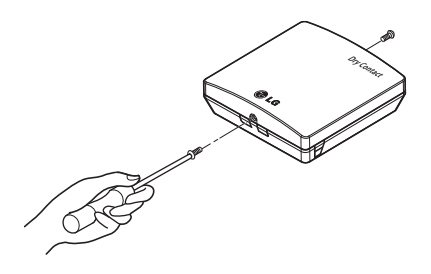

2) Plaats de achterklep in de richting van de connector voor makkelijke opruiming van de kabels.

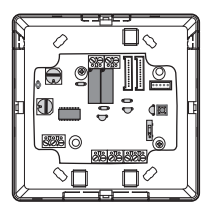

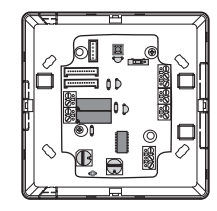

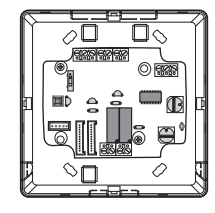

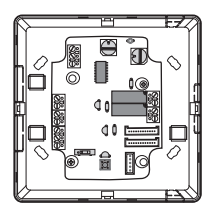

3) Zet de achterklep vast op de installatieplaats met gebruik van de meegeleverde schroeven.

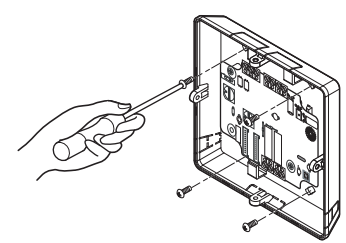

4) Verwijder de voorgestanste vormen uit de achterklep (4 kanten) volgens de maat en richting van de connector.

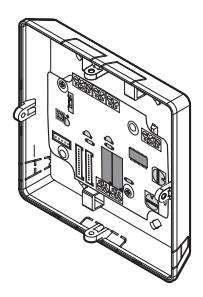

- 5) Verbind de verbindingsdraden op een juiste manier volgens de verbindingsmethode. (Raadpleeg de instructies en installatiebeschrijving)
- 6) Stel de schakelaar in volgens de instellingsmethode. (Raadpleeg de instructies en installatiebeschrijving)
- 7) Hang de voorkant van het omhulsel aan de haak van de achterklep en draai de schroeven op de bodem vast.

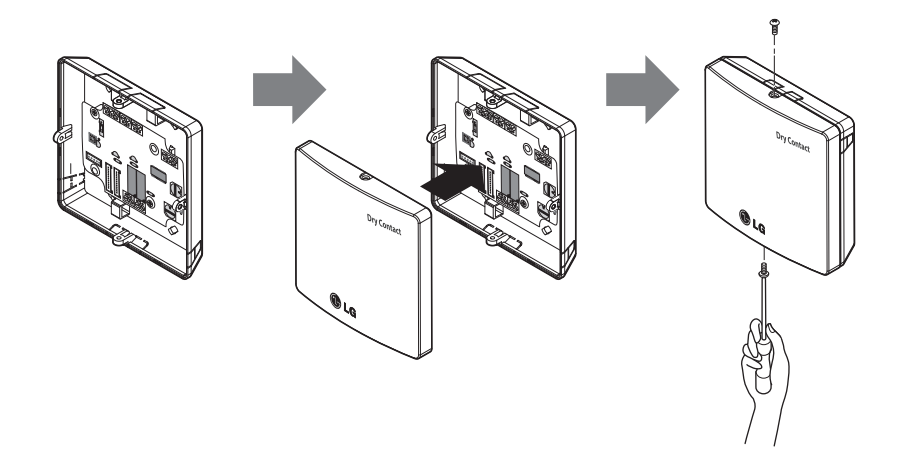

### LET OP

- 1. Leg het product op een vlakke ondergrond en zet het vervolgens met ten minste twee schroeven vast. Als u dit niet doet, hebt u kans dat het droogcontact niet goed is verankerd.
- 2. Draai de schroeven niet te vast. Door de schroeven te vast aan te draaien kunt u de kast vervormen.
- Dit kunt u beter voorkomen.
   Vervorming kan de oorzaak zijn waardoor het droogcontact niet goed werkt.

# Instellen en gebruik

Nadat u een of méér instellingen van het droogcontact hebt gewijzigd, moet u de RESET-knop indrukken om de aangebrachte wijziging(en) te bevestigen.

# 1. Voeding en aansluiting op binnenunit

# Bij gebruikmaking van de droogcontactmodule voor onafhankelijke communicatie

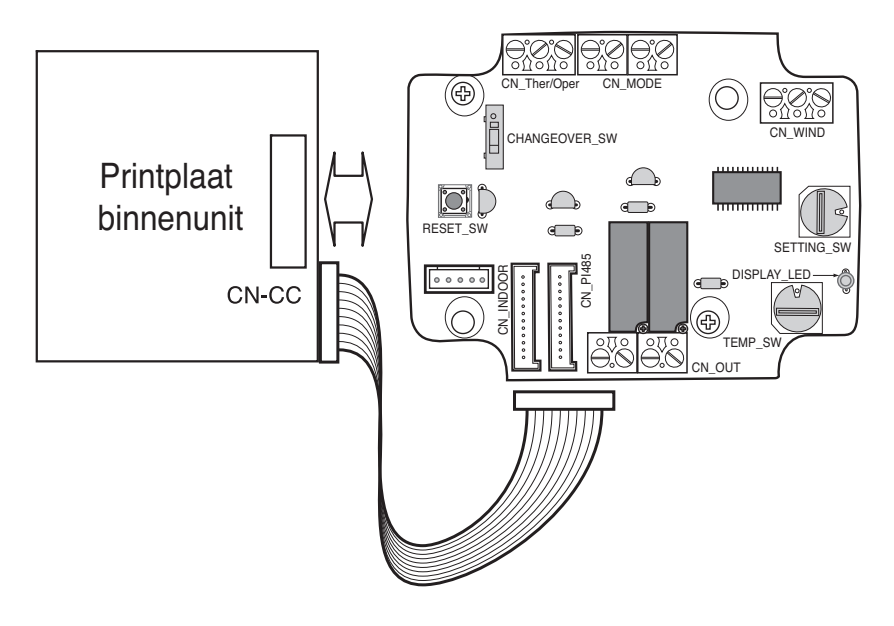

# 2. Contactsignaalinvoer instellen

### Alleen voor invoer contactslot (geen stroominvoer)

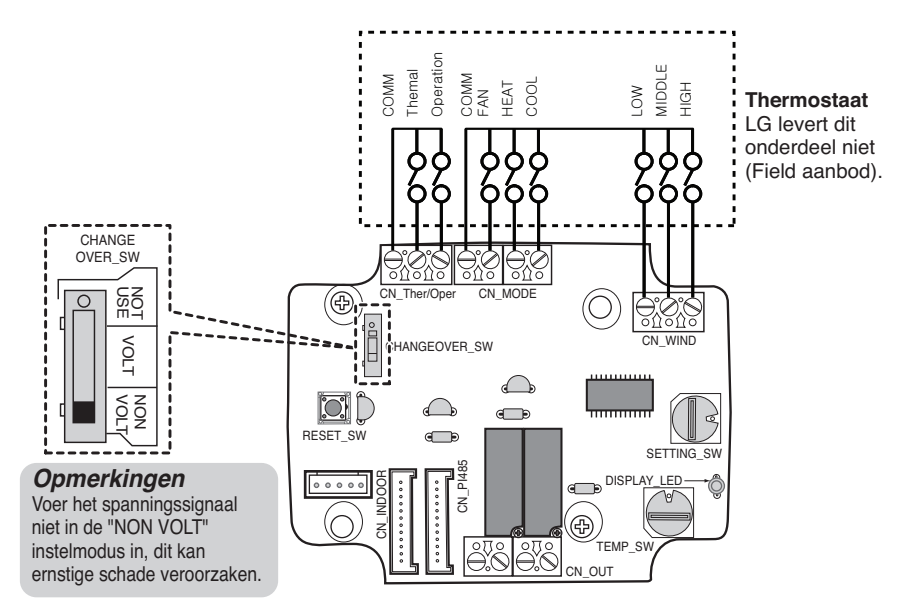

#### ■ Voor invoer contactvoltage: DC 5-12 V, 24V~

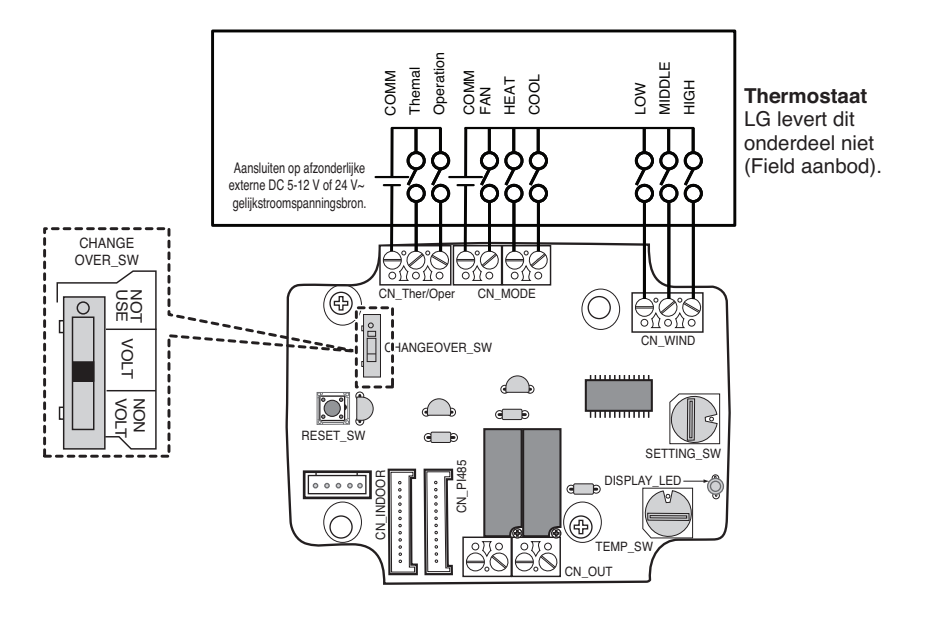

# 3. 'SETTING\_SW" instellen

### Selecteer de hieronder beschreven besturingsoptie met behulp van 'SETTING\_SW'.

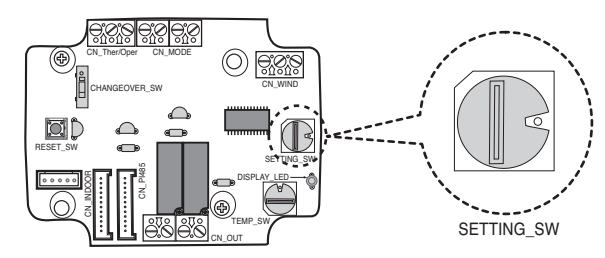

#### <SETTING\_SW Functie>

| No. | WIND Signal<br>en/disable | Thermal<br>en/disable | Oper Mode<br>en/disable | Dry Contact Control<br>Priority |
|-----|---------------------------|-----------------------|-------------------------|---------------------------------|
| 0   | Disable                   | Disable               | Disable                 | Disable                         |
| 1   | Disable                   | Disable               | Disable                 | Enable <sup>4)</sup>            |
| 2   | Disable                   | Disable               | Enable <sup>3)</sup>    | Disable                         |
| 3   | Disable                   | Disable               | Enable                  | Enable                          |
| 4   | Disable                   | Enable <sup>2)</sup>  | Disable                 | Disable                         |
| 5   | Disable                   | Enable                | Disable                 | Enable                          |
| 6   | Disable                   | Enable                | Enable                  | Disable                         |
| 7   | Disable                   | Enable                | Enable                  | Enable                          |
| 8   | Enable 1)                 | Disable               | Disable                 | Disable                         |
| 9   | Enable                    | Disable               | Disable                 | Enable                          |
| A   | Enable                    | Disable               | Enable                  | Disable                         |
| В   | Enable                    | Disable               | Enable                  | Enable                          |
| С   | Enable                    | Enable                | Disable                 | Disable                         |
| D   | Enable                    | Enable                | Disable                 | Enable                          |
| E   | Enable                    | Enable                | Enable                  | Disable                         |
| F   | Enable                    | Enable                | Enable                  | Enable                          |

1) Activeer CN\_WIND signaal - Windkracht (laag, gemiddeld, hoog)-signaal activeren

- 2) Activeer Thermo AAN/UIT-ingangssignaal
  - Gewenste temperatuur 18 °C in de stand Koelen
  - Gewenste temperatuur 30 °C in de stand Verwarmen
  - Geen functie in de stand Ventileren.
- 3) Activeer CN\_MODE signaal Regelmodus (Koelen, Verwarmen, Ventilator)-signaal activeren
- 4) Activeer regelmodus thermostaatprioriteit Het signaal van de afstandsbediening van de binnenunit wordt genegeerd.

#### Opmerkingen

- De informatie van 'SETTING\_SW' wordt alleen in de initiële fase door de droogcontactmodule gemeten. Daarom moet de droogcontactmodule na wijziging van de configuratie worden gereset.
- Wacht 25 tot 30 seconden nadat de voeding is ingeschakeld of de unit is gereset (display-led knippert 10 keer) tot de unit zich gestabiliseerd heeft. Vervolgens werkt de droogcontactmodule normaal.

### 'SETTING\_SW' stroom diagram voor

- Als hij niet met behulp van wind-signaal

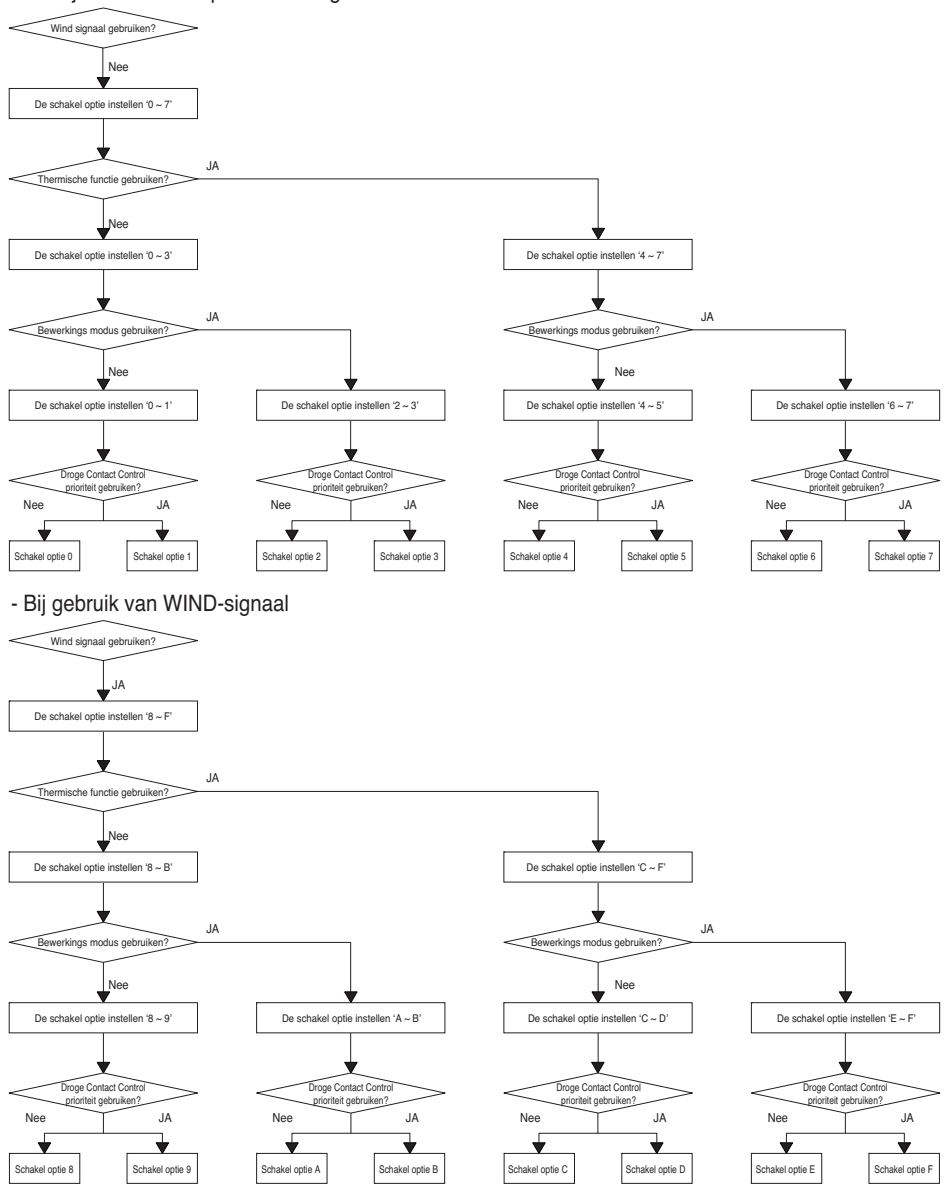

#### Opmerkingen

• Wanneer u een functie met de afstands bediening wijzigen zonder Dry\_contact besturings element prioriteit instellen de weergave voorwaarde tussen afstands bediening en controller kan anders zijn.

# Functietabel voor de keuze van het 'SETTING\_SW'- en invoersignaal.

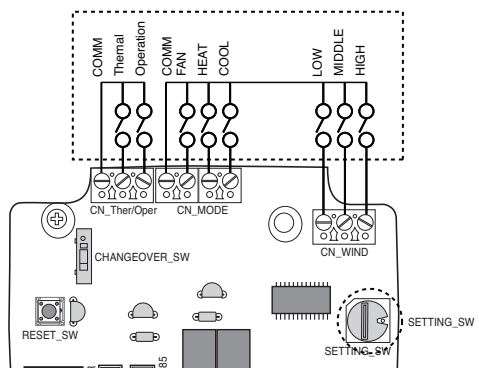

| SETTING          |         | Function  |            |           |                    |
|------------------|---------|-----------|------------|-----------|--------------------|
|                  | FAN     | HE        | AT         | COOL      | Function           |
|                  | 0       | (         | )          | 0         | NA                 |
|                  | 0       | (         | )          | 1         | COOL               |
|                  | 0       | 1         |            | 0         | HEAT               |
| 2267ABEE         | 0       | 1         |            | 1         | NA                 |
| 2,3,0,7,A,D,L,F  | 1       | (         | )          | 0         | FAN                |
|                  | 1       | (         | )          | 1         | NA                 |
|                  | 1       | 1         |            | 0         | NA                 |
|                  | 1       | 1         |            | 1         | NA                 |
| Others           | -       | -         |            | -         | NA                 |
| SETTING          |         | CN_WIN    | D input    |           | Function           |
|                  | Low     | Mid       | dle        | High      |                    |
|                  | 0       | (         | )          | 0         | NA                 |
|                  | 0       | (         | )          | 1         | High               |
|                  | 0       | 1         |            | 0         | Middle             |
| 80ABCDEE         | 0       | 1         |            | 1         | NA                 |
| 0,9,7,0,0,0,0,0, | 1       | (         | )          | 0         | Low                |
|                  | 1       | (         | )          | 1         | NA                 |
|                  | 1       | 1         |            | 0         | NA                 |
|                  | 1       | 1         |            | 1         | NA                 |
| Others           | -       | -         |            | -         | NA                 |
| SETTING          |         | CN_Ther/C | Dper input |           | Function           |
|                  | Thermal |           |            | Operation |                    |
|                  | 0       |           |            | 0         | Thermal Off + Stop |
| 45670DEE         | 0       |           |            | 1         | Thermal Off + Run  |
| 4,0,0,7,0,D,E,F  | 1       |           |            | 0         | Thermal On + Stop  |
|                  | 1       |           |            | 1         | Thermal On + Run   |
| Others           | -       |           |            | -         | NA                 |

#### Opmerkingen

1) Thermisch aan: Deze ingang wijzigt automatisch de gewenste temperatuur. Gewenste temperatuur in de stand Koelen: 18 °C Gewenste temperatuur in de stand Verwarmen: 30 °C

Geen functie in de stand Ventileren.

# 4. 'TEMP\_SW' instellen

#### De gewenste temperatuur van de droogcontactmodule instellen

: Wanneer u de binnenunit door middel van de gewenste temperatuur van de droogcontactmodule bedient, stel de gewenste temperatuur dan in in overeenstemming met de instelling van 'TEMP\_SW'. Als de bedieningsmodus voor thermostaatprioriteit gedeactiveerd wordt, kan de gewenste temperatuur door een andere controller gereset worden.

#### - Gebruik 'TEMP\_SW' om de temperatuur in te stellen zoals hieronder aangegeven.

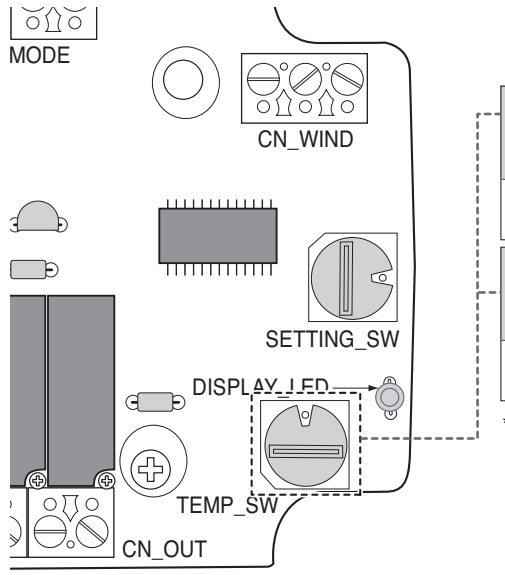

|   | TEMP<br>(°C)           | De gewenste temperatuurfunctie<br>van de droogcontactmodule niet<br>gebruiken. |    |    |   | 18 | 19 | 20 | 21 | 22 |
|---|------------------------|--------------------------------------------------------------------------------|----|----|---|----|----|----|----|----|
|   | TEMP SW'<br>instelling | 0                                                                              |    |    | 1 | 2  | 3  | 4  | 5  |    |
| _ | TEMP<br>(°C)           | 23                                                                             | 24 | 25 |   | 26 | 27 | 28 | 29 | 30 |
|   | TEMP SW'<br>instelling | 6                                                                              | 7  | 8  |   | 9  | А  | В  | С  | D  |

\*. E, F : Reserved

# 5. Installatie van de thermostaat

### Wanneer met de thermostaat verbonden wordt, selecteer de optie regelfunctie zoals hieronder beschreven.

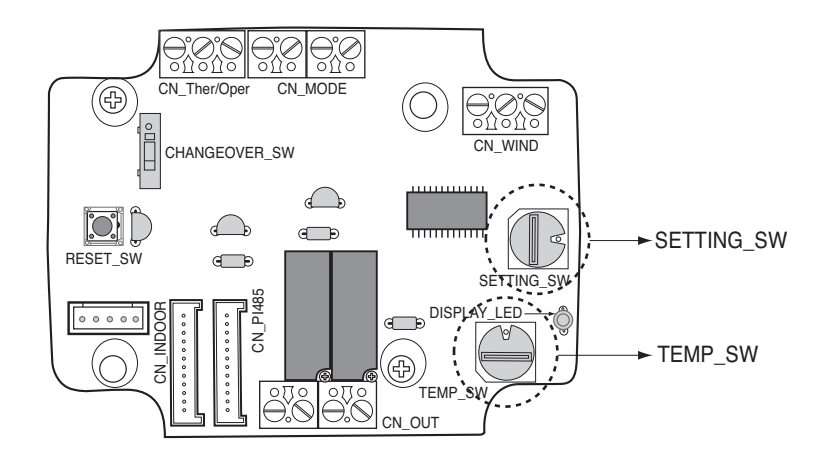

#### <Schakelfunctie>

| TEMP_SW | SETTING_SW | Thermostaat modus           | WIND Signaal activeren/deactiveren |  |  |
|---------|------------|-----------------------------|------------------------------------|--|--|
|         | 0          | Gebruikelijke AC Unit Ther- | Deactiveren                        |  |  |
|         | 1          | mostaat                     | Activeren                          |  |  |
| _       | 2          | Warmtepomp thermostaat _ O  | Deactiveren                        |  |  |
| I I     | 3          | aansluitklem                | Activeren                          |  |  |
|         | 4 W        | Warmtepomp thermostaat _ B  | Deactiveren                        |  |  |
|         | 5          | aansluitklem                | Activeren                          |  |  |

1) Wanneer verbonden wordt met de thermostaat, zet TEMP\_SW op F.

2) Activeer CN\_WIND signaal - Hoeveelheid luchtstroom (Laag, Middel, Hoog) signaal activeren

#### Opmerkingen

- De informatie van 'SETTING\_SW' wordt alleen in de initiële fase door de droogcontactmodule gemeten. Daarom moet de droogcontactmodule na wijziging van de configuratie worden gereset.
- Wacht 25 tot 30 seconden nadat de voeding is ingeschakeld of de unit is gereset (display-led knippert 10 keer) tot de unit zich gestabiliseerd heeft. Vervolgens werkt de droogcontactmodule normaal.
- Maak geen gebruik van de functie gewenste temperatuur installeren wanneer verbonden wordt met de thermostaat

# Details over de installatie van de thermostaat

- 1) In het geval van Bezetting-sensor
  - Wanneer beweging wordt gedetecteerd door de sensor, wordt de binnenunit geactiveerd.
  - Anders wordt de binnenunit geïnactiveerd.
- 2) In het geval van een Noodstop of Beveiligingsoptie
  - Wanneer een noodgeval optreedt, wordt de binnenunit geïnactiveerd.
  - Anders wordt de binnenunit geactiveerd

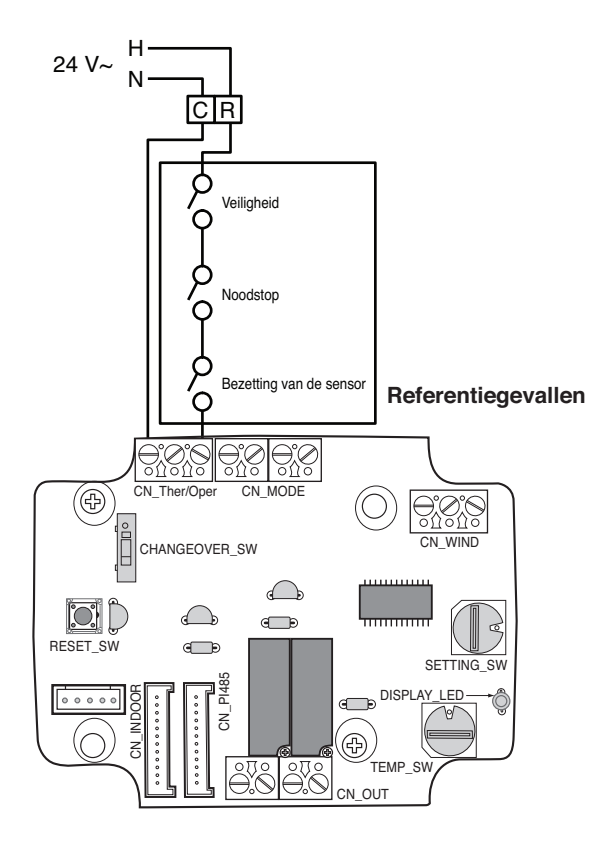

### Voor gebruikelijke thermostaat signaalinvoer

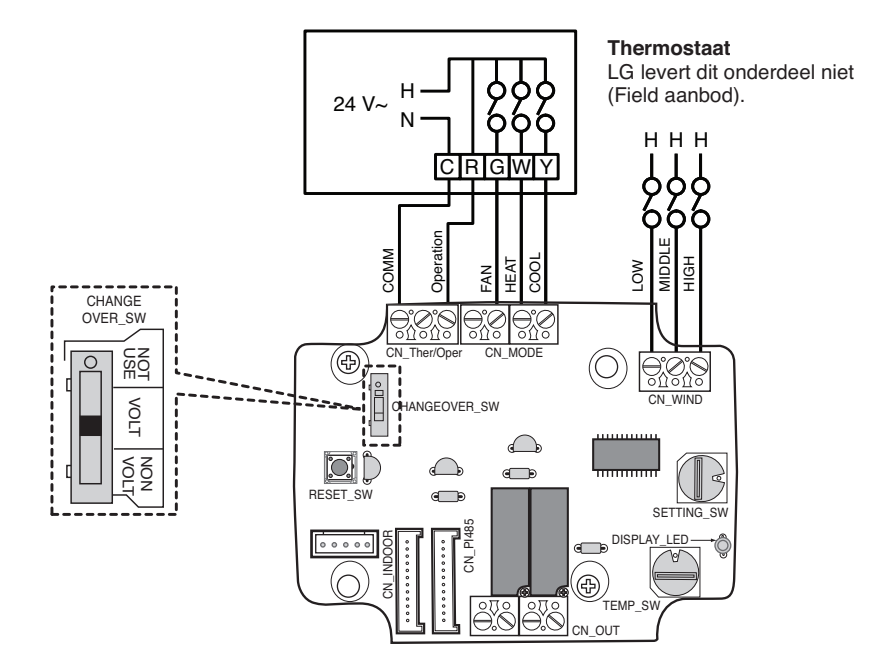

| Thermostaat Ventilator & Systeem-<br>schakelaar |                                       |         | Invoer  |                   |                  |               | IDU Respons (Modus / Ther- |
|-------------------------------------------------|---------------------------------------|---------|---------|-------------------|------------------|---------------|----------------------------|
| VENTILATOR<br>(Auto / Aan)                      | MODUS (Koelen / Ver-<br>warmen / Uit) |         | Werking | VENTILATOR<br>[G] | VERWARMEN<br>[W] | KOELEN<br>[Y] | misch / Ventilator)        |
| -                                               | -                                     | -       | 0       | -                 | -                | -             | Deactiveer Werking         |
| Auto                                            | UIT                                   | -       | 1       | 0                 | 0                | 0             | Activeer                   |
|                                                 | Koelen                                | RT > SP | 1       | 1                 | 0                | 1             | Koelen / Aan / aan         |
|                                                 |                                       | RT < SP | 1       | 0                 | 0                | 0             | Activeer                   |
|                                                 | Verwarmen                             | RT < SP | 1       | 1                 | 1                | 0             | Verwarmen / Aan / Aan      |
|                                                 |                                       | RT > SP | 1       | 0                 | 0                | 0             | Activeer                   |
| AAN                                             | VENTILATOR                            | -       | 1       | 1                 | 0                | 0             | Ventilator / Uit / Aan     |
|                                                 | Koelen                                | RT > SP | 1       | 1                 | 0                | 1             | Koelen / Aan / aan         |
|                                                 |                                       | RT < SP | 1       | 1                 | 0                | 0             | Ventilator / Uit / Aan     |
|                                                 | Verwarmen                             | RT < SP | 1       | 1                 | 1                | 0             | Verwarmen / Aan / Aan      |
|                                                 |                                       | RT > SP | 1       | 1                 | 0                | 0             | Ventilator / Uit / Aan     |

#### Opmerkingen

• IDU Ventilator structuur, afhankelijk van het gekozen model, kan de werking van de IDU ventilator tijdelijk vertragen tijdens een warmtevraag bij koude start. Deze functie stelt de IDU-spoel in staat op te warmen voordat de ventilator gaat werking in sommige IDU-modellen.

- Thermostaten die resistieve anticipatie gebruiken, worden op dit moment niet ondersteund.
- Raadpleeg documentatie van de gewenste thermostaat zodat de structuur hetzelfde is als getoond in de tabel hierboven.

#### Voor warmtepompthermostaat met signaaluitvoer O van de aansluitklem

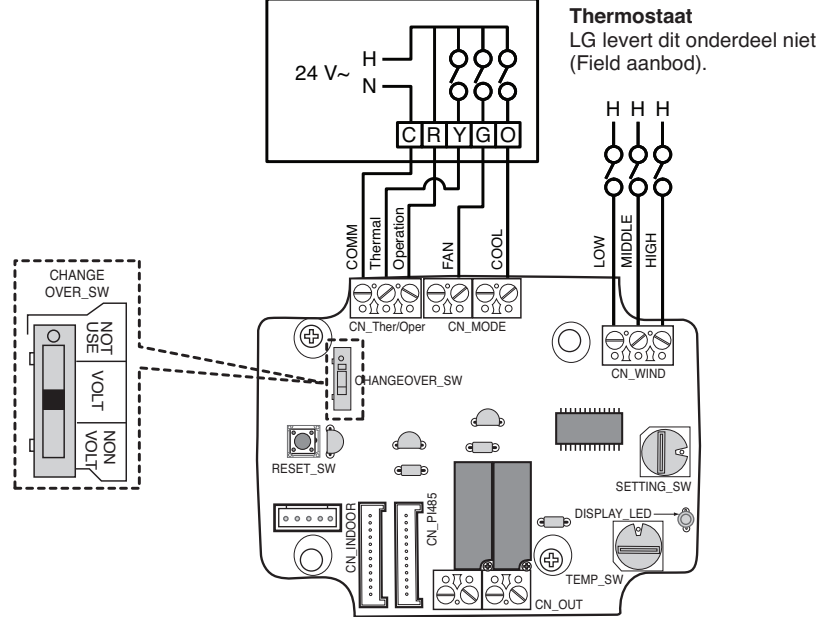

| Thermostaat Ventilator & Systeem-<br>schakelaar |                                       |         | Invoer  |                  |                   |               | IDU Respons (Modus / Ther- |
|-------------------------------------------------|---------------------------------------|---------|---------|------------------|-------------------|---------------|----------------------------|
| VENTILATOR<br>(Auto / Aan)                      | MODUS (Koelen / Ver-<br>warmen / Uit) |         | Werking | Thermisch<br>[Y] | VENTILATOR<br>[G] | KOELEN<br>[O] | misch / Ventilator)        |
| -                                               | -                                     | -       | 0       | -                | -                 | -             | Deactiveer Werking         |
| Auto                                            | UIT                                   | -       | 1       | 0                | 0                 | 0             | Activeer                   |
|                                                 | Koelen                                | RT > SP | 1       | 1                | 0                 | 1             | Koelen / Aan / aan         |
|                                                 |                                       | RT < SP | 1       | 0                | 0                 | 1             | Activeer                   |
|                                                 | Verwarmen                             | RT < SP | 1       | 1                | 0                 | 0             | Verwarmen / Aan / Aan      |
|                                                 |                                       | RT > SP | 1       | 0                | 0                 | 0             | Activeer                   |
| AAN                                             | VENTILATOR                            | -       | 1       | 0                | 1                 | 0             | Ventilator / Uit / Aan     |
|                                                 | Koelen                                | RT > SP | 1       | 1                | 1                 | 1             | Koelen / Aan / aan         |
|                                                 |                                       | RT < SP | 1       | 0                | 1                 | 1             | Ventilator / Uit / Aan     |
|                                                 | Verwarmen                             | RT < SP | 1       | 1                | 1                 | 0             | Verwarmen / Aan / Aan      |
|                                                 |                                       | RT > SP | 1       | 0                | 1                 | 0             | Ventilator / Uit / Aan     |

#### Opmerkingen

- Thermostaten die contacten "0" of "B" sluiten tijdens de vraag naar Koelen of Verwarmen zijn niet geverifieerd. Sluiten van "0" en/of "B" contact moet aangehouden worden tijdens de selectie van respectievelijk cyclus / modus.
- IDU Ventilator structuur, afhankelijk van het gekozen model, kan de werking van de IDU ventilator tijdelijk vertragen tijdens een warmtevraag bij koude start. Deze functie stelt de IDU-spoel in staat op te warmen voordat de ventilator gaat werking in sommige IDU-modellen.
- Thermostaten die resistieve anticipatie gebruiken, worden op dit moment niet ondersteund.
- Raadpleeg documentatie van de gewenste thermostaat zodat de structuur hetzelfde is als getoond in de tabel hierboven.

#### Voor warmtepompthermostaat met signaaluitvoer B van de aansluitklem

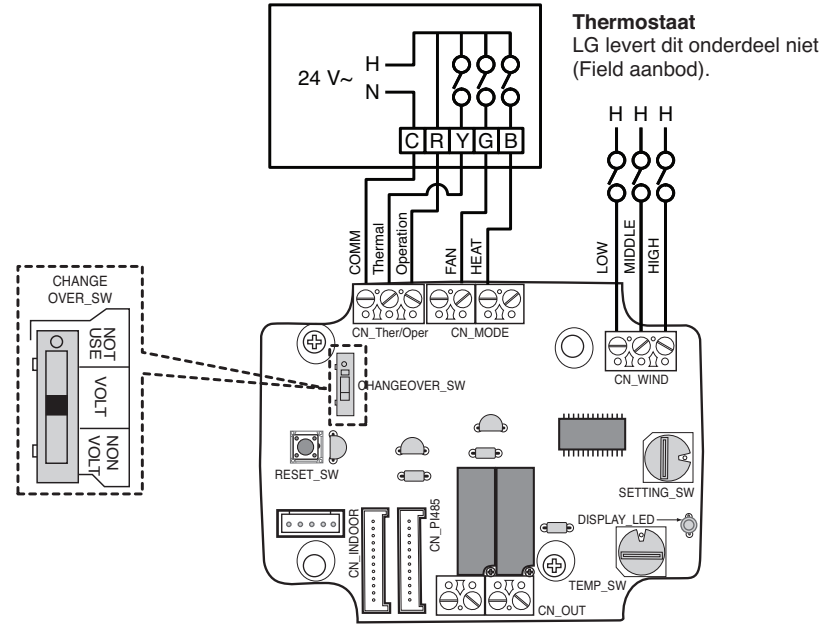

| Thermostaat Ventilator & Systeem-<br>schakelaar |                                       |         | Invoer  |                  |                   |                  | IDU Respons (Modus / Ther- |
|-------------------------------------------------|---------------------------------------|---------|---------|------------------|-------------------|------------------|----------------------------|
| VENTILATOR<br>(Auto / Aan)                      | MODUS (Koelen / Ver-<br>warmen / Uit) |         | Werking | Thermisch<br>[Y] | VENTILATOR<br>[G] | VERWARMEN<br>[B] | misch / Ventilator)        |
| -                                               | -                                     | -       | 0       | -                | -                 | -                | Deactiveer Werking         |
| Auto                                            | UIT                                   | -       | 1       | 0                | 0                 | 0                | Activeer                   |
|                                                 | Koelen                                | RT > SP | 1       | 1                | 0                 | 0                | Koelen / Aan / aan         |
|                                                 |                                       | RT < SP | 1       | 0                | 0                 | 0                | Activeer                   |
|                                                 | Verwarmen                             | RT < SP | 1       | 1                | 0                 | 1                | Verwarmen / Aan / Aan      |
|                                                 |                                       | RT > SP | 1       | 0                | 0                 | 1                | Activeer                   |
| AAN                                             | UIT                                   | -       | 1       | 0                | 1                 | 0                | Ventilator / Uit / Aan     |
|                                                 | Koelen                                | RT > SP | 1       | 1                | 1                 | 0                | Koelen / Aan / aan         |
|                                                 |                                       | RT < SP | 1       | 0                | 1                 | 0                | Ventilator / Uit / Aan     |
|                                                 | Verwarmen                             | RT < SP | 1       | 1                | 1                 | 1                | Verwarmen / Aan / Aan      |
|                                                 |                                       | RT > SP | 1       | 0                | 1                 | 1                | Ventilator / Uit / Aan     |

#### Opmerkingen

- Thermostaten die contacten "0" of "B" sluiten tijdens de vraag naar Koelen of Verwarmen zijn niet geverifieerd. Sluiten van "0" en/of "B" contact moet aangehouden worden tijdens de selectie van respectievelijk cyclus / modus.
- IDU Ventilator structuur, afhankelijk van het gekozen model, kan de werking van de IDU ventilator tijdelijk vertragen tijdens een warmtevraag bij koude start. Deze functie stelt de IDU-spoel in staat op te warmen voordat de ventilator gaat werking in sommige IDU-modellen.
- Thermostaten die resistieve anticipatie gebruiken, worden op dit moment niet ondersteund.
- Raadpleeg documentatie van de gewenste thermostaat zodat de structuur hetzelfde is als getoond in de tabel hierboven.

# 6. Bewaking van de binnenunits

Controleren of de binnenunit in bedrijf is: Zie de onderstaande informatie en maak verbinding met het bedieningsapparaat dat u wilt bedienen.

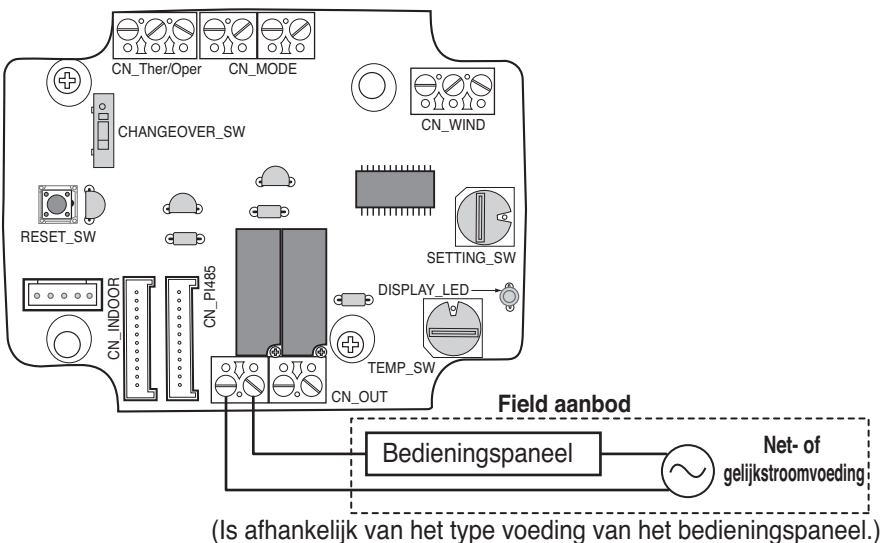

Fout in bewaking van binnenunit: Zie de onderstaande informatie en maak verbinding met het bedieningsapparaat dat u wilt bedienen.

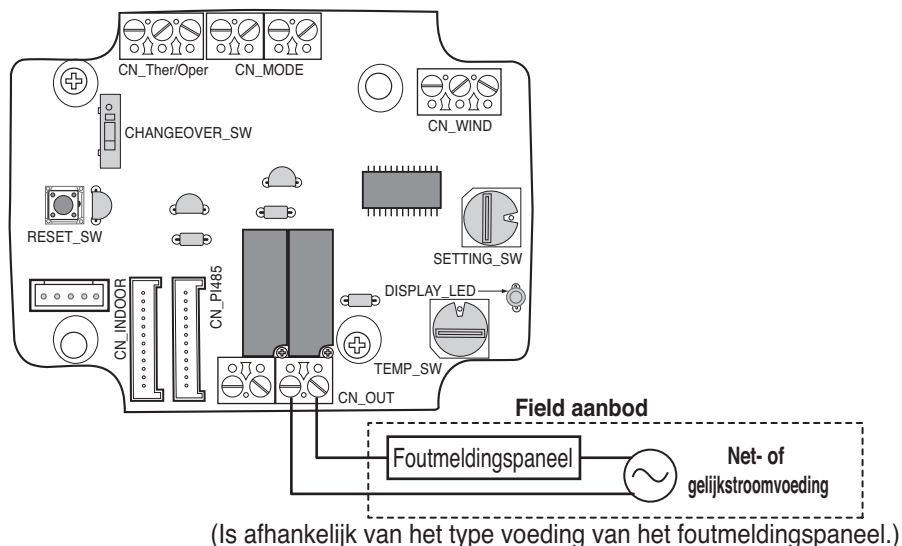

#### LET OP

De lokale voeding moet niet meer dan 24 V~ wisselspanning leveren.

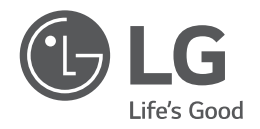

| US     | <ol> <li>Please call the installing contractor of your product, as warranty service will be provided by them.</li> <li>If you have service issues that have not been addressed by the contractor, please call 1-888-865-3026.</li> </ol> |
|--------|----------------------------------------------------------------------------------------------------|
| CANADA | Service call Number # : (888) LG Canada, (888) 542-2623                                                                                                    |